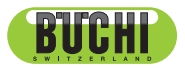

KjelMaster K-375 con KjelSampler K-376 / K-377 Manual de instrucciones

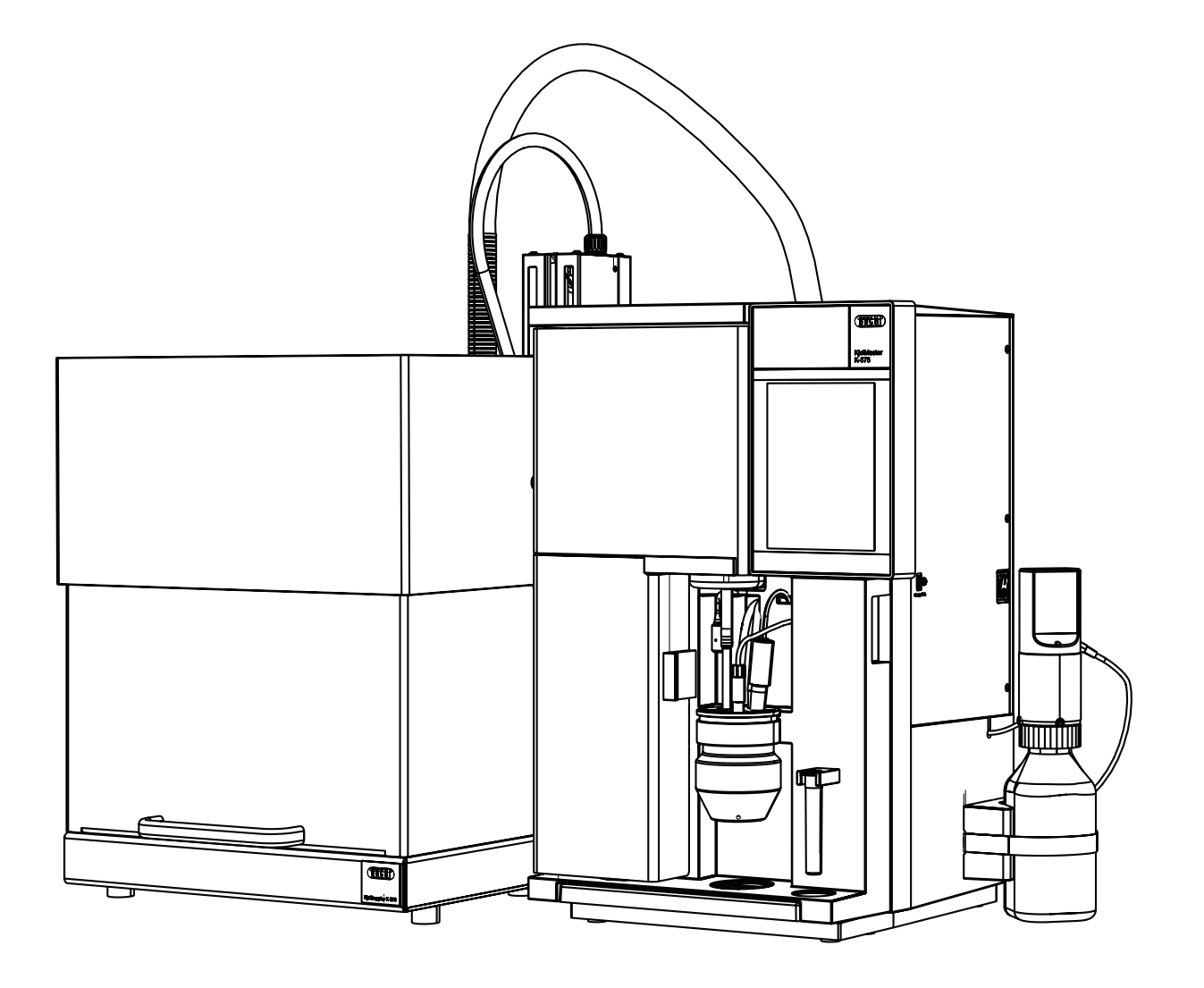

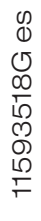

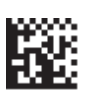

Lea este manual con atención antes de instalar y poner en funcionamiento su sistema y tenga en cuenta las precauciones de seguridad, en especial las recogidas en el capítulo 2. Guarde el manual en las proximidades inmediatas del instrumento para que pueda consultarse en cualquier momento.

El equipo no podrá ser objeto de modificaciones técnicas sin el consentimiento previo por escrito de BUCHI. Las modificaciones no autorizadas pueden afectar a la seguridad del sistema o causar accidentes.

Este manual está sujeto a derechos de autor. No se puede reproducir, distribuir o usar para propósitos de competencia la información recogida en él ni ponerse a disposición de terceras personas. También está prohibida la fabricación de cualquier componente con la ayuda de este manual sin acuerdo previo por escrito.

Si necesita una versión del mismo en otro idioma, puede bajarla en www.buchi.com.

|   | Índice |                                                                           |
|---|--------|---------------------------------------------------------------------------|
| 1 | Sobre  | este manual 7                                                             |
|   | 1 1    | Designaciones comerciales 7                                               |
|   | 1.2    | Abreviaturas                                                              |
| 2 | Seguri | idad                                                                      |
| - | 2 1    | Cualificación del usuario 9                                               |
|   | 22     | Uso adecuado 9                                                            |
|   | 2.3    | Utilización impropia                                                      |
|   | 2.4    | Advertencias v símbolos de seguridad usados en este manual                |
|   | 2.5    | Seguridad del producto                                                    |
|   | 2.5.1  | Peliaros generales                                                        |
|   | 2.5.2  | Riesgos relacionados con el instrumento                                   |
|   | 2.5.3  | Otros riesgos                                                             |
|   | 2.5.4  | Equipo de protección personal                                             |
|   | 2.5.5  | Medidas v elementos de seguridad incorporados                             |
|   | 2.6    | Normas generales de seguridad                                             |
| 3 | Caract | erísticas técnicas                                                        |
| 0 | 3.1    | Volumen de suministro                                                     |
|   | 3.1.1  | Dispositivos básicos                                                      |
|   | 3.1.2  | Accesorios estándares para K-375                                          |
|   | 3.1.3  | Accesorios estándares para K-376 / K-377                                  |
|   | 3.1.4  | Manuales de instrucciones para K-375                                      |
|   | 3.1.5  | Accesorios opcionales K-375                                               |
|   | 3.1.6  | Accesorios opcionales K-376 / K-377                                       |
|   | 3.2    | Descripción general de las características técnicas                       |
|   | 3.2.1  | Características técnicas KjelMaster K-375 y KjelSampler K-376 / K-377     |
|   | 3.2.2  | Características técnicas del titulador                                    |
|   | 3.3    | Parámetros de determinación                                               |
|   | 3.4    | Información de la etiqueta del instrumento                                |
|   | 3.5    | Materiales utilizados                                                     |
|   | 3.5.1  | Módulo del titulador y unidad de dosificación                             |
|   | 3.6.2  | Materiales del K-375                                                      |
|   | 3.6.3  | Materiales del K-376 / K-377                                              |
| 4 | Descri | pción del funcionamiento                                                  |
|   | 4.1    | Vista global del dispositivo                                              |
|   | 4.1.1  | Apertura de la puerta de servicio                                         |
|   | 4.2    | Principio de funcionamiento del Sampler System K-375 con K-376 o K-377 33 |
|   | 4.3    | Función de standby                                                        |
|   | 4.4    | Preparación del sistema                                                   |
|   | 4.4.1  | Precalentamiento                                                          |
|   | 4.4.2  | Purga                                                                     |
|   | 4.4.3  | Limpieza                                                                  |
|   | 4.4.4  | Aspiración                                                                |
|   | 4.5    | Destilación y titulación                                                  |
|   | 4.5.1  | Opciones de destilación y titulación                                      |
|   | 4.5.2  | Modo Destilación                                                          |
|   | 4.5.3  | Tipo de valoración                                                        |
|   | 4.5.4  | Tipo de sensor                                                            |
|   | 4.5.5  | Modo de titulación                                                        |
|   | 4.5.6  | Modo de medida                                                            |

|   | 4.5.7  | Algoritmo de titulación                                      | 37       |
|---|--------|--------------------------------------------------------------|----------|
|   | 4.5.8  | Modo de determinación                                        | 37       |
|   | 4.6    | Métodos diferentes                                           | 38       |
|   | 4.7    | Valores de los blancos                                       | 38       |
|   | 4.7.1  | Blancos                                                      | 38       |
|   | 4.7.2  | Blancos de control                                           | 39       |
|   | 4.8    | Patrones de referencia                                       | 39       |
|   | 4.9    | Indicador para titulaciones colorimétricas                   | 40       |
|   | 4.10   | Grupos de resultados                                         | 41       |
|   | 4.11   | Explicación de la destilación directa alcalina.              | 41       |
| 5 | Puesta | en marcha                                                    | 43       |
|   | 5.1    | Lugar de instalación                                         | 43       |
|   | 5.2    | Conexiones eléctricas                                        | 44       |
|   | 5.2.1  | Conexiones del K-375                                         | 44       |
|   | 5.2.2  | Conexiones del K-376/K-377                                   | 45       |
|   | 5.3    | Conexión de transferencia K-376 (K-377) – K-375              | 46       |
|   | 5.3.1  | Conexión del K-376 al K-375                                  | 46       |
|   | 5.3.2  | Conexión de los tubos de transferencia al K-377              | 48       |
|   | 5.4    | Tomas de reactivo, agua y residuos                           | 49       |
|   | 5.5    | Bureta para el valorante                                     | 51       |
|   | 5.6    | Posicionamiento de la punta de dosificación                  | 53       |
|   | 5.7    | Conexión del tangue de almacenaje.                           | 53       |
|   | 5.8    | Sensores de nivel                                            | 54       |
|   | 5.9    | Instalación del sensor de titulación                         | 56       |
|   | 5.9.1  | Sensor potenciométrico                                       | 56       |
|   | 5.9.2  | Sensor colorimétrico                                         | 56       |
|   | 5.10   | Conexiones a los equipos periféricos                         | 57       |
|   | 5.10.1 | Conexión de una impresora                                    | 57       |
|   | 5.10.2 | Conexión de un cable de red                                  | 57       |
|   | 5.10.3 | Conexión de un KielSampler K-376 o K-377                     | 57       |
|   | 5.10.4 | Conexión de una balanza                                      | 57       |
|   | 5.10.5 | Conexión de un lector de códigos de barras                   | 57       |
|   | 5.10.6 | Unidad de dosificación externa para titulación por retroceso | 58       |
|   | 5.11   | Preparación del sistema.                                     | 58       |
|   | 5.11.1 | Preparación del software                                     | 58       |
|   | 5 11 2 | Preparación del equipo                                       | 59       |
| 6 | Operac | ión                                                          | 61       |
| • | 6 1    | Fl principio de operación                                    | 61       |
|   | 62     | La pantalla de inicio                                        | 61       |
|   | 621    | La barra de título                                           | 63       |
|   | 622    |                                                              | 63       |
|   | 623    |                                                              | 64       |
|   | 63     |                                                              | 64       |
|   | 6.4    |                                                              | 64<br>64 |
|   | 6.5    |                                                              | 66       |
|   | 651    |                                                              | 67       |
|   | 652    |                                                              | 68       |
|   | 653    |                                                              | 68       |
|   | 0.0.0  |                                                              | 00       |

| 6.6   | Determinación                                                                 | 69   |
|-------|-------------------------------------------------------------------------------|------|
| 6.6.1 | Preparación del sistema.                                                      | 70   |
| 6.6.2 | Muestra individual                                                            | 79   |
| 6.6.3 | Listado de muestras                                                           | 81   |
| 6.6.4 | Secuencias                                                                    | 86   |
| 6.7   | Resultados                                                                    | 93   |
| 6.7.1 | Grupos de resultados                                                          | 93   |
| 6.7.2 | Últimos resultados.                                                           | 96   |
| 6.7.3 | Corrección de blanco                                                          | 97   |
| 6.8   | Parámetros de determinación                                                   | 101  |
| 6.8.1 | Métodos                                                                       | 101  |
| 6.8.2 | Soluciones valorantes                                                         | 110  |
| 6.8.3 | Patrones de referencia                                                        | 111  |
| 6.9   | Instrumento                                                                   | 112  |
| 6.9.1 | Parámetros                                                                    | 112  |
| 6.9.2 | Utilidades                                                                    | 121  |
| 6.9.3 | Diagnóstico                                                                   | 123  |
| 6.9.4 | Logout                                                                        | 123  |
| Mante | nimiento                                                                      | 125  |
| 7.1   |                                                                               | 126  |
| 7.1.1 | Antes de la determinación de la muestra (potenciométrica)                     | 126  |
| 7.1.2 | Antes de la determinación de la muestra (colorimétrica).                      | 126  |
| 7.1.3 | Después de la determinación de la muestra.                                    | 127  |
| 7.1.4 | Electrodo de pH                                                               | 127  |
| 7.1.5 | Llenado de ácido bórico en el recipiente de recogida después de haber determi | nado |
|       | la última muestra del rack (solo potenciómetro)                               | 128  |
| 7.1.6 |                                                                               | 129  |
| 7.2   | Mantenimiento semanal                                                         | 130  |
| 7.2.1 | Limpieza del armazón                                                          | 130  |
| 7.2.2 | Limpieza del titulador                                                        | 130  |
| 7.2.3 | Limpieza de los componentes de vidrio de la unidad de dosificación            | 130  |
| 7.2.4 | Limpieza del tubo de inmersión del muestreador KjelSampler                    | 130  |
| 7.2.5 | Control del dispositivo.                                                      | 131  |
| 7.2.6 | Limpieza sensor colorimétrico y malla                                         | 131  |
| 7.3   | Mantenimiento mensual                                                         | 132  |
| 7.3.1 | Calibración de la bomba                                                       | 132  |
| 7.3.2 | Comprobación de la cantidad de destilado                                      | 133  |
| 7.3.3 | Inspección de la bureta                                                       | 133  |
| 7.3.4 | Inspección del titulador                                                      | 134  |
| 7.3.5 | Inspección de los tubos de muestra                                            | 134  |
| 7.4   | Mantenimiento semestral                                                       | 135  |
| 7.4.1 | K-375 Junta entre el tubo de muestra y el protector contra salpicaduras       | 135  |
| 7.4.2 | Tubo de inmersión K-376 / K-377 y tapón hermético                             | 136  |
| 7.4.3 | Sustitución del protector contra salpicaduras                                 | 138  |
| 7.5   | Mantenimiento anual                                                           | 140  |
| 7.5.1 | Sustitución de los componentes gastados                                       | 140  |
| 7.5.2 | Descalcificación del generador de vapor                                       | 141  |
| 7.5.3 | Sustitución de la bomba de hidróxido de sodio                                 | 141  |
| 7.5.4 | Sustitución del resorte ondulado                                              | 142  |
| 7.6   | Sustitución cada dos años                                                     |      |
|       |                                                                               |      |

7

|    | 7.6.1    | Sustitución de la conexión de transferencia                        |
|----|----------|--------------------------------------------------------------------|
|    | 7.7      | Trabajo de mantenimiento, si es necesario                          |
|    | 7.7.1    | Cambiar la punta de bureta                                         |
|    | 7.7.2    | Limpieza del electrodo de pH                                       |
|    | 7.7.3    | Sustitución de la bureta                                           |
|    | 7.7.4    | Limpieza del protector contra salpicaduras y la junta de goma      |
|    | 7.7.5    | Componentes de vidrio                                              |
|    | 7.7.6    | Resolución de problemas de la unidad de dosificación               |
|    | 7.7.7    | Ajuste del soporte de los tubos de muestra                         |
|    | 7.8      | Servicio de asistencia al cliente                                  |
| 8  | Correcc  | ión de errores                                                     |
|    | 8.1      | Posibles problemas                                                 |
|    | 8.2      | Mensajes de error en la pantalla del K-375                         |
|    | 8.3      | Eliminación de errores del KjelSampler K-376 / K-377               |
|    | 8.4      | Eliminar errores del titulador                                     |
| 9  | Puesta f | fuera de funcionamiento                                            |
|    | 9.1      | Vaciado del generador de vapor                                     |
|    | 9.2      | Vaciado de la bureta del titulador                                 |
|    | 9.3      | Almacenaje/envío                                                   |
|    | 9.4      | Eliminación                                                        |
| 10 | Piezas d | le recambio                                                        |
|    | 10.1     | Piezas de recambio K-375                                           |
|    | 10.2     | Piezas de recambio K-376 / K-377                                   |
|    | 10.3     | Esquema de conexión de tubos Kjeldahl Sampler System K-375 / K-376 |
| 11 | Declara  | ciones y requisitos                                                |
|    | 11.1     | Requisitos de la FCC (para EE.UU. y Canadá)                        |

## 1 Sobre este manual

Este manual describe el KjelMaster Sampler System K-375-376-377 y proporciona toda la información necesaria para utilizarlo de forma segura y mantenerlo en buenas condiciones de funcionamiento. Está dirigido especialmente a personal de laboratorio.

#### NOTA

Los símbolos referentes a la seguridad (PELIGRO, PRECAUCIÓN y ADVERTENCIA) se explican en el capítulo 2.

## 1.1 Designaciones comerciales

DURAN<sup>®</sup> es una marca comercial registrada de SCHOTT AG. Nylflex® es una marca comercial registrada de Pedex & Co. GmbH.

## 1.2 Abreviaturas

CSM: estera de fibra de vidrio ETFE: politetrafluoroetileno FEP: etileno propileno fluorado KCI: cloruro de potasio PCTFE: policlorotrifluoroetileno PMMA: polimetilmetacrilato POM: polioximetileno POM: polipropileno PTFE: etilenotetrafluoretileno PUR: poliuretano UV: ultravioleta EPDM: etileno propileno dieno monómero PVDF: polifluoruro de vinilideno PA: poliamida

## 2 Seguridad

Este capítulo describe el concepto de seguridad del dispositivo y contiene normas de comportamiento generales y advertencias acerca de los riesgos que entraña el uso del producto. La seguridad de los usuarios y el personal solo se puede garantizar si se observan y siguen estrictamente las instrucciones de seguridad y las advertencias referentes a la misma recogidas en cada capítulo. Por consiguiente, el manual ha de encontrarse en todo momento a disposición de todas las personas que realicen tareas descritas en él.

## 2.1 Cualificación del usuario

El equipo solo debe ser utilizado por personal de laboratorio y otras personas que, gracias a su formación y experiencia profesional, conozcan los peligros que pueden surgir al manejarlo. El personal sin formación o las personas que se encuentren en estos momentos en período de formación necesitan instrucciones detalladas. Este manual de instrucciones sirve como base para este propósito.

## 2.2 Uso adecuado

El equipo ha sido concebido y fabricado para su uso en laboratorios. Se utiliza para el análisis de los valores de nitrógeno de acuerdo al método Kjeldahl. El KjelMaster K-375 es un instrumento autónomo que también se puede utilizar para destilaciones de substancias volátiles.

## 2.3 Utilización impropia

Las aplicaciones no mencionadas con anterioridad se consideran impropias. También se consideran impropias las aplicaciones que incumplen las características técnicas.

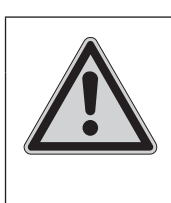

#### PELIGRO

A

Cualquier uso inadecuado puede afectar a la eficacia de los sistemas de protección de los instrumentos.

Evite cualquier uso inadecuado de los instrumentos.

El operador es el único responsable de los daños que puedan derivarse de una utilización impropia del aparato

Quedan expresamente prohibidas las utilizaciones siguientes:

- · Utilización del instrumento en salas que requieren instrumentos con protección Ex.
- Uso de muestras que puedan explotar o inflamarse (por ej.: explosivos, etc.) debido a choque, fricción, calentamiento o formación de chispas.

## 2.4 Advertencias y símbolos de seguridad usados en este manual

PELIGRO, ADVERTENCIA, PRECAUCIÓN y AVISO son palabras de señalización estandarizadas para identificar los niveles de gravedad del riesgo en lo relacionado con lesiones a personas y daños materiales. Todas las palabras de señalización relacionadas con lesiones al personal van acompañadas por la señal de seguridad general.

Por su seguridad, es importante que lea y comprenda en su totalidad la tabla que aparece a continuación con las diferentes palabras de señalización y sus definiciones.

| Símbolo    | Palabra de<br>señalización | Definición                                                                                                    | Nivel de riesgo                    |
|------------|----------------------------|----------------------------------------------------------------------------------------------------|------------------------------------|
|            | PELIGRO                    | Indica la existencia de una situación peligrosa que de no evitarse provocará la muerte o lesiones graves.       | ****                               |
| <u>k</u> t | ADVERTENCIA                | Indica la existencia de una situación peligrosa que de no evitarse podría provocar la muerte o lesiones graves. | ***☆                               |
| <u>k</u> t | PRECAUCIÓN                 | Indica la existencia de una situación peligrosa que de no evitarse podría provocar lesiones leves o moderadas.  | **☆☆                               |
| no         | AVISO                      | Indica posibles daños materiales pero no prácticas rela-<br>cionadas con lesiones al personal.                  | ★☆☆☆<br>(solo daños<br>materiales) |

Se pueden poner símbolos de información de seguridad complementarios en un panel rectangular a la izquierda de la palabra de señalización y el texto complementario (véase el ejemplo de abajo).

| Espacio para | PALABRA DE SEÑALIZACIÓN                                                              |
|--------------|--------------------------------------------------------------------------------------|
| información  | Texto complementario que describe el tipo y el nivel de gravedad del peligro/riesgo. |
| de seguridad | · Lista de medidas para evitar lo descrito, peligro o situación peligrosa.           |
| complemen-   | ·                                                                                    |
| tarios.      | ·                                                                                    |

Tabla de símbolos de información de seguridad complementarios

La lista de referencia que aparece a continuación incluye todos los símbolos de información de seguridad empleados en este manual y su significado.

| Símbolo | Significado                         |
|---------|-------------------------------------|
|         | Advertencia general                 |
|         | Peligro derivado de la electricidad |

## 2 Seguridad

| Símbolo | Significado                                 |
|---------|---------------------------------------------|
|         | Riesgo biológico                            |
|         | Superficie caliente                         |
|         | Peso elevado, evite los esfuerzos excesivos |
|         | Quemaduras químicas por corrosivos          |
|         | Punto de aplastamiento. Peligro mecánico.   |
|         | Componentes frágiles                        |
| EX      | Gases explosivos, ambiente explosivo        |
|         | Daño en el instrumento                      |
|         | Lleve una bata de laboratorio               |
|         | Lleve gafas protectoras                     |
| (mgg)   | Lleve guantes protectores                   |

Información adicional para el usuario

Los párrafos que empiezan con NOTA incluyen información útil para trabajar con el dispositivo/software o sus complementos. Las NOTAS no están relacionadas con ningún tipo de peligro o daño (véase el ejemplo de abajo).

## NOTA

Consejos prácticos que facilitan el manejo del instrumento/software.

## 2.5 Seguridad del producto

El equipo está diseñado y construido de acuerdo a la tecnología de vanguardia actual. Sin embargo, si se usa de forma descuidada o inapropiada, el dispositivo puede representar riesgos para las personas, los objetos y el medio ambiente.

El fabricante ha determinado peligros residuales que emanan del instrumento:

- $\cdot \;$  uso del dispositivo por parte de personal sin la formación adecuada.
- $\cdot$   $\,$  uso del dispositivo no conforme con las indicaciones de uso correcto.

Las advertencias correspondientes de este manual sirven para alertar al usuario sobre estos peligros residuales.

#### 2.5.1 Peligros generales

Los mensajes de seguridad siguientes muestran riesgos de tipo general que pueden aparecer cuando se maneja el instrumento. El usuario debe observar todas las contramedidas enumeradas para conseguir y mantener el nivel de peligro más bajo posible.

Se pueden encontrar mensajes de advertencia adicionales siempre que acciones y situaciones descritas en este manual estén relacionadas con peligros situacionales.

| EX        | PELIGRO         Muerte o lesiones graves por uso en ambientes explosivos.         • No maneje o almacene el equipo en ambientes explosivos.         • Retire todas las fuentes de vapores inflamables.         • No almacene productos químicos en las proximidades del instrumento.          |
|-----------|----------------------------------------------------------------------------------------------------|
|           | PRECAUCIÓN         Riesgo de cortes leves o moderados a causa de bordes afilados.         · No toque piezas de vidrio rotas o defectuosas directamente con las manos         · No toque bordes de metal delgados.                                                                             |
| <b>X!</b> | AVISO         Riesgo de daños del instrumento por líquidos y choques mecánicos.         • No vierta ningún líquido sobre el instrumento o sus componentes.         • Evite que el dispositivo o sus componentes se caigan.         • Mantenga el instrumento alejado de vibraciones externas. |

#### 2.5.2 Riesgos relacionados con el instrumento

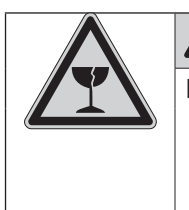

## PRECAUCIÓN

Riesgo de lesiones.

Nunca toque la superficie de la pantalla con objetos afilados o puntiagudos. De no ser así la pantalla podría dañarse o resquebrajarse.

|          | PRECAUCIÓN                                                                                                    |
|----------|----------------------------------------------------------------------------------------------------|
|          | Riesgo de quemaduras por superficie caliente. La temperatura de la superficie excede de 60 °C.                                           |
|          | No toque superficies calientes del instrumento.                                                                                          |
|          | Δ                                                                                                    |
|          | PRECAUCION                                                                                                    |
|          | Para evitar daños en las manos y dedos, los KjelSampler K-376 y K-377 no se                                                              |
|          | deben manipular mientras se mueve el brazo del muestreador.                                                                              |
|          | PRECAUCIÓN                                                                                                    |
| <u> </u> | Riesgo de quemaduras por vapor caliente.                                                                                                 |
|          | El sistema funciona con vapor caliente. Evite todo contacto con el vapor cali- ente.                                                     |
|          |                                                                                                    |
|          | PELIGRO                                                                                                    |
|          | Riesgo de quemaduras químicas por corrosivos.                                                                                            |
|          | • Lleve una bata de laboratorio, guantes y gafas protectoras en todo momento.                                                            |
|          |                                                                                                    |
| (mg)     |                                                                                                    |
|          |                                                                                                    |
|          | PELIGRO                                                                                                    |
|          | Biesgo de quemaduras químicas por corrosivos                                                                                             |
| F        | Durante el funcionamiento el tubo de muestra contiene ácido fuerte o base                                                                |
|          | fuerte. Si el tubo de muestra se rompe, su contenido se recoge en la bandeja                                                             |
|          | colectora de la parte inferior del armazón. Lleve una bata de laboratorio, guantes y gafas protectoras cuando vacíe la cubeta colectora. |

#### 2.5.3 Otros riesgos

Los peligros fundamentales se derivan de:

- · ácidos y álcalis
- · gases inflamables o humos de disolventes justo al lado del instrumento
- · componentes de vidrio dañados
- · distancia insuficiente entre el instrumento y la pared (véase capítulo 5.1, Lugar de instalación)
- · quemaduras causadas por contacto con componentes de vidrio calientes
- · quemaduras causadas por contacto con vapor de agua en la salida de residuos
- · tubo de transferencia defectuoso: fuga de vapor de agua y/o ácido sulfúrico

#### 2.5.4 Equipo de protección personal

Siempre lleve equipo de protección personal como gafas, ropa y guantes de protección. El equipamiento personal debe cumplir todos los requisitos de todas las fichas de datos de seguridad de los químicos utilizados. El presente manual constituye una parte importante del K-375, K-376 y K-377 y ha de encontrarse en todo momento a disposición de los operarios en el lugar en el que se utiliza el equipamiento. Esto también es pertinente para las versiones en otros idiomas del manual, que pueden solicitarse por separado.

|      | ADVERTENCIA                                                                                                  |
|------|----------------------------------------------------------------------------------------------------|
| 2    | Quemaduras químicas graves por corrosivos.                                                                   |
|      | <ul> <li>Observe todas las fichas de datos de seguridad de los productos químicos<br/>utilizados.</li> </ul> |
|      | · Emplee corrosivos exclusivamente en ambientes bien ventilados.                                             |
| (00) | Lleve siempre gafas protectoras.                                                                             |
|      | Lleve siempre guantes protectores.                                                                           |
|      | Lleve siempre ropa protectora.                                                                               |
|      | <ul> <li>No utilice piezas de vidrio dañadas.</li> </ul>                                                     |
|      |                                                                                                    |

## 2.5.5 Medidas y elementos de seguridad incorporados

El KjelMaster K-375 dispone de puertas de protección de vigilancia que evitan que la destilación empiece con una puerta abierta. Si hay una puerta abierta la destilación en ejecución se interrumpe inmediatamente. La dosificación de los reactivos también se detiene inmediatamente.

Los muestreadores K-376 / K-377 disponen de pantallas protectoras de vigilancia. No se puede ejecutar un muestreador con una pantalla abierta. Para el K-377 solo se puede abrir la pantalla de la bandeja que no se esté utilizando.

K-375:

- Puerta de protección: equipo de seguridad para proteger a los usuarios de las quemaduras en el protector contra salpicaduras (superficie de destilación), caliente durante la destilación.
- Sensores de puertas de protección: evita empezar una destilación con las puertas de protección abiertas y detiene la destilación en cuanto se abre una puerta de protección durante el proceso.
- · Sensor del tubo de muestra: evita que dé comienzo la destilación si el tubo de muestra no está insertado.
- Sensor/conmutador de puerta de servicio: la tensión eléctrica se desconecta de inmediato si la puerta de servicio está abierta previniendo que puedan producirse descargas eléctricas durante las labores de mantenimiento.

## K-376:

• Pantalla de protección con sensor/interruptor: en cuanto la pantalla se abre se dispara una alarma acústica y se detiene cualquier movimiento del brazo.

K-377:

• Pantalla de protección con sensor/interruptor: en cuanto la pantalla de la bandeja en uso se abre se dispara una alarma acústica y se detiene cualquier movimiento del brazo. (La pantalla de la bandeja correspondiente que no está en funcionamiento se puede abrir sin restricciones.)

## 2.6 Normas generales de seguridad

## Responsabilidad del operador

El jefe del laboratorio es responsable de formar a su personal.

El operario deberá informar sin demora al fabricante de cualquier incidente relacionado con la seguridad que se produzca al utilizar el equipo o sus accesorios. Es preciso respetar escrupulosamente toda la legislación, ya sea local, regional o nacional, que concierna al equipo o sus accesorios.

#### Obligaciones de mantenimiento y cuidado

El operador es responsable de mantener el instrumento en buenas condiciones. Esto incluye los trabajos de mantenimiento, servicio y reparación que deben realizarse en los plazos programados únicamente por personal autorizado.

#### Piezas de recambio a emplear

Utilice solo consumibles y piezas de recambio originales durante el mantenimiento para asegurar un buen rendimiento, fiabilidad y seguridad del sistema. Cualquier modificación de las piezas de recambio o ensamblajes empleados solo se permite con el consentimiento previo por escrito del fabricante.

#### Modificaciones

Las modificaciones en el instrumento solo se permitirán previa consulta y aprobación por escrito del fabricante. Las modificaciones y actualizaciones han de ser realizadas exclusivamente por ingenieros técnicos autorizados de BUCHI. El fabricante rechazará cualquier reclamación causada por modificaciones no autorizadas.

## 2 Seguridad

## 3 Características técnicas

Este capítulo presenta al lector las características del instrumento. Contiene el volumen de suministro, las características técnicas, los requisitos y los datos de rendimiento.

## 3.1 Volumen de suministro

## 3.1.1 Dispositivos básicos

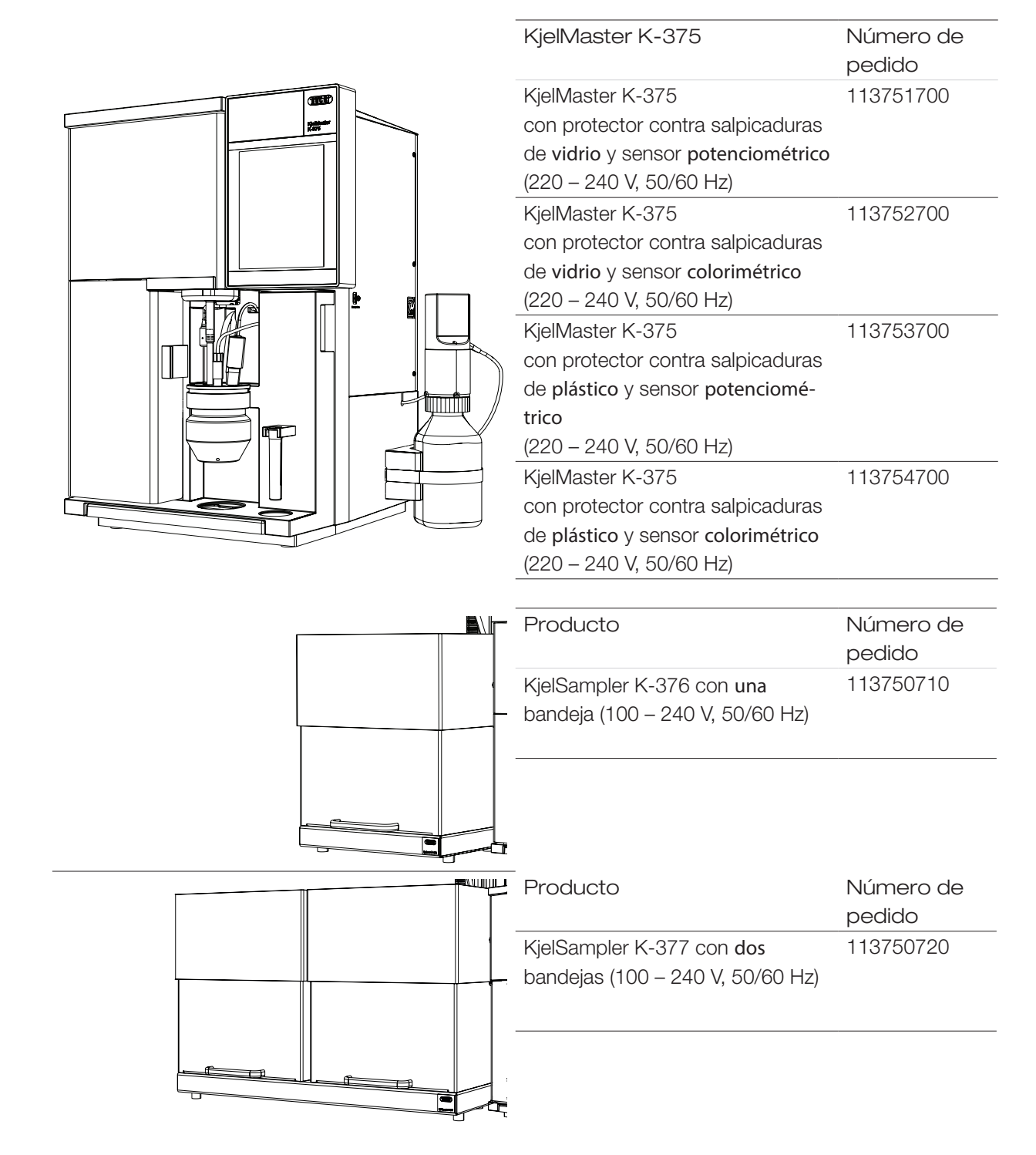

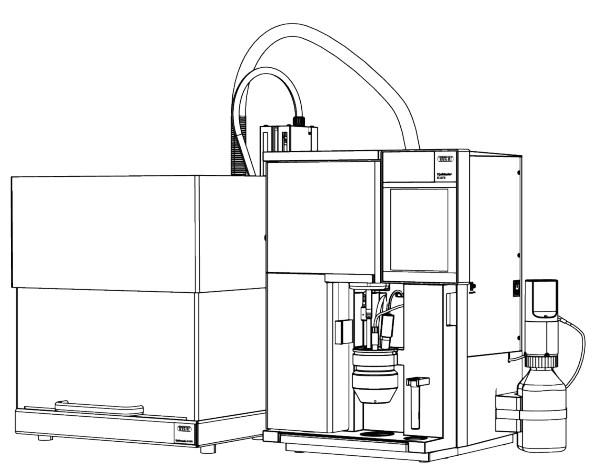

| Producto                                                                                                    | Número de<br>pedido                                                     |
|----------------------------------------------------------------------------------------------------|-------------------------------------------------------------------------|
| KjelMaster Sampler System K-375/K-<br>376                                                                                                    | 113751710                                                               |
| K-375 con protector de <b>vidrio</b> contra                                                                                                    |                                                                         |
| salpicaduras y sensor potenciométrico                                                                                                    |                                                                         |
| $K_{-375}$ : 220 – 240 V 50/60 Hz                                                                                                    |                                                                         |
| $K_{-376}/K_{-377}$ , 100 – 240 V, 50/60 Hz                                                                                                    |                                                                         |
| KielMaster Sampler System K 275/K                                                                                                    | 112752710                                                               |
|                                                                                                    | 113732710                                                               |
| K-375 con protector de vidrio contra                                                                                                    |                                                                         |
| salnicaduras y sensor colorimétrico                                                                                                    |                                                                         |
| $K_{-375}$ , 220 – 240 V 50/60 Hz                                                                                                    |                                                                         |
| $K_{-376}/K_{-377}$ , 100 – 240 V, 50/60 Hz                                                                                                    |                                                                         |
| KielMaster Sempler System K 275/K                                                                                                    | 110750710                                                               |
| 376                                                                                                    | 113753710                                                               |
| K-375 con protector de plástico contra                                                                                                    |                                                                         |
| salpicaduras y sensor potenciométrico                                                                                                    |                                                                         |
| K-375: 220 – 240 V, 50/60 Hz                                                                                                    |                                                                         |
| K-376/K-377: 100 – 240 V, 50/60 Hz                                                                                                    |                                                                         |
| KjelMaster Sampler System K-375/K-<br>376                                                                                                    | 113754710                                                               |
| K-375 con protector de plástico contra                                                                                                    |                                                                         |
| salpicaduras v sensor colorimétrico                                                                                                    |                                                                         |
| K-375: 220 – 240 V. 50/60 Hz                                                                                                    |                                                                         |
| K-376/K-377: 100 – 240 V. 50/60 Hz                                                                                                    |                                                                         |
| · · · · · · · · · · · · · · · · · · ·                                                                                                    |                                                                         |
| Producto                                                                                                    | Número de                                                               |
| Producto                                                                                                    | Número de<br>pedido                                                     |
| Froducto<br>KjelMaster Sampler System K-375/K-                                                                                                    | Número de<br>pedido<br>113751720                                        |
| Producto<br>KjelMaster Sampler System K-375/K-<br>377                                                                                                    | Número de<br>pedido<br>113751720                                        |
| Producto<br>KjelMaster Sampler System K-375/K-<br>377<br>K-375 con protector de vidrio contra                                                                                                    | Número de<br>pedido<br>113751720                                        |
| Producto<br>KjelMaster Sampler System K-375/K-<br>377<br>K-375 con protector de vidrio contra<br>salpicaduras y sensor potenciométrico                                                                                                    | Número de<br>pedido<br>113751720                                        |
| Producto<br>KjelMaster Sampler System K-375/K-<br>377<br>K-375 con protector de vidrio contra<br>salpicaduras y sensor potenciométrico<br>K-375: 220 – 240 V, 50/60 Hz                                                                                                    | Número de<br>pedido<br>113751720                                        |
| Producto<br>KjelMaster Sampler System K-375/K-<br>377<br>K-375 con protector de vidrio contra<br>salpicaduras y sensor potenciométrico<br>K-375: 220 – 240 V, 50/60 Hz<br>K-376/K-377: 100 – 240 V, 50/60 Hz                                                                                                    | Número de<br>pedido<br>113751720                                        |
| Producto<br>KjelMaster Sampler System K-375/K-<br>377<br>K-375 con protector de vidrio contra<br>salpicaduras y sensor potenciométrico<br>K-375: 220 – 240 V, 50/60 Hz<br>K-376/K-377: 100 – 240 V, 50/60 Hz<br>KjelMaster Sampler System K-375 /                                                                                                    | Número de<br>pedido<br>113751720<br>113752720                           |
| Producto<br>KjelMaster Sampler System K-375/K-<br>377<br>K-375 con protector de vidrio contra<br>salpicaduras y sensor potenciométrico<br>K-375: 220 – 240 V, 50/60 Hz<br>K-376/K-377: 100 – 240 V, 50/60 Hz<br>KjelMaster Sampler System K-375 /<br>K-377                                                                                                    | Número de<br>pedido<br>113751720<br>113752720                           |
| Producto<br>KjelMaster Sampler System K-375/K-<br>377<br>K-375 con protector de vidrio contra<br>salpicaduras y sensor potenciométrico<br>K-375: 220 – 240 V, 50/60 Hz<br>K-376/K-377: 100 – 240 V, 50/60 Hz<br>KjelMaster Sampler System K-375 /<br>K-377<br>K-375 con protector de vidrio contra                                                                                                    | Número de<br>pedido<br>113751720<br>113752720                           |
| Producto<br>KjelMaster Sampler System K-375/K-<br>377<br>K-375 con protector de vidrio contra<br>salpicaduras y sensor potenciométrico<br>K-375: 220 – 240 V, 50/60 Hz<br>K-376/K-377: 100 – 240 V, 50/60 Hz<br>KjelMaster Sampler System K-375 /<br>K-377<br>K-375 con protector de vidrio contra<br>salpicaduras y sensor colorimétrico                                                                                                    | Número de<br>pedido<br>113751720<br>113752720                           |
| Producto<br>KjelMaster Sampler System K-375/K-<br>377<br>K-375 con protector de vidrio contra<br>salpicaduras y sensor potenciométrico<br>K-375: 220 – 240 V, 50/60 Hz<br>K-376/K-377: 100 – 240 V, 50/60 Hz<br>KjelMaster Sampler System K-375 /<br>K-377<br>K-375 con protector de vidrio contra<br>salpicaduras y sensor colorimétrico<br>K-375: 220 – 240 V, 50/60 Hz                                                                                                    | Número de<br>pedido<br>113751720<br>113752720                           |
| Producto<br>KjelMaster Sampler System K-375/K-<br>377<br>K-375 con protector de vidrio contra<br>salpicaduras y sensor potenciométrico<br>K-375: 220 – 240 V, 50/60 Hz<br>K-376/K-377: 100 – 240 V, 50/60 Hz<br>KjelMaster Sampler System K-375 /<br>K-377<br>K-375 con protector de vidrio contra<br>salpicaduras y sensor colorimétrico<br>K-375: 220 – 240 V, 50/60 Hz<br>K-376 / K-377: 100 – 240 V, 50/60 Hz                                                                                                    | Número de<br>pedido<br>113751720<br>113752720                           |
| Producto<br>KjelMaster Sampler System K-375/K-<br>377<br>K-375 con protector de vidrio contra<br>salpicaduras y sensor potenciométrico<br>K-375: 220 – 240 V, 50/60 Hz<br>K-376/K-377: 100 – 240 V, 50/60 Hz<br>KjelMaster Sampler System K-375 /<br>K-375 con protector de vidrio contra<br>salpicaduras y sensor colorimétrico<br>K-375: 220 – 240 V, 50/60 Hz<br>K-376 / K-377: 100 – 240 V, 50/60 Hz<br>KjelMaster Sampler System K-375 /                                                                                                    | Número de<br>pedido<br>113751720<br>113752720<br>113752720              |
| Producto<br>KjelMaster Sampler System K-375/K-<br>377<br>K-375 con protector de vidrio contra<br>salpicaduras y sensor potenciométrico<br>K-375: 220 – 240 V, 50/60 Hz<br>K-376/K-377: 100 – 240 V, 50/60 Hz<br>KjelMaster Sampler System K-375 /<br>K-375 con protector de vidrio contra<br>salpicaduras y sensor colorimétrico<br>K-375: 220 – 240 V, 50/60 Hz<br>K-376 / K-377: 100 – 240 V, 50/60 Hz<br>K-376 / K-377: 100 – 240 V, 50/60 Hz<br>KjelMaster Sampler System K-375 /<br>K-377                                                                                                    | Número de<br>pedido<br>113751720<br>113752720<br>113753720              |
| Producto<br>KjelMaster Sampler System K-375/K-<br>377<br>K-375 con protector de vidrio contra<br>salpicaduras y sensor potenciométrico<br>K-375: 220 – 240 V, 50/60 Hz<br>K-376/K-377: 100 – 240 V, 50/60 Hz<br>KjelMaster Sampler System K-375 /<br>K-375 con protector de vidrio contra<br>salpicaduras y sensor colorimétrico<br>K-375: 220 – 240 V, 50/60 Hz<br>K-376 / K-377: 100 – 240 V, 50/60 Hz<br>KjelMaster Sampler System K-375 /<br>K-377<br>K-377                                                                                                    | Número de<br>pedido<br>113751720<br>113752720<br>113753720              |
| Producto<br>KjelMaster Sampler System K-375/K-<br>377<br>K-375 con protector de vidrio contra<br>salpicaduras y sensor potenciométrico<br>K-375: 220 – 240 V, 50/60 Hz<br>K-376/K-377: 100 – 240 V, 50/60 Hz<br>KjelMaster Sampler System K-375 /<br>K-377<br>K-375 con protector de vidrio contra<br>salpicaduras y sensor colorimétrico<br>K-375: 220 – 240 V, 50/60 Hz<br>K-376 / K-377: 100 – 240 V, 50/60 Hz<br>KjelMaster Sampler System K-375 /<br>K-377<br>K-375 con protector de plástico contra<br>salpicaduras y sensor potenciométrico                                                                                                    | Número de<br>pedido<br>113751720<br>113752720<br>113753720              |
| Producto<br>KjelMaster Sampler System K-375/K-<br>377<br>K-375 con protector de vidrio contra<br>salpicaduras y sensor potenciométrico<br>K-375: 220 – 240 V, 50/60 Hz<br>K-376/K-377: 100 – 240 V, 50/60 Hz<br>KjelMaster Sampler System K-375 /<br>K-377<br>K-375 con protector de vidrio contra<br>salpicaduras y sensor colorimétrico<br>K-375: 220 – 240 V, 50/60 Hz<br>K-376 / K-377: 100 – 240 V, 50/60 Hz<br>KjelMaster Sampler System K-375 /<br>K-377<br>K-375 con protector de plástico contra<br>salpicaduras y sensor potenciométrico<br>K-375: 220 – 240 V, 50/60 Hz                                                                                                    | Número de<br>pedido<br>113751720<br>113752720<br>113753720              |
| Producto<br>KjelMaster Sampler System K-375/K-<br>377<br>K-375 con protector de vidrio contra<br>salpicaduras y sensor potenciométrico<br>K-375: 220 – 240 V, 50/60 Hz<br>K-376/K-377: 100 – 240 V, 50/60 Hz<br>KjelMaster Sampler System K-375 /<br>K-377<br>K-375 con protector de vidrio contra<br>salpicaduras y sensor colorimétrico<br>K-375: 220 – 240 V, 50/60 Hz<br>K-376 / K-377: 100 – 240 V, 50/60 Hz<br>KjelMaster Sampler System K-375 /<br>K-377<br>K-375 con protector de plástico contra<br>salpicaduras y sensor potenciométrico<br>K-375: 220 – 240 V, 50/60 Hz<br>K-375: 220 – 240 V, 50/60 Hz                                                                                                    | Número de<br>pedido<br>113751720<br>113752720<br>113753720              |
| Producto<br>KjelMaster Sampler System K-375/K-<br>377<br>K-375 con protector de vidrio contra<br>salpicaduras y sensor potenciométrico<br>K-375: 220 – 240 V, 50/60 Hz<br>K-376/K-377: 100 – 240 V, 50/60 Hz<br>KjelMaster Sampler System K-375 /<br>K-377<br>K-375 con protector de vidrio contra<br>salpicaduras y sensor colorimétrico<br>K-375: 220 – 240 V, 50/60 Hz<br>K-376 / K-377: 100 – 240 V, 50/60 Hz<br>KjelMaster Sampler System K-375 /<br>K-377<br>K-375 con protector de plástico contra<br>salpicaduras y sensor potenciométrico<br>K-375: 220 – 240 V, 50/60 Hz<br>K-376 / K-377: 100 – 240 V, 50/60 Hz<br>K-376 / K-377: 100 – 240 V, 50/60 Hz<br>KjelMaster Sampler System K-375/K-<br>377                                                                                                    | Número de<br>pedido<br>113751720<br>113752720<br>113753720<br>113753720 |
| Producto<br>KjelMaster Sampler System K-375/K-<br>377<br>K-375 con protector de vidrio contra<br>salpicaduras y sensor potenciométrico<br>K-375: 220 – 240 V, 50/60 Hz<br>K-376/K-377: 100 – 240 V, 50/60 Hz<br>KjelMaster Sampler System K-375 /<br>K-377<br>K-375 con protector de vidrio contra<br>salpicaduras y sensor colorimétrico<br>K-375: 220 – 240 V, 50/60 Hz<br>K-376 / K-377: 100 – 240 V, 50/60 Hz<br>KjelMaster Sampler System K-375 /<br>K-377<br>K-375 con protector de plástico contra<br>salpicaduras y sensor potenciométrico<br>K-375: 220 – 240 V, 50/60 Hz<br>K-375: 220 – 240 V, 50/60 Hz<br>K-376 / K-377: 100 – 240 V, 50/60 Hz<br>K-376 / K-377: 100 – 240 V, 50/60 Hz<br>K-376 / K-377: 100 – 240 V, 50/60 Hz<br>K-377                                                                                                    | Número de<br>pedido<br>113751720<br>113752720<br>113753720<br>113753720 |
| Producto<br>KjelMaster Sampler System K-375/K-<br>377<br>K-375 con protector de vidrio contra<br>salpicaduras y sensor potenciométrico<br>K-375: 220 – 240 V, 50/60 Hz<br>K-376/K-377: 100 – 240 V, 50/60 Hz<br>KjelMaster Sampler System K-375 /<br>K-375 con protector de vidrio contra<br>salpicaduras y sensor colorimétrico<br>K-375: 220 – 240 V, 50/60 Hz<br>K-376 / K-377: 100 – 240 V, 50/60 Hz<br>KjelMaster Sampler System K-375 /<br>K-377<br>K-375 con protector de plástico contra<br>salpicaduras y sensor potenciométrico<br>K-375: 220 – 240 V, 50/60 Hz<br>K-376 / K-377: 100 – 240 V, 50/60 Hz<br>K-376 / K-377: 100 – 240 V, 50/60 Hz<br>K-376 / K-377: 100 – 240 V, 50/60 Hz<br>KjelMaster Sampler System K-375/K-<br>377<br>K-375 con protector de plástico contra                                                                              | Número de<br>pedido<br>113751720<br>113752720<br>113753720<br>113754720 |
| Producto<br>KjelMaster Sampler System K-375/K-<br>377<br>K-375 con protector de vidrio contra<br>salpicaduras y sensor potenciométrico<br>K-375: 220 – 240 V, 50/60 Hz<br>K-376/K-377: 100 – 240 V, 50/60 Hz<br>KjelMaster Sampler System K-375 /<br>K-375 con protector de vidrio contra<br>salpicaduras y sensor colorimétrico<br>K-375: 220 – 240 V, 50/60 Hz<br>K-376 / K-377: 100 – 240 V, 50/60 Hz<br>KjelMaster Sampler System K-375 /<br>K-377<br>K-375 con protector de plástico contra<br>salpicaduras y sensor potenciométrico<br>K-375: 220 – 240 V, 50/60 Hz<br>K-376 / K-377: 100 – 240 V, 50/60 Hz<br>K-376 / K-377: 100 – 240 V, 50/60 Hz<br>K-375 con protector de plástico contra<br>salpicaduras y sensor colorimétrico<br>K-375 con protector de plástico contra<br>salpicaduras y sensor colorimétrico<br>K-375 con protector de plástico contra | Número de<br>pedido<br>113751720<br>113752720<br>113753720<br>113754720 |

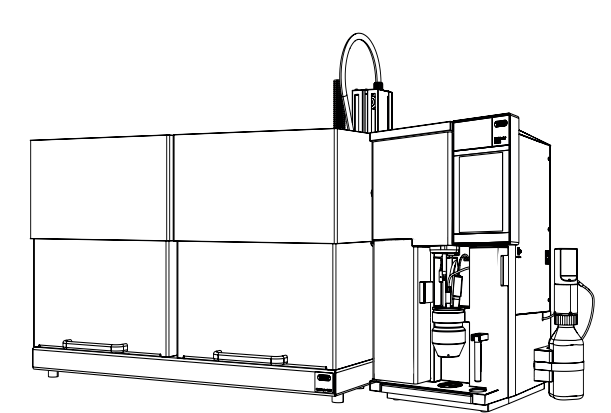

3.1.2 Accesorios estándares para K-375

| Producto                                                                                                    | Número de pedido | Imagen |
|----------------------------------------------------------------------------------------------------|------------------|--------|
| Tubo de muestra (300 mL)                                                                                                    | 00003904         | 1      |
| Pinza para coger tubos                                                                                                    | 00002004         | 2      |
| Cable de conexión RJ45 longitud 2 m                                                                                              | 00044989         |        |
| Cable de conexión a la red de los siguientes tipos                                                                               |                  |        |
| Tipo CH                                                                                                    | 00010010         |        |
| Tipo Schuko/ Japón                                                                                                    | 00010016         |        |
| Tipo GB                                                                                                    | 00017835         |        |
| Tipo AUS                                                                                                    | 00017836         |        |
| Tipo EE. UU.                                                                                                    | 00033763         |        |
| Electrodo de pH<br>o (según el pedido de compra)                                                                                 | 11056842         | 3      |
| sensor colorimétrico                                                                                                    | 11066601         | (4)    |
| Kit de accesorios para el sensor colorimétrico (si se suministra<br>la versión del instrumento con sensor colorimétrico)         | 11068260         | Ŭ      |
| Indicador según Sher, 100 ml (si se suministra la versión del instrumento con sensor colorimétrico)                              | 00003512         | 5      |
| Set de tampones pH 4 y pH 7(3 x 20 ml cada uno)<br>(si se suministra la versión del instrumento con sensor poten-<br>ciométrico) | 00043188         |        |
| Electrolito KCI, sat., 250 mL (si se suministra la versión del instrumento con sensor potenciométrico)                           | 11059759         | 6      |
| Ojal de conexión                                                                                                    | 00049151         | (7)    |
| Conector de tubo en línea 11 – 13                                                                                                | 00043178         |        |
| Tubo de suministro de sustancias químicas, Nyflex,<br>longitud 6 m, Ø 5/10 mm                                                    | 00043185         |        |
| Tubo de succión a los tanques, FEP, longitud 580 mm                                                                              | 00043407         |        |
| Tubo de drenaje de residuos, EPDM,<br>L = 1,8 m, Ø 11/18 mm                                                                      | 00043457         |        |
| Abrazadera D15.6                                                                                                    | 00049167         |        |
| Abrazadera D12.8                                                                                                    | 00043297         |        |
| Abrazadera D11.9                                                                                                    | 00043841         |        |
| Tubo de silicona ø 8 mm/12 x 1,8 m                                                                                               | 11058157         |        |
| Unión en Y ø 12 mm                                                                                                    | 11058358         |        |
| Tubo de refrigerante completo: G 3/4", G 1/2", L = 1,5 m                                                                         | 00037780         |        |
| Junta tórica 190,1 x 3,53 EPDM 75                                                                                                | 00049676         | 8      |

| Producto                                                    | Número de pedido | Imagen |
|-------------------------------------------------------------|------------------|--------|
| Junta tórica 247,2 x 3,53 EPDM                              | 11058241         |        |
| FEP tube, 1.2 m, to driving motor                           | 11056837         |        |
| Sensor de nivel                                             | 11055914         | 9      |
| Recipiente de laboratorio                                   | 00053203         |        |
| Motor para unidad de dosificación                           | 11056835         | (10)   |
| Unidad de dosificación (20 mL)                              | 11056836         | (11)   |
| Galga para el soporte del tubo de muestra                   | 11059802         | (12)   |
| Tanque de 10 I, sin tapones                                 | 00043410         | (13)   |
| Tapón para tanque de 10 L, grande                           | 00025869         | (14)   |
| Tapón para tanque de 10 L y 20 L, pequeño                   | 00043477         | (15)   |
| Etiquetas para tanques                                      | 00043434         |        |
| Tank 20 L                                                   | 00043408         | (16)   |
| Tapón para tanque de 20 L, grande                           | 00043478         | (17)   |
| Distanciador de la punta de bureta                          | 00043203         | (18)   |
| Cambiador de macho a hembra                                 | 00043108         |        |
| Barquillas de pesado (20 pzs)                               | 11060522         |        |
| Junta de EPDM para tanques                                  | 00043048         |        |
| Llave de tuercas abierta                                    | 11058252         | (19)   |
| Herramienta SVL 22                                          | 11057779         | 20     |
| CD software KjeLink PC (con licencia de prueba por 60 días) | 11058664         |        |

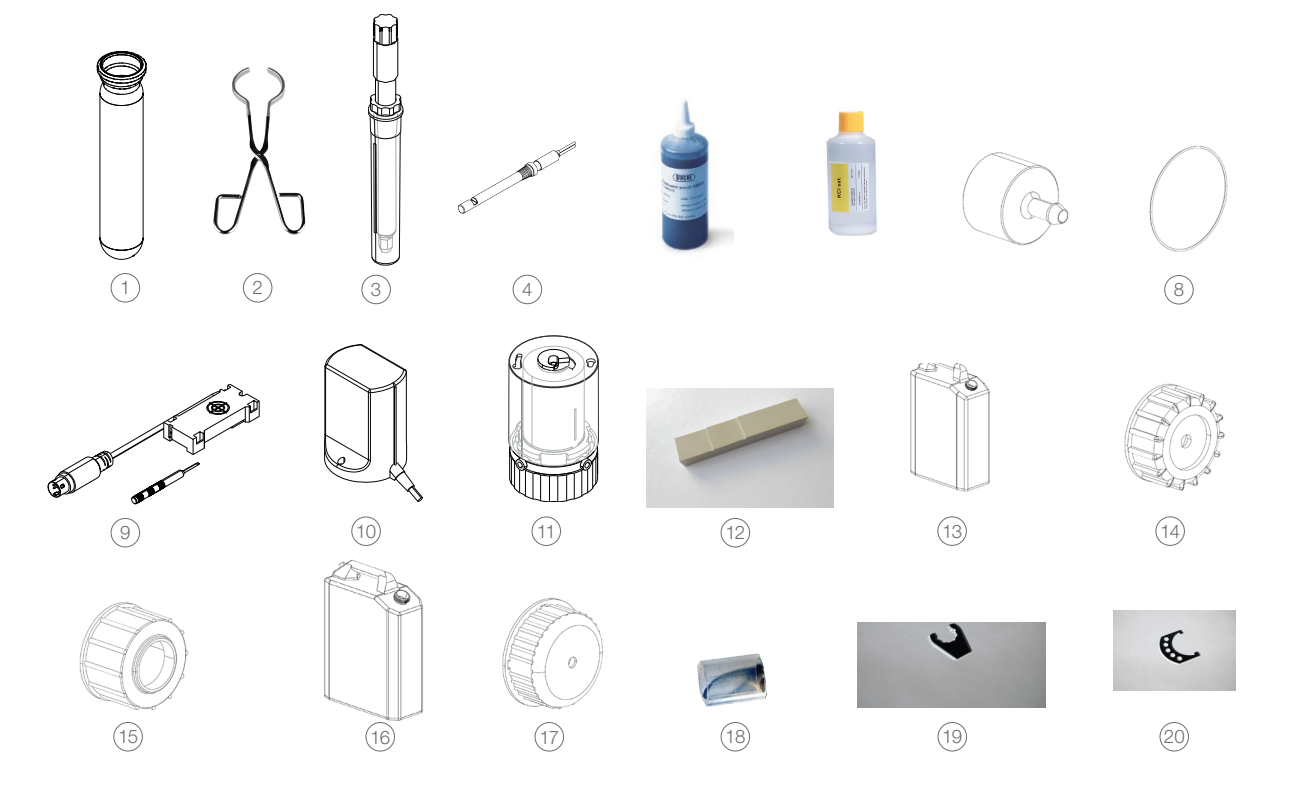

3.1.3 Accesorios estándares para K-376 / K-377

| Producto                                               | Número de pedido | Imagen |
|--------------------------------------------------------|------------------|--------|
| Cable RS232 (cruzado) del K-376 / K-377                | 00043920         | 1      |
| Tubo de muestra 500 mL                                 | 00026128         | 2      |
| Anillo de abrazadera                                   | 00043238         | 3      |
| Abrazadera                                             | 00022352         | 4      |
| Sujetador para tubo de transferencia (K-376 solamente) | 00043482         |        |
| Tubos de muestra (set of 4), 300 mL                    | 00037377         | 5      |
| Rack exprés, 4 plazas (K-376 solamente)                | 11057711         | 6      |
| Rack completo, 20 plazas                               | 11059831         | 7      |
| Cable de conexión a la red de los siguientes tipos:    |                  |        |
| Туре СН                                                | 00010010         |        |
| Tipo Schuko/Japón                                      | 00010016         |        |
| Tipo GB                                                | 00017835         |        |
| Tipo AUS                                               | 00017836         |        |
| Tipo EE. UU.                                           | 00033763         |        |
| Galga de ensayo para los tubos de muestra              | 11058240         | 8      |

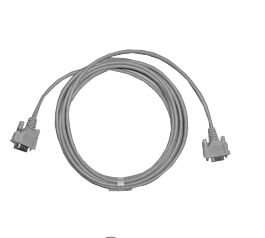

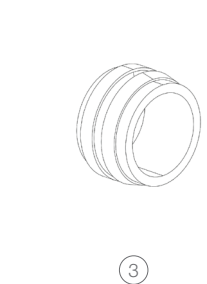

2

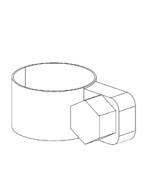

(4)

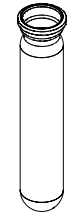

5

6

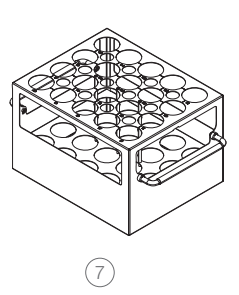

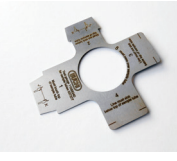

8

## 3.1.4 Manuales de instrucciones para K-375

| Producto                            | Número de pedido |
|-------------------------------------|------------------|
| inglés                              | 11593514         |
| alemán                              | 11593515         |
| francés                             | 11593516         |
| italiano                            | 11593517         |
| español                             | 11593518         |
| chino                               | 11593519         |
| japonés                             | 11593520         |
| ruso                                | 11593653         |
| KjelMaster K-375 Network Connection | 11593539         |
| KjelMaster K-375 - Data Export      | 11593558         |

## 3.1.5 Accesorios opcionales K-375

| Producto                                                                  | Número de pedido | Imagen |
|---------------------------------------------------------------------------|------------------|--------|
| Tubos de muestra (set of 4) 100 mL                                        | 11057442         | 1      |
| Tubos de muestra (set of 4) 300 mL                                        | 00037377         | 2      |
| Tubos de muestra (set of 20) 300 mL                                       | 11059690         | 2      |
| Tubos de muestra (set of 4) graduados 300 mL                              | 00043049         | 3      |
| Tubos de muestra (set of 4), 500 mL                                       | 00043982         | 4      |
| Soporte para 4 tubos de muestra de 500 mL cada uno                        | 00016951         |        |
| Vaso receptor 340 mL                                                      | 00043333         | 5      |
| Vaso receptor 420 mL                                                      | 00043390         | 6      |
| Tanques sin sensores de nivel, con tapones incluidos                      |                  |        |
| 10 L para sustancias químicas                                             | 00043468         | (7)    |
| 10 L para residuos                                                        | 00043470         | 8      |
| 20 L para sustancias químicas                                             | 00043469         | 9      |
| 20 L para residuos                                                        | 00043471         | (10)   |
| Junta tórica de sensor de nivel (tanque de 10 L)                          | 00049676         | (11)   |
| Junta tórica de sensor de nivel (tanque de 20 L)                          | 11058241         | (12)   |
| Solución tampón pH 4, 250 mL                                              | 11064974         |        |
| Solución tampón pH 7, 250 mL                                              | 11064975         |        |
| Sensor de temperatura para titulador                                      | 11056851         | (13)   |
| 2 % de ácido bórico con indicador Sher                                    | 11064972         |        |
| 4 % de ácido bórico con indicador Sher                                    | 11064973         |        |
| 4 % de ácido bórico con indicador verde de bromocresol/<br>rojo de metilo | 11064976         |        |
| Unidad de dosificación (para titulación por retroceso)                    | 11056836         | (14)   |
| Motor para unidad de dosificación                                         | 11056835         | (15)   |
| IQ/OQ set K-375 (inglés)                                                  | 11058677         |        |
| IQ/OQ set K-375 / K-376 / K-377 (inglés)                                  | 11058678         |        |
| Paquete IQ/OQ K-375 (inglés)                                              | 11058679         |        |
| Paquete IQ/OQ K-375 / K-376 / K-377 (inglés)                              | 11058680         |        |
| Protector contra salpicaduras de vidrio                                   | 00043332         | (16)   |
| Protector contra salpicaduras de plástico                                 | 00043590         | (17)   |
| Protector contra salpicaduras para método Devarda                         | 00043335         | (18)   |
| Set adaptador para tubos de muestra de terceros                           | 11058410         | (19)   |
| Recipiente de recogida, sensor óptico                                     | 11068244         | 20     |

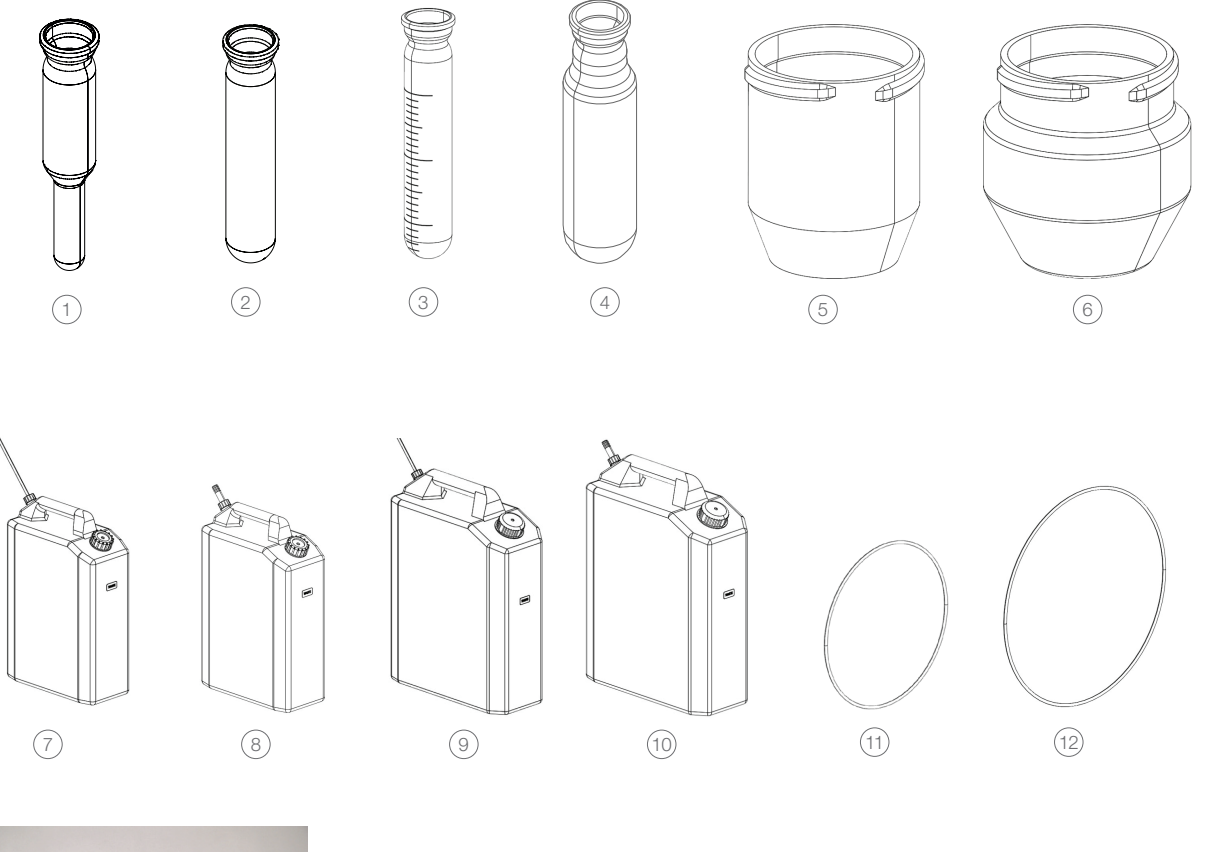

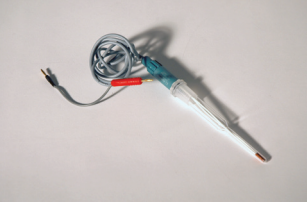

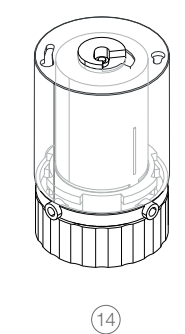

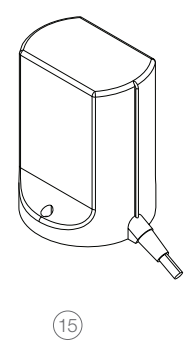

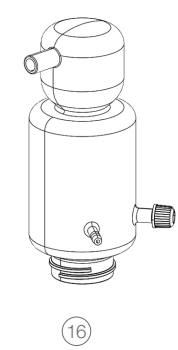

(13)

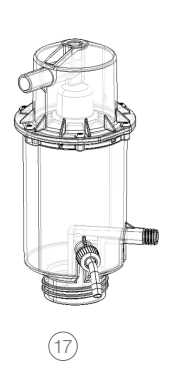

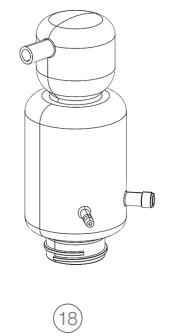

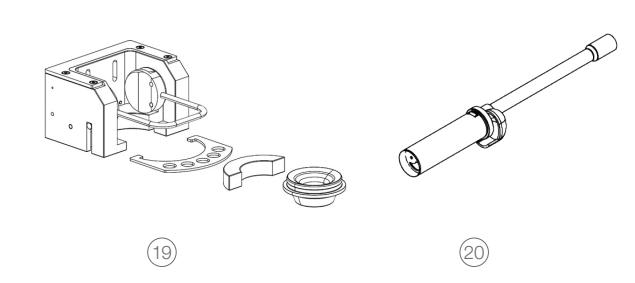

## 3.1.6 Accesorios opcionales K-376 / K-377

| Producto                                                                                                    | Número de pedido | Imagen |
|----------------------------------------------------------------------------------------------------|------------------|--------|
| Montante para rack                                                                                                    | 11058659         | 1      |
| Rack para 12 tubos de muestra, 500 mL                                                                                                    | 00043970         | 2      |
| Chapa de soporte (sujeta los tubos firmemente al rack al<br>lavarse en el lavavajillas)                                                                      | 00038559         | 3      |
| Set de 10 varillas de ebullición para la digestión de<br>muestras con tendencia al retardo en la ebullición (alterna-<br>tiva para las perlas de ebullición) | 00043087         | (4)    |
| Tubo de inmersión con ranura cruzada para muestras que contienen suelo/piedra                                                                                | 00047845         | 5      |
| Inserto de vidrio para tubos de muestra para muestras de suelo                                                                                               | 00048638         | 6      |

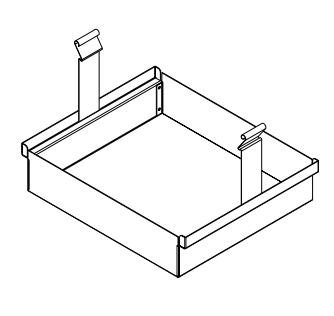

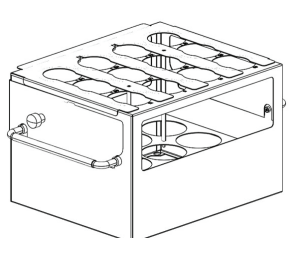

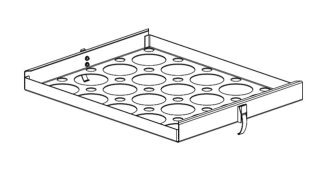

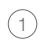

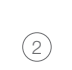

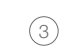

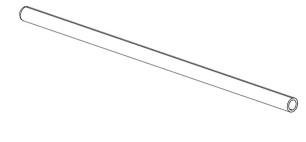

4

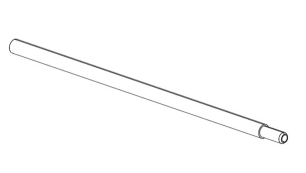

5

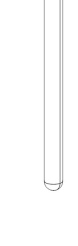

6

## 3.2 Descripción general de las características técnicas

3.2.1 Características técnicas KjelMaster K-375 y KjelSampler K-376 / K-377

|                          | KjelMaster K-375                                                  | KjelSampler K-376                                                                                                    | KjelSampler K-377                                                                                                    |
|--------------------------|-------------------------------------------------------------------|----------------------------------------------------------------------------------------------------|----------------------------------------------------------------------------------------------------|
| Tensión de conexión      | 220 - 240 VCA ±10 %                                               | 100 – 240 VCA ±10 %                                                                                                    | 100 – 240 VCA ±10 %                                                                                                    |
| Frecuencia               | 50/60 Hz                                                          | 50/60 Hz                                                                                                    | 50/60 Hz                                                                                                    |
| Consumo de potencia      | máx. 2.2 kW                                                       | máx. 150 W                                                                                                    | máx. 150 W                                                                                                    |
| Consumo nominal (230 V)  | 9,5 A                                                             | 650 mA                                                                                                    | 650 mA                                                                                                    |
| Peso                     | 32 kg                                                             | 40 kg (sin rack ni tubos<br>de muestra)                                                                                     | 64 kg (sin rack ni tubos<br>de muestra)                                                                                       |
| Dimensiones (A x Al x P) | 458 x 670 x 431 mm                                                | 505 x 750* x 655<br>* 1000 mm de altura<br>requerida para permitir<br>libertad de movimiento<br>al brazo del<br>muestreador | 1015 x 750** x 655<br>**1250 mm de altura<br>requerida para permitir<br>libertad de movimiento<br>al brazo del<br>muestreador |
| Interfaces               | RS232                                                             | RS232                                                                                                    | RS232                                                                                                    |
| Ratio de recuperación    | > 99,5 %<br>(1 – 200 mg N)                                        |                                                                                                    |                                                                                                    |
| Reproducibilidad (RSD)   | < 1 %                                                             |                                                                                                    |                                                                                                    |
| Rango de medida          | 0.02 – 220 mg N                                                   |                                                                                                    |                                                                                                    |
| Condiciones ambientales  | exclusivo para uso en ir                                          | nterior                                                                                                    |                                                                                                    |
| Temperatura              | entre +5 °C y +40 °C                                              |                                                                                                    |                                                                                                    |
| Altitud                  | hasta 2000 m por encir                                            | ma del nivel del mar                                                                                                    |                                                                                                    |
| Humedad                  | humedad relativa máxir<br>ndose de forma lineal h<br>condensación | na 80 % para temperatura<br>asta 50 % de humedad re                                                                         | as hasta 31 °C, reducié-<br>elativa a 40 °C; sin                                                                              |
| Conexión a red           | Enchufe de<br>instrumento C14                                     | Enchufe de<br>instrumento C14                                                                                               | Enchufe de<br>instrumento C14                                                                                                 |
| Overvoltage category     | II                                                                | II                                                                                                    | II                                                                                                    |
| Pollution degree         | 2                                                                 | 2                                                                                                    | 2                                                                                                    |
| Approval                 | CE/CSA                                                            | CE/CSA                                                                                                    | CE/CSA                                                                                                    |

## 3.2.2 Características técnicas del titulador

Los siguientes sensores se pueden conectar al titulador:

- · electrodo de vidrio de pH combinado
- · sensor óptico
- sensor de medida de temperatura para termómetro de resistencia Pt 1000, conexión: tomas de corriente 2x4 mm y 1 x 2 mm

Precisión de dosificación:

Según DIN EN ISO 8655, Parte 3, o superior Precisión típica: Cumple la norma ISO/DIN 8655-3

Entrada de medida: entrada pH/mV con transductor de 12 bit para resolución de precisión durante la titulación

Conexión: toma de corriente de electrodos según DIN 19 262 o toma de corriente BNC y toma de corriente 1 x 4 mm de electrodo de referencia

| Rango de medida | Resolución de<br>visualización | Resolución de<br>visualización | Resistencia de entrada (Ω) |
|-----------------|--------------------------------|--------------------------------|----------------------------|
| pH 014          | 0.01                           | 0.05 ±1 dígito                 | > 5·10 <sup>12</sup>       |
| mV -1400 +1400  | 0.1                            | 2 ±1 dígito                    | > 5·10 <sup>12</sup>       |
| sensor          | Rango de medida                | Resolución de<br>visualización | Precisión* sin sensor      |
| T [°C]          | -30115                         | 0,1                            | 0,5 K ±1 dígito            |

\*Precisión:

Indicada en términos de incertidumbre de medida con una fiabilidad del 95 %. Además, también hay que tener en cuenta la incertidumbre de medida del sensor. Para electrodos de pH p. ej.:  $\Delta$  pH = 0.012...0.03 según DIN 19266, parte 3.

## 3.3 Parámetros de determinación

Es necesario optimizar la cantidad de muestra y la concentración del valorante, de modo que el volumen de valorante se encuentre entre 3 y 17 ml (volumen de bureta: 20 ml).

| Contenido<br>total de<br>nitrógeno | Contenido<br>relativo de<br>nitrógeno | Contenido<br>relativo de<br>proteínas<br>(Factor de<br>proteína 6,25) | Tamaño<br>de la<br>muestra | Concen-<br>tración<br>de ácido<br>bórico | Concen-<br>tración de<br>valorante | Volumen<br>de<br>valorante |
|------------------------------------|---------------------------------------|-----------------------------------------------------------------------|----------------------------|------------------------------------------|------------------------------------|----------------------------|
| 0.02 mg                            | 20 ppm                                |                                                                       | 1.0 g                      | 2 % (+3 g<br>KCI/L)                      | 0,005 N                            | 2 mL                       |
| 0.1 mg                             | 100 ppm                               |                                                                       | 1.0 g                      | 2 %                                      | 0,005 N                            | 3 mL                       |
| 1 mg                               | 0,2 %                                 | 1 %                                                                   | 0.2 g                      | 2 %                                      | 0,01 N                             | 8 mL                       |
| 5 mg                               | 1 %                                   | 6 %                                                                   | 0.5 g                      | 2 %                                      | 0,1 N                              | 4 mL                       |
| 10 mg                              | 1 %                                   | 6 %                                                                   | 1.0 g                      | 4 %                                      | 0,1 N                              | 8 mL                       |
| 20 mg                              | 2 %                                   | 13 %                                                                  | 1.0 g                      | 4 %                                      | 0,1 N                              | 14 mL                      |
| 50 mg                              | 5 %                                   | 31 %                                                                  | 0.4 g                      | 4 %                                      | 0,1 N                              | 14 mL                      |
| 100 mg                             | 10 %                                  | 63 %                                                                  | 1.0 g                      | 4 %                                      | 0,5 N                              | 14 mL                      |
| 100 mg                             | 20 %                                  |                                                                       | 0.5 g                      | 4 %                                      | 0,5 N                              | 14 mL                      |
| 200 mg                             | 20 %                                  |                                                                       | 1.0 g                      | 4 %                                      | 0,5 N                              | 28 mL                      |

## Recomendación general

Al factor de corrección para soluciones de preparación propia se le denomina título.

El uso de soluciones de titulación estandarizadas hace innecesaria la determinación del título.

Concentración exacta de valorante = concentración x título

Ha de conocerse el título del valorante. En el caso de que se desconozca, es necesario determinarlo. Ejemplo: Concentración exacta de valorante =  $0,100 \text{ mol/l} \times 0,998$ 

## 3.4 Información de la etiqueta del instrumento

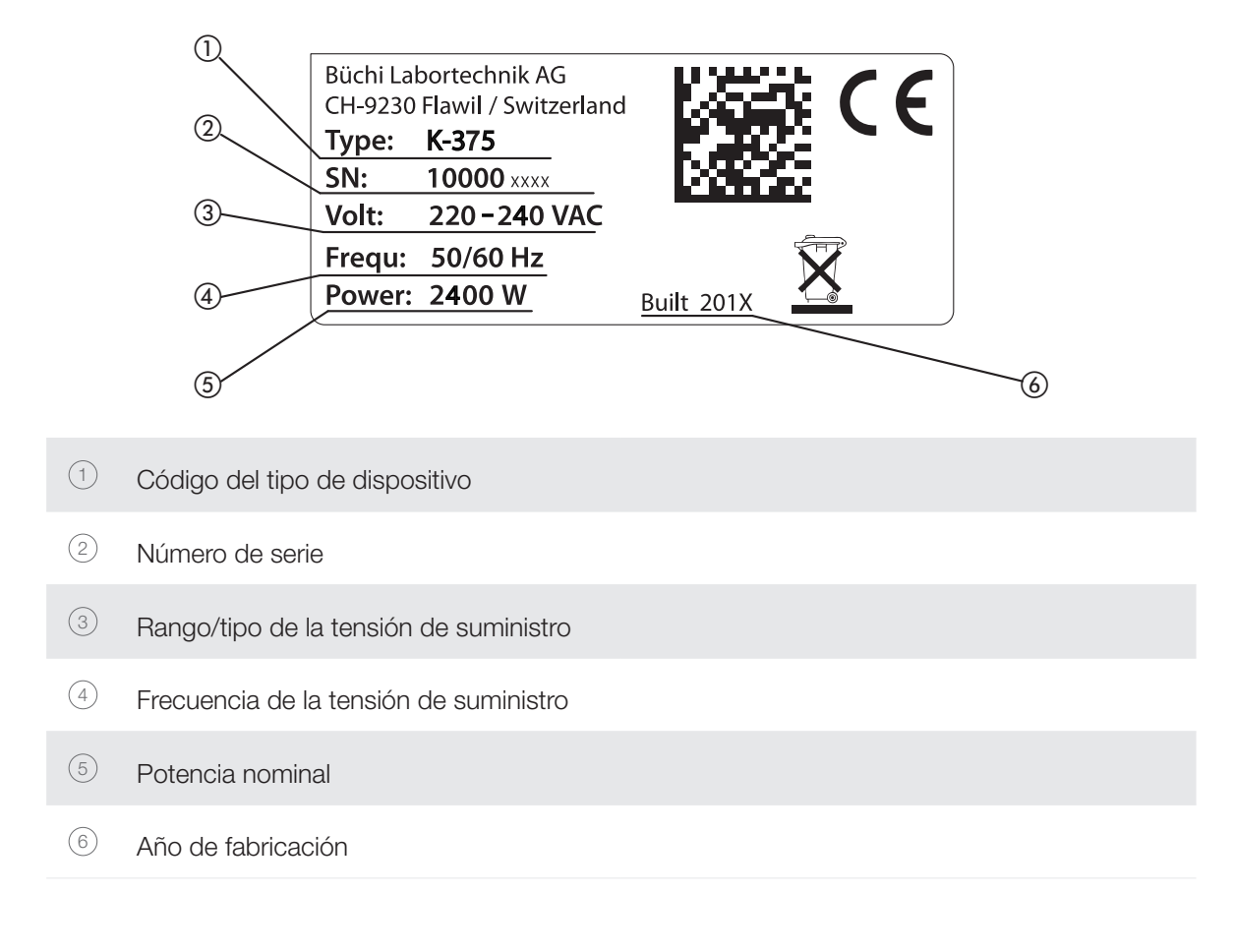

## 3.5 Materiales utilizados

## 3.5.1 Módulo del titulador y unidad de dosificación

| Pieza   | Designación del material |
|---------|--------------------------|
| Armazón | Chapa de acero           |

NOTA

Si desea más información sobre los materiales de la unidad de dosificación, consulte su manual que se suministra junto con la unidad de dosificación.

## 3.6.2 Materiales del K-375

| Pieza                             | Material                                      | Código del material |
|-----------------------------------|-----------------------------------------------|---------------------|
| Armazón                           | Poliuretano                                   | PUR/UL VO           |
| Componentes de vidrio             | Vidrio de borosilicato 3.3                    | DIN/ISO 3585        |
| Generador de vapor de aislamiento | Fibra de cerámica                             | Multitherm 550      |
| Armazón del generador de<br>vapor | Acero inoxidable                              | 1.4301              |
| Puerta de protección              | Polimetilmetacrilato                          | PMMA                |
| Junta de sellado                  | Elastómero de polietileno clorosul-<br>fonado | CSM                 |

## 3.6.3 Materiales del K-376 / K-377

| Pieza                           | Material                      | Código del material |
|---------------------------------|-------------------------------|---------------------|
| Armazón (placa de montaje)      | Chapa de acero St 12 ZE       | 1.0330              |
| Armazón (carcasa inferior)      | Acero inoxidable              | 1.4301 (L 314)      |
| Armazón (cubierta superior)     | Chapa de aluminio             | AlMgSi1             |
| Guía de rack exprés             | PP                            | PP                  |
| Revestimiento                   | Poliéster/epoxi               | PEP 31              |
| Pantalla de protección          | Polimetilmetacrilato/aluminio | PMMA/Aluminio       |
| Bandeja colectora               | Polipropileno                 | PP                  |
| Eje en Y del armazón            | Chapa de aluminio             | AlMgSi1             |
| Eje en Y del tapón final        | POM                           | POM                 |
| Tubo de inmersión               | PVDF                          | PVDF                |
| Tapón hermético                 | EPDM                          | EPDM                |
| Lineal de tubo de transferencia | PTFE                          | PTFE                |
| Tubo de vapor                   | Silicona/poliéster            | MQ-PU               |
| Tubo de protección              | PP                            | PP                  |
| Cadena del tubo                 | PA                            | PA                  |

## 4 Descripción del funcionamiento

Este capítulo explica el principio básico del instrumento, muestra cómo está estructurado y proporciona una descripción funcional de los ensamblajes.

El KjelMaster K-375 está diseñado para la determinación de nitrógeno según el método Kjeldahl y Devarda incluida la titulación potenciométrica o colorimétrica.

La determinación Kjeldahl se puede automatizar con el KjelSampler K-376 / K-377.

## 4.1 Vista global del dispositivo

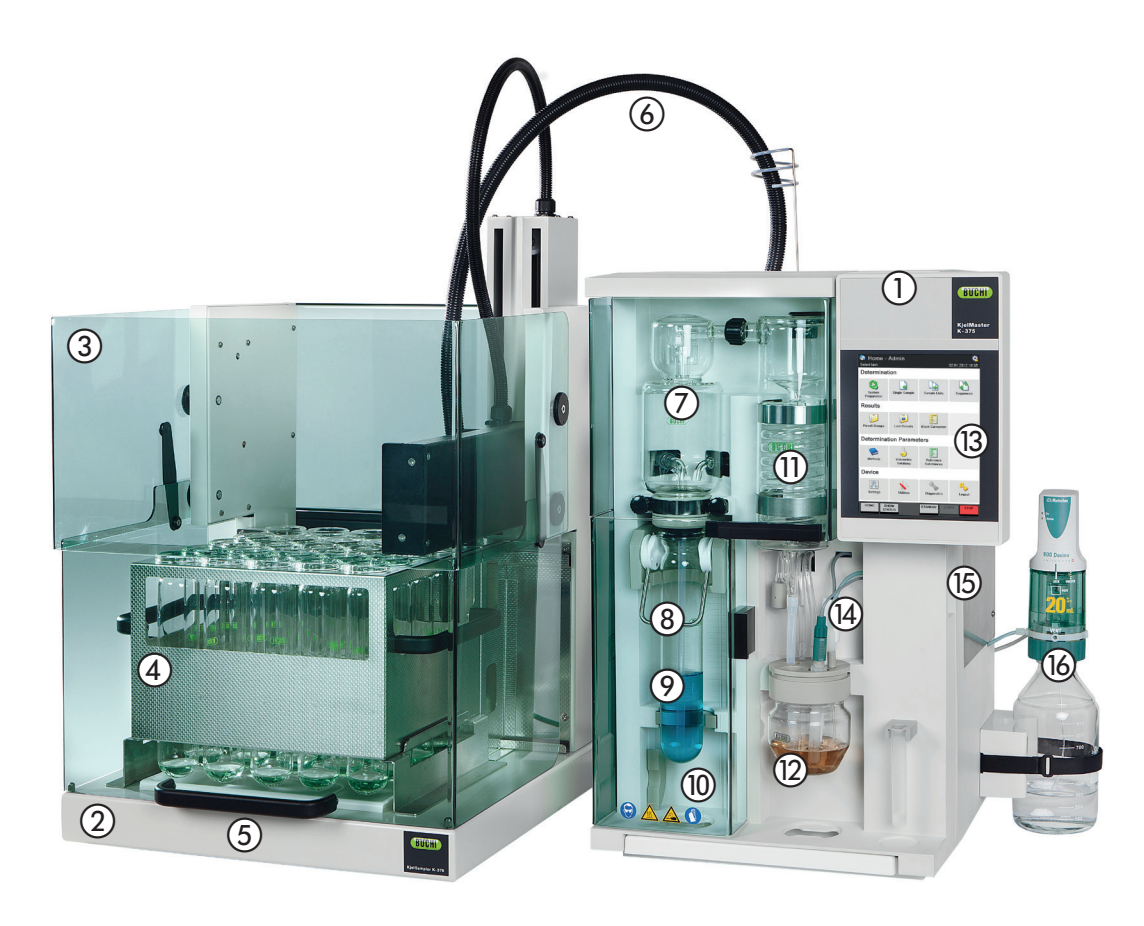

(1) KjelMaster K-375

- (2) KjelSampler K-376
- ③ Pantalla de protección
- ④ Rack con tubos de muestra
- (5) Asa para pantalla de protección
- (6) Tubo de transferencia
- ⑦ Protector contra salpicaduras
- (8) Soporte del tubo de muestra

Fig. 4.1: Vista global del dispositivo

- ⑦ Tubo de muestra
  ⑩ Puerta de protección
  ⑪ Condensador
  ⑫ Recipiente de recogida
- Pantalla táctil con visualizador
- (i) Fantalia tactil con visualizadoi(ii) Electrodo de pH o célula fotoeléctrica
- (5) Puerta de servicio
- Bureta externa

#### NOTA

El interruptor principal de cada instrumento se encuentra en la parte posterior derecha del armazón.

#### 4.1.1 Apertura de la puerta de servicio

La puerta de servicio cuenta con un sistema de seguridad con un sensor/conmutador: la tensión eléctrica se desconecta de inmediato si la puerta de servicio está abierta previniendo que puedan producirse descargas eléctricas durante las labores de mantenimiento.

Para abrir la puerta de servicio con el fin de llevar a cabo operaciones de mantenimiento proceda como sigue:

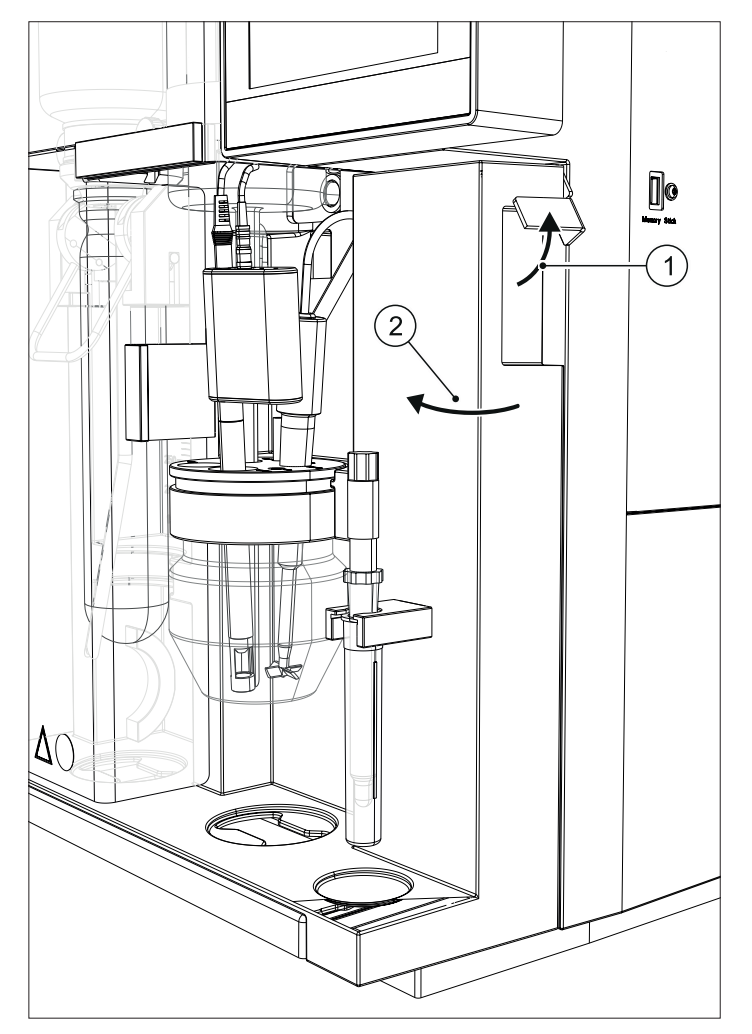

Para abrir la puerta de servicio,

- tire del cerrojo de la puerta ①
   hacia arriba
- $\cdot$  abra la puerta  $ext{2}$

Fig. 4.2: Apertura de la puerta de servicio

## 4.2 Principio de funcionamiento del Sampler System K-375 con K-376 o K-377

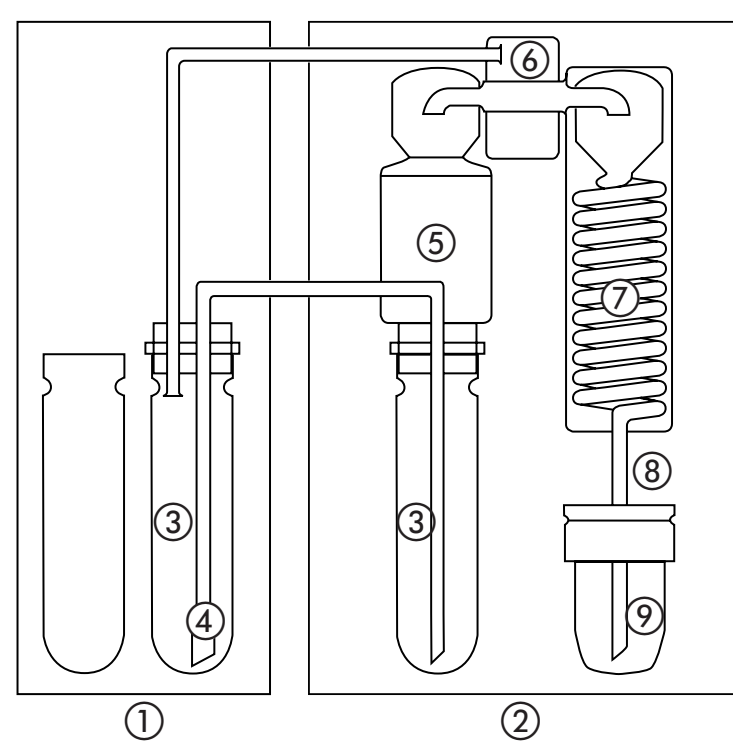

- ① K-376 / K-377
- 2 K-375
- ③ Tubo de muestra
- (4) Tubo de inmersión
- (5) Protector contra salpicaduras
- 6 Generador de vapor
- ⑦ Condensador
- (8) Tubo de salida del destilado
- Ø Vaso receptor

Fig. 4.3: Principio de funcionamiento del K-375 con K-376 o K-377

El brazo del muestreador con el tubo de inmersión se coloca en un tubo de muestra del

K-376 / K-377. El generador de vapor del K-375 genera vapor que es conducido al tubo de muestra del K-376 / K-377 a través del tubo de vapor.

El vapor presiona la muestra hacia el tubo de inmersión de forma que la muestra se transfiere al tubo de muestra del K-375 mediante el tubo de transferencia.

El agua y el hidróxido de sodio se dosifican en el tubo de muestra del K-375. A continuación se introduce vapor para expulsar amoníaco. El amoníaco se evapora en el protector contra salpicaduras y se condensa en el condensador.

Se dosifica ácido bórico en el vaso receptor, donde se recoge el amoníaco condensado y finalmente se titula.

Durante todo el proceso de destilación, el vapor de agua se transfiere vía el tubo de muestra del K-376 / K-377 al tubo de muestra del K-375, asegurando así la limpieza minuciosa del tubo de muestra y el tubo de transferencia.

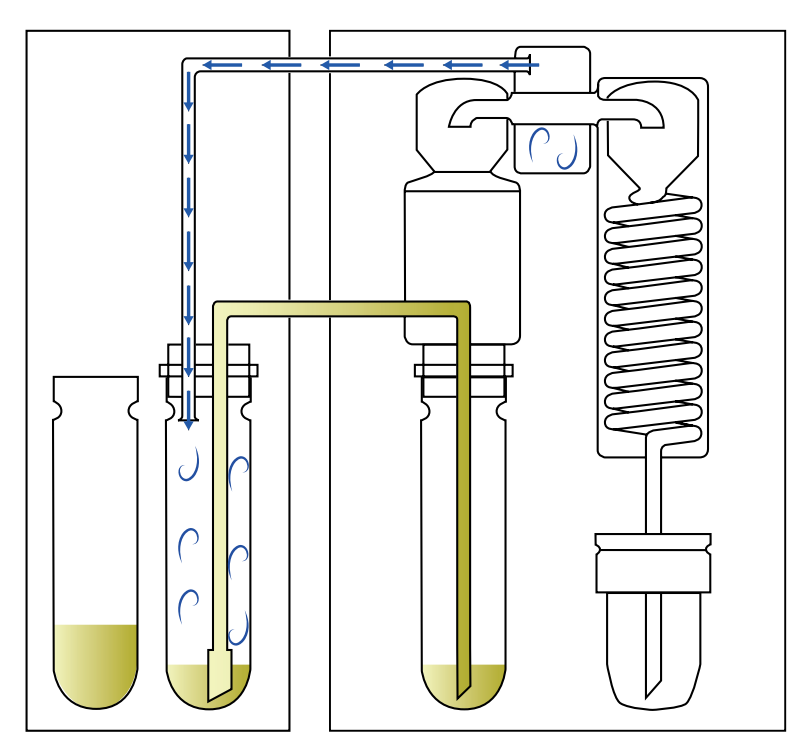

Fig. 4.4: Principio de transferencia de muestra

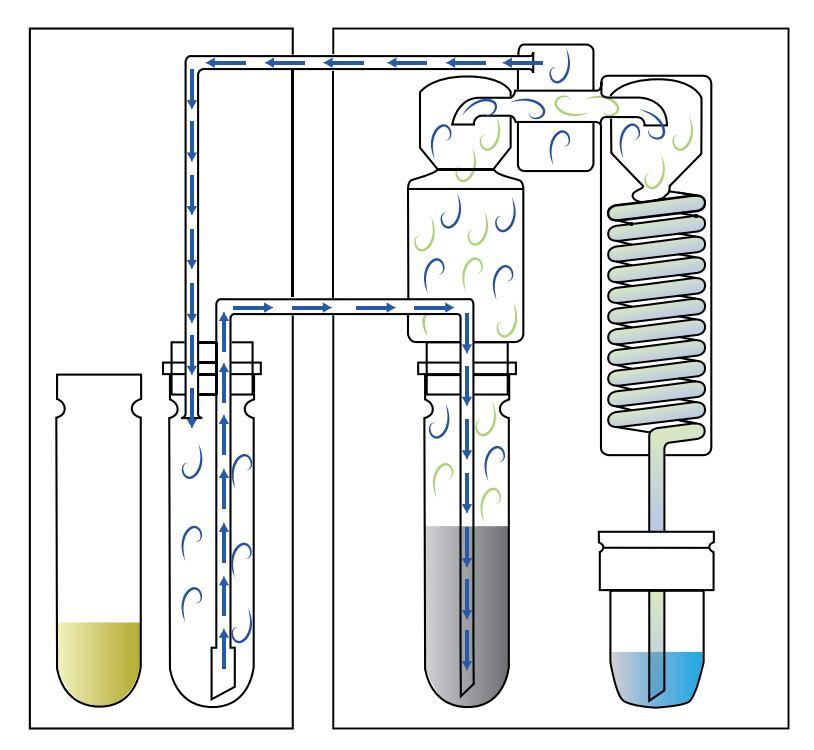

Fig. 4.5: Transferencia de vapor durante la destilación

## 4.3 Función de standby

| Esta                      | odo-Mer<br>∘      | 11.04.2012 13:38 |                  |       |      |  |  |  |
|---------------------------|-------------------|------------------|------------------|-------|------|--|--|--|
| H₀BO₀                     | NaOH              | H₂O              | INFOR-<br>MACIÓN |       |      |  |  |  |
| Sta                       | ndb               | y                |                  |       |      |  |  |  |
| Tiempo resta              | nte               | рН               |                  |       |      |  |  |  |
| Se recomienda precalentar |                   |                  |                  |       |      |  |  |  |
| Autosamp                  | ler no cone       | ctado            |                  |       |      |  |  |  |
|                           |                   |                  |                  |       |      |  |  |  |
| HOME                      | ESCOND.<br>ESTADO |                  | LISTO            | START | STOP |  |  |  |

Pulse la tecla LISTO para empezar a calentar el generador de vapor.

Pulse la tecla **STANDBY** para detener el calentamiento del generador de vapor.

Fig. 4.6: Vista de estado

Transcurridos 30 minutos sin funcionamiento, el calentamiento del generador de vapor se detiene automáticamente.

En este caso, en la vista de estado se visualiza "Standby".

Para activar el instrumento pulse la tecla READY. El generador de vapor necesitará 120 segundos para calentarse hasta la temperatura de funcionamiento.

## 4.4 Preparación del sistema

## 4.4.1 Precalentamiento

Es necesario precalentar las piezas de vidrio del sistema de destilación antes de empezar el análisis. Esto se realiza con un tubo de muestra vacío y limpio. Se recomienda precalentar cuando el vidrio (protector contra salpicaduras) ya se ha enfriado. El tiempo de precalentamiento está predefinido y no se puede adaptar.

#### 4.4.2 Purga

La purga se utiliza para preparar el sistema completo. Este procedimiento incluye la destilación y titulación con un tubo de muestra vacío y limpio. Se recomienda realizar la purga al menos una vez al día antes de iniciar el análisis. El método de purga se puede modificar.

#### 4.4.3 Limpieza

Al final de la jornada, se debería limpiar el sistema a fondo. El protector contra salpicaduras y el condensador se enjuagan con agua para retirar los restos de hidróxido de sodio. La limpieza regular ayuda a prolongar la vida útil de los componentes de vidrio. El método de limpieza está predefinido pero se puede modificar y adaptar al tamaño del tubo de muestra.

## 4.4.4 Aspiración

Con este procedimiento se pueden aspirar los residuos del tubo de muestra y del vaso receptor.

Si desea información más detallada consulte también el capítulo "6.6.1 Preparación del sistema".

## 4.5 Destilación y titulación

## 4.5.1 Opciones de destilación y titulación

|                 | Tipo de<br>titulación |                             | Modo de Modo de<br>titulación destilación |        | o de<br>ación | Modo de medida |                |                     | Algoritmo<br>de titulación |        |        |
|-----------------|-----------------------|-----------------------------|-------------------------------------------|--------|---------------|----------------|----------------|---------------------|----------------------------|--------|--------|
|                 | Ácido bórico          | Titulación por<br>retroceso | Estándar                                  | Online | IntelliDist   | Tiempo fijado  | pH punto final | pH punto<br>inicial | Setpoint mV                | Óptimo | Normal |
| Potenciométrico | х                     | Х                           | х                                         | х      | х             | х              | х              | Х                   |                            | х      | х      |
| Colorimétrico   | Х                     |                             | Х                                         | Х      |               | Х              |                |                     | Х                          | х      | Х      |

## 4.5.2 Modo Destilación

## Modo automático: IntelliDist

Este modo elimina los errores provocados por un instrumento enfriado. La cuenta atrás del tiempo de destilación ajustado no empieza hasta alcanzar la temperatura de funcionamiento. Con las mediciones de listados de muestras o muestras individuales este modo garantiza resultados precisos desde la primera ejecución.

#### Tiempo fijado

La cuenta atrás del tiempo de destilación ajustado empieza inmediatamente con el inicio del proceso de destilación. Se recomienda esta opción si se utiliza un muestreador para el análisis de muestras en un rack (o secuencia).

#### 4.5.3 Tipo de valoración

El titulador integrado está totalmente controlado por el software del K-375. No se puede utilizar el titulador sin el KjelMaster K-375. Se puede utilizar para la titulación por retroceso o con ácido bórico. El modo de medida se puede definir como titulación del punto inicial o final definiendo el método en el K-375. El software del K-375 permite elegir entre titulación estándar y online. La detección del punto final se puede realizar con un sensor potenciométrico o uno colorimétrico junto con un indicador de color.

#### Titulación con ácido bórico

El ácido bórico se utiliza como solución receptora para capturar el nitrógeno transportado como amoníaco durante la destilación con vapor. La titulación del punto final posterior se realiza con una solución de titulación ácida. Esta titulación es fácil de realizar y no requiere una dosificación precisa del ácido bórico. Titulación por retroceso

# La solución receptora es un ácido estandarizado del cual se dispensa una cantidad precisa en el vaso receptor. Después de recoger el amoníaco, el exceso de ácido se titula con una solución de titulación básica (NaOH) a pH 7.00. Si se debe evitar el uso de ácido bórico la titulación por retroceso es el proceso adecuado.
### 4.5.4 Tipo de sensor

### Potenciométrico

La medición del PH potenciométrico se usa frecuentemente y permite titulaciones por retroceso y de ácido bórico. Necesitan una calibración regular con tampones.

### Colorimétrico

La titulación colorimétrica se basa en el cambio de coloración en el punto de equivalencia y se usa cuando una normativa oficial así lo requiere. Para obtener mediciones sólidas y resultados reproducibles, se debe instalar una salida de condensados con trampa de burbujas de aire. La salida de condensados evita que las burbujas de aire alteren las mediciones. La titulación colorimétrica requiere una determinación diaria de los setpoints.

### 4.5.5 Modo de titulación

## Estándar

En el modo estándar, la destilación y la titulación se realizan secuencialmente. Primero se completa la destilación y a continuación empieza la titulación.

### Online

En el modo online, la titulación comienza mientras la destilación aún está en proceso. El tiempo de inicio de la titulación depende del valor del pH y se determina automáticamente. Ayuda a optimizar la velocidad de las mediciones ya que ahorra tiempo.

### 4.5.6 Modo de medida

### pH punto inicial

El instrumento mide el pH del ácido bórico antes de empezar la destilación y lo utiliza después como punto final para la titulación. Cuando se emplea titulación del punto inicial, el PH no debe ajustarse a 4,65 sino entre 4,4 y 5,0.

### pH punto final

El valor ajustado, normalmente 4,65, se utiliza como punto final para la titulación. El ácido bórico se debe ajustar a un pH de 4,65 antes de empezar las mediciones de las muestras. Este modo es más preciso y ofrece el mayor grado de precisión.

### Setpoint mV (colorimétrico)

El punto de ajuste (Setpoint) debe determinarse a diario, antes de que se midan los blancos y las pruebas colorimétricas, y, de forma adicional, cuando el tiempo de destilación, el ácido bórico, el indicador o el medio de titulación se renueven. El punto de ajuste determinado se utiliza como punto final para titulaciones colorimétricas posteriores.

## 4.5.7 Algoritmo de titulación

### Normal

Este algoritmo es el más preciso y se recomienda su uso para muestras con bajo contenido de nitrógeno (por debajo de 1 mg) y para soluciones de titulación altamente concentradas (por ejemplo, ácidos 0,5 N). Óptimo

La mejor relación entre precisión y velocidad de proceso se consigue con este algoritmo.

### 4.5.8 Modo de determinación

## Estándar

En la mayoría de casos es necesario digerir muestras para hacer que el nitrógeno sea accesible a la destilación con vapor. Siempre que se analicen muestras digeridas se utiliza el modo de determinación estándar. Destilación directa

Un pequeño número de aplicaciones permite liberar el nitrógeno con la destilación con vapor directa sin necesidad de una digestión. En estos casos se debe activar el modo de destilación directa.

# 4.6 Métodos diferentes

Los métodos estándar de BUCHI están guardados en el instrumento. Todos los métodos de BUCHI son de "solo lectura" pero se pueden copiar y guardar con otro nombre como un método personalizado editable. Todos los métodos están ordenados alfabéticamente, los métodos personalizados primero seguidos de los métodos de BUCHI de "solo lectura" (marcados con un candado amarillo).

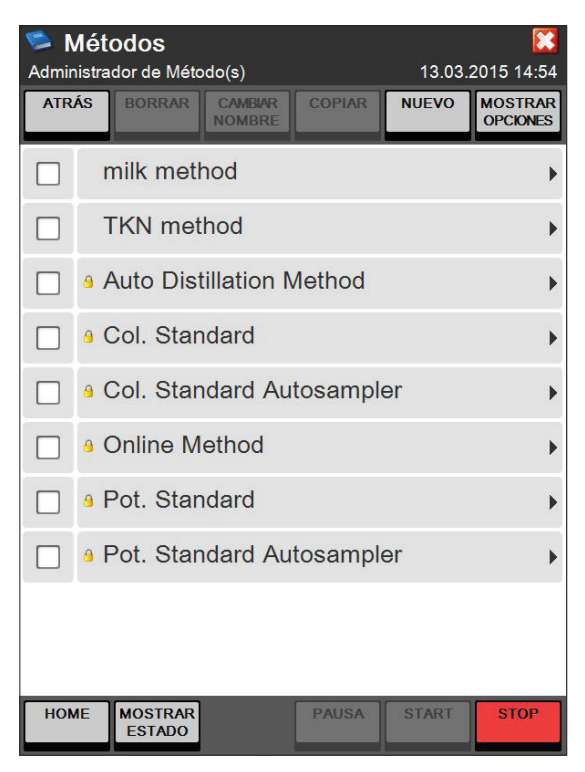

Fig. 4.7: Pantalla Métodos

## 4.7 Valores de los blancos

El K-375 diferencia entre blancos y blancos de control. Los blancos se utilizan para corregir contaminaciones mínimas de sustancias químicas en la determinación de muestras (muestra y patrón de referencia). Los blancos de control se utilizan para comprobar el proceso de determinación para contaminaciones cruzadas y no se utilizan para el cálculo.

La determinación y definición de los valores de los blancos se describe en el capítulo 6 Operación.

### 4.7.1 Blancos

Se recomienda ejecutar los valores de los blancos exactamente con el mismo método que el de las muestras posteriores.

Los valores de los blancos pueden variar dependiendo de la solución de receptor (por ejemplo, la concentración del ácido bórico, la cantidad del indicador añadido, valor de pH ajustado), la concentración de la solución de titulación y la pureza de las sustancias químicas.

Se recomienda realizar valores de los blancos si:

- $\cdot$   $\,$  se utilizan sustancias químicas nuevas o
- · antes de empezar la determinación para comprobar el sistema.

Si se activa un valor del blanco para el cálculo, este permanece activo hasta que se active otro valor de blanco.

### 4.7.2 Blancos de control

Un blanco de control permite comprobar la contaminación cruzada, p. ej., en el centro de un rack, sin afectar al cálculo de las siguientes muestras.

Ejemplo:

Determinación de

3 blancos, 6 muestras, 1 blanco de control, 10 muestras en un rack de 20 posiciones.

Todas las muestras se calculan con el valor de media de blanco 1-3. El blanco de control permite comprobar el sistema sin interrupción.

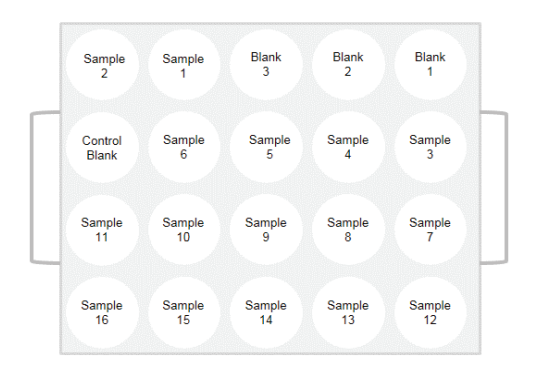

Fig. 4.8: Ejemplo de un rack que contiene un blanco de control

# 4.8 Patrones de referencia

Los patrones de referencia son sustancias con contenido de nitrógeno conocido y sirven para comprobar el rendimiento del sistema y la aplicación.

Se recomienda analizar regularmente los patrones de referencia. Si desea más información sobre los patrones de referencia, ver tabla 4-2.

Se realiza una comprobación del K-375 sin digestión con una sal de amonio estandarizada (p. ej. fosfato amonio dihidrógeno).

Para poder comprobar todo el proceso Kjeldahl (incluida la digestión) se utilizan aminoácidos estandarizados (p. ej. glicina).

La determinación de patrones de referencia se realiza igual que una determinación de muestra normal (tipo de muestra: "Patrón de referencia") como muestra individual, listado de muestras o una secuencia. Si desea obtener más detalles consulte el capítulo "6.6 Determinación".

|                                     |        | R                                         | eference Suk                              | ostances                           |                                              |                        |
|-------------------------------------|--------|-------------------------------------------|-------------------------------------------|------------------------------------|----------------------------------------------|------------------------|
| Name                                | Purity | *Commer-<br>cially<br>available<br>purity | % N theo-<br>retical<br>(100 %<br>purity) | Recom-<br>mended<br>sample<br>size | Recom-<br>mended<br>titrant<br>concentration | Digestion<br>necessary |
| Ammonium<br>dihydrogen<br>phosphate | 100    | 99.5                                      | 12.12                                     | 0.2 g                              | 0.2 N                                        | No                     |
| Glycine                             | 100    | 99.7                                      | 18.60                                     | 0.2 g                              | 0.2 N                                        | Yes                    |
| Phenylala-<br>nine                  | 100    | 99.0                                      | 8.38                                      | 0.3 g                              | 0.2 N                                        | Yes                    |
| Ammonium<br>sulfate                 | 100    | 99.5                                      | 21.10                                     | 0.1 g                              | 0.2 N                                        | No                     |
| Tryptophan                          | 100    | 99.0                                      | 13.58                                     | 0.2 g                              | 0.2 N                                        | Yes                    |
| Acetanilide                         | 100    | 99.0                                      | 10.26                                     | 0.2 g                              | 0.2 N                                        | Yes                    |

\*Esta información está sujeta a cambios. La pureza de una sustancia de referencia debe verificarse. La pureza exacta de una sustancia de referencia se encuentra en el «certificado de análisis» del fabricante, donde la sustancia de referencia se parametriza de acuerdo con esa pureza.

# 4.9 Indicador para titulaciones colorimétricas

Para detectar el punto final durante una titulación colorimétrica se debe añadir un indicador al ácido bórico. Para un rendimiento óptimo, se recomienda el indicador mixto Sher.

El punto de inflexión depende del tipo de indicador así como de la cantidad de indicador añadida.

El indicador Sher muestra el mejor rendimiento en términos de velocidad de detección del punto final y confiabilidad.

En ácido bórico el color cambia de verde (pH >7,6) a azul (7,4 to 4,8) y finalmente al gris del punto final (pH 4,6).

La proporción óptima entre el indicador Sher y el ácido bórico es 2,5 mL de indicador por 1 litro de ácido bórico.

## NOTA:

Un cambio mínimo en la proporción puede tener como consecuencia una determinación de punto final incorrecta. Como alternativa se puede utilizar un indicador mixto de rojo de metilo y verde de bromocresol. Se pueden adquirir soluciones de ácido bórico preparadas y premezcladas para ambos indicadores de Büchi.

## 4.10 Grupos de resultados

Cada resultado de la determinación de una muestra se puede asignar a un grupo, p. ej. los resultados de muestras tomadas del mismo lote, lugar, el mismo día, etc. se pueden asignar al mismo grupo de resultados.

Todos los resultados del mismo grupo son tratados del mismo modo respecto a la copia impresa de muestras y la exportación de datos.

# 4.11 Explicación de la destilación directa alcalina

Como ejemplo, el contenido de proteínas en muestras de leche se puede determinar por destilación directa. Este método rápido se basa en el hecho de que la leche libera amoníaco cuando hierve en una solución alcalina. La mayoría del amoníaco se produce por la rápida hidrólisis de proteínas que contienen glutamina y asparagina. Esta descomposición se completa en pocos minutos. Una cantidad adicional, aunque pequeña, de amoníaco se libera con la transformación completa de otros aminoácidos. Esta segunda reacción es muy lenta pero no interfiere con el método rápido. Este hecho permite una determinación experimental de la relación de la proteína o nitrógeno total respecto al nitrógeno del amoníaco que se libera al hervir en una solución alcalina. Una vez determinado el factor de conversión resultante se puede realizar una serie de análisis con fines de control evitando el largo proceso de digestión. El análisis general se reduce a los siguientes pasos:

- · Adición de la muestra
- · Dilución
- · Alcalización
- · Destilación
- Titulación
- · Cálculo

Una determinación se puede completar aprox. en 10 minutos según este procedimiento. Todas las condiciones de trabajo elegidas para la determinación experimental del factor de conversión se deben observar estrictamente durante las mediciones de la muestra.

Si desea información más detallada sobre el procedimiento de aplicación, póngase en contacto con su representante de BUCHI local.

Determinación del factor de conversión y el factor de regresión:

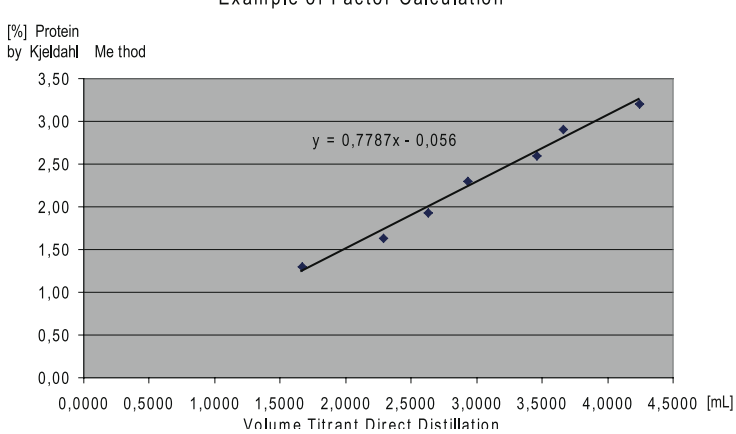

#### Example of Factor Calculation

Fig. 4.8: Ejemplo de cálculo de factores

### Factores del ejemplo anterior

Factor de conversión = 0,7787; Factor de regresión = -0,055.

### NOTA

Las muestras de leche con un contenido reducido en proteínas se obtienen al diluirlas con agua destilada.

### Cálculo:

Cálculo del contenido de proteínas tras la determinación de los factores.

g proteína/100 ml = (Vmuestra-Vblanco)xFact. Conv.+Fact. Reg.

V<sub>muestra</sub> = volumen de valorante para la determinación de muestras en ml
 V<sub>blanco</sub> = volumen de valorante para la determinación de blanco en ml
 Fact. Conv. = Factor de conversión para destilación directa
 Fact. Reg. = Factor de regresión para destilación directa

# 5 Puesta en marcha

Este capítulo describe el modo de instalación del dispositivo y contiene instrucciones para la puesta en marcha inicial.

NOTA

Compruebe que el instrumento no presente desperfectos mientras lo desembala. En caso de ser necesario, realice un informe del estado de inmediato para informar a la empresa de correos, de ferrocarril o de transportes.

Guarde el embalaje original para un futuro transporte.

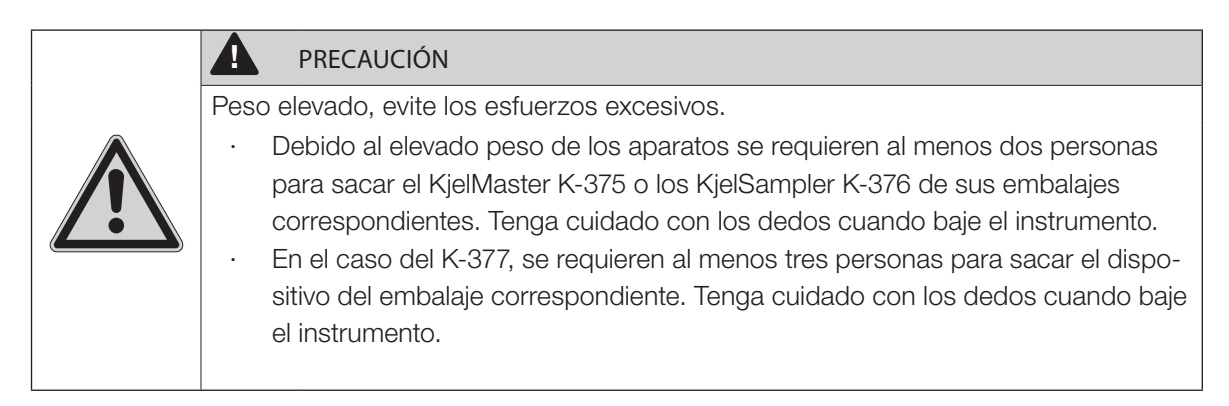

# 5.1 Lugar de instalación

El instrumento se debe colocar sobre una superficie estable, limpia y plana.

Por motivos de seguridad, la distancia entre la parte posterior del instrumento y la pared u otro objeto debe ser como mínimo de 30 cm. Detrás del instrumento no se deben colocar contenedores, sustancias químicas ni otros objetos.

El KjelSampler K-376 o K-377 se coloca a la izquierda del KjelMaster K-375 con una separación aproximada de 10 cm. Asegúrese de que la parte posterior del KjelSampler no esté en contacto con nada, por ejemplo, tubos.

Todos los instrumentos se deben colocar de forma que los interruptores principales y los enchufes generales permitan fácil acceso en todo momento.

|    | AVISO                                                                                                    |
|----|----------------------------------------------------------------------------------------------------|
| 15 | Riesgo de daños en el instrumento.                                                                                                    |
|    | <ul> <li>Encima del brazo del muestreador K-376/K-377 debe quedar espacio sufici-<br/>ente para su movimiento.</li> </ul>                                                                                                    |
|    | PRECAUCIÓN                                                                                                    |
|    | Peso elevado, evite los esfuerzos excesivos.                                                                                                    |
|    | <ul> <li>Debido al elevado peso de los instrumentos se requieren al menos dos<br/>personas para transportar el KjelSampler K-376 o el KjelMaster K-375. Tenga<br/>cuidado con los dedos cuando baje los instrumentos.</li> </ul> |
|    | <ul> <li>En el caso del KjelSampler K-377, se requieren al menos tres personas para<br/>transportar el dispositivo. Tenga cuidado con los dedos cuando baje el instru-<br/>mento.</li> </ul>                                     |

# 5.2 Conexiones eléctricas

## 5.2.1 Conexiones del K-375

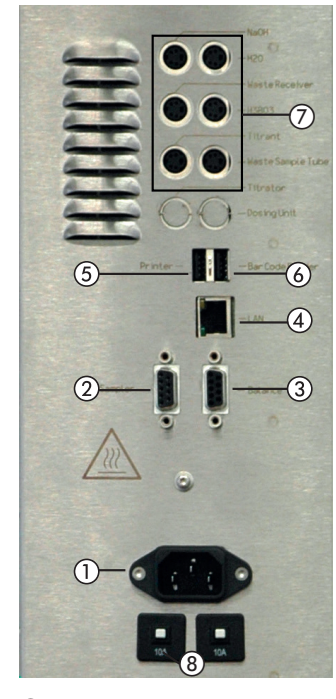

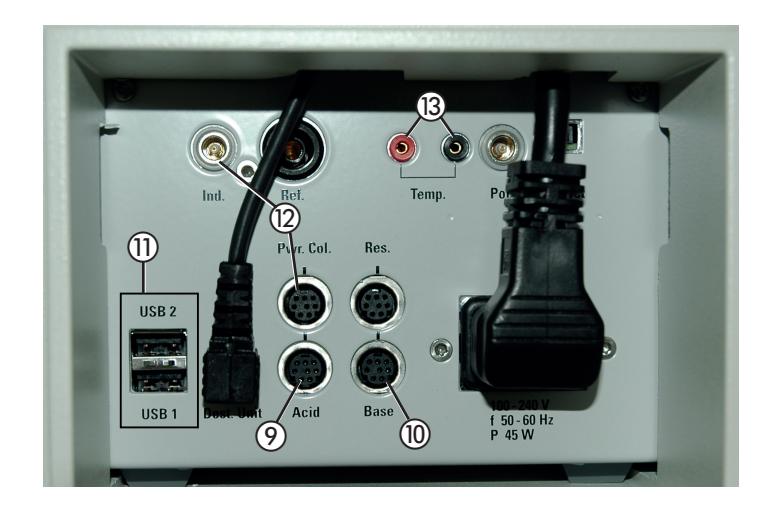

- Conexión de alimentación K-375
   Conexión RS232 con el K-376 / K-377
- ③ Conexión RS232 con la balanza externa
- ④ Conexión LAN
- ⑤ Conexión USB para impresora externa
- 6 Conexión USB para lector de códigos de barras
- ⑦ Conectores para sensores de nivel
- Fig. 5.1: Conexiones eléctricas del K-375

- (a) Fusibles (2 x 10 A)
- ⑦ Conector para unidad de dosificación (ácido)
   ⑩ Conector para unidad de dosificación adicional (base)
- (1) Puertos USB adicionales
- ⑦ Conectores para sensor colorimétrico (Ind. y Pwr. Col.) o electrodo de pH (solo Ind.)
- (3) Conectores para sensor de temperatura
- AVISO
   Riesgo de daños en el instrumento por tensión errónea.
   Asegúrese de que la tensión indicada en la toma de corriente se corresponde a la indicada en la etiqueta del instrumento.
   Conecte siempre el instrumento a una toma conectada a tierra. Las conexiones externas y los alargadores han de poseer un hilo conductor a tierra (acoplamientos tripolares, cable o equipo de enchufe) del mismo modo que el cable de alimentación tiene un enchufe macho moldeado, para evitar así riesgos derivados de un cableado defectuoso que ha pasado desapercibido.
   Asegúrese de que no se produzcan chispas eléctricas en el instrumento o sus alrededores, ya que podrían dañarlo.

### En el instrumento K-375

- · Conecte el cable de alimentación a la conexión de alimentación (1).
- · Conecte los sensores de nivel a los conectores correspondientes ⑦.

### NOTA

A diferencia de los sensores de nivel para los tanques de almacenaje de H<sub>2</sub>0, NaOH y H<sub>3</sub>BO<sub>3</sub>, la presencia de sensores de nivel para los contenedores de residuos se debe indicar en el software. (Véase sección "Periféricos" en el capítulo 6.9.1)

- · Conecte la unidad de dosificación para el ácido al conector ⑨.
- · Conecte el cable RS232 al muestreador (si existe) a través del conector b correspondiente.
- · Conecte los periféricos adicionales según la figura 5.1.

#### 5.2.2 Conexiones del K-376/K-377

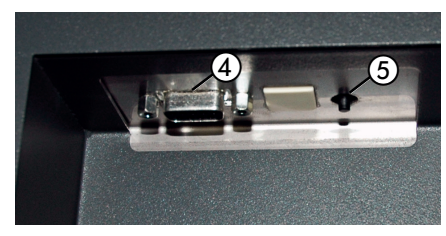

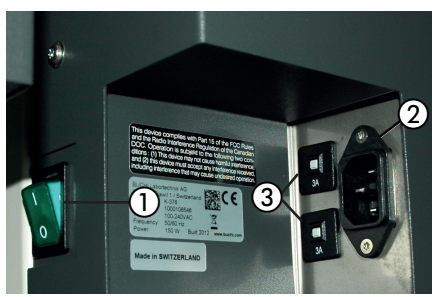

(parte posterior izquierda del armazón)

(parte posterior derecha del armazón)

Interruptor de alimentación K-376 / K-377
 Conexión de alimentación K-376 / K-377
 Fusibles (2 x 3 A)

④ Conexión RS232 al K-375
⑤ Interruptor de conmutación (véase el capítulo 8.3)

Fig. 5.2: Conexiones eléctricas del K-376/K-377

| AVISO                                                                                                    |
|----------------------------------------------------------------------------------------------------|
| Riesgo de daños en el instrumento por tensión errónea.                                                                                                    |
| <ul> <li>Asegúrese de que la tensión indicada en la toma de corriente se corresponde a<br/>la indicada en la etiqueta del instrumento.</li> <li>Conecte siempre el instrumento a una toma conectada a tierra. Las conexiones<br/>externas y los alargadores han de poseer un hilo conductor a tierra (acopla-<br/>mientos tripolares, cable o equipo de enchufe) del mismo modo que el cable<br/>de alimentación tiene un enchufe macho moldeado, para evitar así riesgos<br/>derivados de un cableado defectuoso que ha pasado desapercibido</li> </ul> |
| <ul> <li>Asegúrese de que no se produzcan chispas eléctricas en el instrumento o sus<br/>alrededores, ya que podrían dañarlo.</li> </ul>                                                                                                    |

En el muestreador K-376 / K-377

- · Conecte el cable de alimentación a la conexión de alimentación (2)
- · Conecte el cable al instrumento K-375 a través del conector RS232 ④

# 5.3 Conexión de transferencia K-376 (K-377) - K-375

La conexión de transferencia entre el K-375 y el muestreador K-376 o K-377 consiste en dos tubos, el tubo de transferencia blanco y el tubo de vapor rojo.

Ambos tubos deben estar conectados al K-375 así como al muestreador (K-376 o K-377) y asegurados con abrazaderas. El K-376 se suministra con los dos tubos previamente instalados en el dispositivo.

## ADVERTENCIA

Quemaduras químicas graves por corrosivos. Riesgo de quemaduras por vapor caliente.

- No utilice nunca el K-375 junto con un muestreador si los tubos de vapor y transferencia de la muestra no están instalados, están defectuosos o han sido incorrectamente montados.
  - Asegúrese de dejar suficiente espacio para que el brazo del muestreador se mueva libremente. Si el brazo impacta con cualquier objeto durante el movimiento, el tubo de transferencia y/o el tubo de vapor se podrían romper.

## 5.3.1 Conexión del K-376 al K-375

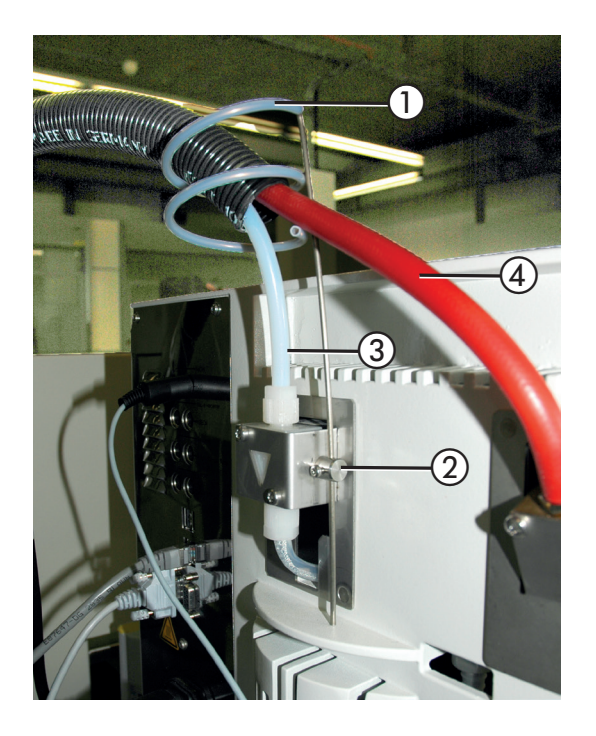

- Fije el soporte del tubo de transferencia (1) con el tornillo (2) en la válvula en la parte posterior del K-375.
- Guíe ambos tubos (3) y (4) a través del soporte del tubo de transferencia.

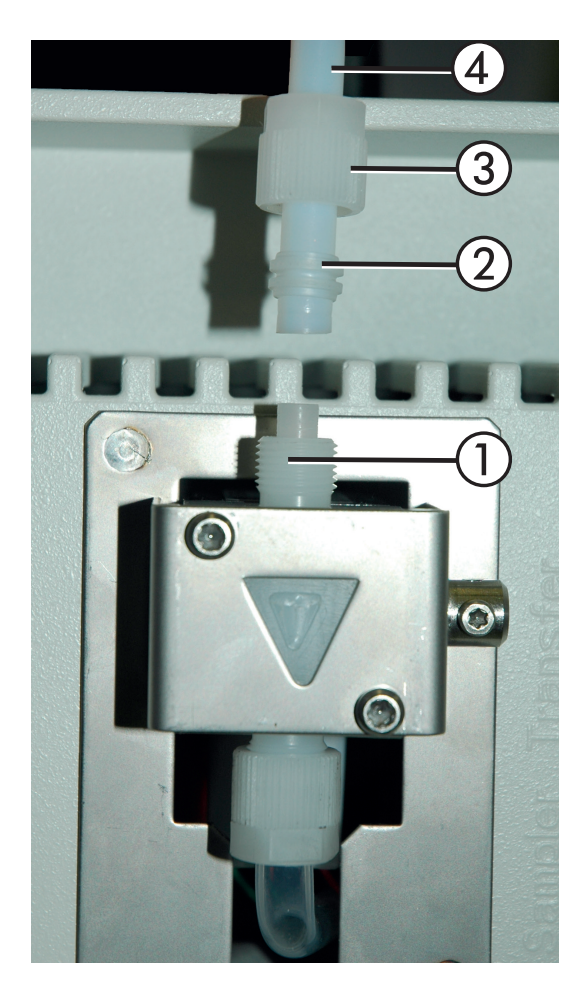

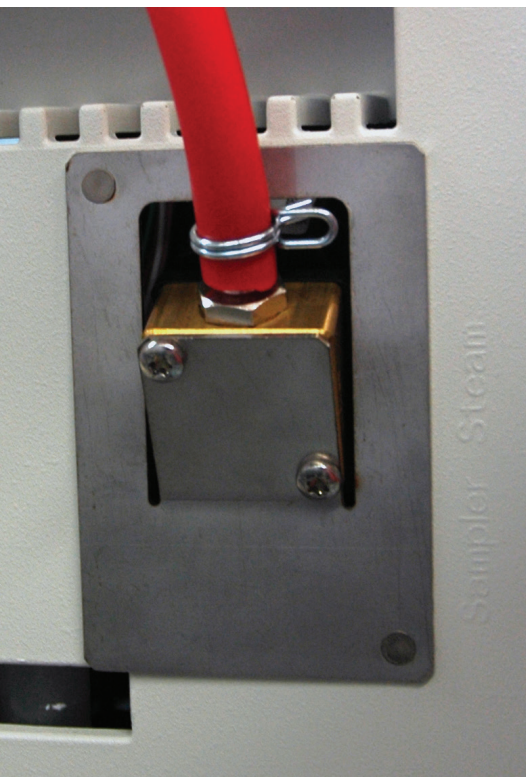

Fig. 5.4: Conexión al K-375

## Fijación del tubo de transferencia al K-375

Monte el tubo blanco de transferencia en la válvula del K-375 (esquina superior derecha):

- Desatornille el tapón roscado 3 de la conexión roscada de la válvula 1 (atención: 2 piezas) y retire el anillo cortante 2.
- Deslice el tapón roscado por el tubo blanco ④.
- 3. Deslice el anillo cortante por el tubo blanco.
- 4. Conecte el tubo en la válvula y fíjelo enroscando el tapón roscado en la válvula.

## Fijación del tubo de vapor al K-375

Monte el tubo rojo de vapor en la válvula de vapor del K-375 (esquina superior derecha):

• Deslice el tubo rojo en el conector y asegúrelo con una abrazadera.

Conecte el K-375 y el K-376 / K-377 con el cable RS232 (cruzado) correspondiente/suministrado

- · K-375: Véase 2) en la imagen 5.1
- · K-376 / K-377: Véase ④ en imagen 5.2

## ADVERTENCIA

Riesgo de quemaduras por vapor caliente.

 Asegúrese de colocar un tubo de muestra en la(s) posición(es) de lavado del muestreador.

Coloque un tubo de muestra vacío en la posición de lavado del muestreador:

La posición de lavado está en la parte posterior derecha de la bandeja. Para el K-376 esta es la posición fijada a la derecha del rack exprés. El K-377 ofrece dos posiciones de lavado – en la parte posterior derecha de cada bandeja.

5.3.2 Conexión de los tubos de transferencia al K-377

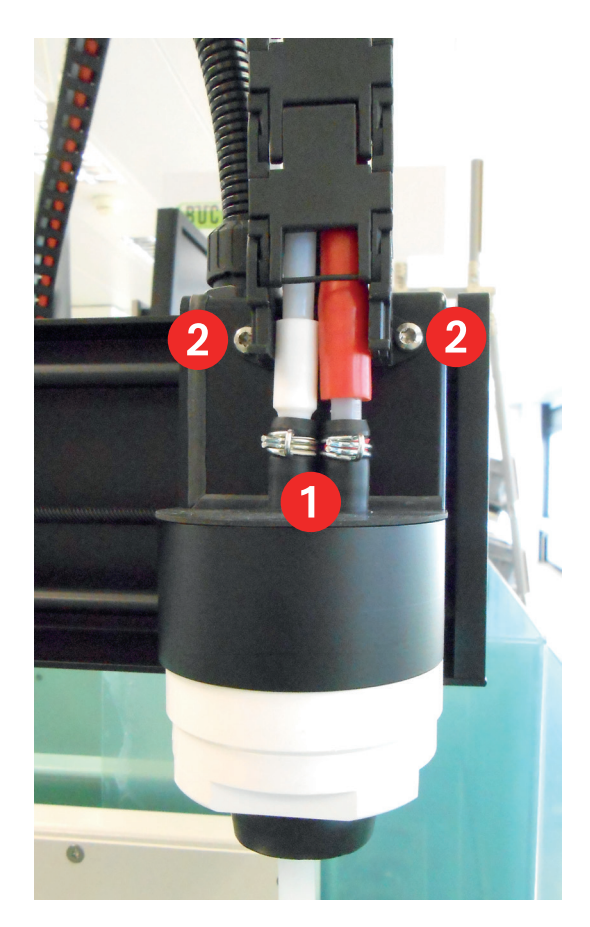

## En el K-377

- Conecte el tubo de transferencia y el tubo de vapor a los dos adaptadores de la parte superior del tapón hermético del brazo del muestreador. Fije ambas conexiones con abrazaderas 1.
- El tubo de vapor rojo se debe fijar en la primera posición (marcada con un anillo rojo), apuntando hacia la parte delantera del instrumento.
- Fije la canaleta de plástico para los cables con los dos tornillos suministrados (2) en el brazo del muestreador.

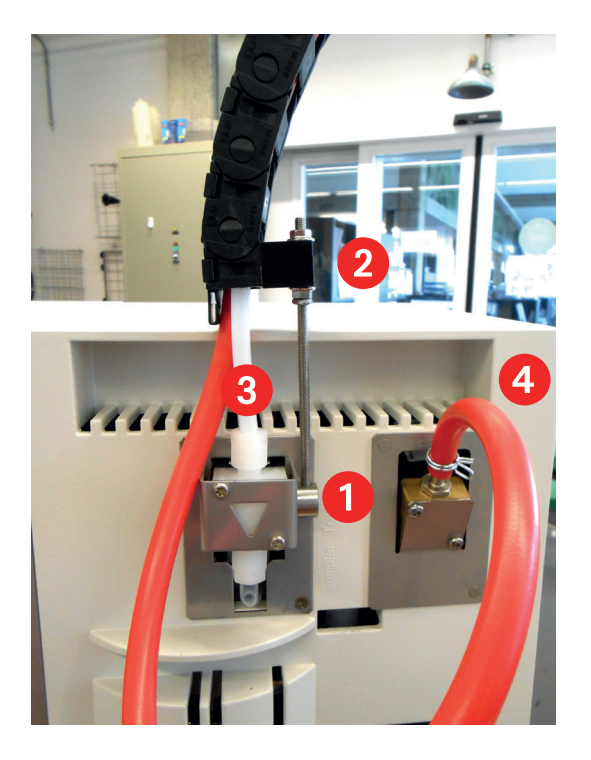

En el K-375

Retire el tornillo de apriete del soporte de la válvula 1.

(No se necesita el tornillo para la conexión con el K-377)

- Deslice el soporte de plástico de la conexión de transferencia por la barra roscada 2. Fíjelo apretando con la mano la segunda tuerca en la parte superior.
- Instale el tubo de transferencia blanco en la válvula mediante la conexión de tornillo suministrada 3.
- Instale el tubo de vapor rojo en la válvula de vapor y fíjelo con una abrazadera 4.

# 5.4 Tomas de reactivo, agua y residuos

|             | AVISO                                                                                                    |
|-------------|----------------------------------------------------------------------------------------------------|
| <u>'!</u> } | Cabe el riesgo de dañar el instrumento si se excede la presión permitida máxima para la entrada del agua de refrigeración.           |
|             | <ul> <li>Asegúrese de no exceder nunca la presión permitida máxima de 6 bar para la<br/>entrada de agua de refrigeración.</li> </ul> |
|             |                                                                                                    |
|             | ADVERTENCIA                                                                                                    |
| E.          | Quemaduras químicas graves por corrosivos.                                                                                           |
|             | · Asegúrese de que los tanques están conectados correctamente. Si se conecta                                                         |
|             | el tanque equivocado (es decir, el tanque de reactivo con NaOH) a la bomba                                                           |
|             | con la etiqueta "H2O", se dosificará NaOH en lugar del H2O previsto.                                                                 |
|             |                                                                                                    |

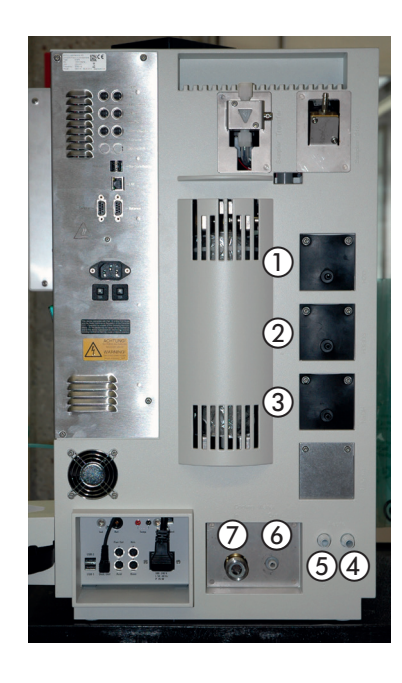

 Bomba de H<sub>2</sub>O (para el generador de vapor y el tubo de muestra)

- (2) Bomba de ácido bórico (H3BO3)
- 3 Bomba de NaOH

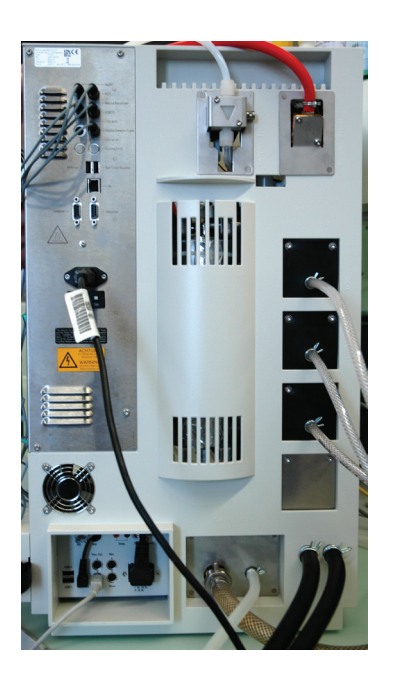

- ④ Salida de residuos (residuos del vaso receptor)
- (5) Salida de residuos (residuos del tubo de muestra)
- (6) Salida de refrigerante
- ⑦ Entrada de refrigerante

#### Fig. 5.5: Tomas de reactivo, agua y residuos

### NOTA:

Todas las bombas son autopurgantes, no es necesario ejercer presión en los tanques. Si los residuos del tubo de muestra y los del vaso receptor se deben recoger en el mismo tanque, el acoplador en Y (incluido en el suministro estándar) se puede utilizar para fusionar ambos tubos.

## Conexión del agua de refrigeración

Enrosque el tubo de refrigerante en la entrada de refrigerante en el lateral del instrumento y conéctelo al suministro de agua. La presión del agua no debería superar los 4 bar y la temperatura de refrigerante no debería superar los 25 °C. El acoplamiento atornillado con brida para la toma de agua tiene una rosca estándar de G <sup>3</sup>/<sub>4</sub>".

## Drenaje del refrigerante

Coloque el tubo de drenaje para el refrigerante directamente en el desagüe (sumidero). Para este propósito acorte el tubo de silicona hasta la longitud necesaria.

Asegúrese de que el tubo de drenaje no esté doblado ni plegado.

Asegure el tubo de drenaje para evitar inundaciones dentro o en las inmediaciones del instrumento.

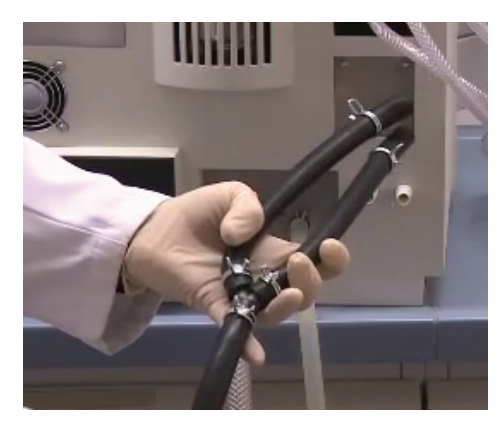

Fig. 5.6: Guía de las dos salidas en un solo tubo

#### Tubos de aspiración/residuos

Es posible aspirar y recoger los residuos de la muestra separándolos de los residuos del receptor. Para ello se necesita un tanque de recolección independiente. Para la eliminación conjunta del tubo de muestras y los residuos del receptor, se emplea la pieza en 'y' proporcionada para guiar los dos tubos en uno. Se deben asegurar todas las conexiones con abrazaderas.

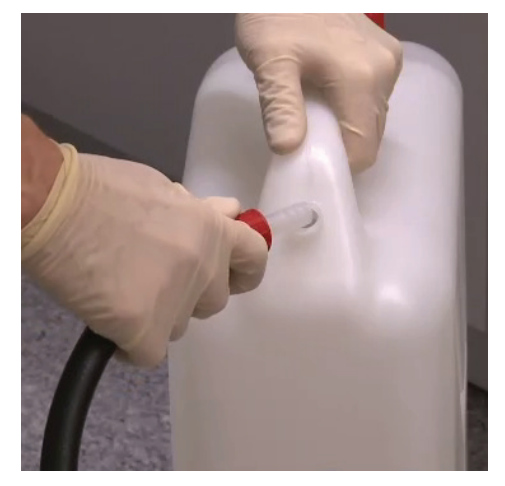

Fig. 5.7: Conexión del tubo de drenaje usando el conector recto

A

Este tanque de recolección independiente tiene que estar colocado por debajo del instrumento para garantizar un drenaje adecuado.

Conecte el tubo de residuos a las salidas de residuos y asegúrelas con abrazaderas. Se debe cortar el tubo con la longitud adecuada. El tubo de drenaje se conecta entonces al tanque mediante el conector recto y la tapa roscada incluyendo las juntas de sellado.

De forma alternativa, el tubo de residuos puede guiarse también hasta el desagüe.

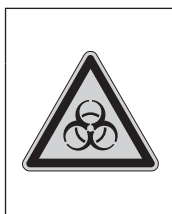

## ADVERTENCIA

Riesgos y peligros para personas, animales y el medio ambiente.

 Asegúrese de recoger cuidadosamente cualquier residuo que pueda ser peligroso para las personas, los animales o el medio ambiente y elimínelos según la normativa y legislación local.

## 5.5 Bureta para el valorante

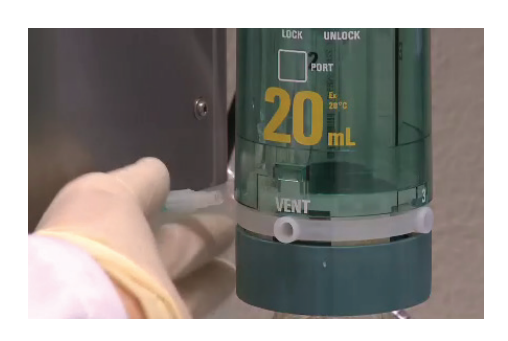

Fig. 5.8: Conexión del tubo FEP en la unidad de dosificación

El tubo preinstalado de la titulación ② sobresale del armazón y debe conectarse a la unidad de dosificación en el puerto "1".

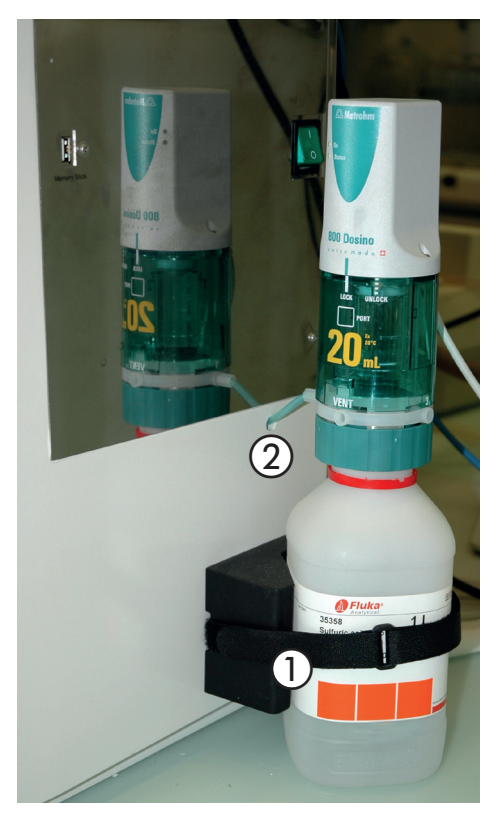

El recipiente de la solución de titulación puede fijarse al lado derecho del equipo usando la correa ①. La bureta (que consiste de la unidad de dosificación y el motor de accionamiento) se monta sobre el recipiente.

Fig. 5.9: Bureta instalada en la botella de la solución de titulación

El cable del motor de accionamiento se conduce a través de un orificio situado en la parte posterior del armazón del K-375 y debe conectarse al puerto "Acid" (ver capítulo 5.2.1).

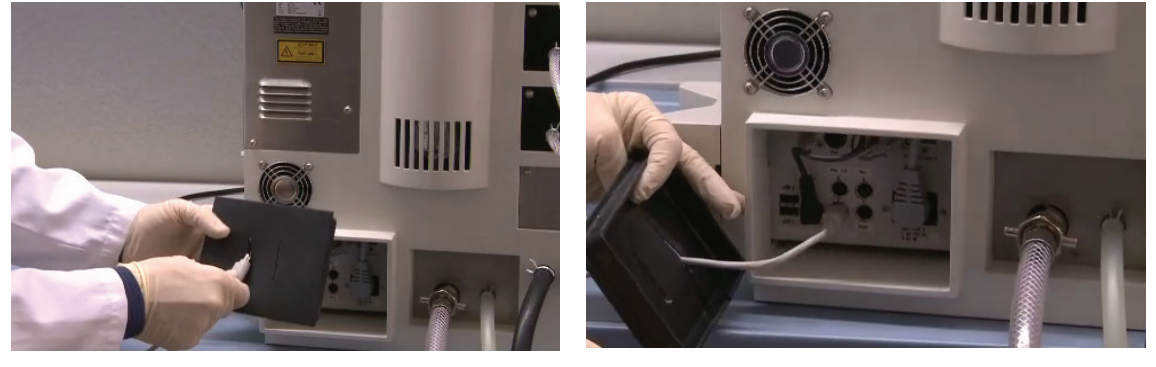

Fig. 5.10: Guía del cable a través del orificio

Fig. 5.11: Conexión del cable del motor de accionamiento

El tubo de una bureta adicional para una titulación por retroceso también se puede introducir a través del orificio en el armazón.

### NOTA

En caso de que la bureta se bloquee, consulte el capítulo 7.7.6 "Resolución de problemas con la unidad de dosificación". El montaje de la unidad de dosificación se explica con detalle en las instrucciones de uso que se suministran junto con la unidad de dosificación.

# 5.6 Posicionamiento de la punta de dosificación

Montar el espaciador en la punta de dosificación del titulador para ajustar la posición de la salida y situarla en el recipiente de recogida. Debe posicionarse en la misma altura que el agitador.

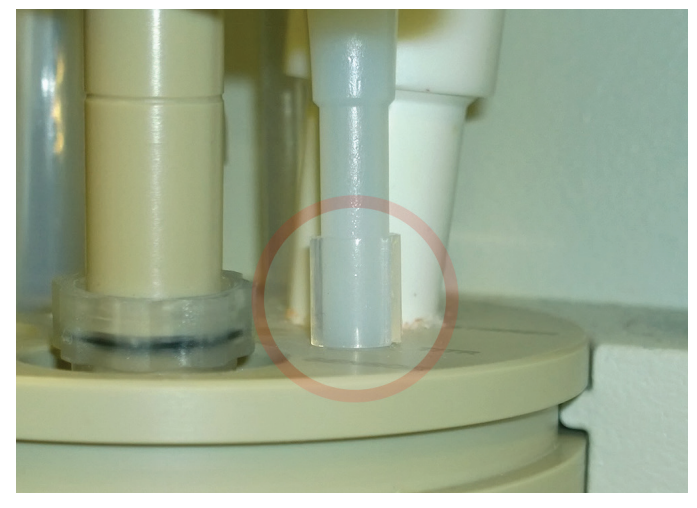

Fig. 5.12: Montaje del espaciador en la punta de dosificación

### NOTA

La punta de dosificación no debe tocar el fondo del recipiente de recogida ya que esto bloquearía la salida.

# 5.7 Conexión del tanque de almacenaje

Para conectar los tanques de almacenaje, proceda de la siguiente forma:

- · Corte el tubo de Nylflex en piezas de la longitud adecuada.
- · Inserte un tubo de succión de PTFE en el tubo de Nylflex.
- · Introduzca una junta de EPDM sobre el tubo de Nylflex.
- · A continuación fije los tubos al tanque con la tapa atornillada roja.

Los tanques de almacenaje no deberían colocarse por encima del propio instrumento ni más de 1 metro por debajo de este.

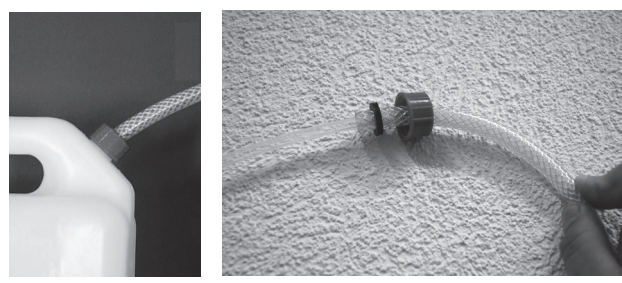

Fig. 5.13: Conexión del tanque

Todas las bombas son autopurgantes, no es necesario ejercer presión en los tanques.

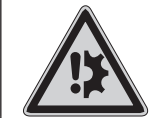

#### AVISO

Riesgo de daños en el instrumento por agua calcárea o una conexión incorrecta de los tanques.

- Utilice solo agua destilada para el tanque de almacenaje de H<sub>2</sub>O para que no sea necesario realizar el mantenimiento del generador de vapor.
- Asegúrese de que los tanques están conectados correctamente. Si se conecta el tanque equivocado (por ejemplo, el tanque de reactivo con NaOH) a la bomba con la etiqueta "H2O", el generador de vapor sufrirá daños.

## 5.8 Sensores de nivel

En el suministro estándar del instrumento se incluyen cuatro sensores de nivel por capacitancia. Tres están destinados a los tanques de almacenaje (NaOH, H<sub>3</sub>BO<sub>3</sub> y agua) y otro para el tanque de recolección de residuos (residuos del vaso receptor o del tubo de muestra). Puede solicitar sensores de nivel adicionales. Cada sensor está conectado a la toma correspondiente en la parte posterior del instrumento (véase la sección 5.2.1).

La sensibilidad de los sensores de nivel por capacitancia se debe ajustar para detectar de forma segura el nivel de líquido en caso necesario.

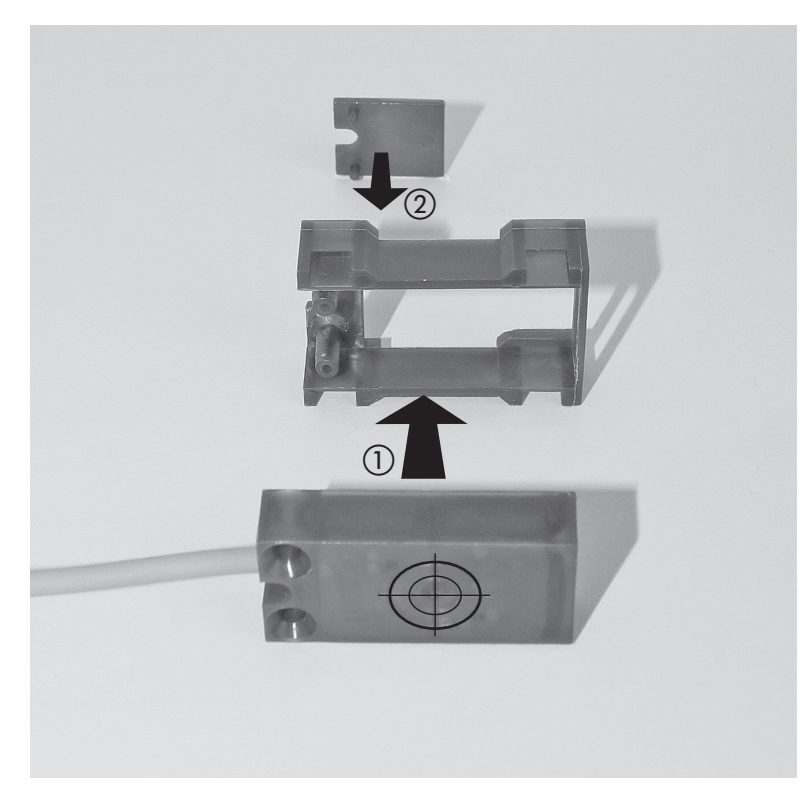

Monte los sensores de nivel según la siguiente imagen:

Fig. 5.14: Montaje de los sensores de nivel

- Monte el sensor en el tanque utilizando la junta tórica suministrada (véase ① en la figura 5.9) y conéctelo en la parte posterior del instrumento al puerto correspondiente (NaOH, H<sub>2</sub>O, H<sub>3</sub>BO<sub>3</sub>, tubo de muestra de residuos, receptor de residuos o valorante). El lado sensible del sensor (marcado con una cruz) debe mirar hacia el tanque.
- · Asegúrese de que el tanque está lleno del líquido correspondiente.
- · Desplace el sensor junto con la tira de goma hasta situarlo por debajo del nivel del líquido.
- · El LED rojo del sensor debe estar ahora **apagado**.
- Si el sensor no detecta de forma segura el líquido: Utilice un destornillador pequeño para fijar la sensibilidad (con el tornillo pequeño de ajuste) del sensor (véase (2) en figura 5.9).

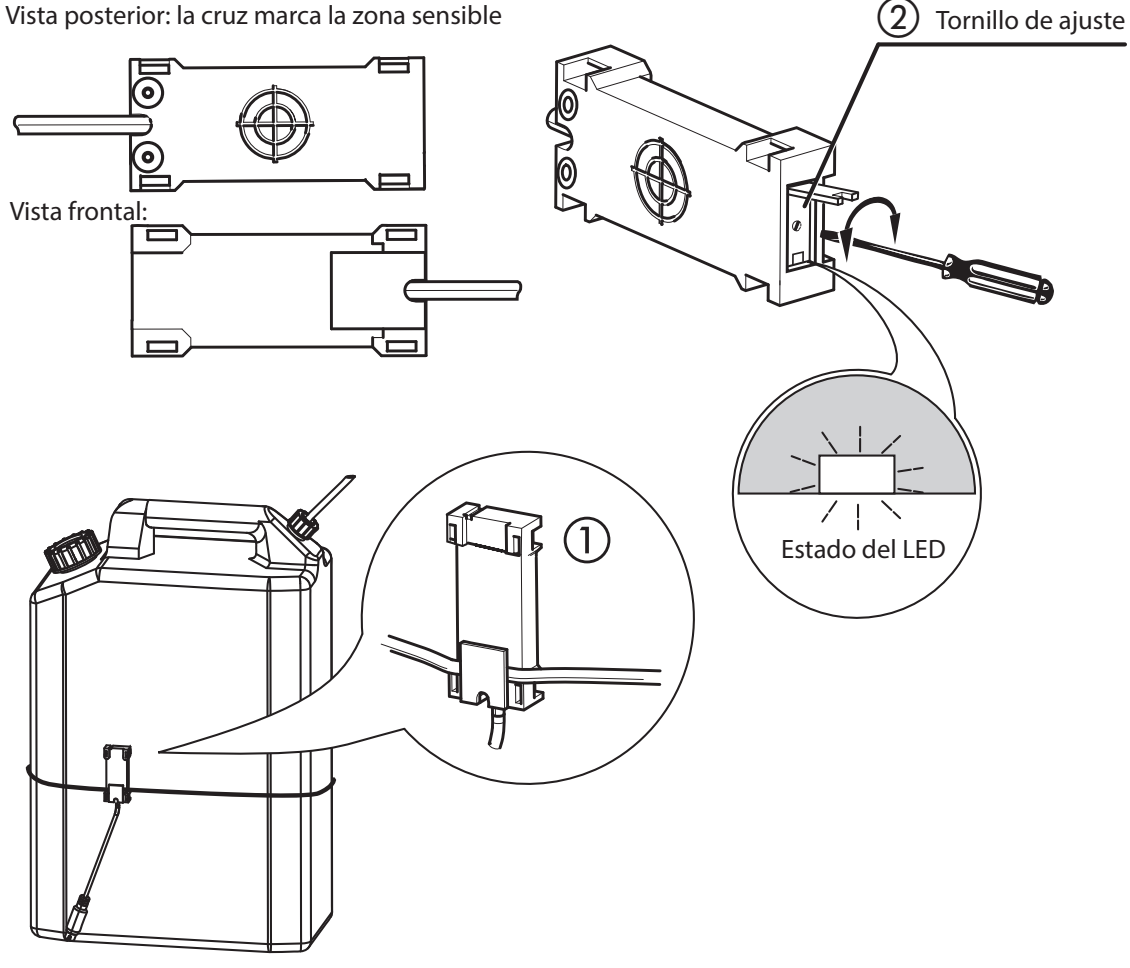

Fig. 5.9: Fijación de los sensores de nivel

### NOTA

El sensor detecta un líquido cuando el LED rojo está apagado.

El sensor de nivel del tanque de residuos se debe activar en la pantalla Parámetros > Periféricos (véase el capítulo "6.9.1 Parámetros"). Esto no es necesario para los otros sensores.

# 5.9 Instalación del sensor de titulación

Conecte el sensor al cable ya montado.

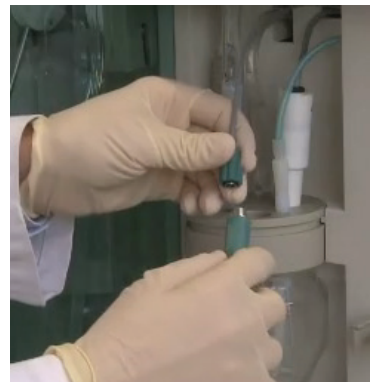

Fig. 5.16: Conexión del sensor

### 5.9.1 Sensor potenciométrico

Retire el electrodo de pH del tapón de almacenaje e insértelo en el recipiente de recogida. El espaciador se emplea para ajustar el posicionamiento. El electrodo no debe tocar el fondo del recipiente de recogida ya que esto podría ocasionar la ruptura del vidrio. La posición ideal es 1-2 mm sobre el fondo del recipiente de recogida.

### AVISO

Riesgo de daños en el sensor si se presiona con demasiada fuerza hacia el fondo del recipiente de recogida.

Riesgo de daños en el sensor por un almacenamiento incorrecto.

Guarde siempre el electrodo de pH en el tapón de almacenaje en una solución saturada de KCl (4,2 mol/L). No debe guardar los electrodos de pH secos, ya que esto destruiría la membrana. Si se ha guardado un electrodo de pH en seco, déjelo regenerarse en una solución saturada de KCl durante 24 horas o al menos durante toda la noche antes de utilizarlo.

### 5.9.2 Sensor colorimétrico

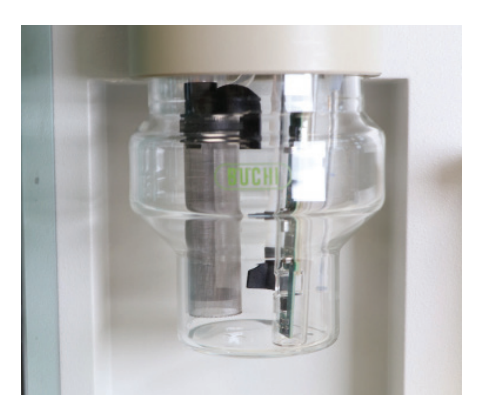

Fig. 5.17: Montaje de la malla de protección en el sensor

Monte la trampa para burbujas en la salida de los condensados. La longitud de onda en el sensor óptico debe cambiarse en función del indicador (Sher: 610 nm; bromocresol rojo de metilo: 640 nm). Esto puede llevarse a cabo mediante un imán permanente (varilla magnética) en el cabezal del sensor. El sensor óptico debe limpiarse antes de su uso y los ajustes de medición tienen que corresponderse con los de la siguiente imagen.

# 5.10 Conexiones a los equipos periféricos

Los siguientes instrumentos y accesorios se pueden conectar al K-375:

- · hasta 6 sensores de nivel para vigilar el nivel de líquido en tanques de almacenaje o de residuos
- una impresora (en el puerto USB) para imprimir, por ejemplo, resultados o métodos
- un cable de red (LAN) para almacenar datos en una red o para la comunicación con el software opcional para PC KjelLink
- · un muestreador K-376 / K-377 para determinaciones automáticas de secuencias de muestras
- · una balanza para la obtención automática del peso de la muestra
- · un lector de códigos de barras para capturar datos de la muestra como ID o números de lote
- · una unidad adicional de dosificación externa para titulación por retroceso
- 5.10.1 Conexión de una impresora

El K-375 es compatible con impresoras con puerto USB y lenguaje PCL 3 o superior (PCL 5e, PCL 6, PCL 7, etc., por ejemplo de Hewlett Packard).

La impresora está conectada al puerto USB indicado con "Printer" (posición (5) en la Fig. 5.1). Si el K-375 se conecta a la red, también es posible usar una impresora de red.

#### NOTA

Para utilizar la impresora, encienda esta primero y después el K-375.

5.10.2 Conexión de un cable de red

En lugar de almacenar datos localmente en el instrumento, también se pueden almacenar en un sitio de red. Se puede conectar un cable de red al instrumento en el puerto LAN de la parte posterior. Para ajustar los parámetros de red consulte el capítulo "6.9.1 Parámetros ▶ Red".

Puede encontrar más información sobre la conexión de red en el documento "Manual: conexión de red K-375", disponible a través de cualquier representante de BUCHI autorizado.

5.10.3 Conexión de un KjelSampler K-376 o K-377

Conecte el KjelSampler K-376 o K-377 al KjelMaster K-375 mediante el cable RS232 suministrado.

### 5.10.4 Conexión de una balanza

La balanza conectada debe cumplir los siguientes criterios:

- La balanza debe estar equipada con una interfaz RS232 y un botón de impresión. De no ser así no se podrán enviar los pesos de las muestras al K-375.
- · Los parámetros RS232 de la balanza y del software del K-375 deben coincidir.
- · El comando enviado desde la balanza debe tener el siguiente string: floating point\_unit.

El peso de transfiere al K-375, donde queda almacenado. Los valores negativos se convierten automáticamente en pesos de muestra positivos.

Para configurar la balanza consulte la pantalla Parámetros > Periféricos (véase el capítulo "6.9.1 Parámetros").

5.10.5 Conexión de un lector de códigos de barras

Puede utilizar un lector de códigos de barras USB para leer datos, como los nombres o el peso de las muestras, impresos en forma de código de barras. El lector de códigos de barras se puede conectar a la toma USB correspondiente en la parte posterior del K-375. (Véase el capítulo 5.2.1 "Conexiones del K-375".)

### 5.10.6 Unidad de dosificación externa para titulación por retroceso

La unidad de dosificación externa se conecta al puerto "Base" en la parte posterior del instrumento. (Véase posición (i) en la figura 5.1). Para instalar y montar la unidad de dosificación, consulte el manual de instrucciones de la unidad de dosificación.

NOTA

Para obtener un rendimiento óptimo y una fluctuación mínima de los valores medidos la punta de dosificación de la unidad de dosificación con el valorante siempre debe estar colocada en la posición "TITR" del receptor. La segunda punta de dosificación se puede colocar en cualquier otra posición.

## 5.11 Preparación del sistema

### 5.11.1 Preparación del software

En general se recomienda comprobar y adaptar todos los parámetros del instrumento que se encuentran en HOME > Parámetros

antes de utilizar por primera vez el instrumento.

A continuación aparecen los parámetros más comunes para ajustar:

#### Definir opciones regionales

HOME ► Parámetros ► Opciones regionales Elija el lenguaje del instrumento, el diseño del teclado y el formato de la fecha y hora

Ajuste de fecha y hora

HOME ▶ Parámetros ▶ Fecha y hora Ajuste la fecha, la hora y la zona horaria

Definir usuario (opcional)

#### HOME Parámetros Administración usuario

Se pueden definir diferentes usuarios con derechos de usuario específicos. Si no se definen usuarios no se utilizará el administrador de usuario. Si desea más información, consulte la sección "6.3 Concepto de usuario".

#### Comprobar periféricos

HOME ▶ Parámetros ▶ Periféricos

Asegúrese de que todos los periféricos conectados están seleccionados y configurados.

Especificar una ruta de importación y exportación para resultados y otros datos

#### HOME ▶ Parámetros ▶ Importar y Exportar

Los datos se pueden exportar a una memoria USB o a un servidor de datos de red. Si se utiliza un servidor de datos de red, hay que especificar una ruta.

Según sus aplicaciones y métodos preferidos se deben definir los siguientes elementos:

Soluciones valorantes

HOME ► Soluciones valorantes

Define todas las soluciones que se deben utilizar para sus aplicaciones.

Patrones de referencia (opcional)

HOME ▶ Patrones de referencia

Especifica los patrones de referencia junto con sus valores teóricos.

### Método (opcional)

### HOME ► Métodos

Define un nuevo método de determinación o modifica un método existente si es necesario.

### Correcciones de blanco

### HOME ► Corrección de blanco

Determina el comportamiento general del sistema con respeto a la corrección de blanco.

### 5.11.2 Preparación del equipo

Solo se deben realizar unas pocas tareas para preparar el hardware para su primer uso:

### Calibrar las bombas de H2O, H3BO3 y NaOH

HOME > Preparación del Sistema > Calibración de la bomba

- Seleccione la bomba que va a calibrar (H<sub>2</sub>O, NaOH o H<sub>3</sub>BO<sub>3</sub>).
- · Introduzca el objetivo "Volumen dosificado", por ejemplo, 50 ml.
- · Pulse **START** para iniciar el procedimiento de calibración.
- Mida el volumen dosificado actual e introdúzcalo como volumen de calibración en la pantalla visualizada. Repita el procedimiento de calibración hasta que el volumen dosificado y el medido correspondan.
- $\cdot$  Una diferencia aceptable para 50 ml es ±5 ml.

### NOTA

El H<sub>2</sub>O y el NaOH se pueden dosificar en el tubo de muestra y luego verter en una probeta para su medición.

El H<sub>3</sub>BO<sub>3</sub> se puede dosificar directamente en el vaso receptor y verterlo entonces en un cilindro graduado.

Enjuague de la bureta y de los tubos de titulación

Dosifique algo de líquido en un recipiente de residuos para enjuagar la bureta y los tubos de titulación. Repita el enjuague hasta que la bureta completa y todos los tubos de titulación estén llenos de solución de titulación. Asegúrese de no dejar burbujas de aire en la bureta o en los tubos de titulación.

### Calibración del electrodo de pH

HOME ► Preparación del Sistema ► Calibración electrodo pH Calibre el electrodo de pH siguiendo las instrucciones de la pantalla (véase capítulo 6.6.1).

NOTA

Recomendamos calibrar el electrodo de pH regularmente (p. ej. cada mañana) con solución tampón pH 7 y pH 4.

# 6 Operación

Este capítulo proporciona ejemplos de aplicaciones típicas del dispositivo e instrucciones sobre cómo utilizarlo de forma adecuada y segura.

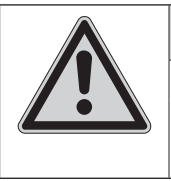

PRECAUCIÓN

Riesgo de lesiones.

No ponga nunca el instrumento en funcionamiento con piezas de vidrio defectuosas.

# 6.1 El principio de operación

A

La interfaz gráfica de usuario del K-375 se opera con la pantalla táctil. Para seleccionar un botón o un elemento en la ventana de diálogo simplemente toque la pantalla con un objeto romo y blando o con la punta del dedo.

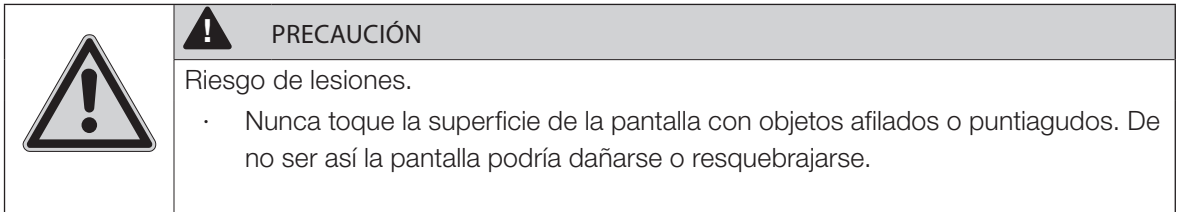

# 6.2 La pantalla de inicio

El elemento central de la interfaz de usuario es la pantalla de inicio:

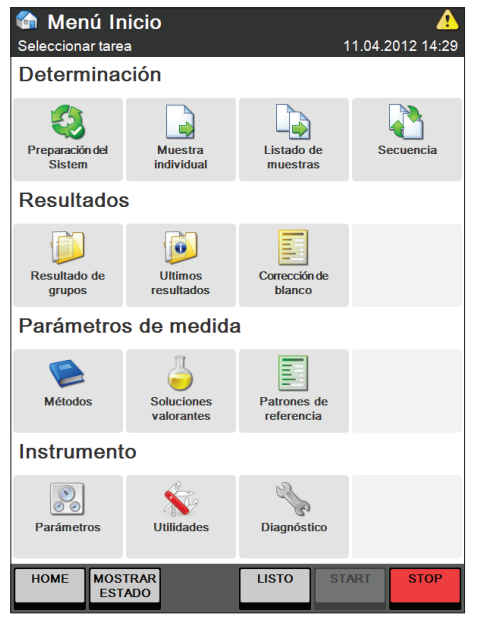

Fig. 6.1: La pantalla de inicio

La pantalla de inicio contiene 4 áreas de botones que llevan a las correspondientes ventanas de diálogos:

| Área<br>funcional                                                                         | lcono    | Ventana de<br>diálogo                                   | Descripción                                                                                                    |
|-------------------------------------------------------------------------------------------|----------|---------------------------------------------------------|----------------------------------------------------------------------------------------------------|
| Determinación<br>Todas las<br>tareas rela-<br>cionadas<br>con la propia                   |          | Preparación del<br>sistema y funciona-<br>miento manual | Realiza todas las tareas relacionadas con la prepa-<br>ración del sistema como precalentamiento, purga,<br>limpieza, aspiración, tareas periódicas como cali-<br>bración de electrodo o tareas manuales relacionadas<br>con buretas, bombas y un muestreador. |
| medición de<br>las muestras<br>(preparación                                               |          | Muestra individual                                      | Determina una muestra individual en base al tipo,<br>nombre, método y grupo (de resultados). (Más pará-<br>metros adicionales según el tipo de muestra.)                                                                                                    |
| del sistema y<br>definición de<br>muestras)                                               |          | Listado de muestras                                     | Crea un listado de muestras: un listado de muestras<br>que se van a determinar una a una sin un muestre-<br>ador.                                                                                                    |
|                                                                                           |          | Secuencias                                              | Crea una secuencia de muestras con muestras<br>predefinidas por rack que van a ser procesadas<br>utilizando un muestreador. (Solo visible si se ha<br>configurado un muestreador en "Parámetros".)                                                            |
| Resultados<br>Todas las                                                                   |          | Grupos de resul-<br>tados                               | Crea y visualiza grupos para el almacenaje de sus resultados.                                                                                                    |
| tareas relacio-<br>nadas con los                                                          | <b>(</b> | Últimos resultados                                      | Visualiza, imprime o exporta los resultados de las determinaciones de la última muestra.                                                                                                    |
| sistema (alma-<br>cenaje, vista,<br>impresión y<br>selección)                             |          | Corrección de<br>blanco                                 | Calcula las medias de blancos, introduce blancos<br>manuales o adapta los parámetros para la correc-<br>ción de blancos.                                                                                                    |
| Parámetros de determinación                                                               |          | Métodos                                                 | Crea, importa, edita y gestiona sus métodos de determinación.                                                                                                    |
| Todas las<br>tareas rela-<br>cionadas con                                                 | 5        | Soluciones<br>valorantes                                | Gestiona todas las soluciones valorantes utilizadas.                                                                                                    |
| los métodos y<br>las sustancias<br>y soluciones<br>utilizadas.                            |          | Patrones de<br>referencia                               | Gestiona todos los patrones de referencia utilizados.                                                                                                    |
| Instrumento<br>Todas las                                                                  | 00       | Parámetros                                              | Adapta todos los parámetros del instrumento,<br>como fecha y hora, parámetros de red, periféricos y<br>administración de usuarios.                                                                                                    |
| tareas rela-<br>cionadas<br>con el propio<br>instrumento.<br>(Parámetros,<br>Utilidades y | ×        | Utilidades                                              | Ajusta su ruta de backup para el backup de bases<br>de datos, utiliza el cronómetro o conecta el modo<br>demo del instrumento.                                                                                                    |
|                                                                                           | 2 h      | Diagnóstico                                             | Cambia al modo de servicio y visualiza o comprueba<br>todos los componentes relevantes del sistema.                                                                                                    |
| Diagnóstico)                                                                              | Ø∽       | Logout                                                  | Login/logout del instrumento. (Solo visible si se<br>utiliza la administración de usuarios.)                                                                                                    |

Pulsando el botón de HOME de la parte inferior de cada pantalla podrá volver a la pantalla de inicio desde cualquier pantalla.

### 6.2.1 La barra de título

La barra de título aparece en la parte superior de todas las pantallas y consta de los siguientes componentes:

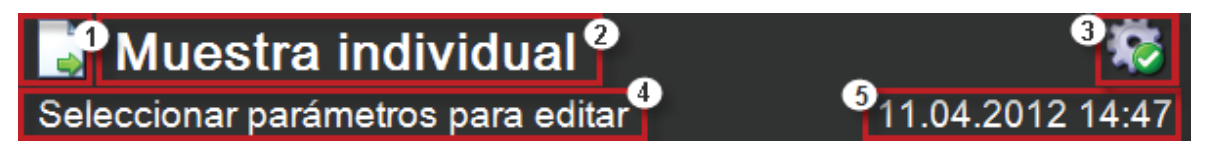

Fig. 6.2 Barra de título

- 1 Icono del diálogo actual
- 2 Título del diálogo actual
- 3 Icono del estado del sistema
- 4 Opciones, consejos o ayuda para la pantalla actual
- 5 Fecha y hora

#### 6.2.2 La barra inferior

Al igual que la barra de título, la barra inferior siempre aparece en todas las pantallas. Consta de 5 botones distintos cuyo funcionamiento nunca cambia (solo hay una excepción: el botón START actúa como botón PAUSE durante las secuencias en ejecución):

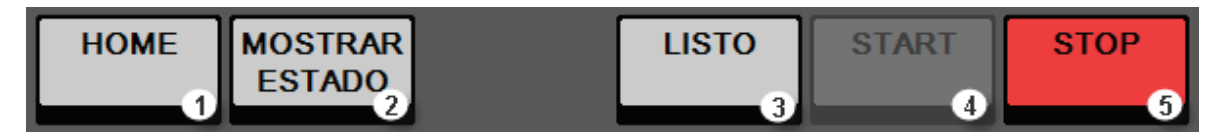

Fig. 6.3 Barra inferior

- 1 HOME este botón le devolverá a la pantalla de inicio desde cualquier pantalla
- 2 MOSTRAR/ESCOND. ESTADO muestra y esconde la vista de estado
- 3 LISTO/STANDBY conmuta el sistema entre standby y listo. En el modo de standby el generador de vapor se desconecta para ahorrar energía.
- 4 START/PAUSA inicia una tarea o detiene una secuencia en ejecución
- 5 STOP detiene una tarea.

Este botón también actúa como interruptor de PARADA DE EMERGENCIA. Si el instrumento no funciona correctamente o hay un error de funcionamiento, puede detener todas las tareas en curso pulsando el botón STOP. (La corriente se apagará y se cerrarán todas las válvulas.)

### 6.2.3 Iconos del estado del sistema

| lcono      | Significado                                                      |
|------------|------------------------------------------------------------------|
| 1          | El instrumento está listo sin ninguna restricción.               |
| 40         | Se puede iniciar una determinación de muestra/tarea.             |
| <b>A</b>   | Se está ejecutando una tarea (determinación, precalenta-         |
|            | limpieza, etc.)                                                  |
|            | No se puede iniciar una determinación de muestra/tarea.          |
| **         | En Estado/Info aparece un mensaje de advertencia.                |
| - <u>A</u> | Compruebe Estado/Info antes de iniciar una tarea. Según la       |
|            | causa de la advertencia, el botón START se desactivará.          |
| **         | Hay errores que se deben solucionar antes de poder iniciar una   |
|            | determinación (p. ej. Valorador no listo, Unidad de dosificación |
|            | no conectada, etc.)                                              |
| Α          | El instrumento está en modo standby (generador de vapor          |
|            | apagado, modo de ahorro de energía)                              |
|            | - Pulse LISTO para volver al modo de funcionamiento.             |
|            | Error grave – contacte con el servicio técnico de BUCHI.         |

Las advertencias y mensajes de información se pueden visualizar en la sección INFO de la vista de estado. (Accesible con el botón MOSTRAR/ESCOND. ESTADO en la barra inferior.)

# 6.3 Concepto de usuario

El software distingue entre tres tipos de usuarios con distintos permisos de acceso: administrador (sin limitaciones), operador (permisos limitados), responsable de laboratorio (permisos limitados)

NOTA

En caso de olvidar la contraseña para su cuenta de administrador, puede solicitar a su centro de atención técnica de BUCHI una contraseña para el administrador BUCHI. La cuenta del administrador BUCHI siempre estará en su sistema y no se puede eliminar. La contraseña será válida durante un día y le permitirá crear una nueva cuenta de administrador en su sistema.

# 6.4 Elementos de menú editables y no editables

- · Todos los elementos de menú con un fondo blanco se pueden visualizar pero no editar.
- Todos los elementos de menú con un fondo gris se pueden editar o hacer clic en ellos para visualizar más información. Una pequeña flecha en el extremo derecho del botón indica la existencia de más pantallas.

En el ejemplo siguiente el Título es el único atributo que puede cambiar el operador:

| 🤚ciones valorantes - HCl 0.5 mol/L 🛛 🔺 |       |           |              |  |  |
|----------------------------------------|-------|-----------|--------------|--|--|
| Seleccionar parámetros a editar        |       | 11.04.2   | 2012 15:35   |  |  |
| ATRÁS                                  |       |           |              |  |  |
| Тіро                                   |       | In base a | lla molarità |  |  |
| Molaridad                              |       |           | 0.500        |  |  |
| Factorequivalencia                     |       |           | 1            |  |  |
| Titulo/Factor                          |       |           | 1.0000       |  |  |
| Información de la disolu               | ción  |           |              |  |  |
| Última modificación                    |       | 01.01.2   | 2011 00:00   |  |  |
| Creado por                             |       |           | BÜCHI        |  |  |
|                                        |       |           |              |  |  |
| HOME MOSTRAR<br>ESTADO                 | LISTO | START     | STOP         |  |  |

Fig. 6.4 Pantalla de las soluciones volumétricas

Si un elemento es editable o no, depende de los derechos del usuario. Todos los recursos presentes por defecto (métodos estándar, soluciones valorantes y patrones de referencia) no se pueden eliminar: estos elementos están marcados con un candado.

#### NOTA

Los usuarios con derechos de administrador pueden bloquear y desbloquear los listados de muestras y las secuencias. Para ello se debe marcar la casilla de selección situada delante del listado o secuencia y pulsar el botón BLOQUEAR.

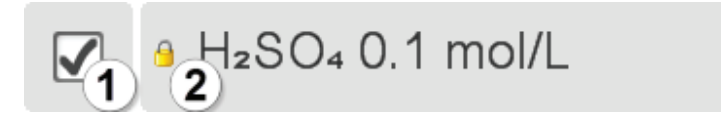

Fig. 6.5 Elemento enumerado

- 1 Casilla de selección: para seleccionar un elemento
- 2 Candado: indica los elementos que no se pueden eliminar
- 3 Símbolo de la flecha: indica que el mismo elemento dispone de más pantallas

### NOTA

Para seleccionar un gran número de elementos secuenciados proceda de la forma siguiente:

- · marque la casilla de selección del primer elemento
- marque la casilla de selección del último elemento manteniéndola pulsada hasta que todos los elementos intermedios queden seleccionados automáticamente.

# 6.5 La vista de estado

Se accede a la vista de estado del sistema a través del botón MOSTRAR/ESCOND. ESTADO en la barra inferior:

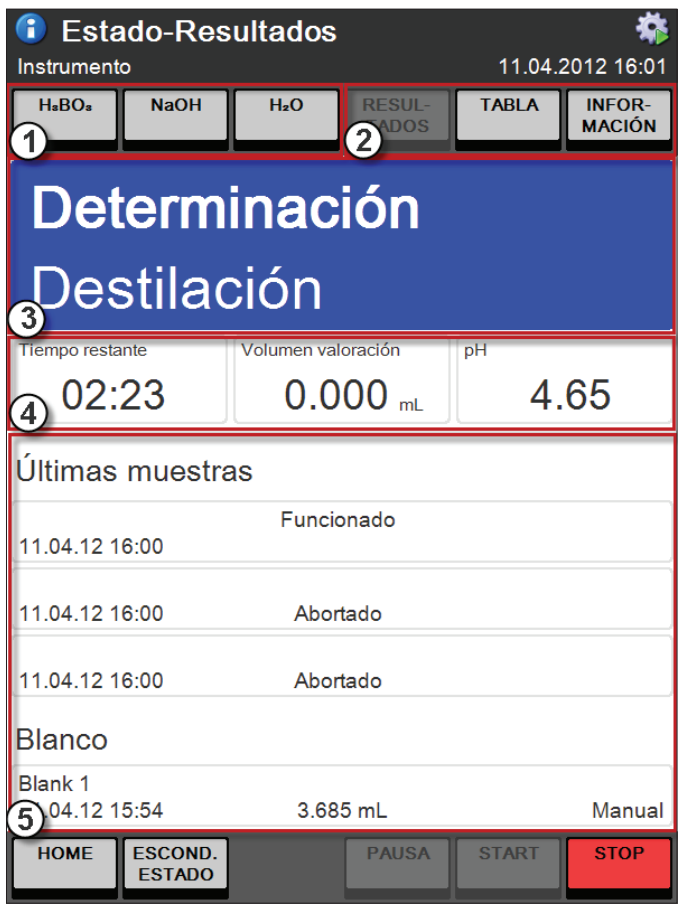

Fig. 6.6 La vista de estado

1

Botones para la dosificación directa de ácido bórico, hidróxido de sodio y agua. NOTA

- 2 Botones para cambiar entre las pantallas RESULTADOS, TABLA e INFORMACIÓN.
- 3 Campo de estado: indica el estado del sistema y muestra el paso activo de la tarea en ejecución.
- 4 Indicación del progreso de la tarea en ejecución (tiempo restante, volumen de titulación y pH medido)
- 5 Área de información: muestra los últimos resultados con el blanco activo actual, la tabla de determinación o información del sistema.

Colores del campo de estado

| Color del campo de estado                  | Significado                                                                                                    |
|--------------------------------------------|----------------------------------------------------------------------------------------------------|
| Listo                                      | Verde: el sistema está listo para las determinaciones de la muestra.                                                    |
| Standby                                    | Naranja: el sistema está en modo de standby. (El gene-<br>rador de vapor está apagado.)                                 |
| <b>Determinación</b><br>Dosificando        | Azul: el sistema está ocupado (tarea de preparación,<br>tarea periódica o determinación de la muestra en<br>ejecución). |
| <b>No está listo</b><br>Valorador no listo | Rojo: el sistema presenta un error o un componente del sistema no está listo.                                           |

### 6.5.1 Pantalla RESULTADOS

| Estado-Resultados     Instrumento     12.04.2012 09:1 |                   |                                                |                  |       | <b>**</b><br>4.2012 09:17    |  |
|-------------------------------------------------------|-------------------|------------------------------------------------|------------------|-------|------------------------------|--|
| HaBOa                                                 | NaOH              | H₂O                                            | RESUL-<br>TADOS  | TABLA | INFOR-<br>MACIÓN             |  |
| Determinación                                         |                   |                                                |                  |       |                              |  |
| Des                                                   | stilad            | ción                                           |                  |       |                              |  |
| Tiempo resta                                          | nte<br>09         | Volumen val                                    | oración<br>00 mL | рн    | 6.10                         |  |
| Últimas                                               | muestra           | as                                             |                  |       |                              |  |
| 12.04.12 0                                            | 9:16              | Funcio                                         | onado            |       |                              |  |
| 12.04.12 0                                            | 9:16              | 0.00<br>Abor                                   | 00 g<br>tado     | n     | o disponible<br>o disponible |  |
| 12.04.12 0                                            | 9:11              | 0.0000 g no disponibl<br>3.658 mL no disponibl |                  |       | o disponible<br>o disponible |  |
| Blanco                                                |                   |                                                |                  |       |                              |  |
| 11.04.12 1                                            | 6:08              | 3.65                                           | 8 mL             |       | Medido                       |  |
| HOME                                                  | ESCOND.<br>ESTADO |                                                | PAUSA            | START | STOP                         |  |

La pantalla **RESULTADOS** de la vista de estado muestra los 3 últimos resultados y el blanco activo actual junto con su tipo y valor.

### 6.5.2 Pantalla TABLA

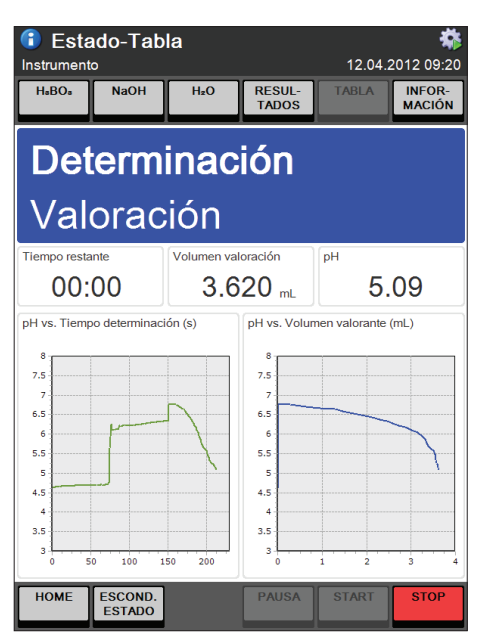

6.5.3 Pantalla INFORMACIÓN

| 🔒 Esta       | do-Mer                | isajes              |                  |                  | *                |
|--------------|-----------------------|---------------------|------------------|------------------|------------------|
| Instrument   | •                     |                     |                  | 12.04.           | 2012 09:16       |
| H₀BO₀        | NaOH                  | H₂O                 | RESUL-<br>TADOS  | TABLA            | INFOR-<br>MACIÓN |
| Det<br>Des   | erm<br>stilac         | <b>inac</b><br>ción | ión              | <u> </u>         |                  |
| Tiempo resta | <sup>inte</sup><br>15 | Volumen val         | oración<br>00 mL | <sup>рн</sup> 4. | .66              |
| Modo den     | no activado           |                     |                  |                  |                  |
| Autosamp     | ler no cone           | ctado               |                  |                  |                  |
| HOME         | [ESCOND]              |                     | DAILSA           | STADT            | STOR             |
| HOME         | ESCOND.<br>ESTADO     |                     | PAUSA            | START            | STOP             |

La pantalla TABLA de la vista de estado muestra dos tablas:

- · pH vs. tiempo de determinación [s] y
- · pH vs. volumen valorante [ml]

### NOTA

Las tablas están disponibles solo temporalmente y se sobrescribirán con las tablas de la siguiente determinación que se realice. También están excluidas de la exportación de datos manual. Cada resultado que se exporte automáticamente contendrá las tablas.

La pantalla INFORMACIÓN de la vista de estado muestra todos los mensajes de error y del sistema.

# 6.6 Determinación

En general hay tres tipos diferentes de determinación de muestras con el K-375:

- · Determinación de muestras individuales (una a una sin muestreador)
- · Determinación de un listado de muestras predefinido (una a una sin muestreador)
- · Determinación de un rack completo en una secuencia predefinida (con un muestreador K-376 o K-377)

Posibles determinaciones de muestras

|                        | Determinación de<br>muestra individual                                                                                              | Determinación de<br>listado de muestras                                                                                                    | Secuencias (determinación<br>de rack automática con                                                                                                    |
|------------------------|----------------------------------------------------------------------------------------------------|----------------------------------------------------------------------------------------------------|----------------------------------------------------------------------------------------------------|
|                        |                                                                                                    |                                                                                                    | muestreador)                                                                                                    |
| Recomen-<br>dada para: | <ul> <li>Pocas muestras</li> <li>Muestra exprés<br/>(p. ej. interrupción de un<br/>grupo)</li> <li>Evaluación de métodos</li> </ul> | <ul> <li>Muchas muestras<br/>(&gt; 10)</li> <li>Análisis rutinario</li> <li>El número de mues-<br/>tras en una lista es<br/>variable</li> </ul> | <ul> <li>Determinación con digestión</li> <li>Muchas muestras (&gt;20)</li> <li>Análisis rutinario</li> <li>El número máximo de muestras en un rack está definido<br/>(4 muestras para el exprés<br/>y 12 o 20 muestras respectivamente para los racks<br/>normales.)</li> </ul> |
| Proced-<br>imiento:    | 1. Introduzca los datos de la<br>primera muestra                                                                                    | 1. Introduzca los datos<br>de todas las muestras                                                                                                | 1. Introduzca los datos de todas<br>las muestras                                                                                                    |
|                        | 2. Determine la primera<br>muestra                                                                                                  | 2. Determine la primera muestra                                                                                                    | <ol> <li>Determine la primera muestra</li> <li>Determine la segunda</li> </ol>                                                                                                    |
|                        | 3. Introduzca los datos de la<br>segunda muestra                                                                                    | 3. Determine la segunda muestra                                                                                                    | muestra                                                                                                    |
|                        | 4. Determine la segunda<br>muestra                                                                                                  | 4                                                                                                    |                                                                                                    |
|                        | 5<br>1<br>3<br>4<br>5<br>4                                                                                                    | ①2<br>3<br>4                                                                                                    | ①2<br>3<br>④                                                                                                    |
| Descrip-<br>ción:      | Sin muestreador.                                                                                                    | Sin muestreador.                                                                                                    | Con KjelSampler K-376 / K-377.                                                                                                    |

### NOTA

Pulsando la tecla roja STOP en la pantalla táctil se detienen inmediatamente todos los procesos.

## NOTA

Antes de empezar una determinación de muestras, compruebe siempre el icono de estado del sistema en la esquina superior derecha de la pantalla para asegurarse de que el instrumento esté listo para una determinación sin ningún tipo de restricción.

Debe visualizarse el siguiente icono:

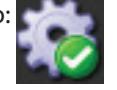

Otros iconos pueden indicar la necesidad de una interacción del usuario previa para preparar el instrumento o solucionar problemas. Si desea información más detallada consulte la sección "6.2.3 Iconos del estado del sistema".

#### 6.6.1 Preparación del sistema

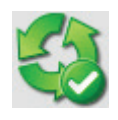

En el área de Preparación del Sistema se pueden definir y realizar todas las tareas relacionadas con la preparación del sistema, como precalentamiento, purga, limpieza y aspiración. Además se pueden realizar tareas periódicas como la calibración del electrodo o la bomba y algunas tareas manuales relacionadas con las buretas, un muestreador o la medición del pH.

#### Tareas de Preparación

| Preparación del Sistem Seleccionar proceso preparación 13 ATRÁS | .03.2015 1 | <b>88</b><br>15:04 |  |  |
|-----------------------------------------------------------------|------------|--------------------|--|--|
| Tareas de Preparación                                           |            |                    |  |  |
| O Precalentamiento                                              | + [        |                    |  |  |
| ⊖ Purga                                                         | +          |                    |  |  |
| ◯ Limpieza                                                      | •          |                    |  |  |
| 🔿 Aspiración                                                    | +          |                    |  |  |
| Tareas periódicas                                               |            |                    |  |  |
| Calibración electrodo pH                                        |            |                    |  |  |
| Setpoint del sensor colorimétrico                               |            |                    |  |  |
| Funciones de bureta                                             |            |                    |  |  |
| Calibración de la bomba                                         | •          | ▼                  |  |  |
| HOME MOSTRAR PAUSA STAF                                         | RT ST      | OP                 |  |  |

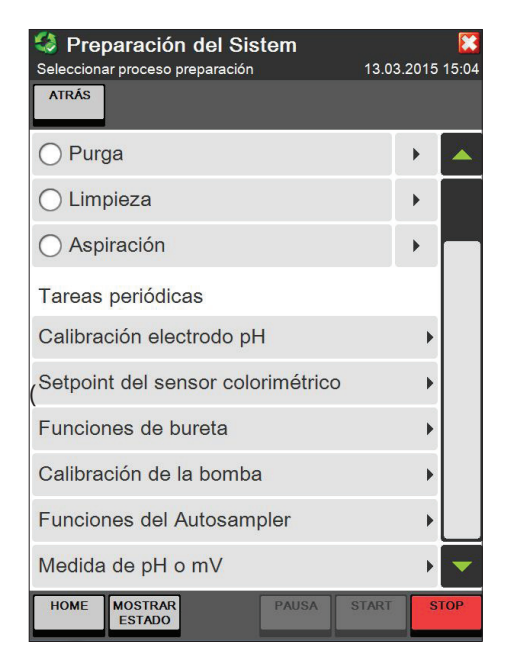

La ventana de diálogo de Preparación del Sistema está dividida en dos secciones:

#### Tareas de Preparación

- · Precalentamiento
- Purga
- · Limpieza
- Aspiración

#### Tareas periódicas

- · Calibración electrodo pH
- · Setpoint del sensor colorimétrico
- · Funciones de bureta
- · Calibración de la bomba
- · Funciones del muestreador
- · Medida de pH o mV

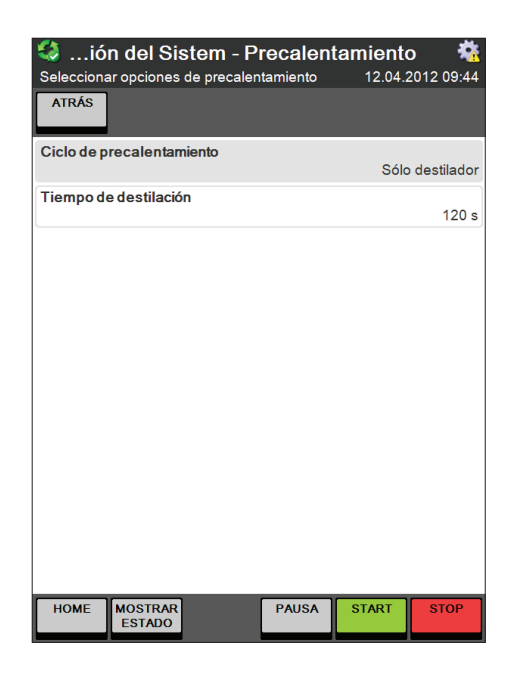

### Precalentamiento

Es necesario precalentar las piezas de vidrio del sistema de destilación antes de empezar el análisis. Esto se realiza con un tubo de muestra vacío y limpio. Se recomienda precalentar, cuando la pieza de vidrio ya se ha enfriado. Un mensaje de estado en la pantalla de estado informará al usuario si se necesita precalentamiento.

Si hay un muestreador configurado en "Parámetros", seleccione "Sólo destilador" o "Con muestreador" para "Ciclo de precalentamiento".

Con "Solo destilador" únicamente se calientan la pieza de vidrio y el tubo del instrumento K-375. Con la opción "Con muestreador" La pieza de vidrio y el tubo de un muestreador conectado también se pueden incluir en el procedimiento de calentamiento.

La duración del procedimiento de precalentamiento ("Tiempo de destilación") no se puede modificar.

Pulse START para iniciar el procedimiento de precalentamiento.

| Seleccionar opciones de purga    | m - Purga                | <b>**</b><br>10·10    |
|----------------------------------|--------------------------|-----------------------|
| ATRÁS                            | AJU                      | JSTE<br>G <b>INAL</b> |
| Parámetros de purga              |                          |                       |
| Precalentar antes de purga       | No                       |                       |
| Nº de purga                      | 1                        |                       |
| Ciclo de purga                   | Sólo destilador          |                       |
| Parámetros de destilación        |                          |                       |
| Volumen H₂O                      | 50 mL                    |                       |
| Volumen NaOH                     | 60 mL                    |                       |
| Tiempo de reacción               | 5 s                      |                       |
| Modo de destilación              | Tiempo fijado            |                       |
| Tiempo de destilación            | 150 s                    |                       |
| Vel. de agitación/destilación    | 5                        | 02                    |
| Potencia de vapor                | 100 %                    |                       |
| Parámetros de titración          |                          |                       |
| <b>Tipo de valoración</b><br>Tit | tración con ácido bórico |                       |
| Vol. de disolución receptora     | 50 mL                    |                       |
| Disolución valorante             | H₂SO₄ 0.1 mol/L          |                       |
| Tipo de sensor                   | Potenciométrico          |                       |
| Modo de titración                | Estándar                 |                       |
| Modo de medida                   | pH punto final           |                       |
| pH punto final                   | 4.65                     |                       |
| Vel. de agitación/titración      | 7                        |                       |
| Volumen de inicio de titr.       | 0.000 mL                 |                       |
| Algoritmo de titración           | Optimo                   |                       |
| Parámetros de aspiración         |                          |                       |
| Aspiración del tubo de muestra   | Si                       |                       |
| Aspiración del vaso receptor     | Si                       | •                     |
| HOME MOSTRAR<br>ESTADO           | PAUSA START ST           | ОР                    |

(captura de pantalla extendida)

### Purga

La purga se utiliza para preparar el sistema completo. Este procedimiento de preparación incluye la destilación y titulación con un tubo de muestra vacío y limpio, así como la dosificación de sustancias químicas. Se recomienda realizar la purga al menos una vez al día antes de iniciar el análisis. El procedimiento de purga es similar al método de determinación de muestras y se puede modificar.

#### Parámetros de purga

Seleccione Sí en "Precalentar antes de purga" si antes del procedimiento de purga se debe realizar un precalentamiento.

Configure el "Nº de purga"

Configure el "Ciclo de purga" a "Con muestreador" si el procedimiento de purga se debe realizar a través de un muestreador conectado. (Solo visible si se ha configurado un muestreador en "Parámetros".)

Los Parámetros de destilación, Parámetros de titración y Parámetros de aspiración son iguales dentro de un mismo método. Encontrará una explicación detallada en la sección "6.8.1 Método".

Pulse START para iniciar el procedimiento de purga.

Pulse AJUSTE ORIGINAL para restablecer los parámetros de esta pantalla.

### NOTA

Si solo ha seleccionado un ciclo de purga y ninguna aspiración, no se realizará ninguna aspiración. Si ha seleccionado más de un ciclo de purga y ninguna aspiración, el tubo de muestra y el vaso receptor se aspirarán entre cada ciclo de purga pero no después del último ciclo; el sistema se detendrá después de la última ejecución.
| 🧐 Preparación del Sistem - Lim     | pieza 🛛 🐔          |
|------------------------------------|--------------------|
| Seleccionar parámetros de limpieza | 12.04.2012 10:20   |
| ATRÁS                              | AJUSTE<br>ORIGINAL |
| Nº de limpiezas                    | 1                  |
| Volumen de H <sub>2</sub> O        | 300 mL             |
| Tiempo de destilación              | 360 s              |
| Potencia de vapor                  | 100 %              |
| Ciclo de limpieza                  | Sólo destilador    |
| Aspirar vaso receptor              | Si                 |
| Aspirar tubo de muestra            | Si                 |
|                                    |                    |
| HOME MOSTRAR<br>ESTADO PAUSA       | START STOP         |

| Preparación del Sis<br>Seleccionar opciones de aspiracio<br>ATRÁS | i <b>tem - As</b> | s <b>piració</b><br>12.04.2 | n 🐔<br>2012 10:22 |
|-------------------------------------------------------------------|-------------------|-----------------------------|-------------------|
| Aspirar tubo de muestra                                           |                   |                             | Si                |
| Aspirar vaso receptor                                             |                   |                             | Si                |
|                                                                   |                   |                             |                   |
|                                                                   |                   |                             |                   |
|                                                                   |                   |                             |                   |
|                                                                   |                   |                             |                   |
|                                                                   |                   |                             |                   |
|                                                                   |                   |                             |                   |
|                                                                   |                   |                             |                   |
| HOME MOSTRAR<br>ESTADO                                            | PAUSA             | START                       | STOP              |

### Limpieza

La limpieza regular ayuda a prolongar la vida útil de los componentes de vidrio. Por eso se recomienda realizar unas breves limpiezas antes de apagar la unidad. El procedimiento de limpieza se realiza mediante una destilación con agua en un tubo de muestra limpio. Así se eliminan todos los residuos de la última determinación de muestras.

El volumen de agua necesario para cada ciclo de limpieza y el número de ciclos de limpieza se pueden ajustar igual que el tiempo de destilación en segundos.

La potencia de vapor se puede ajustar entre 30 y 100%. Si hay un muestreador conectado, el ciclo de limpieza se puede mejorar de "Solo destilador" a "Con muestreador"; en este caso, los tubos que llegan y salen del muestreador también se limpian.

Pulse START para iniciar el procedimiento de limpieza.

Pulse AJUSTE ORIGINAL para restablecer los parámetros de esta pantalla.

### NOTA

Si solo ha seleccionado una limpieza y ninguna aspiración, no se realizará ninguna aspiración. Si ha seleccionado más de una limpieza y ninguna aspiración, el tubo de muestra y el vaso receptor se aspirarán entre cada limpieza pero no después de la última; el sistema se detendrá después de la última muestra.

### Aspiración

El procedimiento de aspiración aspira automáticamente el tubo de muestra y/o el vaso receptor. Todos los residuos líquidos de ambas fuentes se pueden recoger por separado.

Seleccione "Sí" para permitir la aspiración automática o "No" para desconectar la aspiración automática del vaso respectivo.

Pulse START para realizar la aspiración.

| Calibración del electrodo de pH 12.04.2012 10 |            |             |                |  |
|-----------------------------------------------|------------|-------------|----------------|--|
| ATRÁS                                         |            | TABLA       | HISTO-<br>RICO |  |
| Tipo de Calibración                           | Calibració | n a dos pur | ntos           |  |
| Tampón 1 pH                                   |            | 4           | I.00           |  |
| Tampón 2 pH                                   |            | 7           | 7.00           |  |
| Temperatura del tampón                        |            | 25.0        | o°C            |  |
| Medida mV del tampón 1                        |            | 168.0       | mV             |  |
| Medida mV del tampón 2                        |            | 0.0         | mV             |  |
| Pendiente                                     |            | 100.0       | 0 %            |  |
| Asimetria pH                                  |            | 7           | 7.00           |  |
| Calibración                                   |            |             | ок             |  |
| Mínimo valor de pendiente                     |            | 95.0        | 0 %            |  |
| Máximo valor de pendiente                     |            | 105.0       | 0 %            |  |
| Mínimo valor de asimetria pH                  |            | e           | 6.40           |  |
| Máximo valor de asimetria pH                  |            | 7           | 7.60           |  |
| HOME MOSTRAR<br>ESTADO                        | PAUSA      | START       | STOP           |  |

(captura de pantalla extendida)

### Calibración electrodo pH

Se recomienda calibrar el electrodo cada día antes de empezar las determinaciones de las muestras. El electrodo se debería tratar según la recomendación descrita en la hoja adicional del electrodo.

Recomendamos sustituir el electrodo si no cumple los siguientes criterios a una temperatura ambiente de 25 °C:

Pendiente 95 – 105 %

Asimetría pH pH 6,4 – 7,6

(Para electrodos de pH diferentes del electrodo BUCHI se deben tener en cuenta otros criterios.)

### NOTA

Se recomienda el uso de soluciones tampón con pH 4,00 y 7,00. (Para una calibración a 3 puntos se recomienda además la solución tampón para pH 9,21.)

Deseche las soluciones tampón después de su uso. Trabaje cada día con soluciones nuevas.

Seleccione una calibración a 2 o 3 puntos.

Prepare y especifique las soluciones tampón y la temperatura de las mismas.

Pulse START para iniciar la calibración y siga las instrucciones de la pantalla.

Pulse TABLA para pasar a la pantalla de tabla de las últimas calibraciones o pulse HISTÓRICO para ver los datos de las últimas calibraciones.

### NOTA

Los electrodos de pH nunca se deben almacenar secos. Si se ha guardado un electrodo de pH seco, déjelo regenerar en una solución saturada de KCI durante 24 horas o al menos durante toda la noche antes de utilizarlo. No toque la punta del electrodo y no la limpie con un trozo de papel o un paño.

|                                                                                                    | IMPRIMIR                                                                                    |                                               |                                                                                                    |                                                                                                    |           |
|----------------------------------------------------------------------------------------------------|---------------------------------------------------------------------------------------------|-----------------------------------------------|----------------------------------------------------------------------------------------------------|----------------------------------------------------------------------------------------------------|-----------|
| Pendiente (%)                                                                                                    | vs. Núm de                                                                                  | calibraciones                                 |                                                                                                    |                                                                                                    |           |
| 110                                                                                                    |                                                                                             |                                               |                                                                                                    |                                                                                                    |           |
| 100                                                                                                    |                                                                                             |                                               |                                                                                                    |                                                                                                    |           |
| 90                                                                                                    |                                                                                             |                                               |                                                                                                    |                                                                                                    |           |
| 80                                                                                                    |                                                                                             |                                               |                                                                                                    |                                                                                                    |           |
| 70                                                                                                    |                                                                                             | 5                                             |                                                                                                    |                                                                                                    | 10        |
| H asimétrico                                                                                                    | (pH) vs. Nún                                                                                | n de calibraci                                | ones                                                                                                   |                                                                                                    |           |
| 7.5                                                                                                    |                                                                                             |                                               |                                                                                                    |                                                                                                    |           |
| 6.5                                                                                                    |                                                                                             |                                               |                                                                                                    |                                                                                                    |           |
| 5.5                                                                                                    |                                                                                             |                                               |                                                                                                    |                                                                                                    |           |
| 4.5                                                                                                    |                                                                                             |                                               |                                                                                                    |                                                                                                    |           |
| 3.5                                                                                                    |                                                                                             |                                               |                                                                                                    |                                                                                                    |           |
| 3                                                                                                    |                                                                                             | 5                                             |                                                                                                    |                                                                                                    | 10        |
| HOME                                                                                                    | MOSTRAR                                                                                     |                                               | LISTO                                                                                                  | START                                                                                                    | STOP      |
| 🤌lec                                                                                                    | trodo p                                                                                     | H - His                                       | tórico de                                                                                              | e cal. pH                                                                                                    | · 4       |
| Últimos resul<br>ATRÁS                                                                                                    | trodo p<br>Iltados de<br>BORRAR                                                             | H - His<br>calibración<br>IMPRIMIR            | tórico de<br><sub>pH</sub>                                                                             | <b>e cal. p</b> F<br>12.04.                                                                                                   | 2012 13:2 |
| lec<br>Últimos resu<br>ATRÁS<br>Pendiente:<br>Asimetria pH                                                                                                    | trodo p<br>Iltados de<br>BORRAR<br>95.79<br>1: 7.07                                         | H - His<br>calibración<br>IMPRIMIR<br>%       | tórico de<br>pH<br>Calibración<br>12.04.2012                                                           | e cal. p⊦<br>12.04.<br>∶OK<br>13:18                                                                                           | 2012 13:2 |
| Jitimos resu<br>ATRÁS<br>Pendiente:<br>Asimetria pH<br>Pendiente:<br>Asimetria pH                                                                                                    | trodo p<br>litados de<br>BORRAR<br>95.79<br>1: 7.07<br>95.79<br>1: 7.07                     | H - His<br>calibración<br>IMPRIMIR<br>%       | tórico de<br>pH<br>Calibración<br>12.04.2012<br>Calibración<br>12.04.2012                              | ; OK<br>13:18<br>; OK<br>13:18<br>; OK<br>13:17                                                                               | 2012 13:2 |
| Contract of the second second se | trodo p<br>litados de<br>BORRAR<br>95.79<br>H: 7.07<br>95.79<br>H: 7.07<br>100.0<br>H: 7.00 | H - Hisi<br>calibración<br>IMPRIMIR<br>%<br>% | tórico de<br>pH<br>Calibración<br>12.04.2012<br>Calibración<br>12.04.2012<br>Calibración<br>24.02.2012 | <ul> <li>cal. pl<br/>12.04.</li> <li>: OK</li> <li>13:18</li> <li>: OK</li> <li>13:17</li> <li>: OK</li> <li>12:35</li> </ul> | 2012 13:2 |

### Tablas de calibración de pH

Las tablas de calibración de pH están disponibles a través de la ventana de diálogo de calibración para el electrodo de pH pulsando el botón TABLA.

Las dos tablas muestran la alteración de la pendiente y de la asimetría pH del electrodo de pH a lo largo de las últimas diez calibraciones. Así se puede detectar de un vistazo cualquier cambio en el rendimiento del electrodo.

La tabla se puede imprimir pulsando IMPRIMIR.

### Histórico de calibración pH

El histórico de calibración de pH está disponible a través de la ventana de diálogo de calibración para el electrodo de pH pulsando el botón HISTÓRICO.

Aparecerá una lista con la pendiente, la asimetría, la fecha y la hora, y la indicación de si la calibración es correcta o incorrecta. Si hace clic en una sola fila, podrá ver la información detallada de la calibración en cuestión.

El histórico se puede imprimir pulsando IMPRIMIR.

Con **BORRAR** se puede borrar todo el histórico (excepto los datos de la última calibración).

| 🍪 Setpoint de          | el sensor colorimétrico 🛛 🔀           |
|------------------------|---------------------------------------|
| Opciones de setpoint   | 13.03.2015 15:04                      |
| ATRÁS                  |                                       |
| Precalentamiento antes | <b>s del setpoint</b><br>Si           |
| Corridas del setpoint  | 3                                     |
| Ciclo del setpoint     | Sólo destilador                       |
| Ácido Bórico           | 4%                                    |
| Indicador              | verde de bromocresol / rojo de metilo |
| Método                 | Col. Standard                         |
| Setpoint               | 154.3 mV                              |
| STARTMET               | 3                                     |
|                        |                                       |
| HOME MOSTRAR           |                                       |
| ESTADO                 | START START                           |

### Setpoint del sensor colorimétrico

Es necesario determinar el Setpoint cada día antes de comenzar las determinaciones de muestras y cuando cambie el método o se empleen sustancias químicas nuevas para ajustar el dispositivo a las condiciones actuales.

Antes de la determinación del Setpoint se debe llevar a cabo un precalentamiento para calentar el sistema.

Recomendamos una determinación de tres ciclos Setpoint antes de que se inicie la determinación. El último Setpoint se empleará como punto final para las determinaciones siguientes.

Seleccione si el ciclo Setpoint debe realizarse mediante el KjelSampler o no y el número de ciclos. Configure la concentración de ácido bórico utilizada, el indicador y el método. El método seleccionado para la determinación del Setpoint debe ser idéntico al método empleado para la determinación de muestras.

El Setpoint debe cumplir los siguientes criterios: La desviación entre los dos últimos Setpoint no debe ser mayor de ±20 mV.

Cuando se use el indicador Sher, debe trabajarse con una longitud de onda de 610 nm con el punto de ajuste en un rango entre 300 - 500 mV.

Cuando se use el indicador verde de bromocresol y rojo de metilo, debe trabajarse con una longitud de onda de 640 nm con el punto de ajuste entre 300 -500 mV.

### NOTA

Para obtener buenos resultados, el sensor óptico debe utilizarse con la configuración indicada en el capítulo 7.2.6. Para evitar la acumulación de burbujas de aire en el sensor óptico, este debe limpiarse periódicamente y, cuando no se utilice, debe conservarse en la solución alcalina.Grupos de Resultados ► Setpoint

El método debe ser idéntico al método de determinación empleado para las muestras y blancos.

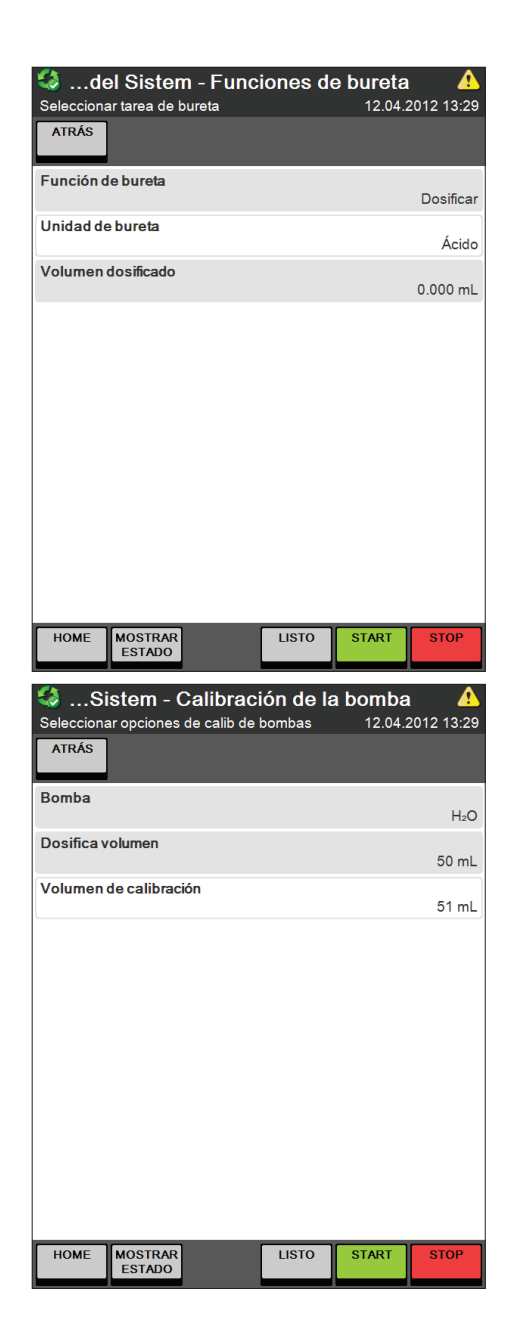

### Funciones de bureta

Seleccione la función de bureta que desee realizar:

- · Preparar,
- · Vaciar o
- · Dosificar

Pulse START para iniciar la función de bureta seleccionada.

### NOTA

Si hay más de una bureta conectada al instrumento, también se puede seleccionar la unidad de bureta respectiva (Ácido o Base). Se puede conectar al instrumento una bureta adicional para una base (por ejemplo, para titulaciones por retroceso) que se detectará automáticamente al encender el instrumento.

### Calibración de la bomba

Seleccione la bomba que va a calibrar (H2O, NaOH o H3BO3).

Introduzca el objetivo "Volumen dosificado", por ejemplo, 50 ml.

Pulse START para iniciar el procedimiento de calibración.

Mida el volumen dosificado actual e introdúzcalo como volumen de calibración en la pantalla visualizada. Repita el procedimiento de calibración hasta que el volumen dosificado y el medido correspondan.

Una diferencia aceptable para 50 ml es ±5 ml.

### NOTA

El H<sub>2</sub>O y el NaOH se pueden dosificar en el tubo de muestra y luego verter en una probeta para su medición.

El H<sub>3</sub>BO<sub>3</sub> se puede dosificar directamente en el vaso receptor y verterlo entonces en una probeta.

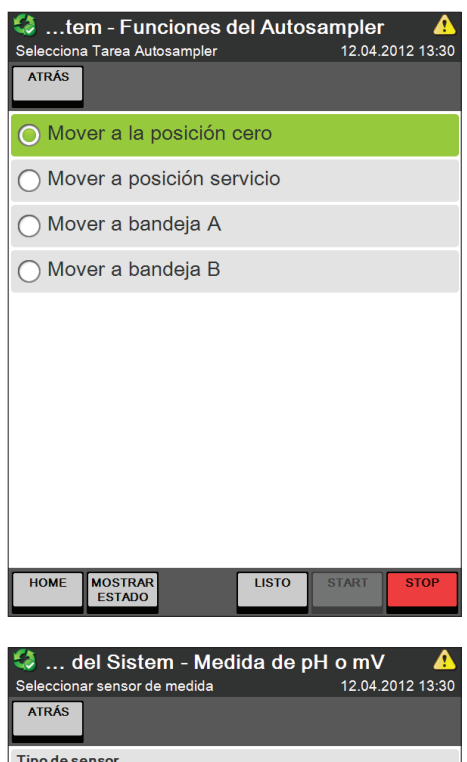

# Mome Mostrar LISTO START STOP

### Funciones del muestreador

Las acciones "Mover a la posición cero" y "Mover a posición servicio" están disponibles para ambos tipos de muestreador (1 bandeja y 2 bandejas). En el muestreador de 2 bandejas el brazo se mueve a la posición cero o de servicio correspondiente de la bandeja en la que está colocado.

En el muestreador de 2 bandejas también se puede mover el brazo con "Mover a bandeja A" desde la bandeja B a la posición cero de la bandeja A y viceversa.

Pulse START para mover el brazo a la posición seleccionada.

### Medida de pH o mV

Con esta función se puede realizar una medición directa con el sensor potenciométrico o colorimétrico.

Seleccione Potenciométrico o Colorimétrico para el "Tipo de sensor". Adapte la velocidad de agitación que necesite durante la medición.

Pulse START para iniciar la medición.

### 6.6.2 Muestra individual

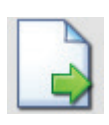

En general se pueden determinar cuatro tipos diferentes de muestras:

- · **Blancos** (se pueden utilizar para la corrección de resultados de muestras).
- Muestras
- **Patrones de referencia** (los resultados se pueden rechazar si un patrón de referencia está fuera de sus límites predefinidos)
- **Blancos de control** (se determinan exclusivamente para fines informativos, no se pueden utilizar para ninguna corrección de muestras).

La determinación de muestras individuales está pensada para una pequeña cantidad de muestras medidas sin muestreador conectado.

| 🗟 Muestra individual   |          | 12.04. | <b>A</b><br>2012 13:41 |
|------------------------|----------|--------|------------------------|
|                        |          |        |                        |
| Тіро                   |          |        |                        |
| ⊖ Blanco               |          |        |                        |
| O Muestra              |          |        |                        |
| O Patrón de referencia |          |        |                        |
| O Blanco de control    |          |        |                        |
|                        |          |        |                        |
|                        |          |        |                        |
|                        |          |        |                        |
|                        |          |        |                        |
| Parámetro<br>ant.      | Cancelar | ок     | Parámetro<br>sig.      |
| HOME MOSTRAR<br>ESTADO | LISTO    | START  | STOP                   |

Primero se debe seleccionar el tipo de muestra:

- · Blanco,
- · Muestra,
- Patrón de referencia o
- · Blanco de control.

Según el tipo de muestra seleccionado, existen diferentes parámetros disponibles:

| 📘 Muestra individual              |       |         | <u> </u>   |
|-----------------------------------|-------|---------|------------|
| Seleccionar parámetros para edita | ır    | 12.04.2 | 2012 13:41 |
| ATRÁS                             |       |         |            |
| Тіро                              |       |         | Blanco     |
| Nombre                            |       |         |            |
| Método                            |       | Standa  | ard Method |
| Grupo                             |       |         | Default    |
|                                   |       |         |            |
|                                   |       |         |            |
| HOME MOSTRAR<br>ESTADO            | LISTO | START   | STOP       |

Para muestras de tipo Blanco.

Pulse "Nombre" e introduzca un nombre para el resultado del blanco.

Pulse "Método" y seleccione el método que vaya a utilizar para la determinación del blanco de la lista de métodos disponibles.

Pulse "Grupo" y seleccione un grupo de resultados para guardar el resultado de la lista de grupos de resultados disponibles. (También puede crear un nuevo grupo de resultados con el botón Nuevo Grupo.)

| Muestra individual     Seleccionar parámetros para edita     ATRÁS | ır    | 12.04.2 | <u>^</u><br>2012 13:41 |
|--------------------------------------------------------------------|-------|---------|------------------------|
| Тіро                                                               |       |         | Muestra                |
| Nombre                                                             |       |         |                        |
| Peso de muestra                                                    |       |         | 0.0000 g               |
| Factor de proteína                                                 |       |         | 6.25                   |
| Método                                                             |       | Standa  | ard Method             |
| Grupo                                                              |       |         | Default                |
|                                                                    |       |         |                        |
| HOME MOSTRAR<br>ESTADO                                             | LISTO | START   | STOP                   |

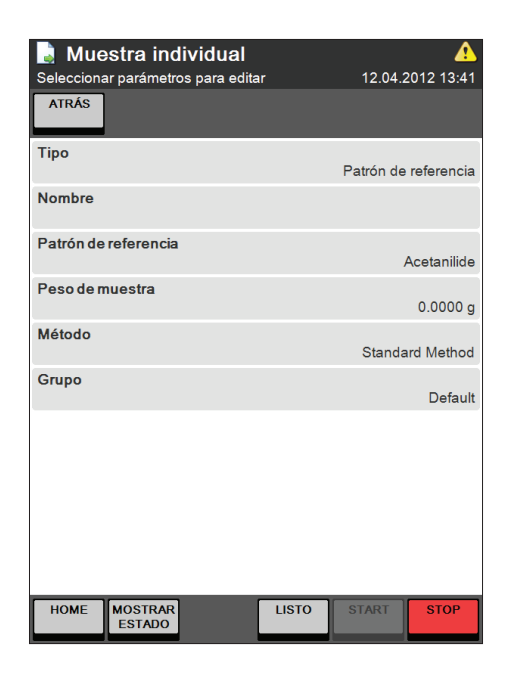

Para muestras de tipo Muestra.

Pulse "Nombre" e introduzca un nombre para el resultado de la muestra.

Pulse "Peso de muestra" e introduzca el peso de la muestra en [g] o [ml].

Pulse "Factor de proteína" e introduzca el factor de proteína para la determinación de los resultados.

Pulse "Método" y seleccione el método que vaya a utilizar para la determinación de la muestra de la lista de métodos disponibles.

Pulse "Grupo" y seleccione un grupo de resultados para guardar el resultado de la lista de grupos de resultados disponibles. (También puede crear un nuevo grupo de resultados con el botón Nuevo Grupo.)

Para muestras de tipo Patrón de referencia.

Pulse "Nombre" e introduzca un nombre para el resultado de la determinación del patrón de referencia.

Pulse "Patrón de referencia" y seleccione el patrón de referencia de la lista.

Pulse "Peso de muestra" e introduzca el peso de la muestra en [g] o [ml].

Pulse "Método" y seleccione el método que vaya a utilizar para la determinación del patrón de referencia de la lista de métodos disponibles.

Pulse "Grupo" y seleccione un grupo de resultados para guardar el resultado de la lista de grupos de resultados disponibles. (También puede crear un nuevo grupo de resultados con el botón Nuevo Grupo.)

| Selecciona | estra ind<br>ar parámetro | l <b>ividual</b><br>os para edita | r     | 12.04.2 | <b>(</b> 2012 13:41 |
|------------|---------------------------|-----------------------------------|-------|---------|---------------------|
| ATRÁS      |                           |                                   |       |         |                     |
| Тіро       |                           |                                   |       | Blanco  | de control          |
| Nombre     |                           |                                   |       |         |                     |
| Método     |                           |                                   |       | Standa  | ard Method          |
| Grupo      |                           |                                   |       |         | Default             |
|            |                           |                                   |       |         |                     |
|            |                           |                                   |       |         |                     |
|            |                           |                                   |       |         |                     |
|            |                           |                                   |       |         |                     |
|            |                           |                                   |       |         |                     |
|            |                           |                                   |       |         |                     |
| HOME       | MOSTRAR<br>ESTADO         |                                   | LISTO | START   | STOP                |

Para muestras de tipo Blanco de control.

Pulse "Nombre" e introduzca un nombre para el resultado del blanco de control.

Pulse "Método" y seleccione el método que vaya a utilizar para la determinación del blanco de control de la lista de métodos disponibles.

Pulse "Grupo" y seleccione un grupo de resultados para guardar el resultado de la lista de grupos de resultados disponibles. (También puede crear un nuevo grupo de resultados con el botón **Nuevo Grupo**.)

### 6.6.3 Listado de muestras

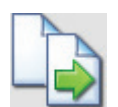

Con la función de listado de muestras se puede predefinir un listado completo de muestras una a una sin muestreador. Cada lista se puede rellenar con un número indefinido de muestras predefinidas. Si se seleccionan todas las muestras de un listado de muestras de una vez para la determinación, se determinarán en el mismo orden que fueron añadidas al listado. También es posible determinar las muestras en un orden diferente seleccionando muestras individuales de la lista.

El tipo (Blanco, Muestra, Patrón de referencia o Blanco de control) y el nombre de cada muestra se puede elegir libremente. Lo mismo sucede con el método utilizado y el grupo de resultados para el almacenaje del resultado.

Para muestras se debe especificar además el peso y el factor de proteína. Si se conecta al instrumento una balanza compatible, se puede obtener automáticamente de esta balanza el peso de cada muestra.

### NOTA

Para cada muestra nueva se utilizan como valores por defecto las entradas de la muestra introducida anteriormente. (El valor por defecto para el nombre depende del tipo de muestra, en este caso se toma por defecto el nombre de la última muestra del mismo tipo.) Todos los valores por defecto se pueden sobrescribir.

Para empezar a determinar un listado de muestras debe introducir un listado y seleccionar las muestras a determinar. Para seleccionar un listado completo marque la casilla de selección situada delante de la primera muestra y mantenga marcada la casilla de selección delante de la última muestra de la lista o utilice **SELECCIONAR TODAS**. Como resultado se marcarán también todas las muestras intermedias. (Esto también funciona para desmarcar un gran número de muestras). Para excluir muestras de la determinación desmarque la casilla de selección situada delante de la muestra en cuestión.

Una vez se ha determinado una muestra (con o sin resultado válido) esta se borra del listado y la siguiente muestra del listado se convierte en la primera muestra (la siguiente muestra en ser determinada). Después de haber procesado todas las muestras de un listado, este permanece vacío en el instrumento (se puede volver a llenar con muestras para la siguiente determinación o borrar manualmente).

| Listado de muestras<br>Administrador de listas de muestras | 12.04.2  | <u>^</u><br>2012 14:33 |
|------------------------------------------------------------|----------|------------------------|
| ATRÁS BORRAR CAMBIAR COP                                   | NUEVO    | ESCOND.<br>OPCIONES    |
| Samples 03.01.2012                                         | •        |                        |
|                                                            |          | IMPORTAR               |
|                                                            |          |                        |
|                                                            |          | BLO-<br>QUEAR          |
|                                                            |          | DESBLO-<br>QUEAR       |
|                                                            |          |                        |
|                                                            |          |                        |
|                                                            |          |                        |
|                                                            |          |                        |
|                                                            |          |                        |
| HOME MOSTRAR LIS                                           | TO START | STOP                   |

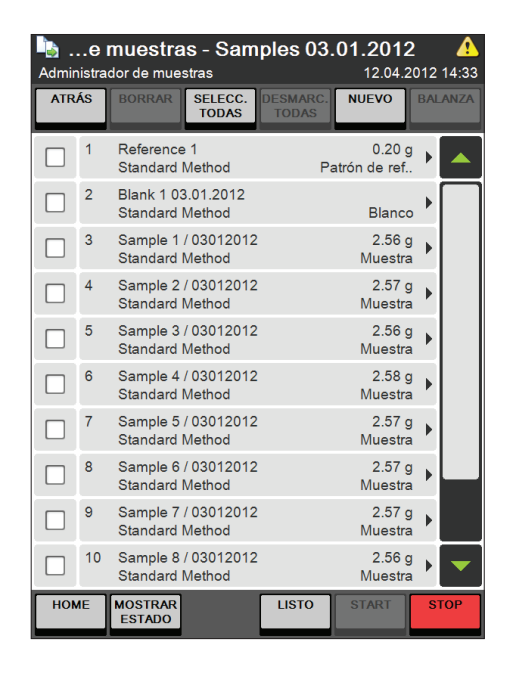

La pantalla Listado de muestras muestra una lista de todos los listados de muestras presentes.

Se pueden crear nuevos listados de muestras con NUEVO y los existentes se pueden borrar, cambiar de nombre o copiar.

También se pueden importar listas de muestras creadas en un ordenador personal a través de una memoria USB o un sitio de red.

Un usuario con derechos de administrador también puede bloquear y desbloquear listados de muestras.

### NOTA

Los listados de muestras bloqueados no se pueden editar y las muestras contenidas no se pueden determinar, pero se pueden utilizar como plantilla copiándolos.

En todos los listados de muestras estas están enumeradas conjuntamente con el nombre, tipo, método y peso (excepto los blancos en los que no se necesita el peso).

Las muestras se añaden al listado con el botón NUEVO. Las muestras ya existentes se pueden borrar después de haber sido seleccionadas.

Con los botones SELECC. TODAS/DESMARC. TODAS todas las muestras se pueden seleccionar/ desmarcar a la vez.

| Seleccionar parámetros para edit                                                                                                    | 012 - Po<br>ar | osition 3<br>12.04. | <b>3 (</b><br>2012 14:33 |
|----------------------------------------------------------------------------------------------------|----------------|---------------------|--------------------------|
| ATRÁS POSICIÓN SIGUIENTE<br>PREVIA POSIC.                                                                                                    |                | NUEVO               |                          |
| Тіро                                                                                                    |                |                     | Muestra                  |
| Nombre                                                                                                    |                | Sample 1            | 03012012                 |
| Peso de muestra                                                                                                    |                |                     | 2.56 g                   |
| Factor de proteína                                                                                                    |                |                     | 6.25                     |
| Método                                                                                                    |                | Standa              | ard Method               |
| Grupo                                                                                                    |                |                     | Default                  |
| Información                                                                                                    |                |                     |                          |
| Última modificación                                                                                                    |                | 12.04.              | 2012 14:03               |
| Creado por                                                                                                    |                |                     | Admin                    |
|                                                                                                    |                |                     |                          |
| HOME MOSTRAR<br>ESTADO                                                                                                    | LISTO          | START               | STOP                     |
| … Samples 03.01.2                                                                                                    | 012 - P        | osition 3           | 3                        |
| POSICIÓN SIGUIENTE<br>PREVIA POSIC.                                                                                                    |                | NUEVO               | 2012 14.33               |
| Тіро                                                                                                    |                |                     |                          |
| ⊖ Blanco                                                                                                    |                |                     |                          |
| O Muestra                                                                                                    |                |                     |                          |
| O Patrón de referencia                                                                                                    |                |                     |                          |
| ⊖ Blanco de control                                                                                                    |                |                     |                          |
|                                                                                                    |                |                     |                          |
|                                                                                                    |                |                     |                          |
|                                                                                                    |                |                     |                          |
|                                                                                                    |                |                     |                          |
| Parámetro<br>ant.                                                                                                    | Cancelar       | ок                  | Parámetro<br>sig.        |
| HOME MOSTRAR<br>ESTADO                                                                                                    | LISTO          | START               | STOP                     |
| http://www.com/action/action/a | 012 - P        | osition 2           | 2                        |
| Seleccionar parámetros para edit                                                                                                    | ar             | 12.04.              | 2012 14:34               |
| PREVIA POSIC.                                                                                                    | -              |                     |                          |
| Nombre                                                                                                    |                |                     | Blanco                   |
| Método                                                                                                    |                | Blank 1             | 03.01.2012               |
| Grupo                                                                                                    |                | Standa              | ard Method               |
| la farma a líún                                                                                                    |                |                     | Default                  |
| INTORMACION<br>Última modificación                                                                                                    |                |                     |                          |
| Creado por                                                                                                    |                | 12.04.              | 2012 13:53               |
|                                                                                                    |                |                     |                          |
|                                                                                                    |                |                     | Admin                    |
|                                                                                                    |                |                     | Admin                    |
|                                                                                                    |                |                     | Admin                    |

Al añadir una muestra nueva, siempre se añade automáticamente una muestra del mismo tipo que la añadida previamente. Todos los parámetros de la nueva muestra añadida se pueden adaptar. Con los botones **POSICIÓN PREVIA/ SIGUIENTE POSIC.** se puede navegar de un conjunto de parámetros de muestra a los parámetros de la muestra previa o siguiente de la lista.

El primer parámetro de cada muestra es del tipo:

- · Blanco,
- Muestra,
- · Patrón de referencia o
- · Blanco de control.

Pulse NUEVO para introducir una muestra del tipo seleccionado en la siguiente posición sin abandonar la pantalla.

Con OK la muestra se añade a la posición actual y el listado de muestras se vuelve a visualizar.

Según el tipo de muestra seleccionado, se ofrece un conjunto diferente de parámetros.

Para muestras de tipo Blanco.

Pulse "Nombre" e introduzca un nombre para el resultado del blanco.

Pulse "Método" y seleccione el método que vaya a utilizar para la determinación del blanco de la lista de métodos disponibles.

Pulse "Grupo" y seleccione un grupo de resultados para guardar el resultado de la lista de grupos de resultados disponibles. (También puede crear un nuevo grupo de resultados con el botón Nuevo Grupo.)

| Seleccionar parámetros para edita         | 012 - Po<br>r | 0 <b>sition 3</b><br>12.04.2 | 2012 14:34 |
|-------------------------------------------|---------------|------------------------------|------------|
| ATRÁS POSICIÓN SIGUIENTE<br>PREVIA POSIC. |               | NUEVO                        |            |
| Тіро                                      |               |                              | Muestra    |
| Nombre                                    |               | Sample 1 /                   | 03012012   |
| Peso de muestra                           |               |                              | 2.56 g     |
| Factor de proteína                        |               |                              | 6.25       |
| Método                                    |               | Standa                       | ard Method |
| Grupo                                     |               |                              | Default    |
| Información                               |               |                              |            |
| Última modificación                       |               | 12.04.2                      | 2012 14:03 |
| Creado por                                |               |                              | Admin      |
|                                           |               |                              |            |
| HOME MOSTRAR<br>ESTADO                    | LISTO         | START                        | STOP       |

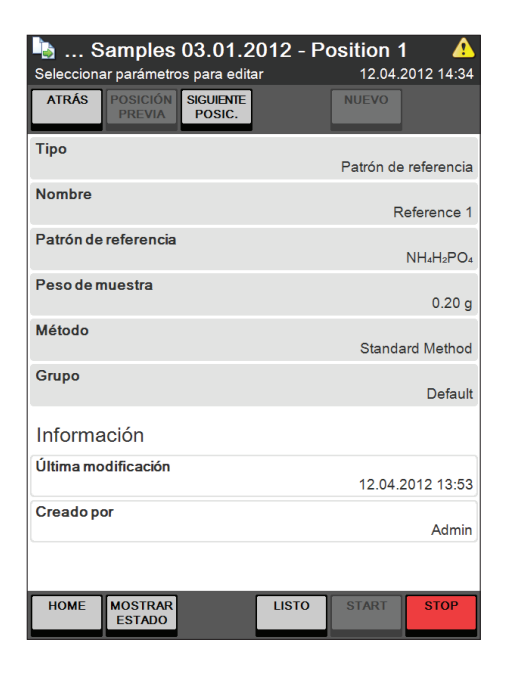

Para muestras de tipo Muestra.

Pulse "Nombre" e introduzca un nombre para el resultado de la muestra.

Pulse "Peso de muestra" e introduzca el peso de la muestra en [g] o [ml].

Pulse "Factor de proteína" e introduzca el factor de proteína para la determinación de los resultados.

Pulse "Método" y seleccione el método que vaya a utilizar para la determinación de la muestra de la lista de métodos disponibles.

Pulse "Grupo" y seleccione un grupo de resultados para guardar el resultado de la lista de grupos de resultados disponibles. (También puede crear un nuevo grupo de resultados con el botón Nuevo Grupo.)

Para muestras de tipo Patrón de referencia.

Pulse "Nombre" e introduzca un nombre para el resultado de la determinación del patrón de referencia.

Pulse "Patrón de referencia" y seleccione el patrón de referencia de la lista.

Pulse "Peso de muestra" e introduzca el peso de la muestra en [g] o [ml].

Pulse "Método" y seleccione el método que vaya a utilizar para la determinación del patrón de referencia de la lista de métodos disponibles.

Pulse "Grupo" y seleccione un grupo de resultados para guardar el resultado de la lista de grupos de resultados disponibles. (También puede crear un nuevo grupo de resultados con el botón Nuevo Grupo.)

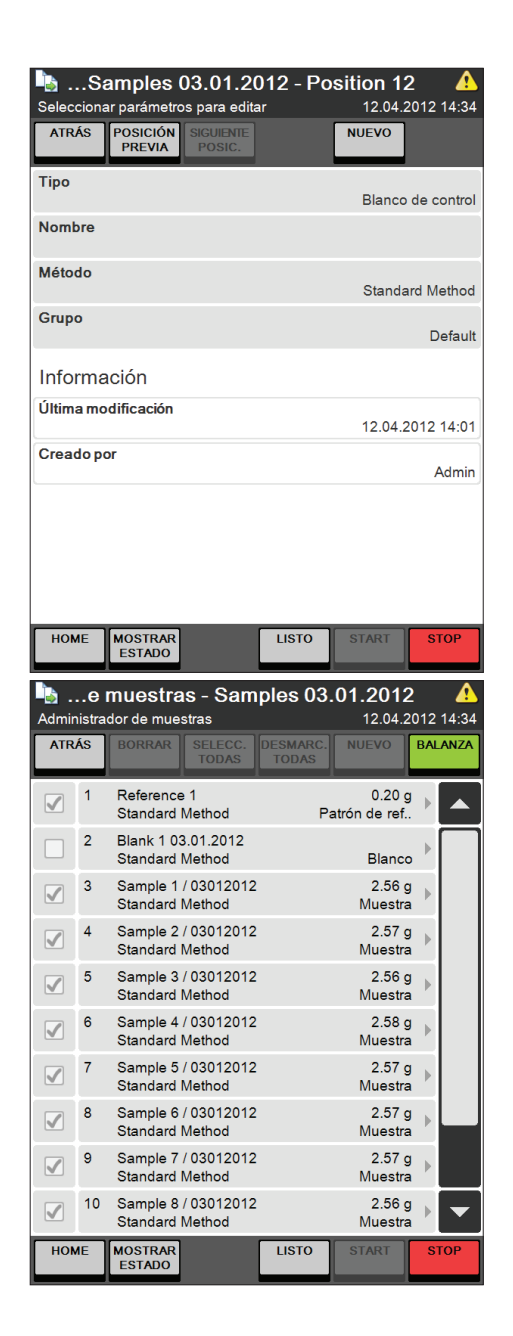

Para muestras de tipo Blanco de control.

Pulse "Nombre" e introduzca un nombre para el resultado del blanco de control.

Pulse "Método" y seleccione el método que vaya a utilizar para la determinación del blanco de control de la lista de métodos disponibles.

Pulse "Grupo" y seleccione un grupo de resultados para guardar el resultado de la lista de grupos de resultados disponibles. (También puede crear un nuevo grupo de resultados con el botón Nuevo Grupo.)

Con el botón BALANZA se puede obtener automáticamente de una balanza conectada el peso de las muestra.

- Seleccione todas las muestras con el botón SELECC. TODAS
- Pulse BALANZA: todos los blancos y blancos de control se desmarcan automáticamente (no se necesita peso para los blancos)
- Coloque la primera muestra en la balanza y pulse Enter en la balanza: se obtiene el primer peso y se introduce en la primera muestra comprobada del listado.
- · Continúe con la siguiente muestra
- Cuando se han obtenido todos los pesos de las muestras, se abandona automáticamente el modo balanza.

### NOTA

También se puede utilizar un lector de códigos de barras para leer la información asociada a cada muestra, como el nombre o el peso, en un código de barras. Los datos leídos se cumplimentan automáticamente en el campo de entrada activo.

### 6.6.4 Secuencias

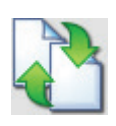

El botón Secuencias solo está disponible si hay un muestreador conectado y configurado en

Instrumento > Parámetros > Periféricos > Muestreador conectado

Si el muestreador se ha instalado y preparado adecuadamente, es posible definir y preprogramar a través de una secuencia una serie de muestras que se vayan a determinar con un muestreador de una o dos bandejas.

Una secuencia contiene una serie de pasos que definen las propias muestras y las tareas del sistema necesarias, como el precalentamiento, la purga, la aspiración, etc.

| Paso        | Explicación                                                                         |
|-------------|-------------------------------------------------------------------------------------|
| Precalenta- | El procedimiento de precalentamiento se realiza según los parámetros de             |
| miento      | Preparación del Sistema                                                             |
| Purga       | El procedimiento de purga se realiza según los parámetros de                        |
|             | Preparación del Sistema 🕨 Purga                                                     |
| Rack 4      | Introduzca los detalles de las muestras para un rack exprés de cuatro plazas. Para  |
|             | un muestreador de 2 bandejas se puede seleccionar la posición de la bandeja (A o B) |
|             | con el botón PARÁMETROS dentro del paso.                                            |
|             | Este paso se puede editar dentro de la secuencia.                                   |
| Rack 12     | Introduzca las muestras para un rack de 12 plazas. Para un muestreador de 2         |
|             | bandejas se puede seleccionar la posición de la bandeja (A o B) con el botón PARÁ-  |
|             | METROS dentro del paso. Este paso se puede editar dentro de la secuencia.           |
| Rack 20     | Introduzca las muestras para un rack de 20 plazas. Para un muestreador de 2         |
|             | bandejas se puede seleccionar la posición de la bandeja (A o B) con el botón PARÁ-  |
|             | METROS dentro del paso. Este paso se puede editar dentro de la secuencia.           |
| Pausa       | La secuencia está detenida hasta que se reanude pulsando el botón Start.            |
|             | Este paso no se puede modificar.                                                    |
| Limpieza    | El procedimiento de limpieza se realiza según los parámetros de                     |
|             | Preparación del Sistema 🕨 Limpieza                                                  |
| Aspiración  | El procedimiento de aspiración para el tubo de muestra y el vaso receptor siempre   |
|             | se realiza, a no ser que los parámetros de aspiración del método referenciado estén |
|             | configurados en No. (En este caso la determinación de la muestra se detendrá        |
|             | después de la determinación de la muestra con el método correspondiente.)           |
| Dosificar   | Este paso está pensado para proteger el electrodo. Se dosifican 50 ml de ácido      |
| НзВОз       | bórico en el vaso receptor para mantener el electrodo inmerso mientras no se use el |
|             | instrumento. Este paso no se puede modificar.                                       |
| Standby     | El instrumento pasa a modo Standby. Este paso no se puede modificar.                |

Los siguientes tipos de pasos se utilizan en una secuencia:

### NOTA

El orden de los pasos no se puede modificar una vez que se han añadido a la secuencia pero los pasos siempre se pueden borrar y añadir otra vez en un orden diferente. Las tareas Precalentamiento, Purga y Limpieza siempre se realizan "Con muestreador", si se utilizan dentro de una secuencia. Aunque estas tareas estén configuradas como "Sólo destilador" en el área "Preparación del Sistema", estos parámetros se omitirán.

Una vez iniciado, todas las muestras de una secuencia se determinan automáticamente una a una en el orden de trabajo del muestreador. Todas las secuencias se borrarán del listado de secuencias al día siguiente si todas las muestras se han determinado correctamente. Las secuencias que contengan muestras erróneas no se borrarán.

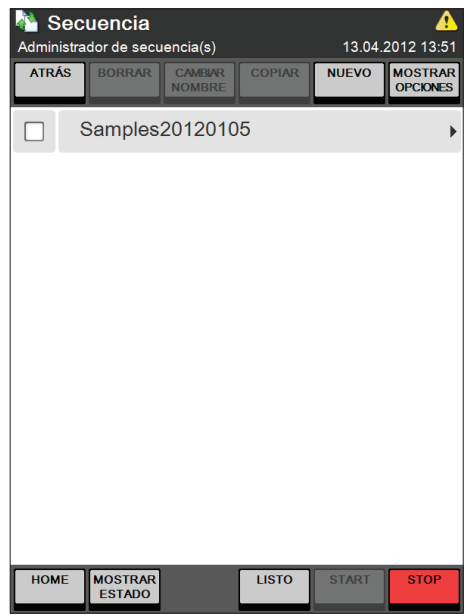

🖄 Secuencia - Samples20120105 13.04.2012 13:51 Añadir un paso a la secuencia O Precalentamiento O Purga O Rack 4 O Rack 12 O Rack 20 O Pausa Limpieza Aspiración O Dosificar H₃BO₃ Standby Añadir p. defecto Cancela ок HOME LISTO MOSTRAF

Pulse el botón Secuencia.

En **Secuencia** aparece un listado con todas las secuencias de muestras presentes para el muestreador.

Se pueden crear nuevas secuencias de muestras con NUEVO y las existentes se pueden borrar, cambiar de nombre o copiar.

También se pueden importar secuencias de muestras creadas en un ordenador personal a través de una memoria USB o un sitio de red.

Un usuario con derechos de administrador también puede bloquear y desbloquear secuencias de muestras.

### NOTA

Las secuencias bloqueadas no se pueden editar y la determinación de la secuencia de muestras no se puede iniciar.

Pulse NUEVO para crear una nueva secuencia de muestras.

Después de introducir un nombre unívoco para la nueva secuencia, se puede añadir a esta nueva secuencia un único primer paso o un conjunto por defecto de los cinco pasos más utilizados (pulse **Añadir p. defecto** para añadir el conjunto por defecto de pasos o seleccione un paso único de la lista y pulse OK).

Se pueden introducir pasos adicionales pulsando NUEVO.

### NOTA

Como el orden de los pasos no se puede modificar más adelante, asegúrese de añadir los pasos en un orden razonable.

|                              | ecuencia - S<br>O p. añadir pasos                                         | amples20                                                     | 120                | 105<br>13.04.2            | 2012             | 14:13                  |
|------------------------------|---------------------------------------------------------------------------|--------------------------------------------------------------|--------------------|---------------------------|------------------|------------------------|
| ATRÁ                         | BORRAR                                                                    |                                                              | [                  | NUEVO                     |                  |                        |
|                              | Precalenta                                                                | miento                                                       |                    |                           |                  |                        |
|                              | Purga                                                                     |                                                              |                    |                           |                  |                        |
|                              | Rack 20 A                                                                 |                                                              |                    |                           |                  | ►                      |
|                              | Limpieza                                                                  |                                                              |                    |                           |                  |                        |
|                              | Dosificar I                                                               | H₃BO₃                                                        |                    |                           |                  |                        |
|                              |                                                                           |                                                              |                    |                           |                  |                        |
|                              |                                                                           |                                                              |                    |                           |                  |                        |
|                              |                                                                           |                                                              |                    |                           |                  |                        |
|                              |                                                                           |                                                              |                    |                           |                  |                        |
|                              |                                                                           |                                                              |                    |                           |                  |                        |
| ном                          | E MOSTRAR<br>ESTADO                                                       | LIST                                                         | 0                  | START                     | S                | тор                    |
|                              |                                                                           |                                                              |                    |                           |                  |                        |
| 2                            | - Samples'                                                                | 20120105 -                                                   | Ra                 | ck 20 A                   |                  |                        |
| <b>*</b>                     | Samples2                                                                  | 20120105 -                                                   | Ra                 | <b>ck 20 A</b><br>13.04.2 | 2012             | <b>(</b> 14:14         |
| <b>&amp;</b>                 | Samples2                                                                  | 20120105 -                                                   | Ra                 | ck 20 A<br>13.04.2        | 2012             | 14:14                  |
| Maria                        | Samples2<br>ones del Rac                                                  | 20120105 -<br>xk                                             | Ra                 | ck 20 A<br>13.04.2        | 2012             | 14:14                  |
| Opci                         | Samples2<br>ones del Rac<br>erminar los bl                                | 20120105 -<br>ck<br>ancos prime                              | Ra                 | ck 20 A<br>13.04.2        | 2012<br>Si       | 14:14                  |
| Opci<br>Dete<br>Paus         | Samples2<br>ones del Rac<br>erminar los bl<br>sa después d                | 20120105 -<br>ck<br>ancos prime<br>lel blanco                | Ra                 | ck 20 A<br>13.04.2        | 2012<br>Si<br>Si | 14:14                  |
| Opci<br>Dete<br>Paus<br>Usar | Samples2<br>ones del Rac<br>orminar los bl<br>sa después d                | 20120105 -<br>ck<br>ancos prime<br>lel blanco<br>el autosam  | Ra                 | ck 20 A<br>13.04.2        | Si<br>A          | 14:14<br>No<br>No<br>B |
| Opci<br>Dete<br>Paus<br>Usar | Samples2<br>ones del Rac<br>orminar los bl<br>sa después d                | 20120105 -<br>ck<br>ancos prime<br>lel blanco<br>el autosam  | Rad                | ck 20 A<br>13.04.2        | Si<br>A          | 14:14<br>No<br>No<br>B |
| Opci<br>Dete<br>Paus<br>Usar | Samples2<br>ones del Rac<br>rminar los bl<br>sa después d<br>bandeja en   | 20120105 -<br>ck<br>ancos prime<br>lel blanco<br>el autosam  | Rad                | ck 20 A<br>13.04.2        | Si<br>A          | 14:14                  |
| Opci<br>Dete<br>Paus<br>Usar | Samples2<br>ones del Rac<br>mminar los bl<br>sa después d                 | 20120105 -<br>ck<br>ancos prime<br>lel blanco<br>el autosam  | Rae                | ck 20 A<br>13.04.2        | Si<br>A          | 14:14                  |
| Opci<br>Dete<br>Paus<br>Usar | Samples2<br>ones del Rac<br>erminar los bl<br>sa después d<br>bandeja en  | 20120105 -<br>ck<br>ancos prime<br>lel blanco<br>el autosam  | Rae                | ck 20 A<br>13.04.2        | 2012<br>Si<br>A  | No<br>No<br>B          |
| Opci<br>Dete<br>Paus         | Samples2<br>ones del Rac<br>rminar los bl<br>sa después d<br>· bandeja en | 20120105 -<br>sk<br>ancos prime<br>lel blanco<br>el autosam  | Rae                | ck 20 A<br>13.04.2        | Si<br>Si         | No<br>No<br>B          |
| Opci<br>Dete<br>Paus<br>Usar | Samples2<br>ones del Rac<br>minar los bl<br>sa después d                  | 20120105 -<br>ck<br>ancos prime<br>lel blanco<br>el autosamp | Rad<br>Đro<br>Dier | ck 20 A<br>13.04.2        | Si<br>Si         | No<br>B                |

Para modificar el orden de los pasos dentro de una secuencia debe borrar los pasos seleccionados y añadirlos de nuevo en un orden razonable.

### NOTA

Excepto los pasos "Rack 4", "Rack 12" y "Rack 20", ninguno de los otros pasos se puede modificar dentro de una secuencia. (Véase la tabla al principio de este capítulo para obtener más detalles.) Las tareas Precalentamiento, Purga y Limpieza siempre se realizan "Con muestreador", si se utilizan dentro de una secuencia. Aunque estas tareas estén configuradas como "Sólo destilador" en "Preparación del sistema" en "Tareas de Preparación", estos parámetros se omitirán.

Haga clic en el paso Rack para adaptar los parámetros y añadir muestras al mismo.

Pulse PARÁMETROS y adapte los parámetros del rack:

"Determinar los blancos primero" Sí/No

(Si los blancos se determinan primero, el riesgo de una contaminación cruzada se puede minimizar.)

"Pausa después del blanco" Sí/No

Una pausa después del cálculo del blanco deja a un usuario con derechos de operador la oportunidad de eliminar una determinación de blanco errónea del cálculo antes de corregir ninguna determinación de muestras con el blanco calculado.

El tercer parámetro solo está disponible para muestreadors de 2 bandejas:

"Usar bandeja en el muestreador" A/B

Define la posición del rack en el muestreador K-377. El paso se marcará con A o B.

| <b>*</b>    | Sample                                                       | es201201                                | 100 - 116 | ack 20 A                      |                   |
|-------------|--------------------------------------------------------------|-----------------------------------------|-----------|-------------------------------|-------------------|
| ATR         | ÁS BORRAR                                                    |                                         | PARÁM.    | 13.04.4                       | BALANZA           |
|             | 1                                                            |                                         |           |                               |                   |
|             | 2                                                            |                                         |           |                               |                   |
|             | 3                                                            |                                         |           |                               |                   |
|             | 4                                                            |                                         |           |                               |                   |
|             | 5                                                            |                                         |           |                               |                   |
|             | 6                                                            |                                         |           |                               |                   |
|             | 7                                                            |                                         |           |                               |                   |
|             | 8                                                            |                                         |           |                               |                   |
|             | 9                                                            |                                         |           |                               |                   |
|             | 10                                                           |                                         |           |                               |                   |
| HON         | IE MOSTRAF                                                   | ર                                       | LISTO     | START                         | STOP              |
| Ver o       | 0120105<br>editar muestra:<br>POSICIÓN<br>PREVIA             | s<br>s<br>s<br>s<br>siguiente<br>posic. | :0 A - Po | DSITION 1<br>13.04.2<br>NUEVO | 2012 14:14        |
| Tipo        |                                                              |                                         |           |                               |                   |
|             | 1                                                            |                                         |           |                               |                   |
| OF          | 3lanco                                                       |                                         |           |                               |                   |
| 0 F         | 3lanco<br>⁄luestra                                           |                                         |           |                               |                   |
|             | Blanco<br><mark>Auestra</mark><br>Patrón de r                | eferencia                               |           |                               |                   |
|             | Blanco<br><mark>Muestra</mark><br>Patrón de r<br>Blanco de d | eferencia<br>control                    |           |                               |                   |
|             | Blanco<br><mark>Muestra</mark><br>Patrón de r<br>Blanco de o | eferencia<br>control                    |           |                               |                   |
| Parám<br>an | Blanco<br>Muestra<br>Patrón de r<br>Blanco de o              | eferencia<br>control                    | Cancelar  | ОК                            | Parámetro<br>sig. |

Las posiciones del rack se pueden llenar una a una con muestras haciendo clic en cada posición.

### NOTA

Con los botones POSICIÓN PREVIA y SIGU-IENTE POSIC. puede pasar fácilmente de una muestra a la siguiente/previa dentro de la pantalla de cada parámetro. Así cada parámetro se puede adaptar para todas las muestras del rack de forma fácil y conveniente.

El primer parámetro de cada muestra es del tipo:

- · Blanco,
- · Muestra,
- Patrón de referencia o
- Blanco de control.

Pulse NUEVO para introducir una muestra del tipo seleccionado en la siguiente posición sin abandonar la pantalla.

Con OK la muestra se añade a la posición actual y el listado de muestras se vuelve a visualizar.

(Según el tipo de muestra seleccionado, se ofrece un conjunto diferente de parámetros.)

| https://www.uking.com/action/action/a | c 20 A - Position 1                                                                                                    |
|----------------------------------------------------------------------------------------------------|----------------------------------------------------------------------------------------------------|
| ATRÁS POSICIÓN SIGUIEN<br>PREVIA POSIC                                                                                                    | IS.04.2012 14.14                                                                                                    |
| Тіро                                                                                                    | Blanco                                                                                                    |
| Nombre                                                                                                    | Blank 1 13.04.2012                                                                                                    |
| Método                                                                                                    | Standard Method                                                                                                    |
| Grupo                                                                                                    | Default                                                                                                    |
| Información                                                                                                    |                                                                                                    |
| Última modificación                                                                                                    | 13.04.2012 14:14                                                                                                    |
| Creado por                                                                                                    | Admin                                                                                                    |
| HOME MOSTRAR<br>ESTADO                                                                                                    | LISTO START STOP                                                                                                    |
|                                                                                                    |                                                                                                    |
| 0120105 - Rack Ver o editar muestras ATRÁS POSICIÓN SIGUIEN POSIC                                                                                                    | <b>x 20 A - Position 1</b><br>13.04.2012 14:35<br>TE NUEVO                                                                                                    |
| Ver o editar muestras           ATRÁS         POSICIÓN         SIGUIEN           Tipo         POSICIÓN         SIGUIEN                                                                                                    | x 20 A - Position 1                                                                                                    |
| 0120105 - Rack Ver o editar muestras ATRÁS POSICIÓN SIGUIEN POSIC Tipo Nombre                                                                                                    | <b>C 20 A - Position 1</b><br>13.04.2012 14:35<br>TE<br>NUEVO<br>Muestra<br>Sample 1 13.04.2012                                                                                           |
| 0120105 - Rack Ver o editar muestras     ATRÁS POSICIÓN SIGUIEN POSIC Tipo Nombre Peso de muestra                                                                                                    | x 20 A - Position 1                                                                                                    |
| Ver o editar muestras           ATRÁS         POSICIÓN         SIGUIEN           Tipo         Nombre         Peso de muestra         Factor de proteína                                                                                                    | K 20 A - Position 1         A           13.04.2012 14:35         13.04.2012 14:35           NUEVO         Muestra           Sample 1 13.04.2012         1.2 g           6.25         6.25 |
| 0120105 - Rack Ver o editar muestras     ATRÁS     POSICIÓN     SIGUIEN     POSIC     Tipo Nombre Peso de muestra Factor de proteína Método                                                                                                    | C 20 A - Position 1<br>13.04.2012 14:35<br>TE<br>NUEVO<br>Muestra<br>Sample 1 13.04.2012<br>1.2 g<br>6.25<br>Standard Method                                                              |
| Constant Service Service       | C 20 A - Position 1<br>13.04.2012 14:35<br>TE<br>NUEVO<br>Muestra<br>Sample 1 13.04.2012<br>1.2 g<br>6.25<br>Standard Method<br>Default                                                   |
| Constant of the second second se      | C 20 A - Position 1<br>13.04.2012 14:35<br>TE<br>NUEVO<br>Muestra<br>Sample 1 13.04.2012<br>1.2 g<br>6.25<br>Standard Method<br>Default                                                   |
| 0120105 - Rack<br>Ver o editar muestras     ATRÁS     POSICIÓN     SIGUIEN     PREVIA     SIGUIEN     Posic     Tipo     Nombre     Peso de muestra     Factor de proteína     Método     Grupo     Información     Última modificación                                                                                                    | C 20 A - Position 1<br>13.04.2012 14:35<br>TE<br>NUEVO<br>Muestra<br>Sample 1 13.04.2012<br>1.2 g<br>6.25<br>Standard Method<br>Default<br>13.04.2012 14:31                               |
| 0120105 - Rack Ver o editar muestras     ATRÁS POSICIÓN SIGUIEN POSIC Tipo Nombre Peso de muestra Factor de proteína Método Grupo Información Última modificación Creado por                                                                                                    | C 20 A - Position 1<br>13.04.2012 14:35<br>TE<br>NUEVO<br>Muestra<br>Sample 1 13.04.2012<br>1.2 g<br>6.25<br>Standard Method<br>Default<br>13.04.2012 14:31<br>Admin                      |
| 0120105 - Rack Ver o editar muestras     ATRÁS     POSICIÓN     SIGUIEN POSIC      Tipo     Nombre     Peso de muestra     Factor de proteína     Método     Grupo     Información     Última modificación     Creado por                                                                                                    | C 20 A - Position 1<br>13.04.2012 14:35<br>TE<br>NUEVO<br>Muestra<br>Sample 1 13.04.2012<br>1.2 g<br>6.25<br>Standard Method<br>Default<br>13.04.2012 14:31<br>Admin                      |

Para muestras de tipo Blanco.

Pulse "Nombre" e introduzca un nombre para el resultado del blanco.

Pulse "Método" y seleccione el método que vaya a utilizar para la determinación del blanco de la lista de métodos disponibles.

Pulse "Grupo" y seleccione un grupo de resultados para guardar el resultado de la lista de grupos de resultados disponibles. (También puede crear un nuevo grupo de resultados con el botón Nuevo Grupo.)

Para muestras de tipo Muestra.

Pulse "Nombre" e introduzca un nombre para el resultado de la muestra.

Pulse "Peso de muestra" e introduzca el peso de la muestra en [g] o [ml].

Pulse "Factor de proteína" e introduzca el factor de proteína para la determinación de los resultados.

### NOTA

También se puede utilizar un lector de códigos de barras para leer la información asociada a cada muestra, como el nombre o el peso, en un código de barras. Los datos leídos se cumplimentan automáticamente en el campo de entrada activo.

Pulse "Método" y seleccione el método que vaya a utilizar para la determinación de la muestra de la lista de métodos disponibles.

Pulse "Grupo" y seleccione un grupo de resultados para guardar el resultado de la lista de grupos de resultados disponibles. (También puede crear un nuevo grupo de resultados con el botón Nuevo Grupo.)

| Ver o edita | <b>20105</b> -<br>r muestras | Rack 2              | 20 A - Po | 0 <b>sition 2</b><br>13.04.2 | 2012 14:35 |
|-------------|------------------------------|---------------------|-----------|------------------------------|------------|
| ATRÁS       | POSICIÓN<br>PREVIA           | SIGUIENTE<br>POSIC. |           | NUEVO                        |            |
| Тіро        |                              |                     |           | Patrón de                    | referencia |
| Nombre      |                              |                     | R         | eference 1 1                 | 13.04.2012 |
| Patrón de   | referencia                   |                     |           |                              | NH4H2PO4   |
| Pesodern    | nuestra                      |                     |           |                              | 1.3 g      |
| Método      |                              |                     |           | Standa                       | ard Method |
| Grupo       |                              |                     |           |                              | Default    |
| Informa     | ición                        |                     |           |                              |            |
| Última mo   | dificación                   |                     |           | 13.04.2                      | 2012 14:32 |
| Creado po   | or                           |                     |           |                              | Admin      |
|             |                              |                     |           |                              |            |
| HOME        | MOSTRAR<br>ESTADO            |                     | LISTO     | START                        | STOP       |

| Ver o edita | 20105 -<br>r muestras | Rack 2              | 20 A - Po | osition 3<br>13.04.:     | 2012 14:35 |
|-------------|-----------------------|---------------------|-----------|--------------------------|------------|
| ATRÁS       | POSICIÓN<br>PREVIA    | SIGUIENTE<br>POSIC. |           | NUEVO                    |            |
| Тіро        |                       |                     |           | Blanco                   | de control |
| Nombre      |                       |                     | Cont      | rol Blank 1 <sup>-</sup> | 13.04.2012 |
| Método      |                       |                     |           | Standa                   | ard Method |
| Grupo       |                       |                     |           |                          | Default    |
| Informa     | ición                 |                     |           |                          |            |
| Última mo   | dificación            |                     |           | 13.04.2                  | 2012 14:32 |
| Creado po   | or                    |                     |           |                          | Admin      |
|             |                       |                     |           |                          |            |
|             |                       |                     |           |                          |            |
|             |                       |                     |           |                          |            |
| HOME        | MOSTRAR<br>ESTADO     |                     | LISTO     | START                    | STOP       |

### Para muestras de tipo Patrón de referencia.

Pulse "Nombre" e introduzca un nombre para el resultado de la determinación del patrón de referencia.

Pulse "Patrón de referencia" y seleccione el patrón de referencia de la lista.

Pulse "Peso de muestra" e introduzca el peso de la muestra en [g] o [ml].

Pulse "Método" y seleccione el método que vaya a utilizar para la determinación del patrón de referencia de la lista de métodos disponibles.

Pulse "Grupo" y seleccione un grupo de resultados para guardar el resultado de la lista de grupos de resultados disponibles. (También puede crear un nuevo grupo de resultados con el botón Nuevo Grupo.)

Para muestras de tipo Blanco de control.

Pulse "Nombre" e introduzca un nombre para el resultado del blanco de control.

Pulse "Método" y seleccione el método que vaya a utilizar para la determinación del blanco de control de la lista de métodos disponibles.

Pulse "Grupo" y seleccione un grupo de resultados para guardar el resultado de la lista de grupos de resultados disponibles. (También puede crear un nuevo grupo de resultados con el botón Nuevo Grupo.)

| Editar | –<br>las n | Samples201201<br>nuestras del rack     | 05 - Ra | ck 20 A<br>13.04.20 | <b>**</b><br>12 14:48 |
|--------|------------|----------------------------------------|---------|---------------------|-----------------------|
| ATR    | ÁS         | BORRAR DIVIDIR EL<br>RACK              | PARÁM.  |                     | BALANZA               |
|        | 1          | Sample 1 13.04.2012<br>Standard Method |         | 1.2 g<br>Muestra    |                       |
|        | 2          | Blank 2 13.04.2012<br>Standard Method  |         | Blanco              |                       |
|        | 3          | Blank 3 13.04.2012<br>Standard Method  |         | Blanco              | Þ                     |
|        | 4          | Sample 1 13.04.2012<br>Standard Method |         | 0.0000 g<br>Muestra | Þ                     |
|        | 5          | Sample 2 13.04.2012<br>Standard Method |         | 0.0000 g<br>Muestra | •                     |
|        | 6          | Sample 3 13.04.2012<br>Standard Method |         | 0.0000 g<br>Muestra | Þ                     |
|        | 7          | Sample 4 13.04.2012<br>Standard Method |         | 0.0000 g<br>Muestra | Þ                     |
|        | 8          | Sample 5 13.04.2012<br>Standard Method |         | 0.0000 g<br>Muestra | Þ                     |
|        | 9          | Sample 6 13.04.2012<br>Standard Method |         | 0.0000 g<br>Muestra | •                     |
|        | 10         | Sample 7 13.04.2012<br>Standard Method |         | 0.0000 g<br>Muestra |                       |
| HON    | 1E         | MOSTRAR<br>ESTADO                      | PAUSA   | START               | STOP                  |

| A      | 鞜 Samples20120105 - Rack 20 A 👘 🐐 |                         |                        |        |                   |           |
|--------|-----------------------------------|-------------------------|------------------------|--------|-------------------|-----------|
| Editar | las n                             | nuestras de             | l rack                 |        | 13.04.20          | 012 15:00 |
| ATR    | ÁS                                | BORRAR                  | DIVIDIR EL<br>RACK     | PARÁM. |                   | BALANZA   |
|        | 11                                | Sample 8<br>Standard I  | 13.04.2012<br>Method   |        | 2.69 g<br>Muestra |           |
|        | 12                                | Sample 9<br>Standard I  | 13.04.2012<br>Method   |        | 2.69 g<br>Muestra |           |
|        | 13                                | Sample 10<br>Standard I | ) 13.04.2012<br>Method | 2      | 2.71 g<br>Muestra | •         |
|        | 14                                | Sample 11<br>Standard I | l 13.04.2012<br>Method | 2      | 2.70 g<br>Muestra | •         |
|        | 15                                | Sample 12<br>Standard I | 2 13.04.2012<br>Method | 2      | 2.70 g<br>Muestra | •         |
|        | 16                                | Sample 13<br>Standard I | 3 13.04.2012<br>Method | 2      | 2.70 g<br>Muestra | •         |
|        | 17                                | Sample 14<br>Standard I | 4 13.04.2012<br>Method | 2      | 2.69 g<br>Muestra | •         |
|        | 18                                | Sample 15<br>Standard I | 5 13.04.2012<br>Method | 2      | 2.70 g<br>Muestra | •         |
|        | 19                                | Sample 16<br>Standard I | 3 13.04.2012<br>Method | 2      | 2.70 g<br>Muestra |           |
|        | 20                                | Sample 17<br>Standard I | 7 13.04.2012<br>Method | 2      | 2.70 g<br>Muestra |           |
| HOM    | IE                                | MOSTRAR<br>ESTADO       |                        | PAUSA  | START             | STOP      |

Con el botón BALANZA se puede obtener automáticamente de una balanza conectada el peso de las muestra.

- · Seleccione todas las muestras
- Pulse BALANZA: todos los blancos y blancos de control se desmarcan automáticamente (no se necesita peso para los blancos)
- Coloque la primera muestra en la balanza y pulse Enter en la balanza: se obtiene el primer peso y se introduce en la primera muestra comprobada del listado.
- · Continúe con la siguiente muestra
- Cuando se han obtenido todos los pesos de las muestras, se abandona automáticamente el modo balanza.

Si algunas muestras de un rack que está actualmente en progreso se deben determinar inmediatamente, utilice la función **Dividir el rack**:

Pulse PAUSA para detener la determinación de la secuencia.

Seleccione las muestras que se deben determinar inmediatamente y pulse DIVIDIR EL RACK.

| Admin | Administrador de secuencia(s) |            |                   |        | 13.04.2 | <b>k</b><br>2012 15:05 |
|-------|-------------------------------|------------|-------------------|--------|---------|------------------------|
| ATR   | ÁS                            | BORRAR     | CAMBIAR<br>NOMBRE | COPIAR | NUEVO   | MOSTRAR<br>OPCIONES    |
|       | S                             | Split15:04 | 4:11              |        |         | •                      |
|       | S                             | Samples    | 2012010           | 5      |         | •                      |
|       |                               |            |                   |        |         |                        |
|       |                               |            |                   |        |         |                        |
|       |                               |            |                   |        |         |                        |
|       |                               |            |                   |        |         |                        |
|       |                               |            |                   |        |         |                        |
|       |                               |            |                   |        |         |                        |
|       |                               |            |                   |        |         |                        |
|       | ر آنان                        | MOSTRAR    |                   | DALICA | CTADT   | ETOP                   |
| HON   | IE                            | ESTADO     |                   | PAUSA  | START   | STOP                   |

Las muestras seleccionadas se borrarán de la secuencia y se añadirán en el paso de rack de una secuencia recién creada en la misma posición del rack.

La recién creada secuencia de división puede iniciarse para determinar las muestras exprés, después puede continuar la secuencia anterior.

### NOTA

Con el botón EDITAR MODO se pueden editar muestras de un rack que no se esté procesando durante una secuencia en ejecución.

# 6.7 Resultados

En el área de resultados se pueden realizar todas las tareas relacionadas con los resultados (ver, imprimir y exportar).

### 6.7.1 Grupos de resultados

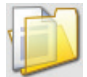

Como su nombre indica, los grupos de resultados son carpetas en las que se pueden guardar resultados y agrupar según sus propiedades.

El grupo al que se debe asignar un resultado se puede especificar utilizando el parámetro de muestras correspondiente "Grupo" definiendo muestras individuales, listados de muestras o secuencias.

| Scrupos de resultados         | 13.03.2015 15:05          |
|-------------------------------|---------------------------|
| ATRÁS BORRAR CAMBAR<br>NOMBRE | NUEVO MOSTRAR<br>OPCIONES |
| Default                       | +                         |
| Setpoint                      | •                         |
| Priming                       | •                         |
|                               |                           |
|                               |                           |
|                               |                           |
|                               |                           |
|                               |                           |
|                               |                           |
|                               |                           |
| HOME MOSTRAR<br>ESTADO        | START STOP                |

La pantalla **Resultado de grupos** muestra una lista de todos los grupos existentes disponibles para el almacenaje de resultados. Los usuarios con derechos de administrador pueden crear, cambiar de nombre y borrar grupos de resultados. Los usuarios con derechos de operador solo pueden crear nuevos grupos de resultados. Con el botón FILTROS se puede filtrar la lista de grupos de resultados por el nombre y la fecha de creación del grupo:

| ado) - Gruppenfilte<br>Konfiguration Gruppenfilter ändern<br>ATRÁS | er Einst | ellunge<br>12.04 | <b>en</b><br>4.2012 | <b>(</b><br>17:48 |
|--------------------------------------------------------------------|----------|------------------|---------------------|-------------------|
| Eiltro de Grupos                                                   |          |                  | On                  | Off               |
|                                                                    |          |                  |                     |                   |
| Filtro entre fechas                                                |          |                  | Si                  | No                |
| Filtro empieza una fecha                                           |          |                  | 12.04               | .2012             |
| Filtro acaba una fecha                                             |          |                  | 12.04               | .2012             |
| El nombre del Grupo contiene                                       |          |                  |                     |                   |
|                                                                    |          |                  |                     |                   |
|                                                                    |          |                  |                     |                   |
|                                                                    |          |                  |                     |                   |
|                                                                    |          |                  |                     |                   |
|                                                                    |          |                  |                     |                   |
|                                                                    |          |                  |                     |                   |
| HOME MOSTRAR<br>ESTADO                                             | LISTO    | START            | S                   | ТОР               |

Marque el "Filtro de Grupos" con On para filtrar la lista de grupos de resultados. Seleccione Sí para "Filtro entre fechas" si desea filtrar la lista por la fecha de creación o de nuevo nombre y especifique un período de tiempo utilizando la fecha de inicio y la fecha final.

Especifique una parte del nombre del grupo como criterio de filtro mediante "El nombre del grupo contiene".

### NOTA

Todos los filtros especificados se correlacionan utilizando "Y" (AND lógico). Esto significa que **todas** las condiciones especificadas en los parámetros de filtro deben cumplirse para que un grupo se ajuste al filtro.

Una vez el filtro esté ajustado, el botón FILTROS cambia a FILTROS ACTIVOS:

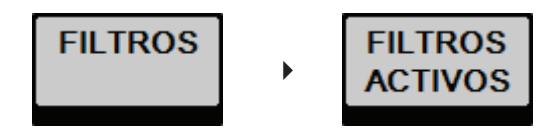

El contenido de los grupos seleccionados o los resultados seleccionados se puede imprimir (IMPRIMIR) o exportar (EXPORTAR) a una memoria USB o a una carpeta de red. La ruta a la carpeta de red y al directorio objetivo de la memoria USB se pueden definir en Parámetros > Importar y Exportar (véase el capítulo "6.9.1 Parámetros").

Al igual que la lista de grupos de resultados, la lista de los resultados contenidos también se puede filtrar. Introduzca un grupo de muestras para fijar el filtro de muestras:

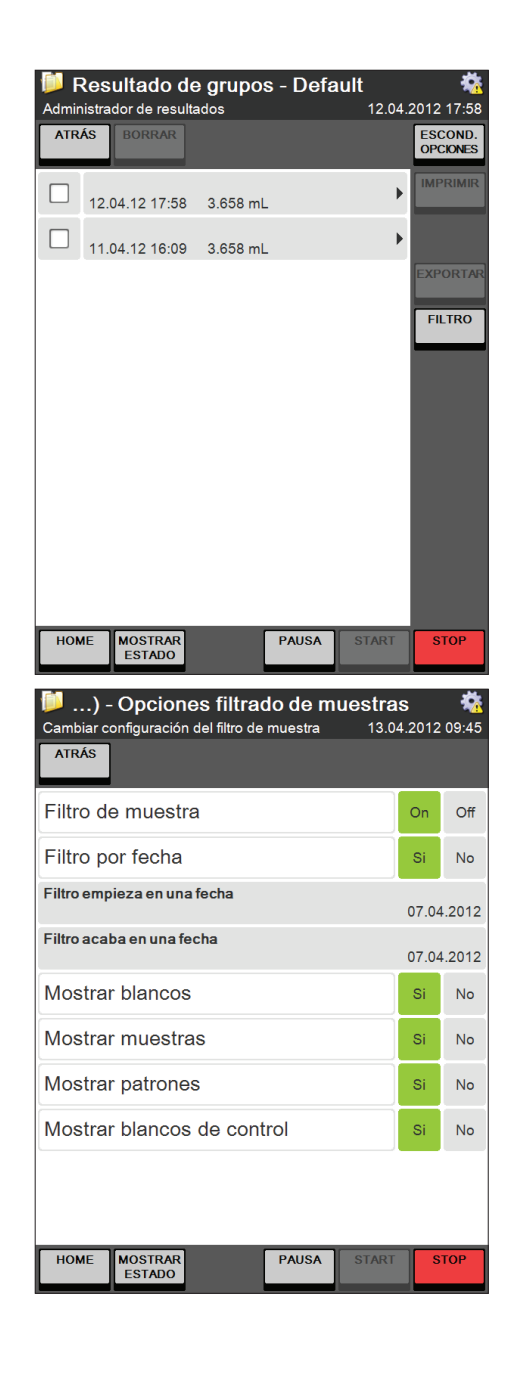

Pulse FILTRO para fijar el filtro de muestra.

Marque el "Filtro de muestra" con On para filtrar la lista de resultados visualizados. Seleccione Sí para "Filtro entre fechas" si desea filtrar la lista por la fecha de creación y especifique un período de tiempo utilizando la fecha de inicio y la fecha final.

La lista de resultados visualizados se puede restringir a uno o más tipos de resultados (blancos, muestras, patrones, blancos de control).

### NOTA

Todos los filtros especificados se correlacionan utilizando "Y" (AND lógico). Esto significa que **todas** las condiciones especificadas en los parámetros de filtro deben cumplirse para que un grupo se ajuste al filtro.

### 6.7.2 Últimos resultados

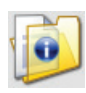

La pantalla Últimos resultados muestra una lista de los últimos 40 resultados del sistema, con independencia de su tipo.

| لاً 😺 🚺 Show | JItimos resulta<br>s last results | idos     | 🗱 13.04.2012 09:45 |
|--------------|-----------------------------------|----------|--------------------|
| ATR          | ÁS IMPRIMIR EXP                   | ORTAR    |                    |
|              | 13.04.12 09:20                    | 3.658 mL | •                  |
|              | 12.04.12 17:58                    | 3.658 mL | +                  |
|              | 11.04.12 16:09                    | 3.658 mL | •                  |
|              |                                   |          |                    |
|              |                                   |          |                    |
|              |                                   |          |                    |
|              |                                   |          |                    |
|              |                                   |          |                    |
|              |                                   |          |                    |
| но           | MOSTRAR                           | PAUSA    | START              |
|              | ESTADO                            | 1 4034   | 3101               |

El informe de muestras de los resultados seleccionados se puede imprimir en formato detallado o resumido. Los resultados se pueden exportar a una memoria USB o a un lugar de red.

### NOTA

Los últimos resultados se muestran independientemente del grupo de resultados al que estén asignados.

Haciendo clic en un único resultado se abre el informe de muestras detallado:

| 📁 Ultimos resultados                      | - 🐴                        |
|-------------------------------------------|----------------------------|
|                                           | 13.04.2012 09:46           |
| ATRÁS MUESTRA SIGUIENTE<br>PREVIA MUESTRA |                            |
| Muestra                                   |                            |
| Nombre                                    |                            |
| Fecha                                     | 12.04.2012 17:58           |
| Volumen de tritración                     | 3.658 mL                   |
| Grupo                                     | Default                    |
| Estado                                    | Completado                 |
| Тіро                                      | Blanco                     |
| Creado por                                | Admin                      |
| Método<br>Nombre                          | Standard Method            |
| Última modificación                       | 01.01.2011 00:00           |
| Volumen H <sub>2</sub> O                  | 50 mL                      |
| Volumen NaOH                              | 60 mL                      |
| Tiempo de reacción                        | 5 s                        |
| Modo de destilación                       | Tiempo fijado              |
| Tiempo de destilación                     | 150 s                      |
| Vel. de agitación/destilació              | 5                          |
| Potencia de vapor                         | 100 %                      |
| Tipo de valoración                        | Titración con ácido bórico |
| HOME MOSTRAR<br>ESTADO                    | PAUSA START STOP           |

### Con MUESTRA PREVIA y SIGUIENTE

MUESTRA puede navegar hacia delante y hacia atrás dentro de los informes de las muestras guardadas.

### 6.7.3 Corrección de blanco

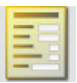

La corrección de blanco se puede conectar y desconectar:

### HOME ▶ Corrección de blanco ▶ PARÁMETROS

| Corrección de blanco | <b>**</b><br>13.04.2012 10:00 |     |  |
|----------------------|-------------------------------|-----|--|
| Queiner              |                               |     |  |
| Opciones             | _                             |     |  |
| Corrección de Blanco | On                            | Off |  |

- ON La corrección de blanco de resultados está conectada.
- OFF La corrección de blanco de resultados está desconectada: no se realizará ninguna corrección de blanco.

En la pantalla principal de Corrección de blanco se puede ver una lista de los últimos blancos. Al adaptar el **parámetro** "Blancos en la lista" en PARÁMETROS se puede determinar cuántos blancos aparecerán en esta lista:

| Opciones             |   |    |     |
|----------------------|---|----|-----|
| Corrección de Blanco |   | On | Off |
| Blancos en la lista  | - | 20 | +   |

- disminuirá el número de blancos visualizados en 10.
- + aumentará el número de blancos visualizados en 10.

La lista puede contener un máximo de 90 blancos.

En general existen cuatro posibilidades de determinación del valor del blanco activo para la corrección automática de sus resultados:

- · Los valores de blanco se pueden medir (tipo: Medido).
- · Los valores de blanco se pueden introducir manualmente (tipo: Manual)
- Los valores de blanco se pueden calcular como valor de media de blancos medidos seleccionables libremente (tipo: Media).
- · El sistema puede determinar automáticamente los valores de blanco (tipo: Automático).

El tipo y el valor del blanco usado actualmente para la corrección de resultados siempre se visualizan en la sección de resultados de la vista de estado:

MOSTRAR ESTADO > RESULTADOS (véase la sección 6.5.1)

Introducir blancos manualmente

Para introducir manualmente un valor de blanco (p. ej. para un valor de blanco que no se ha determinado con el instrumento) proceda del siguiente modo:

Entre en la pantalla Corrección de blanco. Pulse PARÁMETROS.

| Corrección de blanco<br>13.04.2012 10 |       |    | <b>**</b><br>10:00 |
|---------------------------------------|-------|----|--------------------|
|                                       |       |    |                    |
| Opciones                              |       |    |                    |
| Corrección de Blanco                  |       | On | Off                |
| Auto generación de Blanco             |       |    | Off                |
| Usar el último blanco medido          |       | Si | No                 |
| Blancos en la lista                   | -     | 20 | +                  |
|                                       |       |    |                    |
|                                       |       |    |                    |
|                                       |       |    |                    |
|                                       |       |    |                    |
|                                       |       |    |                    |
| Cancelar                              | ок    |    |                    |
| HOME MOSTRAR<br>ESTADO PAUSA          | START | S  | ТОР                |

En los parámetros para la corrección de blanco

- · conecte la "Corrección de Blanco" en ON
- marque la "Auto generación de Blanco" en OFF
- seleccione NO para "Usar el último blanco medido"
- · confirme sus parámetros con **OK**.

### Pulse MANUAL

Introduzca un nombre para el valor de blanco manual. Introduzca el volumen para el blanco en [ml] Confirme sus parámetros con OK.

El valor de blanco introducido está seleccionado automáticamente y aparece en el listado de blancos en la pantalla Corrección de blanco.

Los blancos introducidos manualmente aparecen en la lista como "Manual".

### NOTA

Si selecciona Sí para "Usar el último blanco medido", el siguiente valor medido para una muestra del tipo "Blanco" se utilizará para la corrección de todas las determinaciones de muestras posteriores. Todas las determinaciones de muestras hasta la siguiente determinación de blanco se seguirán corrigiendo utilizando el valor de blanco seleccionado actual.

### Definición de media de blancos

Los valores de media de blanco se pueden calcular a partir de dos o tres valores de blanco medidos. Para definir un valor de media de blanco proceda del siguiente modo:

Entre en la pantalla Corrección de blanco. Pulse PARÁMETROS.

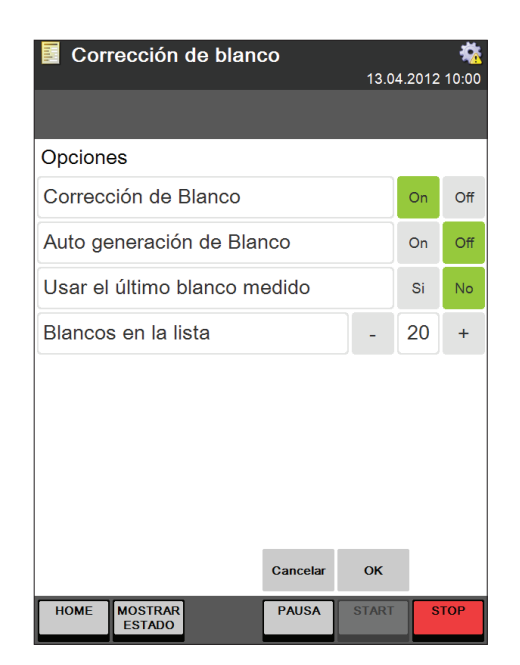

### En los parámetros para la corrección de blanco

- · conecte la "Corrección de Blanco" en ON
- marque la "Auto generación de Blanco" en OFF
- seleccione NO para "Usar el último blanco medido"
- · confirme sus parámetros con **OK**.

### Pulse MEDIA

Introduzca un nombre para el valor de media de blanco.

| ección de blanco - Media Blanco 3.04.2012 10:00 |                      |               |            |  |
|-------------------------------------------------|----------------------|---------------|------------|--|
|                                                 |                      |               |            |  |
| Aña                                             | dir blancos seleo    | ccionados par | ra media   |  |
|                                                 | 13.04.12 09:20       | 3.658 mL      | Medido     |  |
|                                                 | 12.04.12 17:58       | 3.658 mL      | Medido     |  |
|                                                 | 11.04.12 16:08       | 3.658 mL      | Medido     |  |
|                                                 |                      |               |            |  |
|                                                 |                      | Cancelar      | ОК         |  |
| HON                                             | ME MOSTRAR<br>ESTADO | PAUSA         | START STOP |  |

Compruebe la casilla de selección de aquellos valores de blanco medidos que se deben utilizar para el cálculo del valor de media.

Confirme su selección con OK.

El valor de media de blanco calculado está seleccionado automáticamente y aparece en el listado de blancos en la pantalla Corrección de blanco.

Los blancos promedio aparecen en la lista como "Media".

### NOTA

Si selecciona Sí para "Usar el último blanco medido", el siguiente valor de blanco medido se utilizará para la corrección de todas las determinaciones de muestras posteriores. Todas las determinaciones de muestras hasta la siguiente determinación de blanco se seguirán corrigiendo utilizando el valor de blanco seleccionado actual.

### Determinación automática de blanco

Si la determinación automática de blancos está conectada, se hace automáticamente un promedio de todas las filas de blancos medidos y el valor de media resultante se utiliza para la corrección de la(s) posterior(es) muestra(s) medida(s). Después de haber determinado una o más muestras, el siguiente blanco medido, (o la media de la siguiente fila de blancos medida), se utilizará como valor de blanco activo para la corrección de las muestras posteriores hasta que se determine el siguiente blanco. Los blancos determinados automáticamente aparecen en la lista de blancos como "Automático".

Entre en la pantalla Corrección de blanco. Pulse PARÁMETROS.

| Corrección de blanco          | 04.2012 | <b>र्के</b><br>10:00 |
|-------------------------------|---------|----------------------|
| Opciones                      |         |                      |
| Corrección de Blanco          | On      | Off                  |
| Auto generación de Blanco     | On      | Off                  |
| Vigilar los límites de blanco | Si      | No                   |
| Blancos en la lista -         | 20      | +                    |
|                               |         |                      |
|                               |         |                      |
|                               |         |                      |
|                               |         |                      |
| Cancelar OK                   |         |                      |
| HOME MOSTRAR PAUSA STAR       | at s    | тор                  |

En los parámetros para la corrección de blanco

- · conecte la "Corrección de Blanco" en ON
- marque la "Auto generación de Blanco" en ON
- de manera opcional, seleccione Sí para
   "Vigilar los límites de blanco"
- Configure el rango tolerable para cada blanco comparado con el valor de media de blanco definiendo el límite de blanco superior e inferior
- · confirme sus parámetros con **OK**.

El blanco activo actual se puede ver en la pantalla RESULTADOS de la vista de estado.

### NOTA

Si selecciona Sí para "Usar el último blanco medido", el siguiente valor de blanco medido se utilizará para la corrección de todas las determinaciones de muestras posteriores. Todas las determinaciones de muestras hasta la siguiente determinación de blanco se seguirán corrigiendo utilizando el valor de blanco seleccionado actual.

### Vigilar los límites de blanco

Si la función "Vigilar los límites de blanco" está activada, se puede definir un rango tolerable (definido en tanto por ciento por el límite superior e inferior) para el cálculo automático de un valor de blanco. Cada nuevo blanco que se determine como parte de este cálculo se comparará con el valor promedio ya calculado. Si la desviación de este valor de blanco está fuera del rango especificado, el sistema se detendrá y aparecerá un mensaje de advertencia.

## Cambiar un blanco automáticamente calculado después de haberlo utilizado para una correc-

### <u>ción de muestras</u>

Un usuario con derechos de operador no puede modificar ningún valor de media de blanco calculado que ya se haya utilizado para la corrección de algún resultado. Como este procedimiento afectaría a los resultados calculados, esta opción está restringida a usuarios con derechos de administrador. Todos los blancos que se hayan modificado posteriormente (después de haber sido usados para la corrección de muestras) están marcados con un "\*".

# 6.8 Parámetros de determinación

En esta área se pueden escribir los métodos para determinaciones con el K-375 y se pueden definir y editar los recursos como patrones de referencia o soluciones valorantes para la titulación. (Una vez definidos los recursos se pueden referenciar en el método.)

### 6.8.1 Métodos

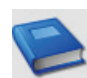

La estructura del método del K-375 es altamente flexible y ofrece todas las posibilidades para crear un método que refleje las necesidades específicas del usuario.

Cada método consiste en 4 conjuntos diferentes de parámetros:

Parámetros para la **destilación** de muestras Parámetros para la **titulación** de muestras Parámetros para la **determinación** de muestras (calculando el resultado) Parámetros para la **aspiración** 

### NOTA

El método no comprende las tareas de preparación del sistema, como el precalentamiento, la purga y la limpieza. Dichas tareas deben llevarse a cabo manualmente con cada una de las muestras o listados de muestras antes de la determinación (véase el capítulo "6.6.1 Preparación del sistema"). En el caso de las secuencias de muestras (determinación automatizada de racks de muestras con un muestreador) las tareas de preparación del sistema se pueden definir dentro de la secuencia de muestras antes o después de la determinación de un rack completo (véase el capítulo "6.6.4 Secuencias").

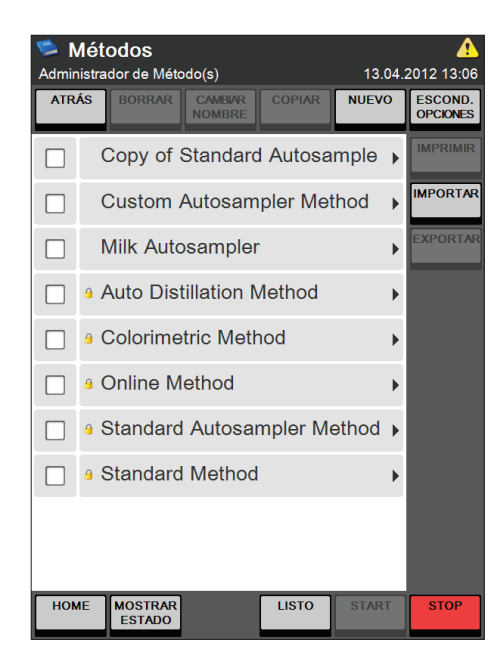

En la pantalla Métodos se pueden crear, borrar, cambiar de nombre, copiar o imprimir métodos.

Un nuevo método se crea pulsando el botón NUEVO. El nombre de un nuevo método debe ser unívoco.

Con los botones IMPORTAR y EXPORTAR, accesibles a través del botón MOSTRAR OPCIONES, los métodos se pueden importar o exportar de o a una memoria USB o carpeta de red.

La ruta a la carpeta de red y al directorio objetivo una memoria USB se definen en Parámetros ► Importar y Exportar (véase el capítulo "6.9.1 Parámetros").

### NOTA

Los métodos marcados con un candado están predefinidos y no se pueden borrar ni modificar. No obstante, se pueden copiar y almacenar como un nuevo método que se puede modificar.

| Selec. parámetros de Método    | sampler Method 🛛 👯<br>12.04.2012 16:23 |
|--------------------------------|----------------------------------------|
| ATRÁS                          |                                        |
| Parámetros de destilaci        | ón 🔼                                   |
| Volumen H₂O                    | 80 mL                                  |
| Volumen NaOH                   | 90 mL                                  |
| Tiempo de reacción             | 5 s                                    |
| Modo de destilación            | Tiempo fijado                          |
| Tiempo de destilación          | 300 s                                  |
| Vel. de agitación/destilación  | 5                                      |
| Potencia de vapor              | 100 %                                  |
| Parámetros de titración        |                                        |
| Tipo de valoración             | Titración con ácido bórico             |
| Vol. de disolución receptora   | 60 mL                                  |
| Disolución valorante           | H₂SO₄ 0.25 mol/L                       |
| Tipo de sensor                 | Colorimétrico                          |
| Modo de titración              | Estándar                               |
| Modo de medida                 | pH punto final                         |
| pH punto final                 | 4.65                                   |
| Vel. de agitación/titración    | 7                                      |
| Volumen de inicio de titr.     | 0.000 mL                               |
| Algoritmo de titración         | Optimo                                 |
| Parámetros de determir         | nación                                 |
| Modo de determinación          | Estándar                               |
| Unidades del Res. 1 (peso)     | %N                                     |
| Unidades del Res. 1 (vol)      | g N/L                                  |
| Unidades del Res. 2 (peso)     | %Pr                                    |
| Unidades del Res. 2 (vol)      | g Pr/L                                 |
| Parámetros de aspiració        | ón                                     |
| Aspiración del tubo de muestra | Si                                     |
| Aspiración del vaso receptor   | Si                                     |
| Información del método         |                                        |
| Última modificación            | 12.04.2012 15:57                       |
| Creado por                     | Admin                                  |
| HOME MOSTRAR<br>ESTADO         | PAUSA START STOP                       |

Las diferentes áreas del método están separadas entre sí por el encabezado correspondiente. La sección Información del método situada al final de cada método ofrece información sobre la fecha de la última modificación y del creador del método.

(captura de pantalla extendida)

### Parámetros de destilación

Con los parámetros de destilación se pueden adaptar todos los pasos necesarios para la destilación:

Paso 1: Dilución con H2O Paso 2: Alcalinización con solución de NaOH Paso 3: Destilación con vapor

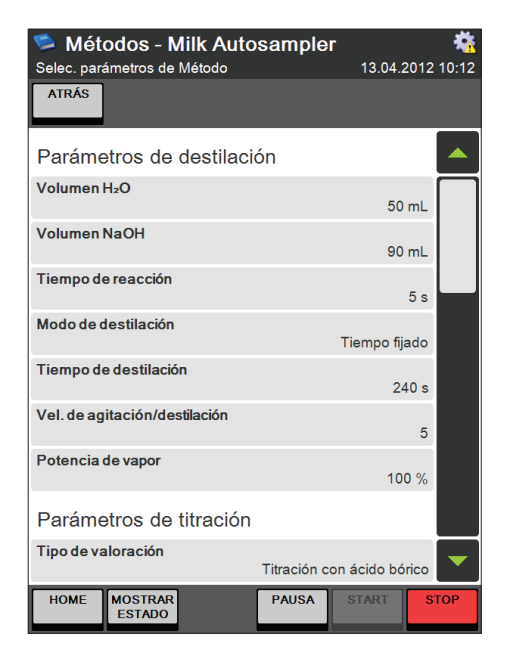

Parámetros para pasos 1 y 2 (dilución y alcalinización)

Haga clic en "Volumen H<sub>2</sub>O" para especificar el volumen de agua que se debe utilizar para la dilución de la muestra.

Haga clic en "Volumen NaOH" para especificar el volumen de la solución de hidróxido de sodio que se debe utilizar para la alcalinización de la muestra. (No es necesario especificar la concentración de la solución de hidróxido de sodio dentro del instrumento. Para las aplicaciones BUCHI se recomienda una solución de NaOH 32 %.)

Con el botón "Tiempo de reacción" se puede especificar un tiempo de reacción para la alcalinización. (También para permitir que la solución se vuelva a enfriar después de la neutralización exotérmica.)

| 🛸 Métodos - Milk Autos         | r<br>13.04.: | <b>**</b><br>2012 10:13 |                   |
|--------------------------------|--------------|-------------------------|-------------------|
|                                |              |                         |                   |
| Modo de destilación            |              |                         |                   |
| <ul> <li>Automático</li> </ul> |              |                         |                   |
| ◯ Tiempo fijado                |              |                         |                   |
|                                |              |                         |                   |
|                                |              |                         |                   |
|                                |              |                         |                   |
|                                |              |                         |                   |
|                                |              |                         |                   |
|                                |              |                         |                   |
|                                |              |                         |                   |
| Parámetro<br>ant.              | Cancelar     | ок                      | Parámetro<br>sig. |
| HOME MOSTRAR<br>ESTADO         | PAUSA        | START                   | STOP              |

### Métodos - Milk Autosampler 13.04.2012 10:12 Selec, parámetros de Método ATRÁS Parámetros de destilación Volumen H<sub>2</sub>O 50 mL Volumen NaOH 90 mL Tiempo de reacción 5 s Modo de destilación Tiempo fijado Tiempo de destilación 240 s Vel. de agitación/destilación 5 Potencia de vapor 100 % Parámetros de titración Tipo de valoración Titración con ácido bórico PAUSA HOME MOSTRAF ESTADO

### Parámetros para el paso 3 (destilación con vapor)

Para el modo de destilación con vapor se puede seleccionar Automático (IntelliDist) o Tiempo fijado.

Automático (solo potenciómetro): La cuenta atrás del tiempo de destilación especificado no empieza hasta que la primera cantidad de nitrógeno alcance el vaso receptor (indicado por un aumento del valor de pH). El tiempo de calentamiento variable no está incluido en el tiempo de destilación. Cada medición ofrece un resultado fiable, independientemente de si se ha realizado con un instrumento precalentado o enfriado.

Este modo se recomienda para todas las muestras que contienen más de 1 mg de nitrógeno.

El modo automático no se puede emplear con titulaciones colorimétricas.

### Tiempo fijado (potenciómetro y colorímetro):

La cuenta atrás del tiempo de destilación especificado empieza al mismo tiempo que la destilación. Las mediciones con un instrumento enfriado necesitarán más tiempo de calentamiento, el cual formará parte del tiempo de destilación especificado.

Este modo (junto con los pasos previos de precalentamiento y purga) se recomienda para todas las muestras que contienen menos de 1 mg de nitrógeno.

Después de seleccionar el "Modo de destilación" introduzca el tiempo de destilación, la velocidad de agitación durante la destilación y la potencia de vapor en tanto por ciento (entre 30 y 100%).

### Parámetros de titración

Con el primer parámetro disponible en esta sección del método se puede determinar el tipo de titulación que se debe realizar. Según la aplicación se puede realizar una titulación por retroceso o una titulación con ácido bórico. BUCHI recomienda utilizar la titulación con ácido bórico.

Si no se debe realizar ninguna titulación, se puede seleccionar **Ninguno** en el parámetro "Tipo de valoración". La titulación con ácido bórico se puede realizar con un sensor potenciométrico o colorimétrico; para la titulación por retroceso solo se puede utilizar el sensor potenciométrico.

| 🛸 Métodos - Milk Auto          | sampler 😽        |
|--------------------------------|------------------|
| Selec. parámetros de Método    | 13.04.2012 10:13 |
| ATRÁS                          |                  |
|                                |                  |
| Vel. de agitación/destilación  | 5                |
| Potencia de vapor              | 100 %            |
| Parámetros de titración        |                  |
| Tipo de valoración             | Ninguno          |
| Parámetros de aspiració        | ón 🛛             |
| Aspiración del tubo de muestra | Si               |
| Aspiración del vaso receptor   | Si               |
| Información del método         |                  |
| Última modificación            | 13.04.2012 10:13 |
| Creado por                     | Admin            |
| HOME MOSTRAR<br>ESTADO         | PAUSA START STOP |

Seleccione Ninguno en el parámetro "Tipo de valoración" si no se debe realizar ninguna titulación.

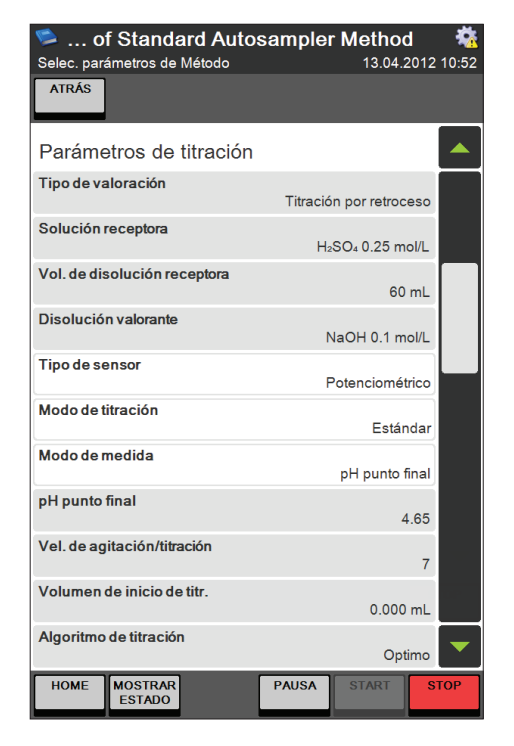

(captura de pantalla extendida)

Parámetros para titulación por retroceso (solo potenciómetro)\_

Seleccione Titración por retroceso en el parámetro "Tipo de valoración".

Para la titulación por retroceso el amoníaco se recoge en una solución receptora de un ácido fuerte. Después se realiza una titulación por retroceso con una base fuerte con la cantidad restante del ácido que no se ha consumido para la neutralización del amoníaco. Por eso es importante que la solución ácida receptora esté dosificada con precisión.

### NOTA

Se debe conectar un segundo dispositivo de dosificación externo adicional al instrumento para facilitar la adición precisa de la solución ácida receptora.

La solución receptora (ácido fuerte) y el valorante correspondiente (base fuerte) se pueden seleccionar de la lista de soluciones valorantes (véase capítulo "6.8.2 Soluciones valorantes"). La cantidad exacta de la solución receptora suministrada se puede introducir utilizando el parámetro "Vol. de disolución receptora".

Además se puede especificar la velocidad de agitación para la titulación y un volumen de inicio de titulación. El volumen de inicio de titulación especificado se dosifica en el vaso receptor antes de la titulación.

(El tipo de sensor no se puede modificar para la titulación por retroceso.)

Con el parámetro Algoritmo de titulación se puede seleccionar uno de los dos algoritmos disponibles para la titulación:

Óptimo: este algoritmo se ha optimizado con respecto a la duración de la titulación y la precisión del resultado. Se recomienda emplear el algoritmo óptimo para titulaciones por retroceso de muestras con un contenido de nitrógeno muy bajo.

Normal: este algoritmo se ha optimizado con respecto a la precisión del resultado pero necesitará más tiempo que el algoritmo óptimo. Se recomienda utilizar el algoritmo normal para muestras con un contenido de nitrógeno elevado y cuando se usen soluciones de titulación con una alta concentración (por ejemplo, 0,5 N).

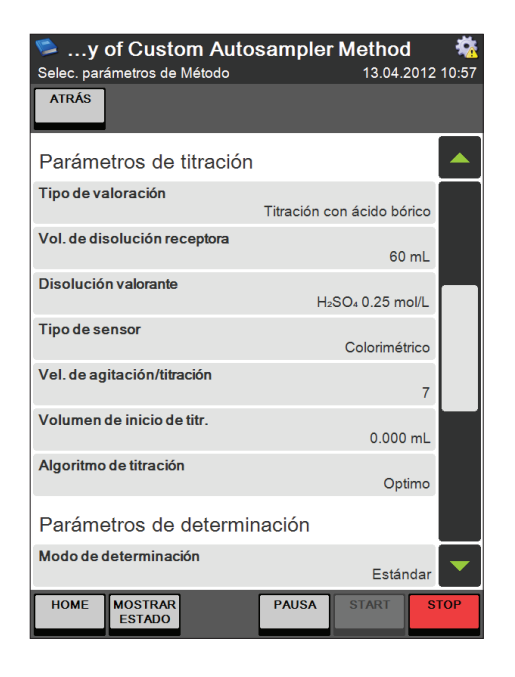

# Parámetros para titulación con ácido bórico con sensor colorimétrico

Seleccione Titración con ácido bórico en el parámetro "Tipo de titración". Se puede especificar el volumen de ácido bórico que se va a dosificar en el vaso receptor y se puede seleccionar la solución de titulación en la lista de soluciones de titulación (véase el capítulo "6.8.2 Soluciones volumétricas").

Seleccione Colorimétrico en el parámetro "Tipo de sensor".

Para el "Modo de titración" se puede seleccionar Online o Estándar:

Online: La titulación comienza mientras la destilación está aún en ejecución. Con el parámetro "Tiempo de inicio de titulación" se puede definir un tiempo de retardo para el inicio de titulación. Se recomienda fijar un retardo de 90 segundos.

Estándar: La titulación empieza secuencialmente cuando ha finalizado la destilación.

Además se pueden especificar la velocidad de agitación para la titulación y un volumen de inicio de titración. El volumen de inicio de titulación especificado se dosifica en el vaso receptor al principio de la titulación cuando se analizan las muestras

Con el parámetro "Algoritmo de titración" se puede seleccionar uno de los dos algoritmos disponibles para la titulación:

Óptimo: este algoritmo se ha optimizado con respecto a la duración de la titulación y la precisión del resultado. Se recomienda para muestras con un contenido de nitrógeno alto.

Normal: este algoritmo se ha optimizado con respecto a la precisión del resultado pero necesitará más tiempo que el algoritmo óptimo. Se recomienda utilizar el algoritmo normal para muestras con un bajo contenido de nitrógeno y cuando se usen soluciones de titulación con una alta concentración (por ejemplo, 0,5 N).

| Métodos - Milk Auto<br>Selec. parámetros de Método<br>ATRÁS | sampler <b>*</b><br>12.04.2012 16:4 | 4 |
|-------------------------------------------------------------|-------------------------------------|---|
| Parámetros de titración                                     |                                     |   |
| Tipo de valoración                                          | Titración con ácido bórico          | Ī |
| Vol. de disolución receptora                                | 60 mL                               |   |
| Disolución valorante                                        | H₂SO₄ 0.25 mol/L                    |   |
| Tipo de sensor                                              | Potenciométrico                     |   |
| Modo de titración                                           | Estándar                            |   |
| Modo de medida                                              | pH punto final                      |   |
| pH punto final                                              | 4.65                                |   |
| Vel. de agitación/titración                                 | 7                                   |   |
| Volumen de inicio de titr.                                  | 0.000 mL                            |   |
| Algoritmo de titración                                      | Optimo                              | Ī |
| HOME MOSTRAR<br>ESTADO                                      | PAUSA START STOP                    |   |

# Parámetros para titulación con ácido bórico con sensor potenciométrico

Seleccione Titración con ácido bórico en el parámetro "Tipo de valoración". El volumen de ácido bórico que se va a dosificar en el vaso receptor se puede especificar y la solución de titulación se puede seleccionar de la lista de soluciones valorantes (véase el capítulo "6.8.2 Soluciones valorantes").

Seleccione Potenciométrico en el parámetro "Tipo de sensor".

Para el "Modo de titración" se puede seleccionar Online o Estándar:

Online: La titulación acaba de empezar, mientras la destilación está en ejecución. Con el parámetro "Tiempo de inicio de titración" se puede definir un tiempo de retardo para el inicio de la titración.

Estándar: La titración empieza secuencialmente cuando ha finalizado la destilación.

Con el parámetro "Modo de medida" se puede definir el método de determinación para el punto final de la titulación:

**Punto inicial:** El valor de pH de punto final se determina con una medición del ácido bórico en el vaso receptor previa al proceso de destilación.

Punto final: El valor de pH de punto final se puede introducir como un número utilizando el parámetro "pH punto final".

Además se puede especificar la velocidad de agitación para la titulación y un volumen de inicio de titulación. El volumen de inicio de titulación especificado se dosifica en el vaso receptor al principio de la titulación cuando se analizan las muestras.

Con el parámetro "Algoritmo de titración" se puede seleccionar uno de los dos algoritmos disponibles para la titulación:

Óptimo: este algoritmo se ha optimizado con respecto a la duración de la titulación y la precisión del resultado. Se recomienda para muestras con un contenido de nitrógeno alto.

**Normal:** este algoritmo se ha optimizado con respecto a la precisión del resultado pero necesitará más tiempo que el algoritmo óptimo. Se recomienda utilizar el algoritmo normal para muestras con un bajo contenido de nitrógeno y cuando se usen soluciones de titulación con una alta concentración (por ejemplo, 0,5 N).
#### Parámetros de determinación

Con los parámetros de determinación se puede especificar el Modo de determinación ("Estándar" o "Destilación directa").

Además se pueden seleccionar dos conjuntos de unidades de resultados (cada conjunto consiste en una unidad de peso y una unidad de volumen) para el modo de determinación estándar.

| 🛸 of Standard Auto             | sample | r Metho        | ł    |       |
|--------------------------------|--------|----------------|------|-------|
| Selec. parámetros de Método    |        | 13.04.2        | 2012 | 13:20 |
| ATRÁS                          |        |                |      |       |
| Parámetros de determin         | ación  |                |      |       |
| Modo de determinación          | De     | stilación dire | ecta |       |
| Factor de destilación directa  |        | 1              | 00.1 |       |
| Factor de regresión            |        | 1              | 00.1 |       |
| Parámetros de aspiració        | ón     |                |      |       |
| Aspiración del tubo de muestra |        |                | Si   |       |
| Aspiración del vaso receptor   |        |                | Si   |       |
| Información del método         |        |                |      |       |
| Última modificación            | 13     | .04.2012 13    | 3:20 |       |
| Creado por                     |        | Ad             | min  | ▼     |
| HOME MOSTRAR<br>ESTADO         | LISTO  | START          | SI   | ГОР   |

| 🛸 of Standard Autosample       | r Method   | A     |
|--------------------------------|------------|-------|
| Selec. parámetros de Método    | 13.04.2012 | 13:20 |
| ATRAS                          |            |       |
|                                |            |       |
| Parámetros de determinación    |            |       |
| Modo de determinación          |            |       |
|                                | Estándar   |       |
| Unidades del Res. 1 (peso)     | %N         |       |
| Unidades del Res. 1 (vol)      | ,,,,,      |       |
|                                | g N/L      |       |
| Unidades del Res. 2 (peso)     |            |       |
|                                | %Pr        |       |
| Unidades del Res. 2 (vol)      | a Pr/L     |       |
|                                | 3          |       |
| Parámetros de aspiración       |            |       |
| Aspiración del tubo de muestra |            |       |
|                                | Si         |       |
| Aspiración del vaso receptor   | Si         |       |
|                                |            |       |
| Información del método         |            |       |
| HOME MOSTRAR<br>ESTADO         | START      | ТОР   |

Haga clic en "Modo de determinación" y seleccione "Estándar" para una determinación con una digestión previa o "Destilación directa" para una determinación sin digestión previa.

Para una destilación directa también se pueden especificar un factor adicional y un factor de regresión para el cálculo del resultado.

## NOTA

El resultado para una destilación directa se calcula siguiendo la ecuación lineal  $y=a\cdot x+b$  donde a viene dada por el factor de destilación directa y b por el factor de regresión.

Las cuatro unidades de resultados (peso y volumen) para el modo de determinación "Estándar" se pueden adaptar haciendo clic en ellas y seleccionando una unidad correspondiente de la lista de unidades de resultado. (Véase el capítulo "6.9.1 Parámetros")

#### Parámetros de aspiración

Después de haber completado una determinación, los residuos del tubo de muestra y/o del vaso receptor se pueden aspirar automáticamente y enviar al contenedor de residuos correspondiente:

| 🛸 of Standard Auto             | sampler Method   | - 🕰   |
|--------------------------------|------------------|-------|
| Selec. parámetros de Método    | 13.04.2012       | 13:26 |
| ATRÁS                          |                  |       |
| Unidades del Res. 1 (peso)     | %N               |       |
| Unidades del Res. 1 (vol)      | g N/L            |       |
| Unidades del Res. 2 (peso)     | %Pr              |       |
| Unidades del Res. 2 (vol)      | g Pr/L           |       |
| Parámetros de aspiració        | ón               |       |
| Aspiración del tubo de muestra | Si               |       |
| Aspiración del vaso receptor   | Si               |       |
| Información del método         |                  |       |
| Última modificación            | 13.04.2012 13:23 |       |
| Creado por                     | Admin            | ▼     |
| HOME MOSTRAR<br>ESTADO         | LISTO START ST   | ЮР    |

Haga clic en "Aspiración del tubo de muestra" y seleccione Sí para conectar la aspiración automática del tubo de muestra.

Haga clic en "Aspiración del vaso receptor" y seleccione Sí para conectar la aspiración automática del vaso receptor.

#### NOTA

Si selecciona la aspiración automática del tubo de muestra y/o del vaso receptor y se han recogido los residuos, recomendamos utilizar detectores de nivel para el(los) correspondiente(s) contenedor(es) de residuos. Los sensores de nivel se pueden configurar en la pantalla Parámetros ▶ Periféricos (véase el capítulo "6.9.1 Parámetros")

#### NOTA

Las muestras que contienen partículas más grandes no deben aspirarse, ya que esto podría causar problemas en las válvulas (fugas y obstrucciones).

#### 6.8.2 Soluciones valorantes

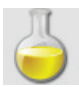

Todas las soluciones valorantes que se vayan a utilizar para una titulación se pueden definir en este menú. Una vez definida una solución se puede referenciar directamente y utilizar en un método.

| င်္ခ ရ<br>Admir | Soluciones valorante            | es    | 12.04.2 | <b>2012 10:51</b> |
|-----------------|---------------------------------|-------|---------|-------------------|
| ATR             | ÁS BORRAR CAMBIAR<br>NOMBRE     |       | NUEVO   |                   |
|                 | NaOH 0.1 mol/L                  |       |         | •                 |
|                 | <mark> </mark>                  |       |         | •                 |
|                 | <mark>∍</mark> H₂SO₄ 0.1 mol/L  |       |         | •                 |
|                 | <mark>∍ H₂SO₄ 0.25 mol/L</mark> |       |         | •                 |
|                 | HCI 0.1 mol/L                   |       |         | •                 |
|                 | 9 HCI 0.5 mol/L                 |       |         | •                 |
|                 |                                 |       |         |                   |
|                 |                                 |       |         |                   |
|                 |                                 |       |         |                   |
|                 |                                 |       |         |                   |
| HON             | ME MOSTRAR<br>ESTADO            | PAUSA | START   | STOP              |

Cree una nueva solución valorante utilizando un nombre unívoco o borre o cambie de nombre una existente.

#### NOTA

Las soluciones valorantes marcadas con un candado están predefinidas y no se pueden borrar. Solo el título se puede adaptar para estas soluciones.

| …nes valorantes - NaOH 0.<br>Seleccionar parámetros a editar | 1 mol/L 🎄             |
|--------------------------------------------------------------|-----------------------|
| ATRÁS                                                        |                       |
| Tipo                                                         | In base alla molarità |
| Molaridad                                                    | 0.100                 |
| Factor equivalencia                                          | 1                     |
| Titulo/Factor                                                | 1.0000                |
| Información de la disolución                                 |                       |
| Última modificación                                          | 12.04.2012 10:43      |
| Creado por                                                   | Admin                 |
|                                                              |                       |
|                                                              |                       |
|                                                              |                       |
| HOME MOSTRAR PAUSA<br>ESTADO                                 | START STOP            |

Para cada solución se puede especificar la molaridad, el factor de equivalencia y el título, o la normalidad y el título (para el último se debe seleccionar "Tipo: Basados en normalidad").

## 6.8.3 Patrones de referencia

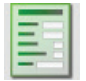

Si un patrón de referencia y su valor teórico están definidos se puede calcular automáticamente su tasa de recuperación. Los límites de esta recuperación (límites superior e inferior) también se pueden definir de forma que el sistema rechace resultados si están fuera de dichos límites.

### NOTA

Los patrones de referencia recomendados son el fosfato amonio dihidrógeno, la glicina, la acetanilida y el triptofano. Si desea más información sobre los patrones de referencia, consulte el capítulo "4.8 Patrones de referencia".

A continuación se describen los pasos necesarios para definir patrones de referencia.

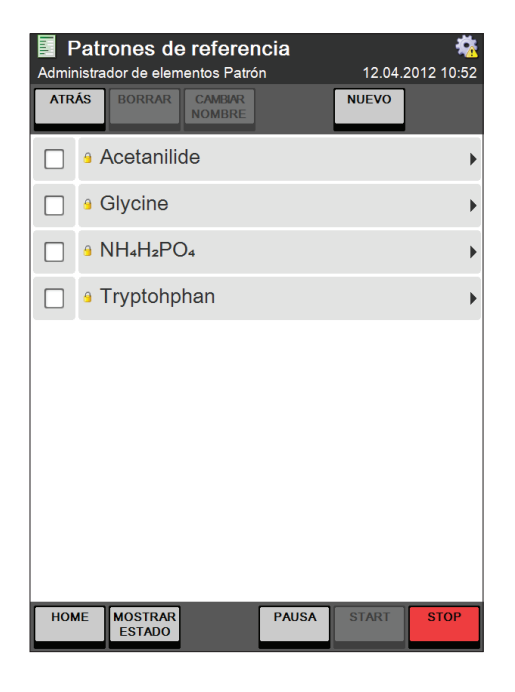

Cree un nuevo patrón de referencia con un nombre unívoco o borre o cambie de nombre uno existente.

#### NOTA

Los patrones de referencia marcados con un candado están predefinidos y no se pueden borrar ni modificar.

| Name      |                |               |                                                |
|-----------|----------------|---------------|------------------------------------------------|
|           |                |               | NH <sub>4</sub> H <sub>2</sub> PO <sub>4</sub> |
| Theoretic | al value       |               | 12.18                                          |
| Unitofthe | oretical value |               | %N                                             |
| Lowerrec  | overy limit    |               | 99.50 %                                        |
| Upperrec  | overy limit    |               | 102.00 %                                       |
| Referer   | nce Substanc   | e Information |                                                |
| Lastmodi  | fied           |               | 01.01.2011 00:00                               |
| Created b | у              |               | BÜCHI                                          |
|           |                |               | Dooli                                          |

Para cada patrón de referencia se puede especificar un valor teórico relacionado con el contenido de nitrógeno. La unidad de este valor se puede definir libremente.

### NOTA

Se pueden definir unidades adicionales en Parámetros > Unidades de resultados (véase el capítulo "6.9.1 Parámetros") y a continuación seleccionarlas en la ventana de diálogo Patrones de referencia.

# 6.9 Instrumento

El área Instrumento da acceso a todas las tareas relacionadas con el propio instrumento como

- · adaptar los parámetros del sistema,
- · realizar diagnósticos del sistema,
- · utilizar utilidades como backup de base de datos y el cronómetro
- · login/logout del instrumento
- · impresión de todos los parámetros del instrumento relevantes

#### 6.9.1 Parámetros

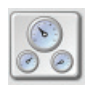

## <u>Vista general</u>

La siguiente tabla ofrece una vista general de todos los parámetros del instrumento que se pueden adaptar en la pantalla de parámetros.

| lcono | Ventana de diálogo           | Descripción                                                                                    |
|-------|------------------------------|------------------------------------------------------------------------------------------------|
| ്     | Opciones regionales          | Adapta el lenguaje, el diseño del teclado y el formato de fecha y<br>hora.                     |
|       | Fecha y hora                 | Ajusta la Fecha, Hora y Zona horaria del sistema.                                              |
|       | Pantalla y sonidos           | Adapta los parámetros de pantalla y sonidos.                                                   |
| E     | Unidades de resultados       | Selecciona o define las unidades de resultados                                                 |
| 7     | Vol. dos. en vista<br>estado | Define los incrementos para la dosificación directa en la vista estado para H2O, NaOH y H3BO3. |

| lcono | Ventana de diálogo     | Descripción                                                               |
|-------|------------------------|---------------------------------------------------------------------------|
| 5 mg  | Periféricos            | Configura los periféricos conectados como sensores de nivel,              |
| 2002  |                        | muestreador, balanza e Impresora.                                         |
| Ŗ     | Red                    | Adapta los parámetros de la <b>red</b> .                                  |
|       | Importar y Exportar    | Establece la ruta para la importación y exportación de datos (USB o red). |
| 141S  |                        | ,<br>                                                                     |
| 2     | Administración usuario | Crea usuarios y asigna derechos de usuario.                               |
| B     | Información Equipo     | Visualiza información del instrumento como las versiones de               |
| 0     |                        | hardware y sonware.                                                       |
| 22    | Información Servicio   | Configura y reinicia un intervalo de servicio, visualiza información      |
| 90    |                        | de servicio.                                                              |

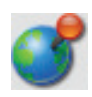

## Opciones regionales

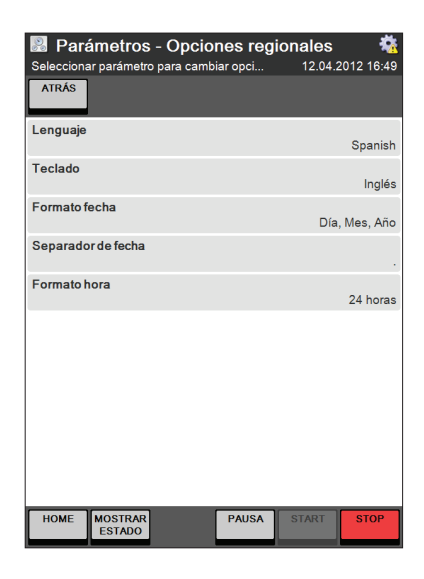

Seleccione su lenguaje de entre los 7 disponibles: inglés, alemán, francés, español, italiano, chino y japonés.

Establezca su diseño de teclado favorito: inglés, alemán o francés.

El formato de fecha se puede cambiar a "Mes, Día, Año", "Día, Mes, Año" o "Año, Mes, Día" separado con una barra, un punto o un guión.

El formato de hora puede ser de 12 o 24 horas.

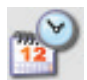

# <u>Fecha y hora</u>

| 📓 Parámetros - Fecha y hora                              |                    |
|----------------------------------------------------------|--------------------|
| Editar fecha y hora                                      | 12.04.2012 11:34   |
| ATRÁS                                                    |                    |
| Fecha                                                    | 12.04.2012         |
| Hora                                                     | 11:34:59           |
| Zona horaria<br>(UTC+01:00) Amsterdam, Berlin, Bern, Rom | n, Stockholm, Wien |
|                                                          |                    |
|                                                          |                    |
|                                                          |                    |
|                                                          |                    |
|                                                          |                    |
|                                                          |                    |
|                                                          |                    |
|                                                          |                    |
|                                                          |                    |
|                                                          |                    |
|                                                          |                    |
| HOME MOSTRAR PAUSA STADO                                 | START STOP         |

Ajuste la fecha y hora y seleccione su zona horaria.

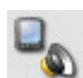

#### Pantalla y sonidos

| B Pará<br>Selecciona | <b>imetros</b><br>r parámetro | - <b>Panta</b><br>os para cam | <b>lla y soi</b><br>biar opci | n <b>idos</b><br>12 | .04.2012 | <b>**</b><br>11:35 |
|----------------------|-------------------------------|-------------------------------|-------------------------------|---------------------|----------|--------------------|
|                      |                               |                               |                               |                     |          |                    |
| Pantalla             | a                             |                               |                               |                     |          |                    |
| Brillo               |                               |                               |                               | -                   | 90       | +                  |
| Apagar               | pantalla                      | en (min                       | )                             | -                   | 15       | +                  |
| Sonido               |                               |                               |                               |                     |          |                    |
| Volumen              | delsonido                     |                               |                               |                     | 1        | lormal             |
| Confirmac            | ción acústi                   | ca de tacto                   |                               |                     |          | Si                 |
| Notificacio          | ón al final d                 | le la det.                    |                               |                     |          | Si                 |
|                      |                               |                               |                               |                     |          |                    |
|                      |                               |                               |                               |                     |          |                    |
|                      |                               |                               |                               |                     |          |                    |
| HOME                 | MOSTRAR<br>ESTADO             |                               | PAUSA                         | STAR                | TS       | тор                |

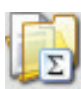

Unidades de resultados

| Selec | metros - Unidades de res    | ultados<br>12.04.2012 | 2 11:35 |
|-------|-----------------------------|-----------------------|---------|
| ATR   | ÁS BORRAR CAMBIAR<br>NOMBRE | NUEVO                 |         |
|       | ● %N                        | •                     |         |
|       | <u> </u>                    | •                     |         |
|       | ● %Pr                       | •                     |         |
|       | ≜ g N/100g                  | •                     |         |
|       | ● g N/100mL                 | •                     |         |
|       | ≗ g N/kg                    | •                     |         |
|       | ≗ g N/L                     | •                     |         |
|       | a g Pr/100g                 | •                     |         |
|       | a g Pr/100mL                | •                     |         |
|       | <mark>≗</mark> g Pr/kg      | •                     | •       |
| но    | IE MOSTRAR PAUSA<br>ESTADO  | START                 | тор     |

| 📓dos - Nueva unida             | d de re | sultados | s 🐴        |
|--------------------------------|---------|----------|------------|
| Editar propiedades de unidades |         | 12.04.2  | 2012 11:35 |
| ATRÁS                          |         |          |            |
| Unidad original                |         |          | % N        |
| Factor de corrección           |         |          | 1          |
| Corrección desviación          |         |          | 0          |
| unidades decimales             |         |          | 3          |
|                                |         |          |            |
|                                |         |          |            |
|                                |         |          |            |
|                                |         |          |            |
|                                |         |          |            |
| HOME MOSTRAR<br>ESTADO         | PAUSA   | START    | STOP       |

Ajuste el brillo de la pantalla y el tiempo de apagado (protector de pantalla).

Ajuste el volumen del sonido y seleccione si debe haber una señal acústica que requiera la confirmación táctil o la notificación del final de la determinación.

Cree una nueva unidad con NUEVA y guárdela con un nuevo nombre único.

Seleccione una unidad de base para el cálculo de la nueva unidad. Puede seleccionar estas opciones: g N/L, % N, g Pr/L o % Pr

(N = contenido de nitrógeno, Pr = contenido de proteína)

Introduzca un factor de corrección y/o una corrección de desviación, si es necesario, y seleccione las unidades decimales preferidas.

(Los resultados se calculan según la ecuación lineal  $y=a\cdot x+b$  donde a viene dada por el factor de corrección y b por la corrección de desviación.)

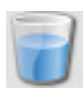

#### Vol. dos. en vista estado

| Sel. Vol. pa | ros - Vo<br>ara teclas d | I. dos. e<br>e dosificado | n vista ( | estado<br>12.0 | <b>)</b><br>4.2012 | <b>**</b><br>11:35 |
|--------------|--------------------------|---------------------------|-----------|----------------|--------------------|--------------------|
| mL / pu      | Isación                  | para H₂C                  | )         | -              | 10                 | +                  |
| mL / pu      | Isación                  | para Na                   | ЭН        | -              | 10                 | +                  |
| mL / pu      | Isación                  | para H₃B                  | IO₃       | -              | 10                 | +                  |
|              |                          |                           |           |                |                    |                    |
| HOME         | MOSTRAR<br>ESTADO        |                           | PAUSA     | START          | S                  | тор                |

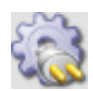

#### Periféricos

| Parámetros - Periféricos     Seleccionar parámetros para cambiar opci 1     ATRÁS | 2.04.2012 | <b>**</b><br>: 11:35 |
|-----------------------------------------------------------------------------------|-----------|----------------------|
| Sensor de nivel resid. recep.                                                     | Si        | No                   |
| Sensor de nivel resid. muestra                                                    | Si        | No                   |
| Autosampler conectado                                                             | Si        | No                   |
| Opciones autosampler                                                              |           | •                    |
| Balanza conectada                                                                 | Si        | No                   |
| Opciones balanza                                                                  |           | •                    |
| Recirculador utilizado                                                            | Si        | No                   |
| Opciones refrigerante                                                             |           | •                    |
| Opciones impresora                                                                |           | •                    |
|                                                                                   |           |                      |
| HOME MOSTRAR PAUSA ST/<br>ESTADO ST/                                              | NRT S     | тор                  |

Ajuste el incremento en [ml/pulsación] para la dosificación directa de H<sub>2</sub>O, NaOH y H<sub>3</sub>BO<sub>3</sub> en la vista de estado. (Con cada pulsación en el botón de dosificación correspondiente, se dosificará la cantidad en ml especificada.)

Seleccione Sí para todos los periféricos conectados:

- Sensor de nivel para contenedor de residuos del vaso receptor
- Sensor de nivel para contenedor de residuos del tubo de muestra
- · Muestreador
- Balanza
- · Recirculador
- Impresora

#### NOTA

A diferencia de los sensores de nivel para los tanques de almacenaje de H20, NaOH y H3BO3, los sensores de nivel para los contenedores de residuos deben estar activados.

Si conecta un refrigerador al K-375 será imprescindible seleccionar "Sí" en "Uso de un refrigerador" para que la válvula del agua de refrigeración esté permanentemente abierta.

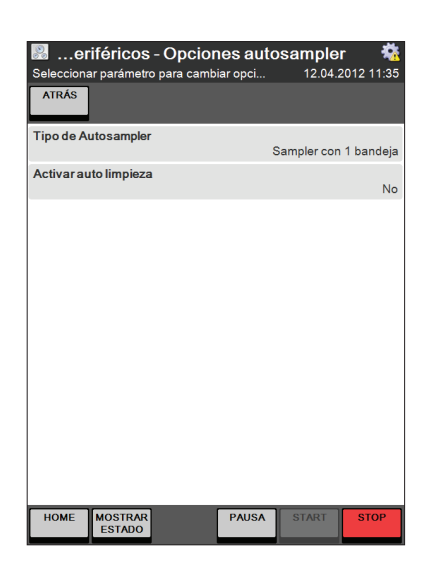

|                        |                  |        |         | -         |
|------------------------|------------------|--------|---------|-----------|
| 📓 Periféric            | os - Opcior      | ies ba | lanza   |           |
| Seleccionar parámetro  | s para cambiar o | pci    | 12.04.2 | 012 11:36 |
| ATRÁS                  |                  |        |         |           |
| Baud rate              |                  |        |         | 9600      |
| Data bits              |                  |        |         | 7         |
| Paridad                |                  |        |         | impar     |
| Stop bits              |                  |        |         | 1         |
|                        |                  |        |         |           |
| HOME MOSTRAR<br>ESTADO | PAL              | JSA    | START   | STOP      |

| eriféricos - Opcion<br>Opciones agua refrigeración | nes refri | gerante<br>12.04.2 | 🐔<br>2012 11:36 |
|----------------------------------------------------|-----------|--------------------|-----------------|
| ATRÁS                                              |           |                    |                 |
| Modo flujo refrigerante                            |           |                    | Manual          |
| Flujo refrigerante                                 |           |                    | 1.7 L/min       |
|                                                    |           |                    |                 |
|                                                    |           |                    |                 |
|                                                    |           |                    |                 |
|                                                    |           |                    |                 |
|                                                    |           |                    |                 |
|                                                    |           |                    |                 |
|                                                    |           |                    |                 |
| HOME                                               | PAUSA     | START              | STOP            |
| ESTADO                                             |           |                    |                 |

Si hay un muestreador conectado al instrumento, seleccione el tipo (1 bandeja para el K-376 y 2 bandejas para el K-377) y active o desactive la función de autolimpieza del muestreador.

Si hay una balanza conectada al instrumento, especifique los parámetros de comunicación para la balanza.

- · Baud rate
- Data bits (7 o 8)
- · Parity (ninguna, par o impar)
- Stop bits (1, 1,5 o 2)

#### NOTA

Si desea información más detallada de cada parámetro consulte el manual de instrucciones de la balanza.

Si hay un recirculador conectado al dispositivo se omitirá el control del refrigerante.

Si no hay ningún recirculador conectado, el control del refrigerante se puede fijar en manual, con una tasa de flujo específica, o en automático. En el modo automático se mide la temperatura del refrigerante y el flujo del volumen se ajusta según esta temperatura.

| -                                |                     |
|----------------------------------|---------------------|
| 🔡 Periféricos - Opci             | iones impresora 🛛 💀 |
| Seleccionar opciones de impresor | ra 12.04.2012 11:36 |
| ATRÁS                            |                     |
| Tipo Impresora                   |                     |
|                                  | HP PCL compatible   |
| Puerto Impresora                 |                     |
|                                  | Impresora en red    |
| Formato papel                    | DIN A4              |
| Color                            | 4 colores modo CMYK |
| Dirección IP                     |                     |
|                                  |                     |
|                                  |                     |
|                                  |                     |
|                                  |                     |
|                                  |                     |
|                                  |                     |
|                                  |                     |
|                                  |                     |
|                                  |                     |
| HOME MOSTRAR<br>ESTADO           | PAUSA START STOP    |

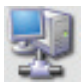

#### Red

| Parámetros - Red Opciones de red para equipo ATRÁS | 12.04 | .2012 | 4<br>11:36 |
|----------------------------------------------------|-------|-------|------------|
| Nombre equipo                                      |       | сния  | 50287      |
| Obtener Dirección IP via DHCF                      | •     | Si    | No         |
| Dirección IP                                       |       | C     | 0.0.0.0    |
| Máscara de subred                                  |       | C     | 0.0.0.0    |
|                                                    |       |       |            |
| HOME MOSTRAR<br>ESTADO PAUSA                       | START | S     | тор        |

Si conecta una impresora al dispositivo (compatible con HP PCL®), seleccione el puerto de la impresora (impresora con toma de red o USB), el formato del papel y el modo de color (monocromo, CMY o CMYK).

Para las impresoras en red además hay que especificar la dirección IP.

### NOTA

Si no hay ninguna impresora disponible, puede seleccionar Adobe<sup>®</sup> PDF como tipo de impresora y los datos se almacenarán como un archivo pdf en una memoria USB.

Si hay una conexión a la red puede asignar un nombre de equipo al instrumento para que sea reconocido en la red.

La dirección IP se puede obtener automáticamente vía DHCP (seleccione Sí) o introducir automáticamente junto con la máscara de subred.

### NOTA

Puede encontrar más información sobre la conexión de red en el documento "Manual: conexión de red K-375", disponible a través de cualquier representante de BUCHI autorizado.

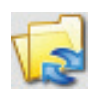

## Importar y Exportar

| Parámetros - Importar y Exporta          | r       | <b>*</b> *   |
|------------------------------------------|---------|--------------|
| Opciones importar / exportar 12          | 04.2012 | 11:36        |
| ATRÁS                                    | T       | EST<br>ORTAR |
|                                          |         |              |
| Utilizar memoria USB                     | Si      | No           |
| Directorio en la memoria USB             |         |              |
| Usar datos de red compartidos            | Si      | No           |
| Nombre red o Dirección IP                |         |              |
| Nombre carpeta compartida                |         |              |
| Nombre del dominio                       |         |              |
| Usuario para acceder a datos compartidos |         |              |
| Password para acceder a red compartida   |         |              |
| Ruta relativa a la carpeta compartida    |         |              |
| Exportar resultados automático           | Si      | No           |
| HOME MOSTRAR PAUSA STAR                  | T S     | тор          |

Especifique el destino para el almacenaje manual o automático de datos. Puede seleccionar una memoria USB, un directorio de red o ambos en paralelo:

- Seleccione **Sí** en "Utilizar memoria USB" para el almacenaje de datos en una memoria USB.
- Seleccione Sí en "Usar datos de red compartidos" para el almacenaje de datos en un sitio de red.
- Seleccione Sí en "Exportar resultados automático" para exportar datos automáticamente después de cada determinación de muestras.

"Test exportar" permite comprobar la validez de los parámetros.

#### NOTA

Para configurar los parámetros de red se necesita la ayuda de un especialista informático de la empresa.

Los resultados se exportan desde el K-375 en formato xml. La mayoría de los sistemas LIM admiten este formato. Si necesita más información relativa al formato de los datos, consulte el documento "Manual: exportación de datos K-375", disponible a través de cualquier representante BUCHI autorizado.

### Administración usuario

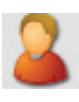

| Crear, e | <b>metros - Adı</b><br>ditar y borrar usu | minist<br>arios  | ración u | I <mark>suario</mark><br>13.04.2 | 🤹<br>012 09:01 |
|----------|-------------------------------------------|------------------|----------|----------------------------------|----------------|
| ATRÁS    | BORRAR                                    | CAMBIAR<br>OMBRE |          | NUEVO                            |                |
|          | Admin                                     |                  |          |                                  | Þ              |
|          | Operator                                  |                  |          |                                  | ×              |
|          |                                           |                  |          |                                  |                |
|          |                                           |                  |          |                                  |                |
|          |                                           |                  |          |                                  |                |
|          |                                           |                  |          |                                  |                |
|          |                                           |                  |          |                                  |                |
|          |                                           |                  |          |                                  |                |
|          |                                           |                  |          |                                  |                |
| ,        |                                           |                  |          |                                  |                |
| HOME     | MOSTRAR<br>ESTADO                         |                  | PAUSA    | START                            | STOP           |

| 🔧Administración usuario - Operator 👘 🐴 |           |         |             |  |  |  |
|----------------------------------------|-----------|---------|-------------|--|--|--|
| Administrador de opciones de           | e usuario | 12.04.2 | 2012 11:39  |  |  |  |
| ATRÁS                                  |           |         |             |  |  |  |
| Derechos de usuario                    |           |         |             |  |  |  |
|                                        |           | Adr     | ninistrador |  |  |  |
| Password de usuario                    |           |         |             |  |  |  |
|                                        |           |         |             |  |  |  |
|                                        |           |         |             |  |  |  |
|                                        |           |         |             |  |  |  |
|                                        |           |         |             |  |  |  |
|                                        |           |         |             |  |  |  |
|                                        |           |         |             |  |  |  |
|                                        |           |         |             |  |  |  |
|                                        |           |         |             |  |  |  |
|                                        |           |         |             |  |  |  |
|                                        |           |         |             |  |  |  |
|                                        |           |         |             |  |  |  |
|                                        |           |         |             |  |  |  |
|                                        |           |         |             |  |  |  |
|                                        |           |         |             |  |  |  |
| HOME MOSTRAR                           | PAUSA     | START   | STOP        |  |  |  |
| ESTADO                                 |           |         |             |  |  |  |

Cree, borre o cambie el nombre de los usuarios. Asigne derechos de usuario a cada usuario.

## NOTA

El primer usuario creado debe ser del tipo "Administrador". Después de haber configurado diferentes usuarios, la administración de usuarios está activa y la función Logout se visualiza en la pantalla de inicio.

Cuando se crea una cuenta de usuario, el sistema genera automáticamente una cuenta de "Administrador BUCHI" por defecto. Esta cuenta se puede utilizar en caso de que todos los usuarios con una cuenta propia olviden su contraseña. La contraseña de esta cuenta de administrador por defecto (un código de cuatro dígitos que se modifica a diario) se puede obtener a través de cualquier representante de BUCHI autorizado.

Pueden asignarse tres permisos de usuario:

- Administrador (sin limitaciones)
- Operador (permisos limitados)
- Responsable de laboratorio (permisos limitados)

Véase también la sección "6.3. Concepto de usuario".

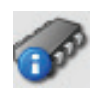

## Información Equipo

| _          |                      |           |           |            |
|------------|----------------------|-----------|-----------|------------|
| 🔡 Para     | ámetros - Info       | rmación l | Equipo    | - 🖓        |
| Informació | n de los números de  | e versión | 12.04.3   | 2012 11:39 |
| ATRÁS      |                      |           |           |            |
|            |                      |           |           |            |
| Número d   | e serie del equipo   |           |           |            |
|            |                      |           | NoNumber_ | 232 🥭      |
| Versión d  | elfirmware           |           |           |            |
|            |                      |           | 0.9       | .6.0       |
| Versión d  | el proceso           |           |           |            |
|            |                      |           | 0.9       | .6.0       |
| Versión d  | e la base de datos   |           |           |            |
|            |                      |           | 2.2       | .0.0       |
| Versión d  | e la imagen          |           |           |            |
|            | -                    |           |           | n/a        |
| Versión d  | el sistema operativo | )         |           |            |
|            |                      |           |           | n/a        |
| Versión d  | el Bootloader        |           |           |            |
|            |                      |           |           | n/a        |
| Versión d  | e la imagen BSP      |           |           |            |
|            |                      |           |           | n/a        |
| Versión F  | PGA                  |           |           |            |
|            |                      |           | 0.0       | .0.0       |
| Versión d  | el módulo CPU        |           |           |            |
|            |                      |           |           | n/a        |
| HOME       | MOSTRAR              | PAUSA     | START     | STOP       |
|            | LESTADO              |           |           |            |

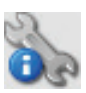

## Información Servicio

| Bar Par    | ametros - Info            | ormación        | Servicio      |           |
|------------|---------------------------|-----------------|---------------|-----------|
| Editar opc | iones para siguiente<br>I | e servicio      | 12.04.20      | JTZ 11:39 |
| AIRAS      |                           |                 |               | HECHO     |
| Notifica   | ación de servio           | cio             | 0             | n Off     |
| Notifica   | ación de opcio            | nes             |               |           |
| Tipo de n  | otificación               | Fe              | echa o determ | inaciones |
| Próxima f  | echa de servicio          |                 | 23            | 3.02.2013 |
| Determin   | aciones entre dos         | servicios       |               | 2000      |
| Informa    | ación                     |                 |               |           |
| Determin   | aciones realizadas        |                 |               | 1         |
| Último se  | rvicio (fecha y hora      | a)              | 24.02.20      | 012 12:35 |
| Determin   | aciones desde el ú        | iltimo servicio |               | 1         |
|            |                           |                 |               |           |
| HOME       | MOSTRAR<br>ESTADO         | PAUSA           | START         | STOP      |

Se puede visualizar información sobre el hardware y software del sistema. No se puede modificar ningún parámetro.

Seleccione **On** en "Notificación de servicio" si quiere que el sistema le muestre mensajes que indiquen la necesidad de un servicio del equipo. Los criterios (próxima fecha de servicio, número de determinaciones realizadas entre dos servicios o ambos) se pueden determinar en "Opciones de notificación" dentro de la misma ventana de diálogo. Si se cumple un criterio especificado, en la pantalla Información de la vista de estado se visualizará un mensaje de notificación (véase también la sección "6.5 La vista de estado").

Si ambos criterios están seleccionados, la notificación se visualizará según el criterio que se cumpla primero.

(El número total de determinaciones, la fecha del último servicio y el número de determinaciones realizadas desde el último servicio se visualizan a título informativo).

### 6.9.2 Utilidades

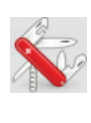

| 4                      |          |         | -M.        |
|------------------------|----------|---------|------------|
| Willidades             |          | 10.01   |            |
| ATRÁS                  | s        | 12.04.2 | 2012 11:39 |
| 🞝 Administrador base o | de datos |         | •          |
| 👌 Cronómetro           |          |         | •          |
| 🤿 Modo demo            |          |         | •          |
|                        |          |         |            |
| HOME MOSTRAR<br>ESTADO | PAUSA    | START   | STOP       |

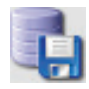

| 쳐es - Administrador base d                  | le datos          |                   | *                   |
|---------------------------------------------|-------------------|-------------------|---------------------|
| Backup y restaurar base de datos            | 12.04.:<br>BACKUP | 2012<br>RES<br>RJ | 11:39<br>Tau-<br>Ar |
| Usar USB como backup                        |                   | Si                | No                  |
| Ruta al directorio USB                      |                   |                   |                     |
| Usar red como backup                        |                   | Si                | No                  |
| Nombre de host de red o dirección IP        |                   |                   |                     |
| Nombre de red compartida                    |                   |                   |                     |
| Dominio de acceso a red para backup         |                   |                   |                     |
| Nombre de usuario a red compartida para b   | ackup             |                   |                     |
| Password de acceso para backup en red       |                   |                   |                     |
| Ruta rel. a carpeta de backup de red de dat | os                |                   |                     |
|                                             |                   |                   |                     |
| HOME MOSTRAR PAUSA<br>ESTADO                | START             | ST                | OP                  |

El software del instrumento cuenta con tres funciones diferentes:

- El Administrador base de datos: realiza copias de seguridad y recuperaciones de los datos completos del instrumento (parámetros, métodos, recursos, resultados, etc.)
- El **Cronómetro**: crea una cuenta atrás con alarma acústica.
- El **Modo demo**: utiliza el instrumento en modo demo (sin sustancias químicas).

#### Administrador base de datos

El backup de la base de datos se puede guardar en una memoria USB, en un directorio de red o en ambos en paralelo.

- Seleccione Sí en "Usar USB como backup" y/o Sí en "Usar red como backup"
- Especifique la ruta para el USB y/o el directorio de red.

Para la red compartida se debe especificar la dirección IP, el nombre, el dominio y el nombre de usuario y la contraseña.

#### NOTA

Para configurar los parámetros de red se necesita la ayuda de un especialista informático de la empresa.

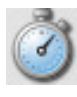

| ₩ Utili<br>Seleccion | dades -<br>ar tiempo de | Cronóm<br>I cronómetr | ∘<br>° | 12.04.2 | 2012 11:3 |
|----------------------|-------------------------|-----------------------|--------|---------|-----------|
| ATRÁS                | BORRAR<br>TODO          | RESET                 | STOP   | START   | NUEVO     |
| Tiempo               | restante                | ə:00:00:0             | 00     |         |           |
| 0 00:1               | 15:00                   |                       |        |         |           |
|                      |                         |                       |        |         |           |
|                      |                         |                       |        |         |           |
|                      |                         |                       |        |         |           |
|                      |                         |                       |        |         |           |
|                      |                         |                       |        |         |           |
|                      |                         |                       |        |         |           |
|                      |                         |                       |        |         |           |
|                      |                         |                       |        |         |           |
|                      |                         |                       |        |         |           |
| HOME                 | MOSTRAR                 |                       | PAUSA  | START   | STOP      |

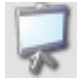

| Witilia<br>Modo demo<br>ATRÁS | lades -           | Modo (<br>ado | lemo  | 12.04 | .2012 | <b>**</b><br>11:39 |
|-------------------------------|-------------------|---------------|-------|-------|-------|--------------------|
| Modo de                       | emo               |               |       |       | On    | Off                |
| HOME                          | MOSTRAR<br>ESTADO |               | PAUSA | START | S     | гор                |

### Cronómetro

- Cree o borre un cronómetro y defina el tiempo de cuenta atrás.
- Pulse Start o Stop en el cronómetro seleccionado.

### NOTA

Una vez transcurrido el tiempo, se dispara una alarma acústica. Para detener el sonido de esta alarma pulse el botón STOP superior (no pulse el botón rojo STOP: esto detendría todos los procesos del instrumento). El volumen de la alarma se puede ajustar en los parámetros "Pantalla y sonidos". (Véase el capítulo "6.9.1 Parámetros")

## Modo demo

Seleccione On para pasar al modo demo y Off si desea abandonarlo.

## NOTA

En el modo demo no se utilizan ni dosifican sustancias químicas y las determinaciones solo se simulan.

El modo demo se desactiva automáticamente cuando se apaga el instrumento.

## 6.9.3 Diagnóstico

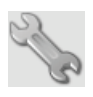

| Y Diagnostico                        | **               |
|--------------------------------------|------------------|
| Seleccionar categoría de diagnóstico | 12.04.2012 11:40 |
| Válvulas                             | +                |
| Bombas                               | •                |
| Sensores e interruptores             | •                |
| Agitador                             | •                |
| Ventiladores                         | •                |
| Tensiones electrónicas               | ۱.               |
| Generador de vapor                   | •                |
| Autosampler                          | •                |
| Eventos del sistema                  | +                |
| En servicio                          | •                |
| HOME MOSTRAR<br>ESTADO PAUSA         | START STOP       |

En el diagnóstico del sistema se puede comprobar el estado actual de todos los componentes del sistema como válvulas, bombas, sensores, interruptores, o ventiladores.

Cada elemento se visualiza en una lista y si está actualmente activo aparece un punto verde delante de él.

Con el botón MODO SERVICIO se puede pasar al modo de servicio para poner activamente en operación cada componente del sistema y comprobar si funciona correctamente.

#### NOTA

Las ventanas de diálogo de diagnóstico solo son accesibles para los usuarios con derechos de administrador. (Los usuarios con derechos de operador solo pueden acceder al área de diagnóstico en "solo lectura").

#### PRECAUCIÓN

Mientras el modo de servicio esté activado, se detendrán algunas funciones relevantes para la seguridad. Por lo tanto, el operador se responsabilizará de probar cada una de las funciones. El modo de servicio se desconectará en cuanto se abandone el menú de diagnóstico.

#### 6.9.4 Logout

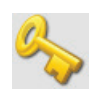

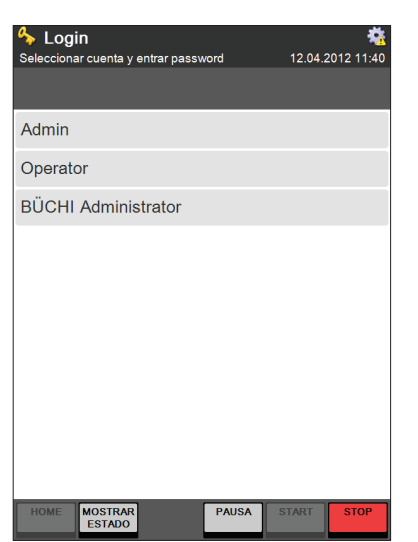

Al hacer clic en **Logout**, el usuario actual finaliza automáticamente su sesión y aparece la pantalla de inicio de sesión (Login).

Para iniciar sesión en el sistema (Login), haga clic en uno de los usuarios conectados e introduzca la contraseña correspondiente, si se ha especificado una contraseña para este usuario.

#### NOTA

Todos los usuarios con derechos de operador pueden modificar su propia contraseña en el parámetro "Administración de usuarios" (véase el capítulo "6.9.1 Parámetros").

## 6 Operación

# 7 Mantenimiento

Este capítulo proporciona instrucciones sobre todos los trabajos de mantenimiento necesarios para conservar el dispositivo en buen estado de funcionamiento.

| conservar el d | ispositivo en buen estado de funcionamiento.                                                                                                    |
|----------------|----------------------------------------------------------------------------------------------------|
|                | Advertencia!                                                                                                    |
| /7             | Muerte o lesiones graves por contacto con alta tensión.                                                                                                    |
|                | <ul> <li>Todas las tareas de mantenimiento y reparación en las que sea necesario abrir<br/>o retirar las cubiertas del instrumento únicamente podrán ser realizadas por<br/>personal formado y con las herramientas previstas para este propósito.</li> <li>Antes de realizar cualquier trabajo de mantenimiento en el instrumento, desco-<br/>necte el suministro de corriente y retire todas las fuentes de vapor inflamable.</li> <li>No abra el armazón del producto si el instrumento no está desconectado y<br/>desenchufado. Deje enfriar el instrumento durante 30 minutos como mínimo<br/>después de apagar el aparato.</li> <li>No restablezca el suministro de corriente en el instrumento hasta que el<br/>armazón no se haya cerrado correctamente.</li> </ul> |
|                | PELIGRO                                                                                                    |
|                | <ul> <li>Riesgo de quemaduras químicas por corrosivos o de intoxicación por sustancias químicas nocivas.</li> <li>Utilice siempre equipo de protección como gafas, ropa y guantes de protección cuando realice labores de mantenimiento en el instrumento.</li> </ul>                                                                                                    |
|                | PRECAUCIÓN                                                                                                    |
|                | Riesgo de quemaduras por superficie caliente.                                                                                                    |
|                | Deje siempre que se enfríe el instrumento después de usarlo antes de realizar<br>cualquier trabajo de mantenimiento.                                                                                                    |
|                | PRECAUCIÓN                                                                                                    |
| <u>555</u>     | Riesgo de quemaduras por superficie caliente. El generador de vapor se calienta durante el funcionamiento.                                                                                                    |
|                | • Deje siempre que se enfríe el instrumento después de usarlo antes de abrir la                                                                                                    |
|                | puerta de servicio.                                                                                                    |

Se deben observar todas las instrucciones dirigidas a mantener el buen funcionamiento de los sistemas KjelMaster/KjelSampler (K-375 / K-376 o K-375 / K-377) y el KjelMaster K-375 (autónomo). Esto también incluye la limpieza periódica y la comprobación de posibles daños.

Después de cada proceso de mantenimiento se debe verificar la fiabilidad técnica de la medición según la norma EN ISO8655, Partes 3 y 6.

Si se detecta una interferencia, un mal funcionamiento o cualquier otro defecto, el trabajo de mantenimiento se debe realizar de inmediato.

# 7.1 Mantenimiento diario

## 7.1.1 Antes de la determinación de la muestra (potenciométrica)

- · El recipiente de recogida debe colocarse según lo indicado en el capítulo 6.8.3.
- Enjuague los tubos de titulación (ruta: Preparación del Sistema ▶ Funciones de bureta ▶ Función de bureta "Dosificar").
- Calibre el electrodo de pH con una solución tampón nueva, véase también el capítulo "6.6.1 Preparación del sistema".
- Purgue el sistema (ruta: Preparación del Sistema ▶ Purga), véase también el capítulo "6.6.1 Preparación del sistema".
- · Sumerja el electrodo de pH en el medio de medida al menos hasta el diafragma.

#### NOTA

Todos los componentes de vidrio deben estar calientes antes de empezar el análisis. Por eso hay que precalentar el sistema si han pasado más de 15 minutos entre dos determinaciones (ruta: Operador, Preparación del Sistema, Precalentamiento).

No es necesario limpiar entre muestras, a no ser que aparezcan depósitos en el protector contra salpicaduras. (Ruta: Preparación del Sistema ) Limpieza).

- 7.1.2 Antes de la determinación de la muestra (colorimétrica)
  - El recipiente de recogida debe colocarse según lo indicado en el capítulo 6.8.3.
  - Enjuague los tubos de titulación (ruta: Preparación del sistema ▶ Funciones de bureta ▶ Función de bureta "Dosificar").
  - Precaliente el sistema (Ruta: Preparación del sistema ► Setpoint del sensor colorimétrico ► Precalentar antes de Setpoint), ver también capítulo "6.6.1 Preparación del sistema".
  - Lleve a cabo determinaciones de Setpoint como se describe en el capítulo "6.6.1 Preparación del sistema" (Ruta: Preparación del sistema 
     Setpoint sensor colorimétrico)
  - Purgue el sistema (ruta: Preparación del Sistema ) Purga), véase también el capítulo "6.6.1 Preparación del sistema".

## NOTA

Todos los componentes de vidrio deben estar calientes antes de empezar el análisis. Por eso hay que precalentar el sistema si han pasado más de 15 minutos entre dos determinaciones (Ruta: Preparación del sistema ▶ Precalentamiento). No es necesario limpiar entre muestras, a no ser que aparezcan depósitos en el protector contra salpicaduras. (Ruta: Preparación del Sistema ▶ Limpieza). Sumerja el sensor en el medio de medida al menos hasta la celda de medida.

7.1.3 Después de la determinación de la muestra

Limpie el sistema con el procedimiento Limpieza y/o una limpieza manual.

| Secuencia - New sequence 11.04.2012 |                   |                      |          |       |      |  |
|-------------------------------------|-------------------|----------------------|----------|-------|------|--|
|                                     |                   |                      |          |       |      |  |
| Añadir (                            | un paso           | a la seci            | uencia   |       |      |  |
|                                     | ga                |                      |          |       |      |  |
| ⊖ Rac                               | k 4               |                      |          |       |      |  |
| Rac                                 | k 12              |                      |          |       |      |  |
| Rac                                 | k 20              |                      |          |       |      |  |
| O Pau                               | sa                |                      |          |       |      |  |
| O Lim                               | pieza             |                      |          |       |      |  |
| ○ Aspiración                        |                   |                      |          |       |      |  |
| ODos                                | ificar H₃         | BO₃                  |          |       |      |  |
|                                     |                   | Añadir p.<br>defecto | Cancelar | ОК    |      |  |
| HOME                                | MOSTRAR<br>ESTADO |                      | LISTO    | START | STOP |  |

- El software ofrece la posibilidad de añadir un paso de limpieza a cada secuencia para la determinación de muestras con un muestreador K-376/K-377. Si elige "Añadir p. defecto" cuando cree una nueva secuencia, el paso de limpieza se añade automáticamente a la secuencia posterior al paso de determinación de rack.
- No obstante, si no crea una nueva secuencia en base a los pasos por defecto, el paso de limpieza se puede añadir a la secuencia en cualquier momento pulsando el botón NUEVO.

• Enjuague el electrodo con agua destilada, no lo frote pero elimine cuidadosamente con una esponja el exceso de gotas.

### NOTA

Utilice 150 ml de agua destilada para la limpieza si ha utilizado un tubo de muestra de 300 ml. Utilice 300 ml de agua destilada si ha utilizado un tubo de muestra de 500 ml. Modifique el volumen del agua en: Preparación del Sistema 🕨 Limpieza 🕨 Volumen H<sub>2</sub>O.

Coloque el electrodo de pH en el tapón de almacenaje (el electrodo de pH se debe almacenar en una solución saturada de KCl de 4,2 mol/L).

## 7.1.4 Electrodo de pH

#### Almacenaje

El electrodo de pH se tiene que almacenar en una solución saturada de KCl de 4,2 mol/L.

#### NOTA

No debe guardar los electrodos de pH secos, ya que esto destruiría la membrana. Si se ha guardado un electrodo de pH seco, déjelo regenerar en una solución saturada de KCI durante 24 horas o al menos durante toda la noche antes de utilizarlo. No toque la punta del electrodo y no la limpie con un trozo de papel o un paño.

## Calibración

Trate el electrodo según la recomendación descrita en la hoja adicional del electrodo.

Calibre el electrodo cada día antes de empezar las determinaciones de las muestras.

Recomendamos sustituir el electrodo si no cumple los siguientes criterios a una temperatura ambiente de 25 °C:

- Pendiente 95 105 %
  - Asimetría pH 6.4 7.6

Para electrodos de pH diferentes del electrodo BUCHI se deben tener en cuenta otros criterios.

#### NOTA

Se recomienda el uso de soluciones tampón con pH 4,00 y 7,00. Deseche las soluciones tampón después de su uso. Trabaje cada día con soluciones nuevas.

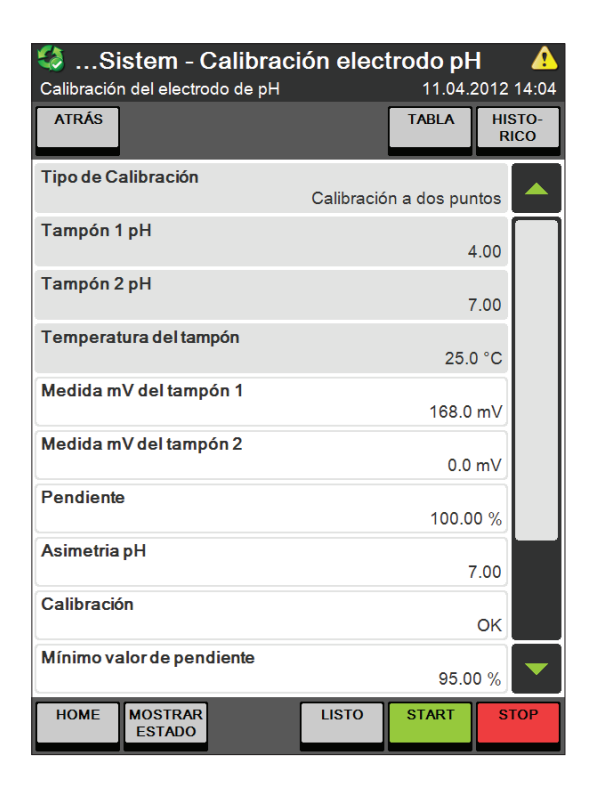

Para calibrar el electrodo de pH

- Seleccione Preparación del Sistema 
   Calibración electrodo pH
- Ajuste todos los parámetros a sus necesidades
- Pulse START y siga el procedimiento operacional estándar que le proporciona el programa.

En el capítulo "6.6.1 Preparación del sistema" encontrará más detalles sobre todos los parámetros disponibles.

7.1.5 Llenado de ácido bórico en el recipiente de recogida después de haber determinado la última muestra del rack (solo potenciómetro)

Por defecto, el electrodo de pH se debe almacenar en una solución saturada de KCI. Dejar el electrodo al aire durante mucho tiempo reduce su vida útil.

Si no es posible limpiar el electrodo y almacenarlo en una solución de KCl, le recomendamos llenar el recipiente de titulación de ácido bórico después de determinar la última muestra.

El ácido bórico se puede dosificar en el receptor al final de cada secuencia:

| k Secuenc         | ia - New s                 | equence  | <b>)</b><br>11.04. | <b>A</b><br>2012 14:09 |
|-------------------|----------------------------|----------|--------------------|------------------------|
|                   |                            |          |                    |                        |
| Añadir un pa      | iso a <mark>l</mark> a sec | uencia   |                    |                        |
| ⊖ Purga           |                            |          |                    |                        |
| ORack 4           |                            |          |                    |                        |
| ORack 12          |                            |          |                    |                        |
| ORack 20          |                            |          |                    |                        |
| ⊖ Pausa           |                            |          |                    |                        |
| ⊖ Limpieza        | I                          |          |                    |                        |
| O Aspiració       | ón                         |          |                    |                        |
| O Dosificar       | H₃BO₃                      |          |                    |                        |
|                   | Añadir p.<br>defecto       | Cancelar | ок                 |                        |
| HOME MOST<br>ESTA | RAR                        | LISTO    | START              | STOP                   |

- Si elige "Añadir p. defecto" cuando cree una nueva secuencia, el paso de dosificación se añade automáticamente a la secuencia.
- No obstante, si no crea una nueva secuencia en base a los pasos por defecto, el paso de dosificación se puede añadir a la secuencia en cualquier momento pulsando el botón NUEVO.
- Para dosificar el ácido bórico manualmente, utilice el botón de dosificación de la vista de estado (véase "6.5 La vista de estado").

7.1.6 Limpieza del tubo de muestra

# AVISO

Riesgo de deterioro del tubo de muestras.

Las descargas mecánicas o los cambios de temperatura pueden dañar los tubos de muestras.

- 1. No enfríe los tubos de muestras con agua fría.
- 2. No coloque tubos de muestras calientes ni el bastidor en una superficie fría.

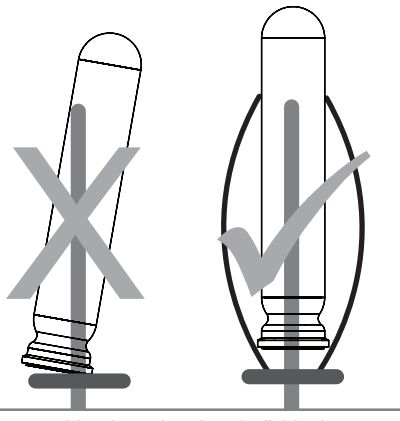

Fig. 7.1: Limpieza de tubos individuales

## Tubo aislado

- Coloque los tubos de muestras en el lavavajillas para evitar cualquier daño.
- Asegúrese de que los tubos de muestras están colocados correctamente en el lavavajillas para impedir todo daño.

## NOTA

Los tubos de muestras con ralladuras o astillas se pueden romper durante el proceso.

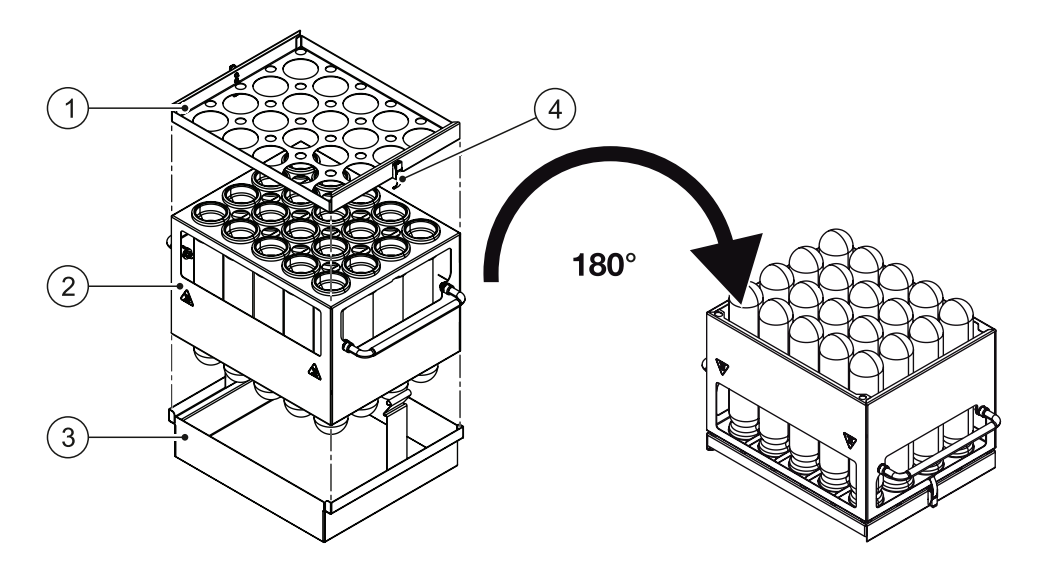

Fig. 7.2: Limpieza de tubos en el bastidor

NOTA

Para limpiar los tubos y el bastidor juntos en el lavavajillas se necesitan accesorios adicionales. Coloque los tubos de muestras y el bastidor <sup>(2)</sup> en la base del bastidor <sup>(3)</sup>. Instale la placa de soporte <sup>(1)</sup> y bloquéela con los dos pestillos <sup>(4)</sup> para asegurar los tubos de muestras. Dé la vuelta al bastidor y colóquelo en el lavavajillas.

# 7.2 Mantenimiento semanal

## 7.2.1 Limpieza del armazón

El armazón es de poliuretano.

Puede limpiarlo con agua por dentro y por fuera. No se recomienda el uso de disolventes orgánicos (excepto el etanol) porque puede dañarlo. El armazón tolera brevemente salpicaduras de ácido, pero hay que retirarlas de inmediato con agua para evitar manchas.

## 7.2.2 Limpieza del titulador

- Limpie el armazón de la unidad de titulación con un paño húmedo con limpiador doméstico normal.
- Trate la parte inferior y posterior en seco. En ningún caso debe entrar líquido en el interior de la unidad de titulación.

## 7.2.3 Limpieza de los componentes de vidrio de la unidad de dosificación

Consulte las instrucciones de limpieza en el manual de la unidad de dosificación. Después de limpiarla y secarla completamente, compruebe visualmente si las piezas presentan grietas o zonas astilladas.

## 7.2.4 Limpieza del tubo de inmersión del muestreador KjelSampler

Retire el tubo de inmersión con cuidado y límpielo con un detergente para uso doméstico normal. A continuación, aclárelo con agua destilada. El cabezal y la junta del muestreador se pueden limpiar con un paño húmedo.

NOTA

Para extraer el tubo de inmersión, retire primero el rack de la bandeja del muestreador y mueva el brazo a la posición de servicio: Preparación del Sistema > Funciones del muestreador > Mover a posición servicio. Utilice "Mover a la posición cero" una vez que haya instalado de nuevo el tubo de inmersión.

### 7.2.5 Control del dispositivo

Para poder probar/comprobar el instrumento se puede realizar una determinación de nitrógeno con un patrón de referencia. Recomendamos utilizar los siguientes parámetros como aplicación estándar. Parámetros para comprobar la destilación y titulación con fosfato amonio dihidrógeno:

| Comprobación:                            | Destilación y titulación                         |
|------------------------------------------|--------------------------------------------------|
| *Patrón de referencia:                   | Fosfato amonio dihidrógeno mín. 99,5 %           |
| Contenido de nitrógeno:                  | w =0,1212 (12,12 %)                              |
| Peso de muestra original:                | 200 mg                                           |
| Disolvente receptor:                     | Ácido bórico 4 %, ajustado al pH 4,65 (con NaOH) |
| Solución de titulación:                  | 0.2 N (HCl o H2SO4)                              |
| Método de determinación:                 | Estándar                                         |
| Número de valores de blanco:             | ≥3                                               |
| RSD aceptable blancos:                   | ≤5%                                              |
| Número de muestras:                      | ≥3                                               |
| Tasa de recuperación aceptable patrón de | 99,5102 %                                        |
| referencia:                              |                                                  |
| RSD aceptable:                           | 1 %                                              |

\*Esta información está sujeta a cambios. La pureza de una sustancia de referencia debe verificarse. La pureza exacta de una sustancia de referencia se encuentra en el «certificado de análisis» del fabricante, donde la sustancia de referencia se parametriza de acuerdo con esa pureza.

Parámetros para comprobar la digestión, destilación y titulación con glicina.

| Comprobación:                             | Digestión, destilación y titulación              |
|-------------------------------------------|--------------------------------------------------|
| Patrón de referencia:                     | Glicina (99,7 %)                                 |
| Secar antes de analizar:                  | 8 h a 105 °C                                     |
| Contenido de nitrógeno:                   | w=0,1866 (18,66 %)                               |
| Peso de muestra original:                 | 200 mg                                           |
| Catalizador Kjeldahl:                     | Titanium BUCHI Kjeldahl Tablets                  |
| Cantidad de catalizador:                  | 2 tabletas                                       |
| Ácido sulfúrico conc. 98%:                | 15 ml                                            |
| Temperatura de digestión:                 | ver Nota de aplicación BUCHI                     |
| Tiempo de digestión:                      | ver Nota de aplicación BUCHI                     |
| Disolvente receptor:                      | Ácido bórico 4 %, ajustado al pH 4,65 (con NaOH) |
| Solución de titulación:                   | 0,2 N (HCl o H2SO4)                              |
| Método de determinación:                  | Estándar                                         |
| Número de valores de blanco:              | ≥ 3                                              |
| RSD aceptable blancos:                    | ≤ 5 %                                            |
| Número de muestras:                       | ≥ 3                                              |
| Ratio de recuperación aceptable estándar: | 99,5102 %                                        |
| RSD aceptable:                            | 1 %                                              |

#### 7.2.6 Limpieza sensor colorimétrico y malla

- · Enjuague el sensor y la malla de protección concienzudamente con agua destilada
- Utilice solo pañuelos suaves para limpiar la superficie del cristal y asegúrese de que la superficie no contiene ningún otro material sobre ella, ya que podría rayarse
- · Remplace la malla cuando esté deformada

# 7.3 Mantenimiento mensual

## 7.3.1 Calibración de la bomba

Se recomienda calibrar las bombas con el mismo volumen que se usa para los métodos. Para llevar a cabo la calibración es necesaria una probeta.

## Ejemplo bomba de H2O

| Seleccionar opciones de calib de la | <b>ón de la bomba</b> 🔥 oombas 11.04.2012 14:13 |
|-------------------------------------|-------------------------------------------------|
| ATRÁS                               |                                                 |
| Bomba                               | H <sub>2</sub> O                                |
| Dosifica volumen                    | 50 mL                                           |
| Volumen de calibración              | 50 mL                                           |
|                                     |                                                 |
|                                     |                                                 |
|                                     |                                                 |
|                                     |                                                 |
|                                     |                                                 |
|                                     |                                                 |
|                                     |                                                 |
| HOME MOSTRAR<br>ESTADO              | LISTO START STOP                                |

| 🧐Si       | stem - C          | alibı | ació  | n de la | <b>a bomba</b><br>11.04. | <b>a 🌼</b><br>2012 14:18 |
|-----------|-------------------|-------|-------|---------|--------------------------|--------------------------|
|           |                   |       |       |         |                          |                          |
| Volume    | n de cali         | braci | ón [m | nL]     |                          |                          |
|           |                   |       |       |         |                          |                          |
|           | 51                |       |       | 0       |                          |                          |
|           |                   |       |       | 8       | X                        |                          |
|           | 7                 | 8     | 9     | ml      | -                        |                          |
|           | 4                 | 5     | 6     |         |                          |                          |
|           | 1                 | 2     | 3     |         |                          |                          |
|           | 0                 |       |       |         |                          |                          |
|           |                   |       |       |         |                          |                          |
| Parámetro |                   |       |       |         |                          | Parámetro                |
| ant.      |                   |       | С     | ancelar | OK                       | sig.                     |
| HOME      | MOSTRAR<br>ESTADO |       |       | PAUSA   | START                    | STOP                     |

Ruta: Preparación del Sistema > Calibración de la bomba

- · Seleccione H2O en "Bomba"
- Introduzca la cantidad que va a dosificar (p. ej. 50 ml) en el parámetro "Dosifica volumen".
   (El último volumen medido siempre se muestra en "Volumen de calibración")
- Pulse **Start** para iniciar la dosificación de H<sub>2</sub>O.

Transfiera el volumen dosificado a un cilindro graduado, mida el volumen e introduzca el volumen medido en la pantalla "Volumen de calibración [ml]".

| <ul> <li>Sistem - Calibrac</li> <li>Seleccionar opciones de calib de</li> <li>ATRÁS</li> </ul> | <b>ión de la</b><br><sup>bombas</sup> | a bomba<br>11.04.2 | 2012 14:22 |
|------------------------------------------------------------------------------------------------|---------------------------------------|--------------------|------------|
| Bomba                                                                                          |                                       |                    | H₂O        |
| Dosifica volumen                                                                               |                                       |                    | 50 mL      |
| Volumen de calibración                                                                         |                                       |                    | 51 mL      |
|                                                                                                |                                       |                    |            |
| HOME MOSTRAR<br>ESTADO                                                                         | LISTO                                 | START              | STOP       |

El valor que aparece en "Volumen de calibración" está actualizado.

### NOTA

Repita este procedimiento hasta que se correspondan el volumen introducido y el dosificado. Una diferencia aceptable para 50 ml es ±5 ml.

El H<sub>2</sub>O y el NaOH se pueden dosificar en el tubo de muestra y luego verter en una probeta para su medición.

El H<sub>3</sub>BO<sub>3</sub> se puede dosificar directamente en el vaso receptor y verterlo entonces en una probeta.

#### 7.3.2 Comprobación de la cantidad de destilado

- · Realice el precalentamiento (tres veces) de forma que el sistema esté caliente antes de esta prueba.
- · Cree un nuevo método utilizando los siguientes parámetros:

| Volumen de H2O:                 | 0 ml          |
|---------------------------------|---------------|
| Volumen de NaOH:                | 0 ml          |
| Tiempo de reacción:             | 0 s           |
| Modo de destilación:            | Tiempo fijado |
| Tiempo de destilación:          | 300 s         |
| Vel. de agitación/destilación:  | 5             |
| Potencia de vapor:              | 100 %         |
| Tipo de valoración:             | Ninguno       |
| Aspiración del tubo de muestra: | Sí            |
| Aspiración del vaso receptor:   | No            |
|                                 |               |

· Ejecute el método con un tubo de muestra y un vaso receptor vacíos.

· Mida la cantidad destilada en el vaso receptor utilizando una probeta.

#### NOTA

La cantidad de destilado con los parámetros anteriores debe ser ≥ 130 ml.

7.3.3 Inspección de la bureta

Inspeccione la(s) bureta(s) conectada(s) para detectar posibles daños lo antes posible. Realice una prueba según la norma EN ISO8655, Partes 3 y 6.

#### 7.3.4 Inspección del titulador

Compruebe si los contactos eléctricos (enchufes, agitador) presentan corrosión o daños mecánicos, si la unidad de titulación se utiliza en instalaciones con una ocurrencia ocasional de sustancias corrosivas en el ambiente.

Controle si hay daños visibles, contaminación o fugas en los tubos, las conexiones roscadas y las juntas. Si sospecha que una solución está atacando el vidrio excesivamente, el intervalo de mantenimiento se debe reducir correspondientemente.

#### 7.3.5 Inspección de los tubos de muestra

Los tubos de muestra se pueden desgastar, sobre todo como consecuencia del impacto del NaOH y por la limpieza en un lavavajillas. Para evitar fugas durante las destilaciones se recomienda comprobar cada tubo con la galga de ensayo suministrada y descartar aquellos que no cumplan todos los criterios. Siga las instrucciones de la galga de ensayo y realice las cinco pruebas.

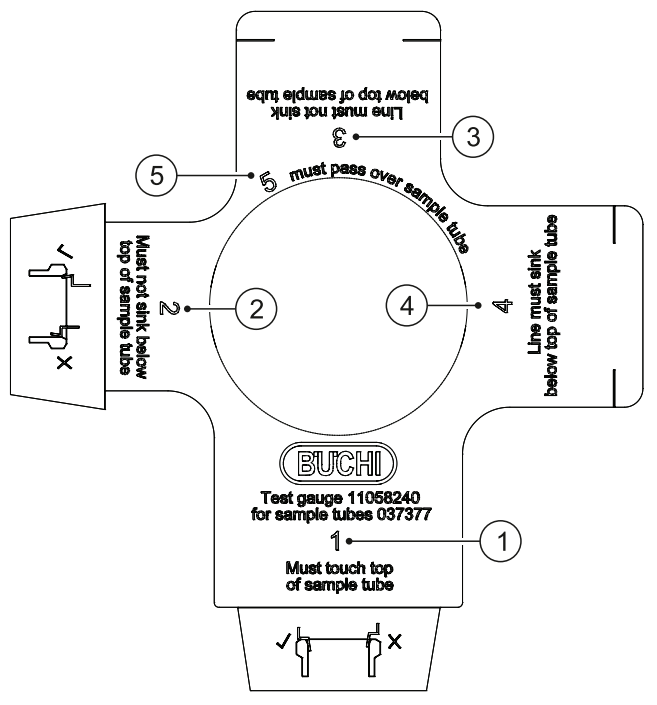

- Debe tocar la parte superior del tubo de muestra
- ② No debe quedar por debajo de la parte superior del tubo de muestra
- ③ La línea no debe quedar por debajo de la parte superior del tubo de muestra
- Fig. 7.1 Galga de ensayo para los tubos de muestra

#### NOTA

Los tubos de muestra nuevos deben examinarse por primera vez tras tres meses de uso. Después deben inspeccionarse todos los meses.

- ④ La línea debe quedar por debajo de la parte superior del tubo de muestra
- (5) Debe pasar por encima del tubo de muestra

Compruebe si las piezas de vidrio tienen ralladuras (1) o astillas (2):

#### NOTA

Los tubos de muestras con ralladuras o astillas se pueden romper durante las determinaciones:

Resultados

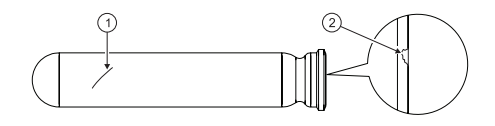

Las piezas de vidrio no muestran daños:

Las piezas de vidrio están bien.

Las piezas de vidrio tienen ralladuras (1) o astillas (2). Sustituya las piezas de vidrio deterioradas.

# 7.4 Mantenimiento semestral

#### 7.4.1 K-375 Junta entre el tubo de muestra y el protector contra salpicaduras

Recomendamos sustituir la junta de goma del protector contra salpicaduras (conexión al tubo de muestra) cada seis meses para evitar fugas.

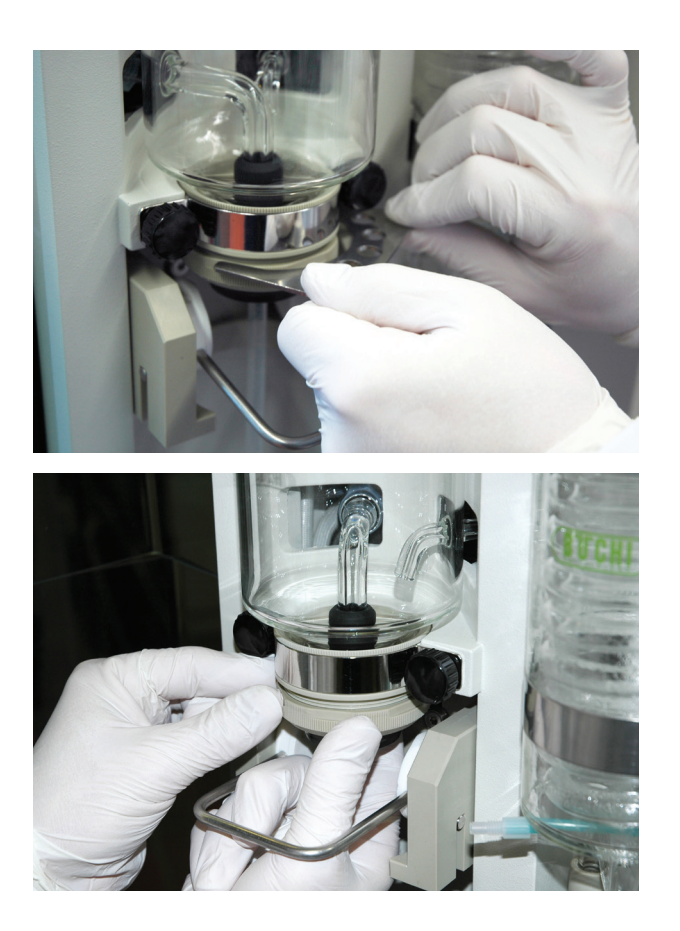

 Utilice la llave abierta (11058252) incluida en el suministro estándar del instrumento para aflojar el tapón roscado que sujeta la junta.

Desenrosque el tapón roscado con la mano.

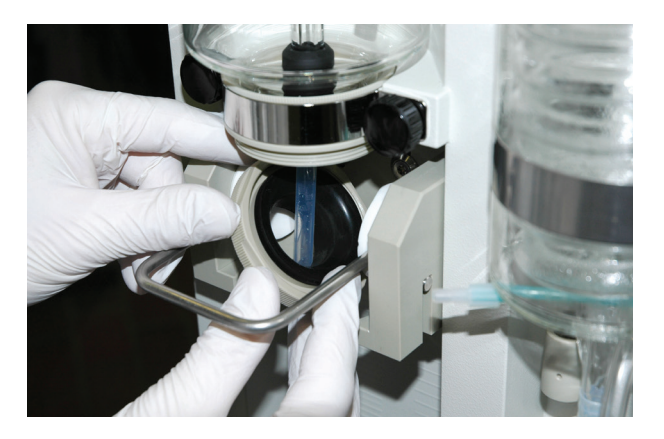

- Retire con cuidado del instrumento el tapón roscado con la junta y sustituya la junta junto con el anillo de fijación interior.
- Vuelva a montar en el orden inverso.

## NOTA

En función de la cantidad de muestras procesadas y del cuidado del instrumento, puede que sea necesario cambiar esta junta con mayor frecuencia. Debe plantearse cambiarla como mínimo después de aproximadamente 1500 destilaciones.

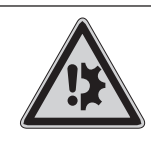

#### AVISO

Riesgo de dañar el instrumento si aprieta en exceso el tapón roscado.

El tapón roscado se debe apretar con la mano.

# 7.4.2 Tubo de inmersión K-376 / K-377 y tapón hermético

El tapón hermético es una pieza perecedera que necesita sustituirse periódicamente. Recomendamos sustituirlo cada seis meses según las instrucciones de abajo. Durante su utilización el tubo de inmersión cambiará de color, de blanco a gris. Esto es debido al vapor y no debería influir en los resultados. No obstante, recomendamos sustituirlo cada seis meses junto con el tapón hermético.

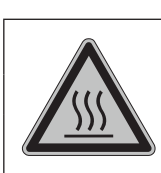

## PRECAUCIÓN

Riesgo de quemaduras por superficie caliente.

• Deje siempre que se enfríe el instrumento después de usarlo antes de tocar el tubo de inmersión, la junta o los tubos de transferencia o de vapor.

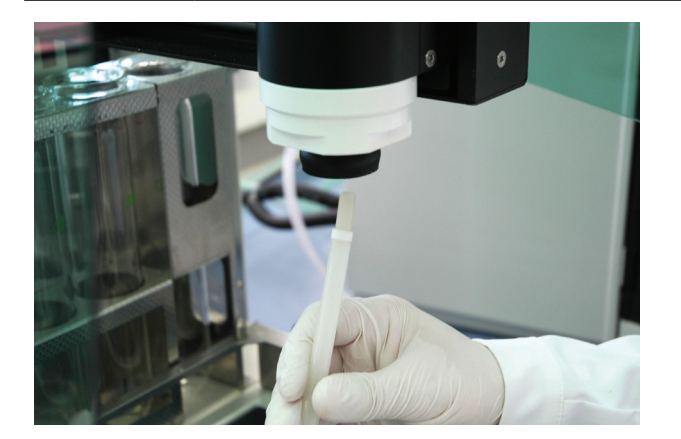

- Retire el rack de muestras de la bandeja
- Mueva el brazo del muestreador hasta la posición de servicio. (Preparación del Sistema > Funciones del muestreador > Mover a posición servicio).
- El tubo de inmersión se puede extraer del brazo del muestreador desde abajo.

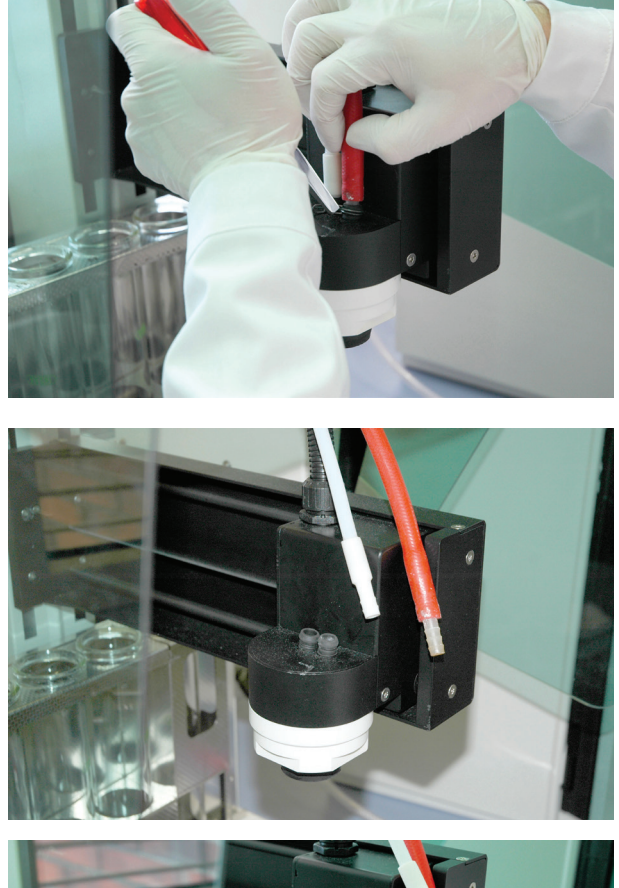

Para sustituir el tapón hermético, retire primero las dos abrazaderas del tubo rojo de vapor y el tubo blanco de transferencia utilizando unos alicates planos.

 Extraiga ambos tubos de los adaptadores del tapón hermético.

- Extraiga el tapón hermético del brazo del muestreador desde abajo.
- Al insertar el nuevo tapón hermético desde abajo tenga cuidado con su orientación: los dos adaptadores situados encima no están montados simétricamente. Si el tapón hermético está insertado correctamente, ambos adaptadores deben alcanzar a través de los dos orificios correspondientes el brazo del muestreador.
- El tubo rojo corresponde a la unión con el marcado rojo y el tubo blanco a la unión con el marcado blanco.
- Sujete el tapón hermético por debajo mientras vuelve a enganchar los dos tubos para evitar que se vuelva a resbalar.
- Introduzca un nuevo tubo de inmersión hasta que entre en el tapón hermético desde abajo.
- Mueva el brazo del muestreador hasta la posición cero. (Preparación del Sistema > Funciones del muestreador > Mover a la posición cero)
- · Vuelva a instalar el rack de muestras.

## NOTA

En función de la cantidad de muestras procesadas y del cuidado del instrumento, debe plantearse cambiar el tapón hermético después de aproximadamente 2000 destilaciones. Si se producen fugas de vapor, es preciso cambiar el tapón hermético de inmediato.

#### 7.4.3 Sustitución del protector contra salpicaduras

Sustituya el protector contra salpicaduras de vidrio aproximadamente después de 3000 destilaciones, después de 5000 como máximo. Hay que cambiar el protector contra salpicaduras de plástico después de aproximadamente 8000 destilaciones.

Para cambiar el protector contra salpicaduras necesita la llave abierta (11058252) y la herramienta SVL 22 (11057779). Ambas se suministran de serie con el equipo.

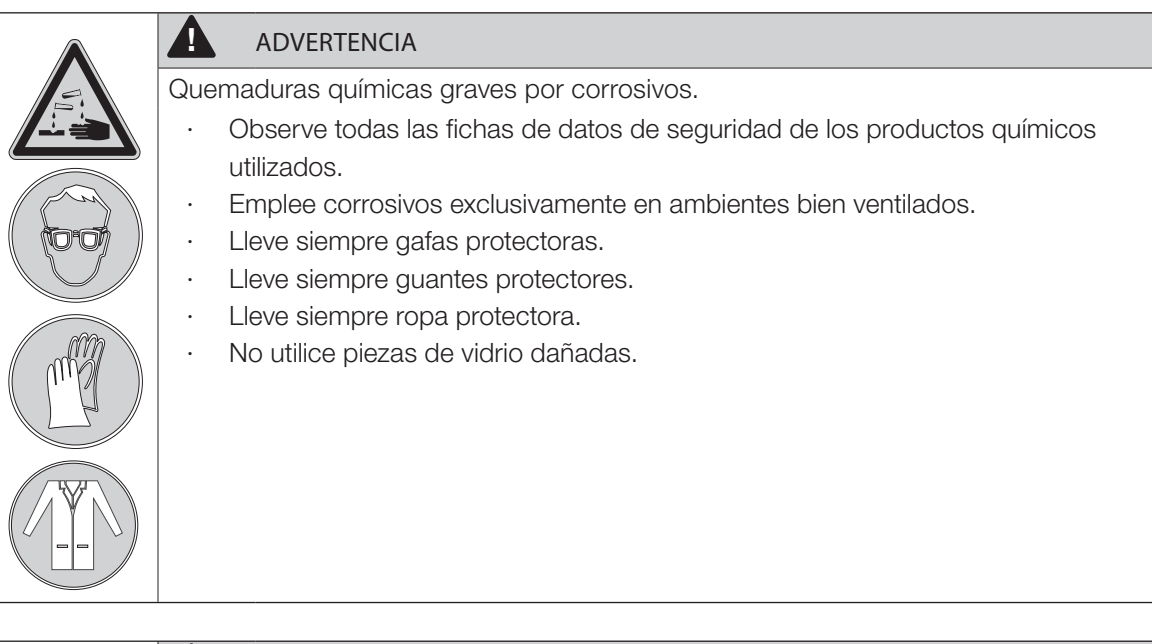

|    | ADVERTENCIA                                                                                                    |
|----|----------------------------------------------------------------------------------------------------|
| /1 | Muerte o lesiones graves por contacto con alta tensión.                                                               |
|    | <ul> <li>Asegúrese de que el instrumento esté desconectado y desenchufado antes de<br/>sustituir la bomba.</li> </ul> |

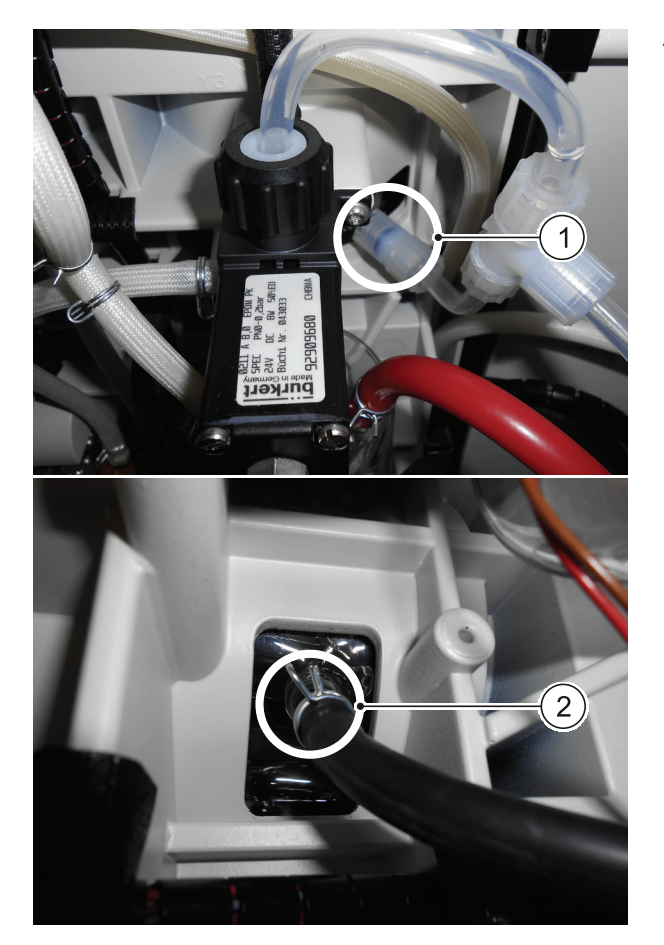

Abra la puerta de servicio.

- $\cdot$  Desconecte la toma de agua (1).
- Desconecte la toma de NaOH 2.

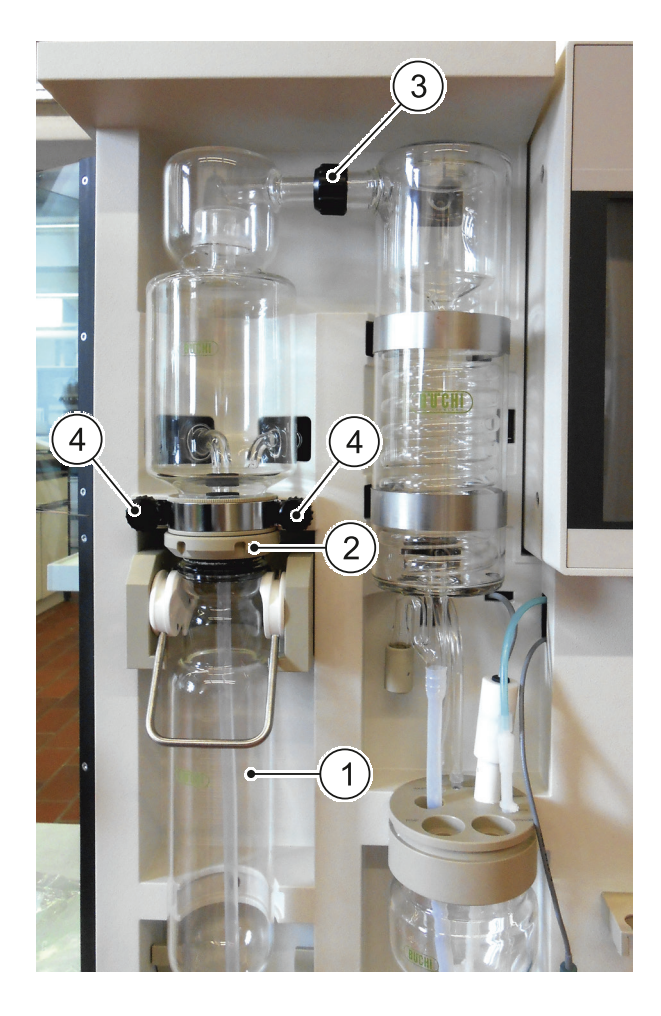

- Retire el tubo de muestra y el tubo de inmersión ①.
- Retire el tapón roscado con la junta siguiendo los pasos descritos en la sección 7.4.1 ②.
- Afloje el tapón roscado con la llave abierta (11058252) y deslícelo hacia atrás ③.
- Afloje los dos tornillos ④ y retire el soporte.
- Retire el protector contra salpicaduras del instrumento y sustitúyalo por uno nuevo.
- · Vuelva a montar en el orden inverso.

# 7.5 Mantenimiento anual

7.5.1 Sustitución de los componentes gastados

Sustituya los siguientes componentes:

- · Las juntas, incluido el tapón hermético del muestreador y la junta del protector contra salpicaduras.
- · La bomba de NaOH y la bomba de ácido bórico (el resto de bombas según sea necesario).
- · Tubo de inmersión.
- Electrodo de pH (en caso necesario, en función de la cantidad de muestras y el mantenimiento del electrodo de pH).
- · Resorte ondulado en el brazo del muestreador.
- Los tubos dentro de la unidad de destilación, sobre todo los que están en contacto con el vapor de agua, NaOH y H<sub>3</sub>BO<sub>3</sub>.

## 7.5.2 Descalcificación del generador de vapor

Para descalcificar el generador de vapor, proceda de la siguiente forma:

- Asegúrese de que el generador de vapor se ha enfriado (desconecte la unidad y déjela enfriar durante al menos 30 minutos)
- · Retire el agua del generador de vapor (véase 9.1 Vaciado del generador de vapor)
- Mezcle aprox. 0,8 l de solución para descalcificación (utilice aprox. 160 g de ácido cítrico o 80 g de ácido amidosulfúrico disuelto en 0,8 l de agua)
- Retire el tubo de la bomba de H<sub>2</sub>O de la parte posterior del instrumento y conecte otro tubo a la bomba
- · Sumerja este tubo en la solución de descalcificación
- Conecte el K-375
- · Después de la inicialización la bomba empieza a funcionar
- Desconecte la unidad después de que el generador de vapor esté lleno de solución (la bomba deja de funcionar)
- · Deje que la solución disuelva la cal durante 0,5 1 hora
- · Retire la solución del generador de vapor (véanse los pasos 1 y 2)
- Realice una segunda descalcificación (véanse los pasos 5 10)
- Conecte el tubo del tanque de agua con la bomba de H<sub>2</sub>O
- Enjuague el generador de vapor 2 3 veces con agua destilada (véanse los pasos 6 8 y 10)
- · Realice 2 3 veces una LIMPIEZA (procedimiento de limpieza) del instrumento

## 7.5.3 Sustitución de la bomba de hidróxido de sodio

La bomba de hidróxido de sodio se considera una pieza perecedera que necesita sustituirse una vez al año como medida proactiva.

Proceda de la siguiente forma:

# ADVERTENCIA

Quemaduras químicas graves por corrosivos.

- Observe todas las fichas de datos de seguridad de los productos químicos utilizados.
- Emplee corrosivos exclusivamente en ambientes bien ventilados.
- · Lleve siempre gafas protectoras.
- · Lleve siempre guantes protectores.
- · Lleve siempre ropa protectora.
- · No utilice piezas de vidrio dañadas.

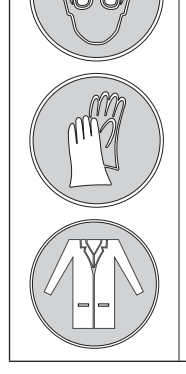

# ¡Advertencia!

Muerte o lesiones graves por contacto con alta tensión.

 Asegúrese de que el instrumento esté desconectado y desenchufado antes de sustituir la bomba.

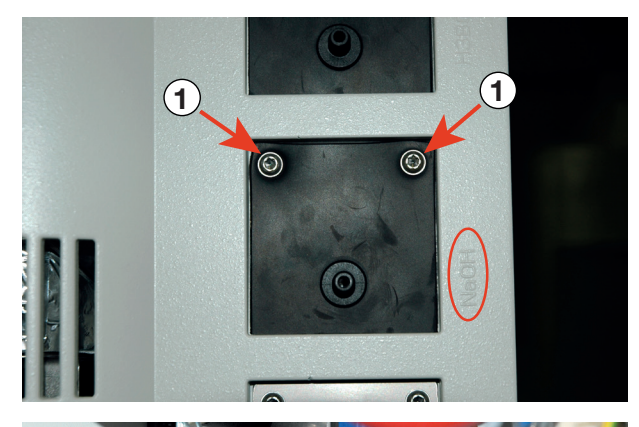

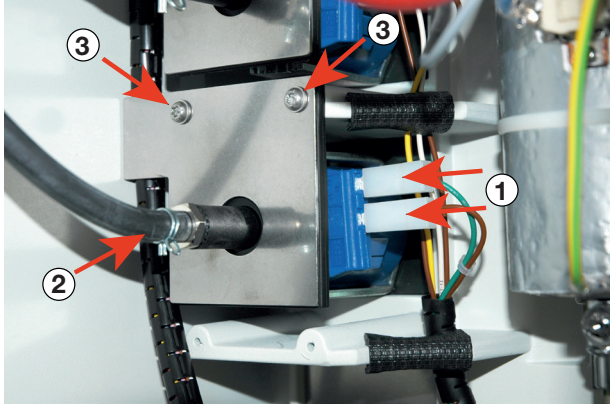

- Retire los dos tornillos ① de la parte posterior del instrumento. La posición de la bomba de hidróxido de sodio está marcada en el armazón con la inscripción "NaOH".
- · Abra la puerta de servicio.
- La bomba de hidróxido de sodio es la inferior de las tres bombas en el lado izquierdo.
- Desconecte los dos conectores de enchufe ①. (Nota para volver a montar: el superior conecta el cable verde y el inferior el cable marrón)
- Desconecte el tubo de la parte frontal (2).
- Desatornille los dos tornillos (3) del panel frontal y retírelo. Ahora la bomba está suelta y se puede sustituir.
- Vuelva a montar en el orden inverso.

# 7.5.4 Sustitución del resorte ondulado

- Retire el rack y mueva el brazo del muestreador a la posición de servicio.
- · Retire el tubo de inmersión.
- · Extraiga desde abajo el resorte ondulado junto con su soporte del brazo del muestreador:

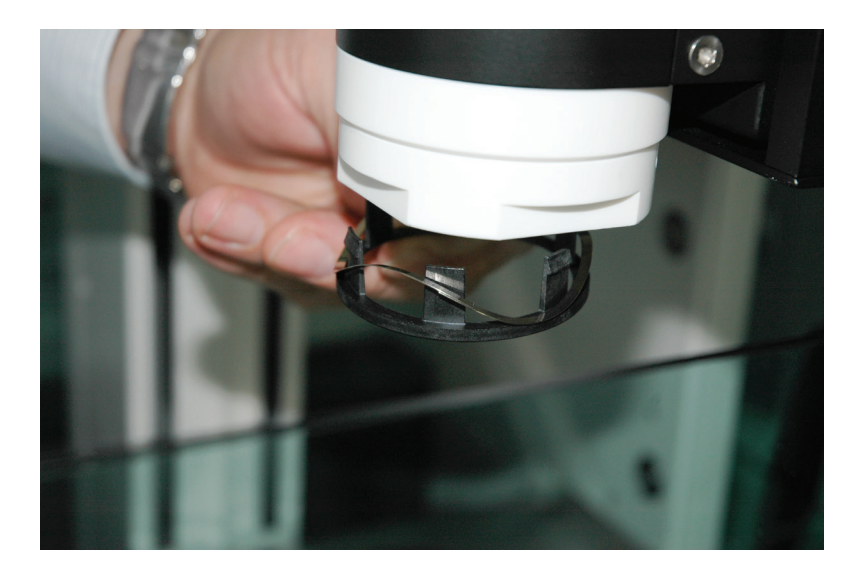

• Extraiga desde abajo el resorte ondulado junto con su soporte del brazo del muestreador:

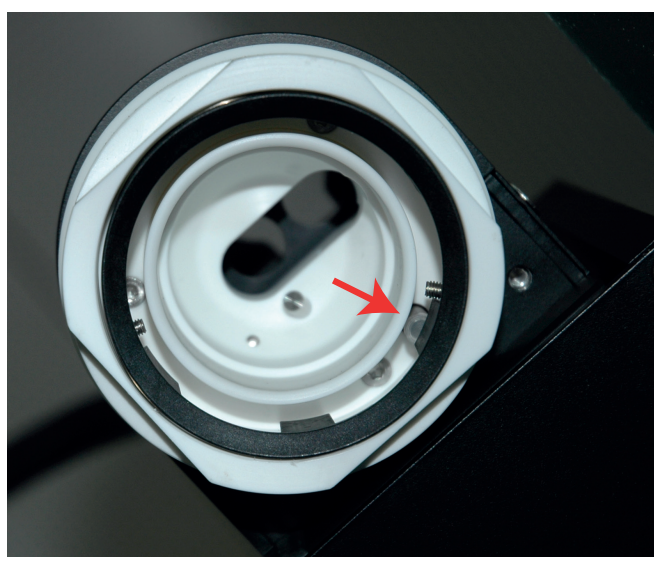

#### NOTA

Asegúrese de que uno de los clips del soporte presiona el resorte por dentro del brazo del muestreador. (Véase la flecha en la imagen).

De no ser así la detección del tubo de muestra no funcionará.

# 7.6 Sustitución cada dos años

7.6.1 Sustitución de la conexión de transferencia

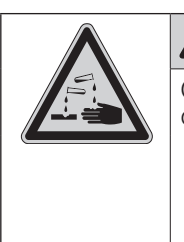

# ADVERTENCIA

Quemaduras químicas graves por corrosivos. Riesgo de quemaduras por vapor caliente.

Nunca opere el K-375 junto con un muestreador si los tubos de transferencia y/o de vapor del muestreador están defectuosos o presentan porosidades o grietas.

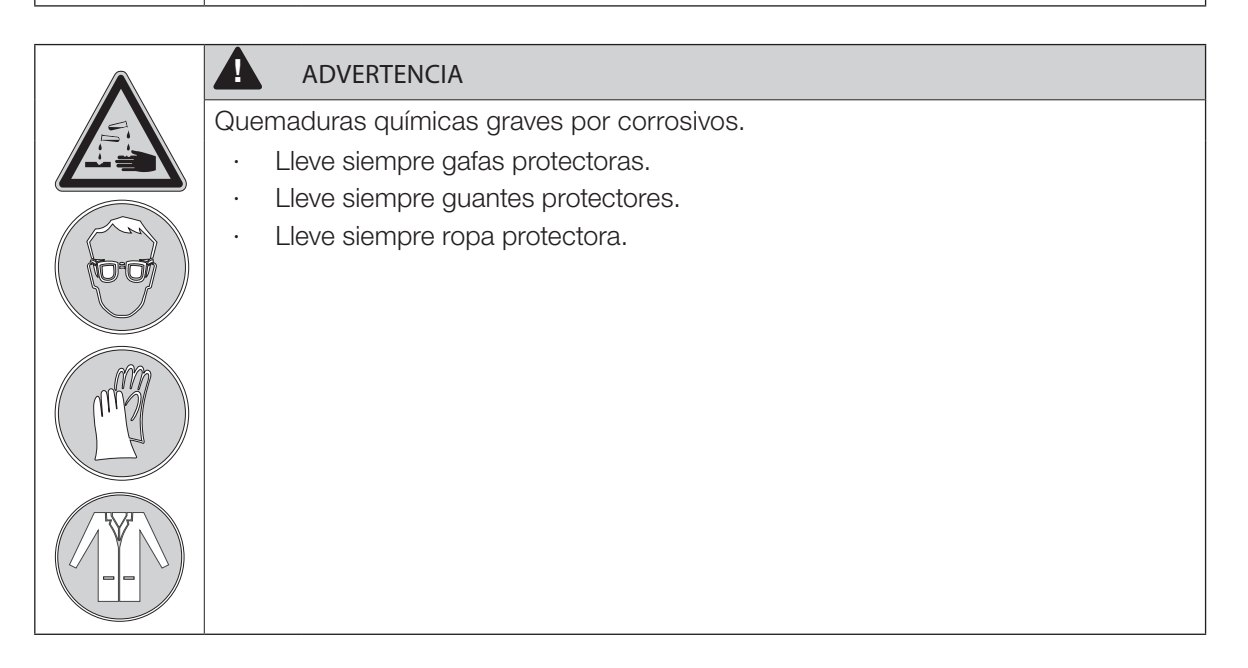

La conexión de transferencia consiste en el tubo de transferencia, el tubo de vapor y el manguito protector negro y se debería sustituir al menos cada dos años o cuando sea necesario.

Para sustituir la conexión de transferencia proceda de la siguiente forma:

- · Desconecte ambos instrumentos (el KjelMaster y el KjelSampler).
- · Espere hasta que todas las piezas de los instrumentos se hayan enfriado a temperatura ambiente.
- Afloje las conexiones del tubo de transferencia y el tubo de vapor en la parte posterior del K-375 (consulte el capítulo 5.3.2 para más detalles).
- Afloje el manguito protector y las conexiones del tubo de vapor y del tubo de transferencia en el brazo de muestreador del KjelSampler (consulte el capítulo 5.3.1 para más detalles).
- · Retire la conexión de transferencia de los instrumentos y sustitúyala por una nueva.

# 7.7 Trabajo de mantenimiento, si es necesario

## 7.7.1 Cambiar la punta de bureta

La punta de bureta consiste en el eje ④ con una fijación roscada ② y punta protectora ⑤. La punta de bureta se inserta en el vaso receptor utilizando el distanciador ③.

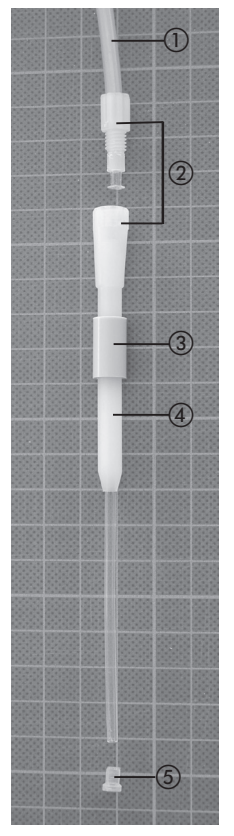

Tubo
 Fijación roscada
 Distanciador
 Eje

(5) Punta protectora

Fig. 7.2: Desmontar y montar una punta de bureta

Para montar la punta de bureta, proceda de la siguiente forma:

- Enrosque el eje ④ en el tubo ①.
- Desplace el distanciador (3) en el eje.
- Empuje la punta protectora (5) en el extremo del eje.
### 7.7.2 Limpieza del electrodo de pH

Si el diafragma o la membrana de vidrio están sucios, límpielos para preservar el funcionamiento de la medición. Según el grado de contaminación, sumerja solo la membrana de vidrio o la membrana de vidrio con el diafragma en la solución de limpieza.

Según el grado de contaminación, se recomiendan los siguientes métodos.

Después de limpiarlo, enjuague el electrodo con agua destilada, trátelo en una solución electrolítica durante 1 hora o más y recalíbrelo antes de realizar cualquier otra medición.

| Suciedad                   | Tratamiento                    | Comentarios                     |
|----------------------------|--------------------------------|---------------------------------|
| Sustancias inorgánicas     | Varios minutos, p.ej. con      | Limpieza mejorada con solu-     |
|                            | HCl 0,1 mol/l o NaOH 0,1 mol/l | ciones calientes (40 – 50 °C)   |
| Sustancias orgánicas       | Enjuague con un disolvente     | Para electrodos con eje de      |
| (aceite, grasa, etc.)      | organico adecuado (p. ej.      | plastico tenga en cuenta la     |
|                            | etanol) o una solución tensio- | resistencia química. El sensor  |
|                            | activa                         | también se puede limpiar con    |
|                            |                                | un trapo suave y húmedo.        |
| Proteínas                  | Aprox. 1 hora con una solución | 5 % de pepsina en 0,1 mol/L     |
|                            | de pepsina/HCl                 | de HCI                          |
| Sulfuros                   | Con una solución de tiourea/   | Causa: reacción del electrolito |
| (en el diafragma cerámico) | HCl (6,5 % en HCl 0,1 mol/l )  | con la solución de medida.      |
|                            | hasta la decoloración          |                                 |

### 7.7.3 Sustitución de la bureta

Por norma general no es necesario sustituir la bureta. Se debe sustituir solo en caso de algún defecto.

#### 7.7.4 Limpieza del protector contra salpicaduras y la junta de goma

Si el protector contra salpicaduras o la junta de goma están contaminados y dicha contaminación no se elimina con los trabajos de mantenimiento diarios, proceda del siguiente modo:

- · Desmonte el protector contra salpicaduras y retire la junta de goma.
- Enjuague el protector contra salpicaduras con agua para retirar los restos de muestra.

Recomendamos sustituir el protector contra salpicaduras después de aproximadamente 3000 – 5000 determinaciones, dependiendo del tipo de aplicación y de la frecuencia con que se lleve a cabo el mantenimiento. El protector contra salpicaduras de plástico puede durar más de 8000 destilaciones.

Para prolongar la vida de la junta, enjuáguela con agua, especialmente si trabaja con productos cristalinos. A continuación, séquela con un paño suave, vuelva a montarla y coloque el protector contra salpicaduras de nuevo en su lugar.

|          | AVISO                                                                                                    |
|----------|----------------------------------------------------------------------------------------------------|
| <b>!</b> | Riesgo de daños en el instrumento.                                                                                                    |
|          | <ul> <li>Cuando retire y reinstale la junta, asegúrese de no dañarla.</li> <li>Muévala siempre de forma perpendicular al eje de los componentes de vidrio y<br/>asegúrese de que no se producen desperfectos en la pestaña de sellado.</li> <li>No engrase nunca la junta ni la roce con objetos afilados, ya que podría<br/>dañarse.</li> </ul> |

#### 7.7.5 Componentes de vidrio

Sustituya los tubos de muestra y el condensador si están rotos (Ver capítulo 7.3.5). Si se utiliza un KjelSampler K-376 / K-377, el tubo de 500 ml que se utiliza para las destilaciones se debería sustituir siempre que se monte un nuevo protector contra salpicaduras en el K-375.

### 7.7.6 Resolución de problemas de la unidad de dosificación

Si la unidad de dosificación está bloqueada esto puede deberse a que el disco de la válvula y el disco del distribuidor estén adheridos el uno al otro. En tal caso, puede que solucione el problema limpiando ambos discos.

Para desmontar la unidad de dosificación consulte el capítulo "3.7 Desmontaje de la unidad de dosificación" en el manual de la unidad de dosificación que se entrega junto con el K-375.

En el capítulo "4.1.2 Limpieza del disco de la válvula y del disco del distribuidor" se describe el procedimiento de limpieza del disco de la válvula y el del distribuidor para solucionar el problema de la adherencia de ambos que se explica en el capítulo "4.1.3 Los discos se adhieren el uno al otro".

7.7.7 Ajuste del soporte de los tubos de muestra

En caso de que el K-375 no detecte el tubo de muestra y muestre el mensaje de error "10102 No hay ningún tubo de muestra presente" o se observen fugas, deberá ajustar el soporte del tubo de muestra. Para ajustar el soporte del tubo de muestra necesitará la galga de ajuste 11059802:

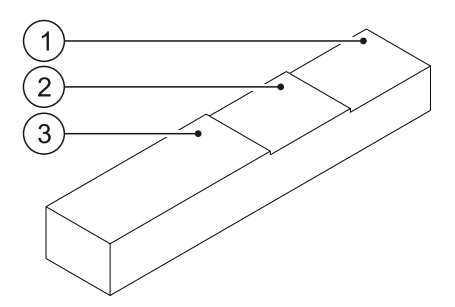

Fig. 7.3 Galga 11059802 para el ajuste del soporte del tubo de muestra

- Escalón 1 para juntas del protector contra salpicaduras más antiguas, desgastadas
- ② Escalón 2 para juntas del protector contra salpicaduras que se han utilizado poco
- ③ Escalón 3 para juntas del protector contra salpicaduras nuevas

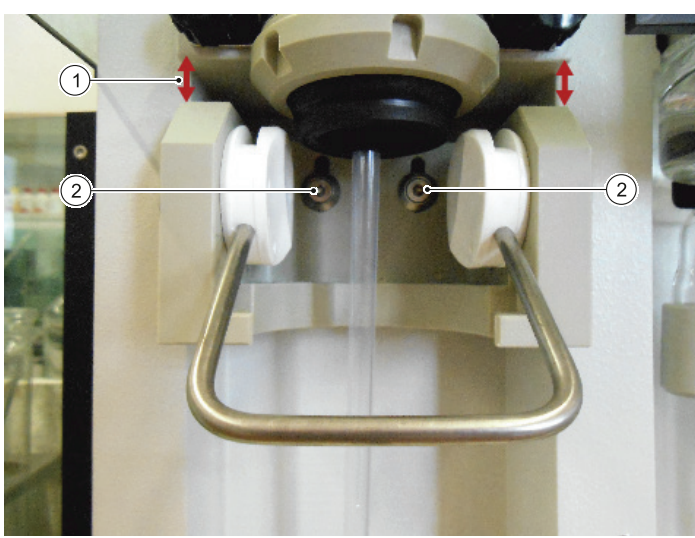

Para ajustar la distancia entre el soporte del tubo de muestra y las juntas del protector contra salpicaduras ① y conseguir una presión de contacto óptima,

 afloje ligeramente los dos tornillos ②

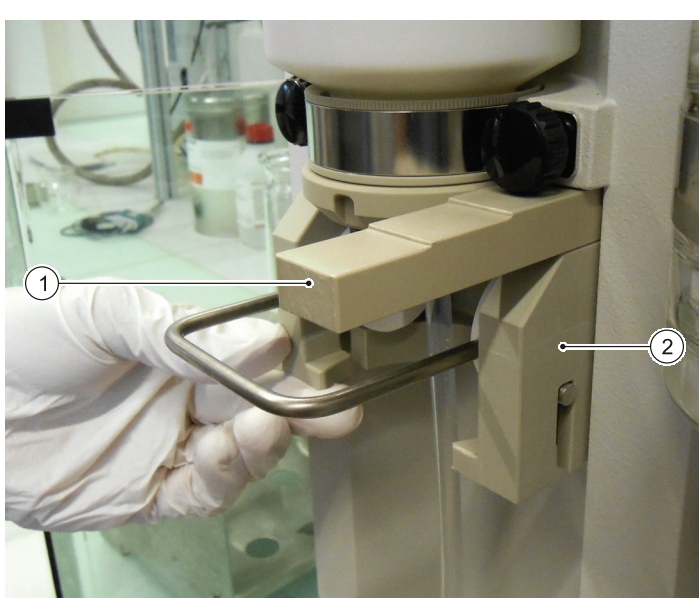

Fig. 7.4 Ajuste del soporte del tubo de muestra

- introduzca la galga ① en el espacio entre el soporte y el armazón (introduzca la galga en función del estado de la junta: si se trata de una junta nueva, introduzca el extremo grueso de la galga; si se trata de una junta desgastada, utilice el extremo más fino o la parte intermedia)
- mueva el soporte del tubo de muestra 2 hacia arriba hasta que toque la galga 1 y apriete los dos tornillos del soporte
- $\cdot$  retire la galga  $\oplus$
- introduzca un tubo de muestra y compruebe la estanqueidad de la conexión
- en caso necesario, repita el ajuste con otro escalón de la galga

## NOTA

Si ajustando el soporte del tubo de muestra no se soluciona el problema, puede que sea necesario cambiar el soporte del tubo de muestra y/o la junta del protector contra salpicaduras.

# 7.8 Servicio de asistencia al cliente

Solo se permite llevar a cabo trabajos de reparación en el instrumento a personal de asistencia autorizado. Estas personas poseen una profunda formación técnica y extensos conocimientos sobre los posibles peligros que pueden derivarse del instrumento.

Podrá encontrar las direcciones de las oficinas oficiales del servicio de asistencia al cliente en la página de Internet de BUCHI:

www.buchi.com. Si se producen anomalías en el funcionamiento de su instrumento o si tiene algún tipo de consulta técnica o problemas de aplicación, póngase en contacto con una de estas oficinas.

El servicio de asistencia al cliente posee la siguiente oferta:

- · Servicio de piezas de recambio
- · Cualificación de la instalación (IQ)
- · Cualificación de la operación (OQ)/OQ de repetición
- · Servicio de reparación
- · Servicio de mantenimiento
- · Asesoramiento técnico
- · Soporte para aplicaciones

# 8 Corrección de errores

Este capítulo ayuda a restaurar el funcionamiento cuando se han producido pequeños problemas con el instrumento. Ofrece una lista de posibles anomalías, su causa probable y da sugerencias sobre su posible solución.

La tabla de corrección de errores que aparece a continuación expone posibles anomalías en el funcionamiento y errores del instrumento. El operador puede corregir algunos de ellos por sí solo/sola. Para ello, se exponen las medidas correctivas apropiadas en la columna "Medida correctiva".

La eliminación de anomalías en el funcionamiento o errores más complicados la suele llevar a cabo un ingeniero técnico de BUCHI que tiene acceso a los Manuales de mantenimiento oficiales. En estos casos, póngase en contacto con su agente local del servicio de asistencia al cliente de Buchi.

# 8.1 Posibles problemas

No es posible iniciar una determinación

· El generador de vapor está en modo Standby. Active el generador de vapor pulsando el botón "Listo".

No se produce la transferencia de muestras del K-376 / K-377 al K-375

- Compruebe que no haya fugas en el sistema (K-376 / K-377, K-375 y conexiones/tubos de transferencia)
- Compruebe la posición del tubo de inmersión en el K-376 / K-377: la distancia entre el fondo del tubo de muestra y el tubo de inmersión debe ser aprox. de 2 mm. Si es necesario, ajuste el tubo de inmersión de forma correspondiente.
- Compruebe el sistema con una purga. Si esto no funciona, compruebe si los tubos de vidrio del K-376 presentan grietas o la altura de los tubos.

#### Muestras cristalizadas

· Caliente la muestra cristalizada para disolverla. De no ser así la muestra no se podrá transferir.

Problemas de digestión habituales

Proceso de cristalización tras la digestión

- · Falsa relación entre el H<sub>2</sub>SO<sub>4</sub> y el catalizador
- Tiempo de digestión demasiado prolongado
- · Capacidad de succión del scrubber demasiado elevada
- · Fugas en el sistema de succión

#### Las muestras no se aclaran

- · No se ha utilizado catalizador o se ha empleado en una cantidad insuficiente
- · Temperatura de digestión demasiado baja
- · Temperatura demasiado elevada, el material de la junta se ha introducido en la muestra

#### Escapes de humos

- · Las juntas presentan desperfectos
- · Capacidad de succión del scrubber demasiado baja
- · Fugas en el sistema; por ejemplo, porque el conector del tubo no está apretado
- Tubos bloqueados
- · Reducción de la succión en la válvula de derivación

#### Retraso de la ebullición/vibración/formación de espuma

- · Faltan varillas de digestión o se han empleado piedras de ebullición
- · Falta un comprimido o cualquier otro agente que impida la formación de espuma

#### Problemas de destilación habituales

Las muestras no adquieren un color marrón/azul oscuro tras la adición de NaOH

- · Depósito de NaOH vacío
- · Aire en el tubo de NaOH
- · No se ha utilizado catalizador para la digestión (solo H2O2)

Salpicaduras durante la destilación o la adición de sustancias químicas

- · Elección de los tubos de muestra inadecuados
- · Volumen en los tubos de muestra demasiado alto
- · No se ha utilizado suficiente agua para la dilución

## Otros posibles problemas

| Problema                                 | Causa                                                                                    | Medida correctiva                                                                                                    |
|------------------------------------------|------------------------------------------------------------------------------------------|----------------------------------------------------------------------------------------------------|
| Contenido de nitrógeno<br>demasiado alto | <ul> <li>Aire en el sistema de titulación, la<br/>bureta, los tubos</li> </ul>           | · Rellene la bureta                                                                                                    |
|                                          | <ul> <li>Desplazamiento durante la<br/>destilación</li> </ul>                            | <ul> <li>Utilice un volumen inferior o<br/>aumente el volumen de agua<br/>para la dilución</li> </ul>                                          |
|                                          | Valorante inadecuado                                                                     | <ul> <li>Utilice la concentración<br/>adecuada</li> </ul>                                                                                      |
|                                          | <ul> <li>Error de cálculo</li> </ul>                                                     | <ul> <li>Compruebe el cálculo y la<br/>concentración de la titulación,<br/>el factor de reacción molar, el<br/>factor del valorante</li> </ul> |
|                                          | Electrodo de pH defectuoso                                                               | <ul> <li>Limpiar la superficie del sensor;<br/>sumergir el sensor en la solución<br/>de limpieza durante su vida útil</li> </ul>               |
|                                          | • Piezas de vidrio sucias                                                                | <ul> <li>Utilice únicamente piezas de<br/>vidrio limpias</li> </ul>                                                                            |
|                                          | <ul> <li>Las burbujas de aire interfieren<br/>con la titulación colorimétrica</li> </ul> | <ul> <li>Comprobar el montaje en la<br/>entrada de los condensados</li> </ul>                                                                  |

| Problema                                 | Causa                                                                                                    | Medida correctiva                                                                                                    |
|------------------------------------------|----------------------------------------------------------------------------------------------------|----------------------------------------------------------------------------------------------------|
| Contenido de nitrógeno<br>demasiado bajo | <ul> <li>Digestión incompleta</li> <li>H2SO4 insuficiente</li> <li>Relación incorrecta entre los</li> <li>comprimidos Kjeldahl y el H2SO4</li> </ul> | <ul> <li>Aumente el tiempo de digestión</li> <li>Aumente el volumen</li> <li>Corrija la relación</li> </ul>                                                        |
|                                          | <ul> <li>El contenido de nitrógeno por<br/>tubo de muestra es demasiado<br/>alto</li> </ul>                                                          | <ul> <li>200 mg de nitrógeno máximo<br/>por tubo de muestra</li> </ul>                                                                                             |
|                                          | <ul> <li>No se ha utilizado suficiente<br/>NaOH o la concentración de<br/>NaOH es incorrecta (se necesita<br/>un 32 %)</li> </ul>                    | <ul> <li>Volumen correcto hasta que se<br/>haga visible un cambio de color</li> </ul>                                                                              |
|                                          | <ul> <li>Presencia de fugas durante la<br/>destilación</li> </ul>                                                                                    | <ul> <li>Compruebe y apriete la cone-<br/>xión entre el condensador y el<br/>protector contra salpicaduras,<br/>cambie la junta en caso nece-<br/>sario</li> </ul> |
|                                          | Presencia de fugas durante la<br>digestión                                                                                                    | Compruebe la junta y la capa-<br>cidad de succión del scrubber                                                                                                    |
|                                          | <ul> <li>Se ha utilizado un valorante<br/>inadecuado</li> </ul>                                                                                      | Compruebe y corrija                                                                                                    |
|                                          | Electrodo de pH defectuoso                                                                                                    | Limpiar la superficie del sensor;<br>sumergir el sensor en la solución                                                                                             |
|                                          | Sensor colorimétrico defectuoso                                                                                                    | de limpieza durante su vida útil<br>• Limpie el espejo del sensor,                                                                                                 |
|                                          | • Piezas de vidrio sucias                                                                                                    | <ul> <li>limpie la malla de protección</li> <li>Utilice únicamente piezas de</li> </ul>                                                                            |
|                                          | <ul> <li>Las burbujas de aire interfieren<br/>con la titulación colorimétrica</li> </ul>                                                             | vidrio limpias<br>Comprobar el montaje en la<br>entrada de los condensados                                                                                         |

| Problema                             | Causa                                                                                                    | Medida correctiva                                                                                                    |
|--------------------------------------|----------------------------------------------------------------------------------------------------|----------------------------------------------------------------------------------------------------|
| Problema<br>Repetibilidad deficiente | <ul> <li>Causa</li> <li>Burbujas de aire en el sistema de titulación, la bureta, los tubos</li> <li>La aspiración no funciona adecuadamente</li> <li>Calibración del electrodo de pH incorrecta o inexistente (solo en caso de determinación potenciométrica)</li> <li>Determinación del Setpoint fuera del rango especificado (solo para determinación colorimétrica)</li> <li>Falta de homogeneidad en la muestra</li> <li>Problemas en la pesada de la muestra</li> <li>Digestión incompleta, tiempo de digestión demasiado corto</li> <li>Capacidad de succión demasiado elevada durante la digestión</li> <li>El agitador no funciona</li> <li>Tubo de inmersión obstruido, suelto, demasiado corto o defectuoso</li> <li>Las burbujas de aire interfieren con la titulación colorimétrica</li> <li>Posicionamiento incorrecto de la punta de dosificación de la</li> </ul> | <ul> <li>Medida correctiva</li> <li>Repare los tubos y vuelva a<br/>llenar la bureta</li> <li>Compruebe que no haya fugas;<br/>de lo contrario, repárelas</li> <li>Calibre el electrodo con una<br/>solución tampón nueva</li> <li>Lleve a cabo la determinación<br/>del Setpoint</li> <li>Homogenice la muestra</li> <li>Utilice cestillos de pesada para<br/>mejorar el procedimiento</li> <li>Compruebe el color de las<br/>muestras durante la digestión y<br/>elija el tiempo de digestión en<br/>consecuencia</li> <li>Reduzca el poder de succión en<br/>el scrubber mediante la válvula<br/>de derivación</li> <li>Limpie el agitador, cámbielo en<br/>caso necesario</li> <li>Compruebe y corrija</li> <li>Limpiar la superficie del sensor;<br/>sumergir el sensor en la solución<br/>de limpieza durante su vida útil</li> </ul> |
|                                      | <ul> <li>Ia punta de dosificacion de la titulación</li> <li>Indicador deteriorado por el uso</li> <li>Proporción incorrecta de indi-</li> </ul>                                                                                                    | <ul> <li>Sustituya el ácido bórico con<br/>indicador por una solución<br/>nueva</li> <li>Compruebe y corrija de acuerdo<br/>con las notas de aplicación de</li> </ul>                                                                                                    |
|                                      | <ul> <li>cador y ácido bórico o utilización<br/>de un indicador incompatible</li> <li>Contactos sueltos en los cables<br/>del sensor</li> </ul>                                                                                                    | BUCHI <ul> <li>Compruebe los cables y corrija</li> <li>el problema</li> </ul>                                                                                                    |

# 8.2 Mensajes de error en la pantalla del K-375

El mensaje de error consiste en un número de error y un texto breve explicando el problema. Si el operador no puede solucionar el problema, anote el número de error y contacte con el servicio de BUCHI para resolverlo.

| ID del    | Descripción                           | Solución                                       |
|-----------|---------------------------------------|------------------------------------------------|
| mensaje   |                                       |                                                |
| 10'001    | Proceso abortado por el usuario       |                                                |
| 10/002    | No se ha encontrado el punto de       | Compruebe el electrodo e intentelo de nuevo    |
| 10'000    |                                       | I Itilian al interruptor de alimentación para  |
| 10 003    | duo ol dispositivo so apaga prosion   | otilice el interruptor de alimentación para    |
|           | ando el interruntor de alimentación   | apagar er instrumento                          |
| 10'00/    | Método sin aspiración. Se necesita    | Active la aspiración                           |
| 10 004    | aspiración con el muestreador.        |                                                |
| 10'005    | Modo demo activado                    | Litilice el modo demo o cambie al modo         |
| 10 000    |                                       | operativo                                      |
| 10'011    | Baja carga de la pila del reloj de    | Cambie la pila                                 |
|           | tiempo real. La fecha y la hora se    |                                                |
|           | han reajustado. Configure la fecha y  |                                                |
|           | hora correctas en los parámetros. Se  |                                                |
|           | recomienda cambiar la pila.           |                                                |
| 10'101    | La puerta está abierta                | Cierre la puerta                               |
| 10'102    | No hay ningún tubo de muestra         | Instale el tubo de muestra o ajuste el soporte |
|           | presente                              | del tubo de muestra                            |
| 10'103    | Blindaje del tubo abierto             | Cierre el blindaje del tubo                    |
| 10'104    | Se recomienda llevar a cabo un        | Lleve a cabo un precalentamiento               |
|           | precalentamiento                      |                                                |
| 10'104    | Limpieza recomendada                  | Realice una limpieza                           |
| 10'110    | Bureta desconectada                   | Conecte la bureta                              |
| 10'121    | Depósito de H2O vacío                 | Llénelo de agua                                |
| 10'122    | Depósito de NaOH vacío                | Llénelo de hidróxido sódico                    |
| 10'123    | Depósito de H3BO3 vacío               | Llénelo de ácido bórico                        |
| 10'124    | Depósito receptor de residuos lleno   | Vacíe el depósito                              |
| 10'125    | Depósito del tubo de muestra de       | Vacíe el depósito                              |
|           | residuos lleno                        |                                                |
| 10'126    | Depósito de ácido vacío               | Llénelo de ácido                               |
| 10'200    | El sensor de corriente de la bomba no | Fallo en la detección de corriente, el conver- |
|           | funciona                              | tidor AD u otros componentes del equipo.       |
| 4.010.0.4 |                                       | Llame al servicio de asistencia.               |
| 10′204    | El sensor de flujo del agua de        | Fallo en la medicion del caudal del agua       |
|           | reingeracion no tunciona              | ue reirigeracion, el convertidor AD U otros    |
|           |                                       | componentes del equipo. Liame al servicio de   |
| 10'200    |                                       | Eallo on la modición de la presión del vener   |
| 10 200    |                                       | el convertidor AD u otros componentes dol      |
|           |                                       | equipo. Llame al servicio de asistencia.       |

| ID del  | Descripción                                                                                  | Solución                                                                                                    |
|---------|----------------------------------------------------------------------------------------------|----------------------------------------------------------------------------------------------------|
| mensaje |                                                                                              |                                                                                                    |
| 10'217  | El convertidor AD no funciona                                                                | Fallo en el convertidor AD u otros compo-<br>nentes del equipo. Llame al servicio de<br>asistencia.                      |
| 10'300  | No se ha detectado el flujo del agua<br>de refrigeración. Abra la llave de paso<br>del agua. | Compruebe el suministro del agua de refriger-<br>ación. Abra la llave o el refrigerador.                                 |
| 10'301  | Error de aspiración: No se ha detectado el vacío                                             | Compruebe que el sistema no presente fugas                                                                               |
| 10'302  | Flujo del agua de refrigeración<br>demasiado bajo                                            | Aumente el flujo o compruebe los parámetros<br>en Parámetros/Periféricos/Ajustes del agua de<br>refrigeración            |
| 10'303  | Presión baja durante la destilación                                                          | La presión del sistema está por debajo de 150<br>mbar. Compruebe que no haya fugas o llame<br>al servicio de asistencia. |
| 10'311  | La bomba de H2O no tiene corriente                                                           | Bomba de agua defectuosa. Cambie la bomba o llame al servicio de asistencia.                                             |
| 10'312  | La bomba de NaOH no tiene corri-<br>ente                                                     | Bomba de NaOH defectuosa. Cambie la bomba o llame al servicio de asistencia.                                             |
| 10'314  | La bomba de H3BO3 no tiene corri-<br>ente                                                    | Bomba de ácido bórico defectuosa. Cambie la bomba o llame al servicio de asistencia.                                     |
| 12'001  | La válvula de vapor (Y1) no funciona                                                         | Válvula o haz de hilos defectuoso. Llame al servicio de asistencia.                                                      |
| 12'002  | La válvula del agua de refrigeración<br>(Y5) no funciona                                     | Válvula o haz de hilos defectuoso. Llame al servicio de asistencia.                                                      |
| 12'003  | La válvula del vapor del muestreador<br>(Y6) no funciona                                     | Válvula o haz de hilos defectuoso. Llame al servicio de asistencia.                                                      |
| 12'004  | La válvula de transferencia del<br>muestreador (Y7) no funciona                              | Válvula o haz de hilos defectuoso. Llame al servicio de asistencia.                                                      |
| 12'005  | La válvula 5 (no se utiliza) no funciona                                                     | Válvula o haz de hilos defectuoso. Llame al servicio de asistencia.                                                      |
| 12'006  | La válvula del tubo de muestra de residuos (Y2) no funciona                                  | Válvula o haz de hilos defectuoso. Llame al servicio de asistencia.                                                      |
| 12'007  | La válvula de aspiración en (Y3) no<br>funciona                                              | Válvula o haz de hilos defectuoso. Llame al servicio de asistencia.                                                      |
| 12'008  | La válvula del receptor (Y4) no<br>funciona                                                  | Válvula o haz de hilos defectuoso. Llame al servicio de asistencia.                                                      |
| 12'009  | La válvula de inyección de H2O (Y8)<br>no funciona                                           | Válvula o haz de hilos defectuoso. Llame al servicio de asistencia.                                                      |
| 12'010  | La válvula del tubo de muestra de<br>H2O (Y9) no funciona                                    | Válvula o haz de hilos defectuoso. Llame al servicio de asistencia.                                                      |
| 12'011  | La válvula del receptor de residuos<br>(Y10) no funciona                                     | Válvula o haz de hilos defectuoso. Llame al servicio de asistencia.                                                      |
| 13'001  | Sobrecorriente del cable de aliment-<br>ación 27 V                                           | Panel electrónico defectuoso. Llame al servicio de asistencia.                                                           |
| 13'002  | Sobrecorriente de alimentación del ventilador                                                | Cortocircuito del ventilador. Llame al servicio de asistencia.                                                           |

| ID del | Descripción                                                           | Solución                                                                                                    |
|--------|-----------------------------------------------------------------------|----------------------------------------------------------------------------------------------------|
| 13'003 | Componentes electrónicos del venti-<br>lador bloqueados               | Compruebe que no estén bloqueados o llame<br>al servicio de asistencia                                                                                                    |
| 13'004 | Interior del ventilador bloqueado                                     | Compruebe que no esté bloqueado o llame al servicio de asistencia                                                                                                    |
| 14'001 | El titulador no está listo                                            | Compruebe que todos los cables estén<br>conectados al titulador, reinicie el sistema o<br>llame al servicio de asistencia.                                                   |
| 14'002 | Información del titulador (versión)                                   | Llame al servicio de asistencia.                                                                                                    |
| 14'003 | El titulador no arranca                                               | Error del titulador. Compruebe su funciona-<br>miento en Preparación del Sistema/Función<br>de bureta. Llame al servicio de asistencia.                                      |
| 14'004 | El titulador no arranca, valor de pH<br>demasiado bajo                | El valor de pH está por debajo del punto<br>final configurado. Compruebe el electrodo, la<br>unidad de dosificación y el ácido bórico.                                       |
| 14'005 | El titulador no arranca, valor de pH<br>demasiado alto                | El valor de pH está por encima del punto<br>final configurado. Compruebe el electrodo, la<br>unidad de dosificación y la solución receptora.                                 |
| 14'006 | Dirección de titulación incorrecta                                    | Asegúrese de que el electrodo de pH<br>esté sumergido en la solución receptora y<br>compruebe que se esté utilizando la solución<br>de titulación adecuada.                  |
| 14'007 | Velocidad de titulación por encima de<br>las especificaciones         | Exceso de titulación. Utilice una solución de titración de menor concentración o reduzca la velocidad de titulación.                                                         |
| 14'008 | Velocidad de titulación por encima de<br>las especificaciones         | Exceso de titulación durante la titulación por<br>retroceso. Utilice una solución de titulación de<br>menor concentración o reduzca la velocidad<br>de titulación.           |
| 14'010 | El módulo titulador no ha podido<br>crear el servicio 11              | Es preciso apagar y encender la unidad de destilación                                                                                                    |
| 14'011 | El módulo titulador no ha podido crear el servicio 21                 | Es preciso apagar y encender la unidad de<br>destilación                                                                                                    |
| 14'012 | El módulo titulador no ha podido crear el servicio 41                 | Es preciso apagar y encender la unidad de<br>destilación                                                                                                    |
| 14'013 | El módulo titulador no ha podido crear el servicio 3                  | Es preciso apagar y encender la unidad de<br>destilación                                                                                                    |
| 14'100 | Tiempo límite del titulador                                           | No se ha alcanzado el punto final de la titu-<br>lación. Compruebe la unidad de dosificación,<br>que contenga suficiente solución de titulación,<br>o actualice el firmware. |
| 14'101 | El valor medido en el titulador está<br>fuera de las especificaciones | Compruebe los tampones empleados para la calibración, compruebe el electrodo.                                                                                                |
| 14'501 | La unidad de dosificación no está<br>lista, compruébela               | Compruebe que la unidad de dosificación esté conectada a la unidad de destilación.                                                                                           |

| ID del<br>mensaje | Descripción                                                              | Solución                                                                                                    |
|-------------------|--------------------------------------------------------------------------|----------------------------------------------------------------------------------------------------|
| 14'502            | Unidad de dosificación bloqueada                                         | Compruebe la unidad de dosificación y<br>apague y vuelva a encender la unidad de<br>destilación.                                                                                                 |
| 14'503            | La unidad de dosificación no está<br>lista, no hay intercambiador        | Compruebe que la unidad de dosificación esté conectada a la unidad de destilación.                                                                                                    |
| 14'504            | La unidad de dosificación no está<br>lista, no hay dosificación          | Compruebe que la unidad de dosificación esté conectada a la unidad de destilación.                                                                                                    |
| 14'505            | Sobrecarga de la unidad de dosifi-<br>cación                             | Llame al servicio de asistencia                                                                                                    |
| 14'506            | La unidad de dosificación no está<br>lista, llave de paso bloqueada      | Desmonte la unidad de dosificación (véase<br>el capítulo "Resolución de problemas de la<br>unidad de dosificación")                                                                              |
| 14'602            | El titulador se ha parado, se ha<br>alcanzado el volumen máximo          | Compruebe que el electrodo esté en buen<br>estado de funcionamiento, que se haya<br>empleado la solución de titulación correcta y<br>que no haya burbujas de aire en los tubos del<br>titulador. |
| 14'603            | El titulador se ha detenido, se ha<br>alcanzado el punto final de parada | Compruebe el titulador, que contenga sufici-<br>ente solución de titulación                                                                                                    |
| 14'604            | El titulador se ha detenido, se ha alcanzado el recipiente de parada     | Compruebe el titulador, que contenga sufici-<br>ente solución de titulación                                                                                                    |
| 14'605            | El titulador se ha detenido, se ha<br>alcanzado el tiempo de parada      | Compruebe el titulador, que contenga sufici-<br>ente solución de titulación                                                                                                    |
| 15'001            | No hay ningún muestreador conectado                                      | Encienda el muestreador y compruebe el cable de conexión                                                                                                    |
| 15'002            | Muestreador: No se ha logrado el objetivo                                | Inténtelo de nuevo o llame al servicio de asis-<br>tencia                                                                                                    |
| 15'003            | Muestreador: Conexión perdida                                            | Compruebe el cable de conexión                                                                                                    |
| 15'101            | Muestreador: Blindaje abierto                                            | Cierre el blindaje                                                                                                    |
| 15'102            | Muestreador: Se ha detectado un fallo                                    | Inténtelo de nuevo o llame al servicio de asis-<br>tencia                                                                                                    |
| 15'103            | Muestreador: No se ha encontrado el tubo                                 | Coloque el tubo de muestra o llame al servicio de asistencia                                                                                                    |
| 15'104            | Muestreador: El tubo no se ha soltado                                    | Retire el tubo de muestra o llame al servicio de asistencia                                                                                                    |
| 15'105            | Muestreador: Error 5, reserva (no hay nada)                              | Llame al servicio de asistencia                                                                                                    |
| 15'106            | Muestreador: Error 6, reserva (no hay nada)                              | Llame al servicio de asistencia                                                                                                    |
| 15'107            | Muestreador: Blindaje no bloqueado                                       | Llame al servicio de asistencia                                                                                                    |
| 15'108            | Muestreador: Error en la posición de referencia                          | Llame al servicio de asistencia                                                                                                    |

| ID del  | Descripción                                                                                                    | Solución                                                                                   |
|---------|----------------------------------------------------------------------------------------------------|--------------------------------------------------------------------------------------------|
| mensaje |                                                                                                    |                                                                                            |
| 15'109  | No se puede ajustar el muestreador<br>a cero porque la desviación de x o y<br>es superior a 3 mm o el muestreador<br>no se encontraba en la posición de<br>referencia antes del inicio del ajuste | Inténtelo de nuevo o llame al servicio de asis-<br>tencia                                  |
| 15'110  | Muestreador: Error en la posición del eje X                                                                                                    | Llame al servicio de asistencia                                                            |
| 15'111  | Muestreador: Error en la posición del eje Y                                                                                                    | Llame al servicio de asistencia                                                            |
| 15'112  | Muestreador: Error en la posición del eje Z abajo                                                                                                    | Llame al servicio de asistencia                                                            |
| 15'113  | Muestreador: Error en la posición del eje Z arriba                                                                                                    | Llame al servicio de asistencia                                                            |
| 15'114  | Muestreador: Error durante la escri-<br>tura EEPROM. El valor de ajuste no<br>se ha guardado                                                                                                    | Llame al servicio de asistencia                                                            |
| 17'001  | Sobrecalentamiento del generador de vapor                                                                                                    | Apague y vuelva a encender la unidad de destilación o llame al servicio de asistencia      |
| 17'002  | No se ha alcanzado el nivel del agua                                                                                                    | Compruebe la alimentación de agua del generador de vapor o llame al servicio de asistencia |
| 18'001  | El agitador no funciona                                                                                                    | Compruebe el cable del agitador o cambie el agitador                                       |
| 50'001  | Dispositivo encendido                                                                                                    | Mensaje del sistema, no hay error.                                                         |
| 50'002  | Dispositivo apagado                                                                                                    | Mensaje del sistema, no hay error.                                                         |
| 50'003  | Inicio de sesión del usuario                                                                                                    | Mensaje del sistema, no hay error.                                                         |
| 50'004  | Fin de sesión del usuario                                                                                                    | Mensaje del sistema, no hay error.                                                         |
| 50'005  | Verificación de la hora y la coherencia de los datos                                                                                                    | Mensaje del sistema, no hay error.                                                         |
| 50'006  | Fallo en la alimentación del dispositivo durante la determinación                                                                                                    | Mensaje del sistema, no hay error.                                                         |
| 50'007  | Error de la exportación automática                                                                                                    | Mensaje del sistema, no hay error.                                                         |
| 50'008  | Información de la secuencia                                                                                                    | Mensaje del sistema, no hay error.                                                         |

# 8.3 Eliminación de errores del KjelSampler K-376 / K-377

Compruebe el funcionamiento del KjelSampler K-376 / K-377 (procedimiento de ensayo). Si observa cualquier fuga entre el tubo de muestra y el brazo del muestreador con el tapón hermético, debe comprobar el tubo de muestra con la galga suministrada (véase el capítulo 7.3.5).

Si el brazo del muestreador no se mueve a la posición de referencia (para la determinación de la posición exacta), proceda del modo siguiente:

- · Cierre la pantalla de protección.
- Pulse el interruptor de conmutación en la parte posterior y manténgalo pulsado hasta que el brazo del muestreador esté en la posición final superior.

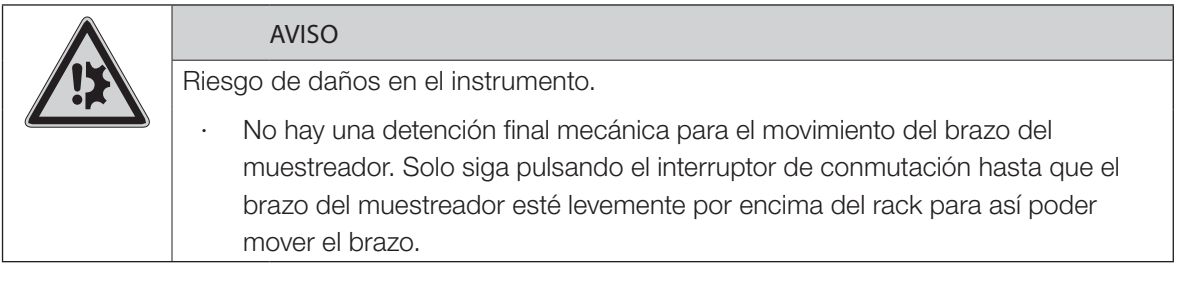

Si no se puede eliminar un error del K-376 / K-377, el KjelMaster K-375 también puede funcionar sin muestreador. En este caso desactive el KjelSampler en el menú Parámetros.

Usando el interruptor de conmutación de la parte posterior del KjelSampler se puede mover el brazo del muestreador y realizar una prueba de larga duración:

| Mantener pulsado durante más de 2,5 segundos | El brazo sube de forma continua.                |
|----------------------------------------------|-------------------------------------------------|
| Pulsar 2 veces en 2,5 segundos               | El brazo se mueve a la posición de servicio.    |
| Pulsar 3 veces en 2,5 segundos               | El brazo se mueve a la posición cero.           |
| Pulsar 4 veces en 2,5 segundos               | El brazo se mueve a la posición de lavado (para |
|                                              | transporte).                                    |
| Pulsar 5 veces en 2,5 segundos               | Empieza la prueba de larga duración.            |

NOTA

Si el brazo del muestreador del K-376 o K-377 no se puede mover debido a un fallo eléctrico, se puede elevar manualmente utilizando una manivela. Puede adquirir esta manivela a través de cualquier representante de BUCHI autorizado.

Si observa cualquier fuga entre el tubo de muestra y el brazo del muestreador con el tapón hermético, debe comprobar el tubo de muestra con la galga suministrada.

# 8.4 Eliminar errores del titulador

La bureta no se ha llenado correctamente

| Causas posibles                          | Acción/remedio                                  |
|------------------------------------------|-------------------------------------------------|
| La botella de reactivo está vacía.       | Sustituya o rellene la botella de reactivo.     |
| El tubo no está lo suficientemente       | Sumerja más el tubo en la botella o rellene con |
| sumergido en la botella de reactivo.     | reactivo.                                       |
| La bureta no está cerrada correctamente. | Cierre la bureta.                               |

Presencia de burbujas de aire en el sistema de titulación

| Causas posibles                 | Acción/remedio                                         |  |
|---------------------------------|--------------------------------------------------------|--|
| Las conexiones de tubo no están | Compruebe si el tubo se ha salido de la conexión       |  |
| apretadas.                      | roscada y enrósquelo manualmente.                      |  |
|                                 | Sustituya los tubos incluidas las conexiones roscadas. |  |
|                                 | Rellene la bureta                                      |  |

La solución de titulación no está titulada/dosificada

| Causas posibles                             | Acción/remedio                                       |  |
|---------------------------------------------|------------------------------------------------------|--|
| La bureta no se ha llenado correctamente.   | Realice un llenado inicial.                          |  |
| El tubo o la punta de titulación están      | Compruebe el correcto paso a través del tubo y de la |  |
| arrugados o bloqueados.                     | punta de titulación y sustituya las piezas           |  |
|                                             | correspondientes si es necesario.                    |  |
| Partes sin disolver en la solución de titu- | Filtre o sustituya la solución de titulación.        |  |
| lación.                                     |                                                      |  |

# 9 Puesta fuera de funcionamiento

Este capítulo instruye sobre cómo apagar el instrumento, embalarlo para el almacenaje o el transporte y especifica las condiciones de almacenaje y envío.

Antes de enviar el instrumento se debe desconectar

- · el cable de conexión a la red,
- · todos los sensores de nivel,
- · el cable hacia la unidad de dosificación,
- · los tubos hacia el muestreador (si se usan)

y es preciso desconectar y retirar todos los tubos de reactivo/agua de los tanques. Los tubos y bombas para la dosificación de ácido bórico e hidróxido de sodio se deben enjuagar a fondo con agua destilada.

# 9.1 Vaciado del generador de vapor

Para vaciar el generador de vapor, proceda de la siguiente forma:

· Apague el instrumento.

41

· Deje que el generador de vapor se enfríe durante 30 minutos.

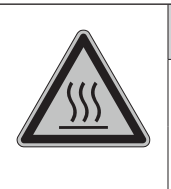

PRECAUCIÓN

Riesgo de quemaduras por superficie caliente. El generador de vapor se calienta durante el funcionamiento.

- Deje siempre que se enfr
  é el instrumento después de usarlo antes de abrir la puerta de servicio.
- · Abra la puerta de servicio.
- · Una un tubo de silicona (1) apropiado a la llave de vaciado (2) del generador de vapor.
- · Inserte el tubo de silicona en un vaso con al menos 500 ml de volumen.
- · Abra la llave de vidrio ② lentamente con un destornillador y vacíe el generador de vapor por completo.
- · Cierre la llave de vidrio con un destornillador.

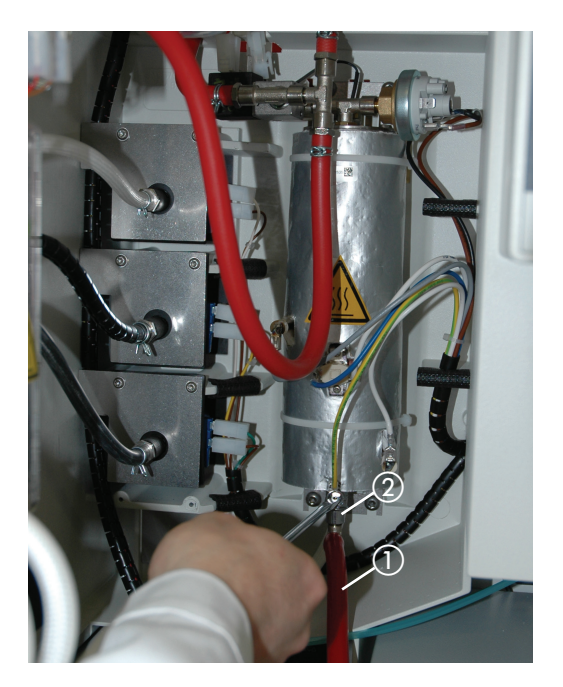

- (1) Tubo de silicona al vaso receptor
- (2) Vaciado con llave de paso

# 9.2 Vaciado de la bureta del titulador

Vacíe la bureta del titulador antes de enviar el instrumento.

# 9.3 Almacenaje/envío

Π

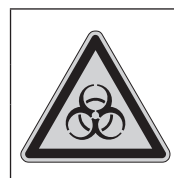

PRECAUCIÓN

Riesgo biológico.

· Retire todas las sustancias peligrosas del instrumento y límpielo a fondo.

Almacene y transporte el instrumento en su embalaje original.

NOTA

Mueva el brazo del muestreador K-376 a la posición de lavado para el transporte.

# 9.4 Eliminación

Para eliminar el instrumento de forma no contaminante, adjuntamos una lista de materiales en el capítulo 3. Ponga especial atención en desechar de forma apropiada los amortiguadores de gas. Le rogamos que se atenga a las leyes locales y regionales relativas a la eliminación de residuos.

Le rogamos que siga las leyes locales y regionales vigentes en materia de residuos.

# 10 Piezas de recambio

Este capítulo enumera las piezas de recambio, los accesorios y las opciones incluida la información para pedidos.

Encargue las piezas de recambio a BUCHI. Indique siempre la designación del producto y el número de la pieza cuando solicite piezas de recambio.

Utilice solo consumibles y piezas de recambio originales de BUCHI para el mantenimiento y la reparación para asegurar el buen funcionamiento y la fiabilidad del sistema. Cualquier modificación de las piezas de recambio empleadas solo se permite con el consentimiento previo por escrito del fabricante.

# 10.1 Piezas de recambio K-375

| Producto                                                                 | Número de pedido | Imagen |
|--------------------------------------------------------------------------|------------------|--------|
| Tubos de muestra (set de 4), 300 mL                                      | 037377           | 1      |
| Tubos de muestra (set de 20), 300 mL                                     | 11059690         | 1      |
| Tubos de muestra (set de 4) graduados, 300 mL                            | 043049           | 2      |
| Tubos de muestra (set de 4), 100 mL                                      | 11057442         | 3      |
| Tubos de muestra (set de 4), 500 mL                                      | 043982           | (4)    |
| Vaso receptor 340 mL                                                     | 043333           | 5      |
| Vaso receptor 420 mL                                                     | 043390           | 6      |
| Junta tórica 190.1 x 3.53 EPDM 75                                        | 049767           | (7)    |
| Junta tórica 247.2 x 3.53 EPDM                                           | 11058241         |        |
| Solución tampón pH 4, 1000 mL                                            | 026321           | 8      |
| Solución tampón pH 7, 1000 mL                                            | 026322           | 9      |
| Indicador según Sher, 100 mL                                             | 003512           | (10)   |
| Protector contra salpicaduras de vidrio                                  | 043332           | (11)   |
| Protector contra salpicaduras de plástico                                | 043590           | (12)   |
| Protector contra salpicaduras para método Devarda                        | 043335           | (13)   |
| Sello (tapón de caucho) con anillo de fijación interno                   | 11057035         | (14)   |
| Tubo de salida para destilado, PTFE                                      | 11057361         | (15)   |
| Set de conectores curvados de tubo, sello de EPDM (4 pzs)                | 043129           | (16)   |
| Set de abrazaderas Ø 6.6/Ø 10.9/Ø 8.6/<br>Ø 9.7/Ø 12.8 (5 uds. cada uno) | 043586           | (17)   |
| Condensador K-375                                                        | 043320           | (18)   |
| Llave de paso, completa                                                  | 043356           | (19)   |

| Producto                                           | Número de pedido | Imagen |
|----------------------------------------------------|------------------|--------|
| Set de juntas de condensador                       | 11058428         | 20     |
| Electrodo de pH (sin cable)                        | 11056842         | (21)   |
| Cable del electrodo                                | 11057399         |        |
| Cuchilla del rotor del agitador                    | 043466           | (22)   |
| Agitador, completo                                 | 11056590         | 23     |
| Unidad de dosificación (20 mL)                     | 11056836         | (24)   |
| Motor de accionamiento para unidad de dosificación | 11056835         | (25)   |
| Spectrosense 610 nm con cable                      | 11066601         | 26     |
| Bandeja colectora                                  | 11057428         | (27)   |
| Juntas para tubo de refrigerante (set)             | 040043           |        |
| Tubos para receptor FEP (set)                      | 043191           |        |
| Punta de dosificación del titulador                | 11058745         |        |
| Kit de accesorios para el sensor colorimétrico     | 11068260         |        |
| Rotor para el sensor colorimétrico                 | 11068266         |        |
| Recipiente de recogida, sensor óptico              | 11068263         | 28     |

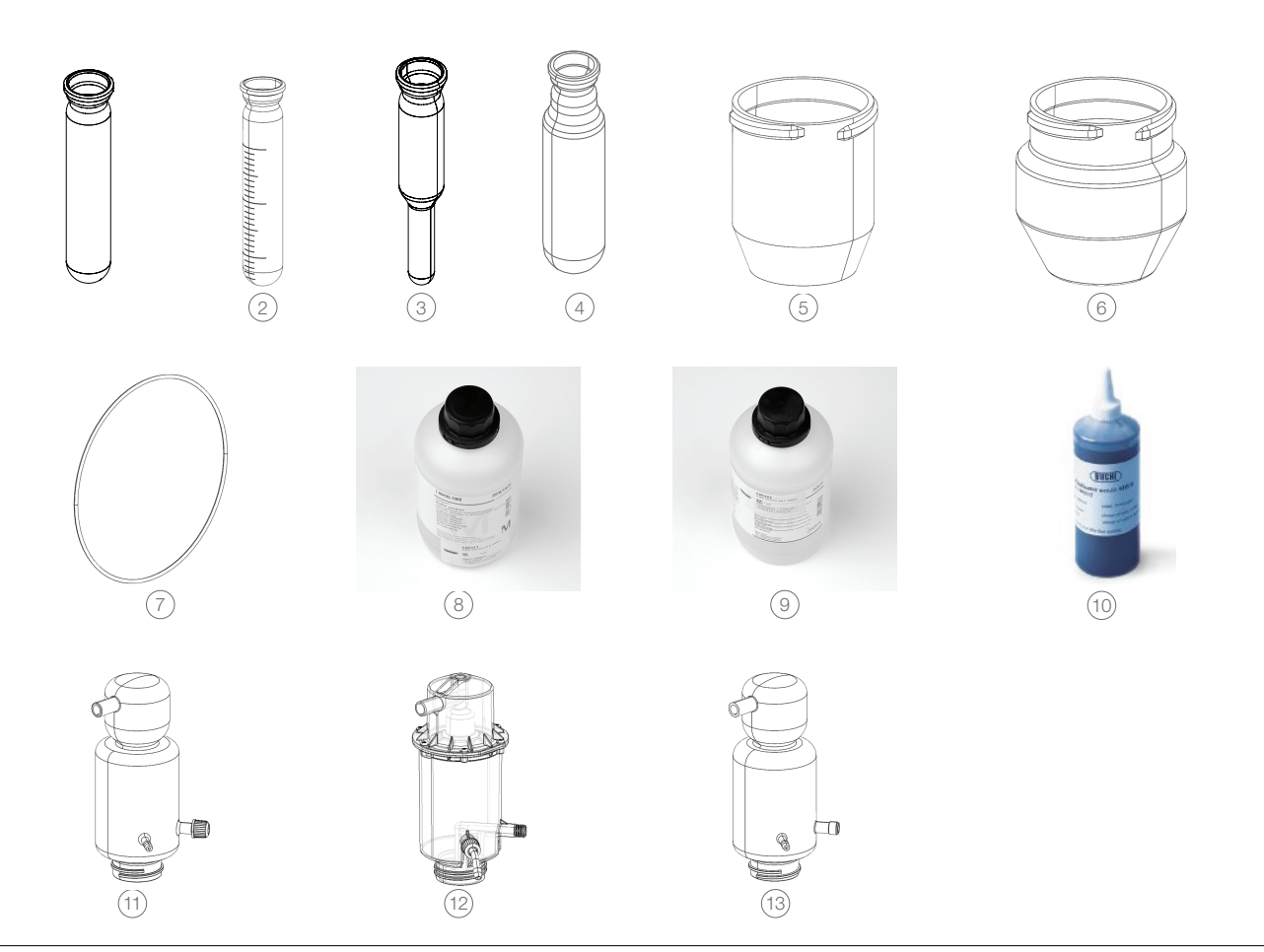

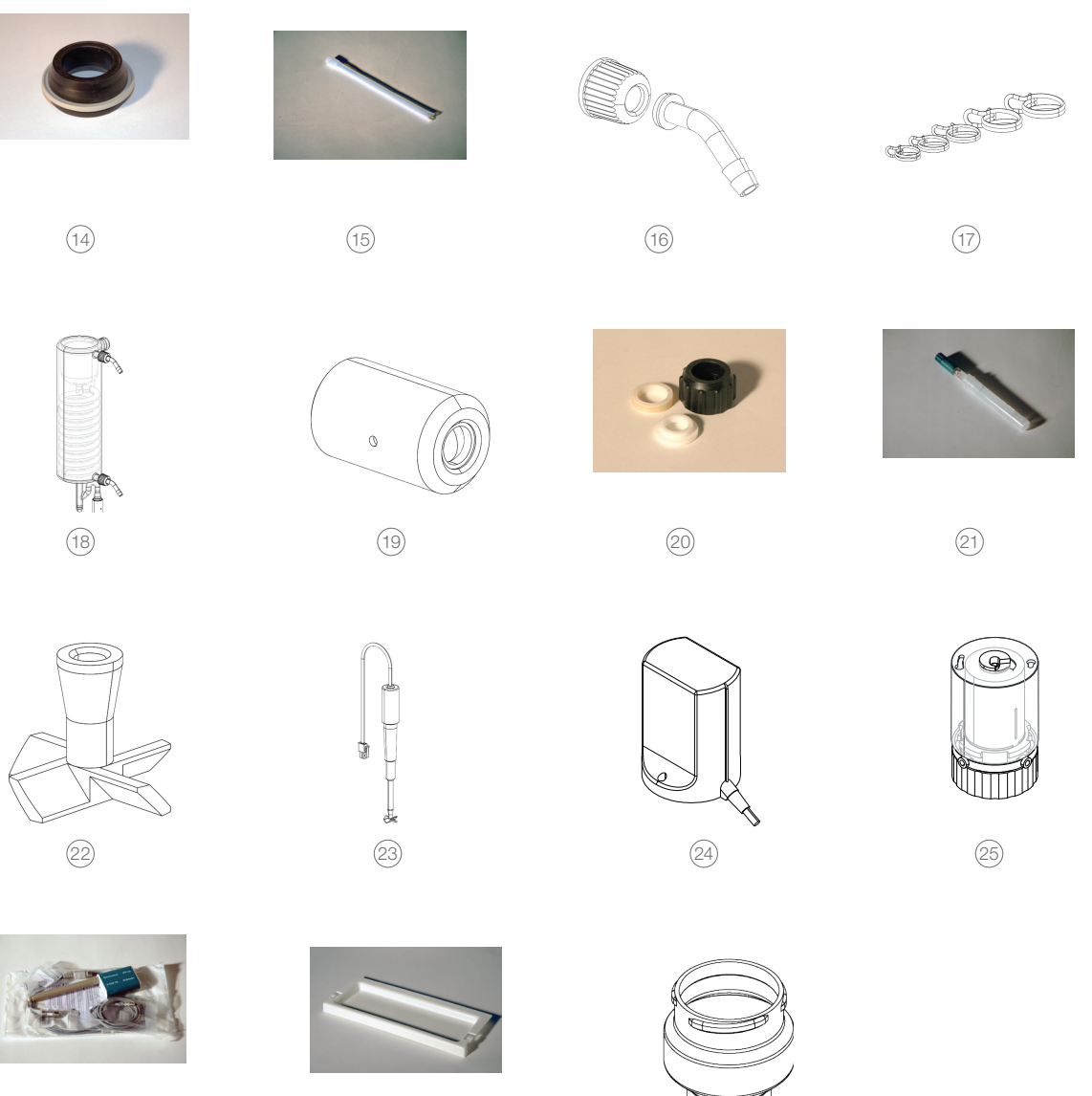

26)

(27)

28

# 10.2 Piezas de recambio K-376 / K-377

| Producto                             | Número de pedido | Imagen |
|--------------------------------------|------------------|--------|
| Unidad de transferencia completa     |                  |        |
| para K-376                           | 11059035         | 1      |
| para K-377                           | 11059036         | 2      |
| Tubo de inmersión                    | 11056031         |        |
| Tubo de inmersión con ranura cruzada | 00047845         |        |
| Bandeja colectora K-376 / K-377      | 00043827         |        |
| Tapón hermético                      | 11057284         | 3      |

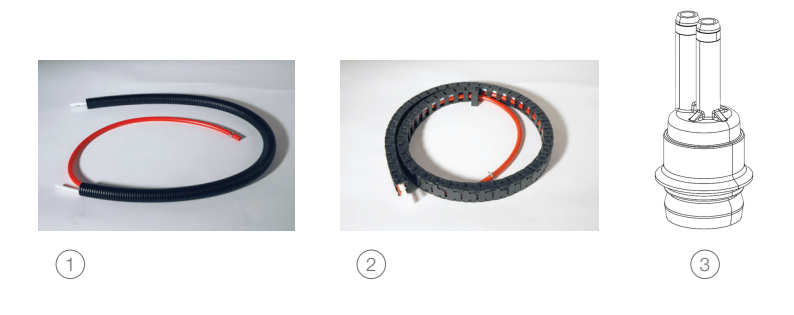

# 10.3 Esquema de conexión de tubos Kjeldahl Sampler System K-375 / K-376

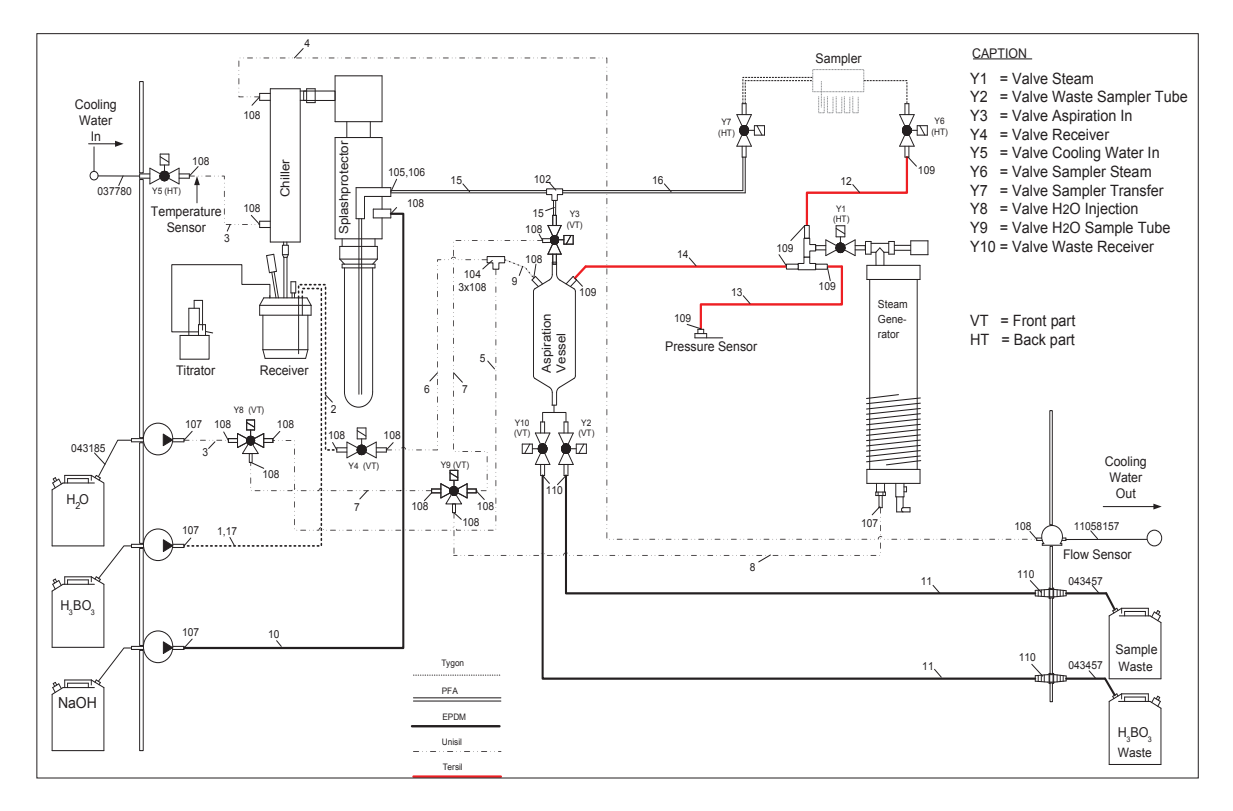

Fig. 10.1: Esquema de conexión de tubos Kjeldahl Sampler System K-375 / K-376 estándar

# 11 Declaraciones y requisitos

# 11.1 Requisitos de la FCC (para EE.UU. y Canadá)

## English:

This equipment has been tested and found to comply with the limits for a Class A digital device, pursuant to both Part 15 of the FCC Rules and the radio interference regulations of the Canadian Department of Communications. These limits are designed to provide reasonable protection against harmful interference when the equipment is operated in a commercial environment.

This equipment generates, uses and can radiate radio frequency energy and, if not installed and used in accordance with the instruction manual, may cause harmful interference to radio communications. Operation of this equipment in a residential area is likely to cause harmful interference in which case the user will be required to correct the interference at his own expense.

## Français:

Cet appareil a été testé et s'est avéré conforme aux limites prévues pour les appareils numériques de classe A et à la partie 15 des réglementations FCC ainsi qu'à la réglementation des interférences radio du Canadian Department of Communications. Ces limites sont destinées à fournir une protection adéquate contre les interférences néfastes lorsque l'appareil est utilisé dans un environnement commercial. Cet appareil génère, utilise et peut irradier une énergie à fréquence radioélectrique, il est en outre susceptible d'engendrer des interférences avec les communications radio, s'il n'est pas installé et utilisé conformément aux instructions du mode d'emploi. L'utilisation de cet appareil dans les zones résidentielles peut causer des interférences néfastes, auquel cas l'exploitant sera amené à prendre les dispositions utiles pour palier aux instructions à ses propres frais. Elistributors

# Filiales de BUCHI:

#### BÜCH Labortechnik AG BUCH I Italia s.r.l.

 EUCH Labor reserved
 IT = 20010 Com24co prep

 CH = 9230 Flavit 1
 IT = 20010 Com24co prep

 T =44171 394 63 63
 T = 59 02 624 50 11

 F =4171 71 394 64 64
 F = 39 02 67 51 26 55

 buchtäbuchl.com
 Italaäbuchl.com

 F =451767
 Moscow

 buchtäbuchl.com
 Italaäbuchl.com

 F =45000
 F = 400000

 Buchtäbuchl.com
 Italaäbuchl.com

 Buchtäbuchl.com
 www.buchl.com/11-8

BÜCH Labortechnik GmbH BÜCH Labortechnik GmbH BUCH China

 
 BOCH Labortechnik GmbH
 BOCH Labortechnik GmbH
 Boch Commonweit

 DE = 45127
 Essen
 Branch Office Benelux
 CN = 200239 Shanghal

 Freedal 0500 4140 414
 NL = 3342 GT
 T +86 21 6260 9366

 T = 40 mm 247 420
 Hendtik-Ido-Ambacht
 F +86 21 5230 8821

 T +49 201 747 490
 Handrik Jour, mbadhi
 F +88 21 5250 8821

 F +49 201 747 492 0
 T +31 78 684 94 29
 china@buchi.com

 deutschland@buchi.com
 F +31 78 684 94 30
 www.buchi.com/on-zh

 www.buchi.com/de-de
 benelux@buchi.com
 www.buchi.com/on-zh

South East Asia

TH-Bangkok 10600

www.buchl.com/th-th

T +68 2 882 08 51

F +68 2 862 08 54

bacc@buchl.com

www.buchl.com/bx-en

# BUCH Sart BUCHI UK Ltd. BUCHI (Thanancy Los. FR = 94658 Rungis Cadex GE = Oldham CL9 9OL TH = Bangkok 10600 T +33 1 58 70 82 60 T +44 181 833 1000 T +66 2 862 08 51 F +33 1 48 86 00 31 F +44 181 833 1007 F +66 2 862 08 54 transe@buch.com uk@buch.com thalan@buch.com Contractive www.buch.com/gb-en www.buch.com/it-th

Centros de Asistencia Técnica de BUCHI:

#### Latin America BUCHI (Thailand) Ltd.

BR - Valinhos SP 19271-570 LIKE - Dubal T +55 19 3849 1201 F +41 71 394 65 65 F +41 71 39465 65 latinoamerica@buchl.com www.buchl.com/es-es

#### Middle East BUCHI Latinoamérica Ltda. BUCHI Labortechnik AG

BUCHI Russia/CIS

United Machinery AG

www.buchl.com/ru-ru

BUCHI (Thailand) Ltd.

T +971 4 313 2960 F +971 4 313 2861 middleeast@buchl.com www.buchl.com

#### Nihon BUCH K.K.

#### BUCHI India Private Ltd. BUCHI Corporation

IN - Mumbai 400 055 T +91 22 667 75400 F +91 22 667 16988 india@huchi.com www.buchi.com/in-en

# PT. BUCHI Indonesia

ID – Tangerang 15921 T +82-21 537 82-18 F +82-21 537 82-17 indonesia@buchi.com www.buchi.com/id-in

KR - Secul 153-782

US - New Castle, Delaware 19720 Toll Pres: +1 877 892 8244 T -41 302 852 3000 F +1 302 652 8777 us-sales@buchl.com www.buchi.com/us-en

#### BUCHI Brasil Ltda.

BR - Valinhos SP 13271-570 T +55 19 3849 1201 F +41 71 394 65 85 latinoamerica@buchl.com www.buchi.com/br-ct

#### BÜCHI NR-Online

DE - 69190 Waldorf T 449 6227 73 26 68 F +49 6227 73 28 70 nir-online@buch.com www.nir-online.de

Estamos representados por más de 100 distribuidores en todo el mundo. Encuentre su representante más cercano en: www.buchi.com

# BUCHI Korea Inc

JP - Tokyo 118-0008

Quality in your hands

 
 Normal
 Test (187)
 Test (187)
 Test (187)
 Test (187)
 Test (187)
 Test (187)
 Test (187)
 Test (187)
 Test (187)
 Test (187)
 Test (187)
 Test (187)
 Test (187)
 Test (187)
 Test (187)
 Test (187)
 Test (187)
 Test (187)
 Test (187)
 Test (187)
 Test (187)
 Test (187)
 Test (187)
 Test (187)
 Test (187)
 Test (187)
 Test (187)
 Test (187)
 Test (187)
 Test (187)
 Test (187)
 Test (187)
 Test (187)
 Test (187)
 Test (187)
 Test (187)
 Test (187)
 Test (187)
 Test (187)
 Test (187)
 Test (187)
 Test (187)
 Test (187)
 Test (187)
 Test (187)
 Test (187)
 Test (187)
 Test (187)
 Test (187)
 Test (187)
 Test (187)
 Test (187)
 Test (187)
 Test (187)
 Test (187)
 Test (187)
 Test (187)
 Test (187)
 Test (187)
 Test (187)
 Test (187)
 Test (187)
 Test (187)
 Test (187)
 Test (187)
 Test (187)
 Test (187)
 Test (187)
 Test (187)
 Test (187)
 Test (187)
 Test (187)< www.buchi.com&r-ka